# Technical Bulletin

#### Reissued: 26-Dec-12

Model: V-C2

Date: 15-Nov-07

No.: RD0140010

#### **RTB Reissue**

The items in *bold italics* have been added.

| Subject: Firmwar                                            | e Release Note: Engine                                                                        | Prepared by: C. Shimaji                                                        |                      |
|-------------------------------------------------------------|-----------------------------------------------------------------------------------------------|--------------------------------------------------------------------------------|----------------------|
| From: 1st Tech Service Sect., MFP/Printer Tech Service Dept |                                                                                               |                                                                                |                      |
| Classification:                                             | <ul> <li>Troubleshooting</li> <li>Mechanical</li> <li>Paper path</li> <li>Other ()</li> </ul> | <ul> <li>Part information</li> <li>Electrical</li> <li>Transmit/rec</li> </ul> | tion Action required |

This RTB has been issued to announce the firmware release information for the Engine.

| Version | Program No. | Effective Date           | Availability of RFU |
|---------|-------------|--------------------------|---------------------|
| 1.55:01 | D0145402P   | December 2012 production | Not available       |
| 1.54:01 | D0145402N   | July 2011 production     | Not available       |
| 1.53:01 | D0145402M   | December 2010 production | Not available       |
| 1.52:01 | D0145402L   | May 2010 production      | Not available       |
| 1.51:01 | D0145402K   | October 2009 production  | Not available       |
| 1.50:01 | D0145402J   | June 2009 production     | Not available       |
| 1.08:01 | D0145402H   | January 2009 production  | Available           |
| 1.07:01 | D0145402G   | December 2008 production | Available           |
| 1.06:01 | D0145402F   | August 2008 production   | Available           |
| 1.05:01 | D0145402E   | June 2008 production     | Available           |
| 1.04:01 | D0145402D   | April 2008 production    | Available           |
| 1.03:01 | D0145402C   | January 2008 Production  | Available           |
| 1.02:01 | D0145402B   | 1st Mass production      | Available           |

Note: Definition of Availability of RFU via @Remote "Available": The firmware can be updated via RFU or SD card. "Not available": The firmware can only be updated via SD card.

| RE  | Model V-C2 (D014 / D015)                             |
|-----|------------------------------------------------------|
| RA  | Model V-C2 (D014 / D015)                             |
| RAC | Model V-C2 (D014 / D015), Model V-C2 Pro (D078/D079) |

Reissued: 26-Dec-12

Model: v-c2

Date: 15-Nov-07 No.: RD0140010

| Version | Modified Points or Symptom Corrected                                                                                                    |
|---------|----------------------------------------------------------------------------------------------------|
| 1.55:01 | Symptom corrected:                                                                                                    |
|         | 1. Paper stuck between the drawer unit and PFU may tear when the drawer                                                                            |
|         | unit is pulled out, in cases where a fusing jam has occurred with paper fed<br>from Trav 1                                                         |
|         | 2. A noise can be heard if paper is fed from Trays 1, 2, or 3, and SP1-903-005                                                                     |
|         | (Bypass Thick Mode) is enabled.                                                                                                    |
|         | 3. Bug related the following SC fixed.                                                                                                    |
|         | SC539(K)                                                                                                    |
|         | - Development intake fan error : SC570                                                                                                    |
| 1.54:01 | Symptom corrected:                                                                                                    |
|         | 1. The printer might stall with "Printing" displayed on the operation panel if 2 jobs<br>in a row are stapled or punched                           |
| 1.53:01 | Symptom Corrected:                                                                                                    |
|         | Pages are printed out in the wrong order (two print jobs are mixed together and                                                                    |
|         | n ages are printed out in the wrong order (two print jobs are mixed together and                                                                   |
|         |                                                                                                    |
|         | - The same paper size is loaded in the two paper trays with the same orientation                                                                   |
|         | (paper feed direction)                                                                                                    |
|         | - Two duplex print jobs 2 or more pages long are sent to the printer                                                                               |
|         | - The Paper End condition occurs while feeding paper for the first job                                                                             |
|         |                                                                                                    |
|         | IMPORTANT: This firmware version has combination with other firmware. Please                                                                       |
|         | refer to the related RTB#RD014076c.                                                                                                    |
| 1.52:01 | Symptom Corrected:                                                                                                    |
|         | 1. Paper Jam occurs in the finisher under the following conditions<br>When the multi isba (one is stanled isb and the other one is permal isb) are |
|         | sent from multi-PC at the same time                                                                                                    |
|         | 2. The incorrect accounting behavior when the external coin-operated device                                                                        |
|         | is installed with.                                                                                                    |
|         | IMPORTANT: This firmware version has combination with other firmware.                                                                              |
| 1 51.01 | Please refer to the related RTB#RD014076C.                                                                                                    |
| 1.51.01 | 1 The bug that "toner cartridge setting error" is occurred when NVRAM clear                                                                        |
|         | is performed on D078/D079 copier were corrected.                                                                                                   |
|         |                                                                                                    |
|         | IMPORTANT: This firmware version has combination with other firmware.                                                                              |
| 1 50.01 |                                                                                                    |
| 1.50.01 | If the EFL Fiery controller E-7100/E-8100 is connected to customer's machine. DO                                                                   |
|         | NOT update this version of Engine firmware (ver. 1.50:01, ProgramNo. D0145402J)                                                                    |
|         | until a corresponding new version of system software is installed on E-7100/E-8100.                                                                |
|         | IT the King Binder KB5000 is connected to the copier, be sure to upgrade the EFI                                                                   |

#### Reissued: 26-Dec-12

| Model: v- | Model:         V-C2         Date:         15-Nov-07         No.:         RD0140010                                                                                                    |                                                                                                    |                                                                                                    |                                                                                                    |                                                                                                    | No.: RD014001o                                                                                                    |
|-----------|----------------------------------------------------------------------------------------------------|----------------------------------------------------------------------------------------------------|----------------------------------------------------------------------------------------------------|----------------------------------------------------------------------------------------------------|----------------------------------------------------------------------------------------------------|----------------------------------------------------------------------------------------------------|
| Version   |                                                                                                    | <b>Modified Point</b>                                                                                                    | ts or :                                                                                                    | Symptom C                                                                                                    | Corrected                                                                                                    |                                                                                                    |
|           | controller E-7100/E-8100 system software to Ver1.10 or newer as a set.<br>Regarding the new version system for E-7100/E-8100 that will support the Ring<br>Binder RB5000 will be later informed in a separate RTB.                                                                                                    |                                                                                                    |                                                                                                    |                                                                                                    |                                                                                                    | a set.<br>port the Ring                                                                                                    |
|           | IMPORTANT:<br>When you update to this version of Engine firmware (ver. 1.05:01, ProgramNo.<br>D0145402J), be sure to install the following all firmware version (or newer) together<br>as a set, otherwise the machine will not function correctly.<br>Upgrade the firmware listed in the table below together as a set, according to the<br>options that are already installed on the customer's machine.                                           |                                                                                                    |                                                                                                    |                                                                                                    |                                                                                                    |                                                                                                    |
|           | Note:<br>1. Fax and Remote Fax firmware should also be upgraded on all machines<br>regardless of whether the Fax Option is installed on the machine or not. (Not only for<br>D014/D015 copier, but also for D078/D079 copier; even though the Fax Option is not<br>sold for D078/D079 copier)<br>2. "Printer", "Scanner" and "Option PCL" should be upgraded ONLY on machines<br>which have the Printer/Scanner Option installed. (D014/D015 copier) |                                                                                                    |                                                                                                    |                                                                                                    |                                                                                                    |                                                                                                    |
|           | Firmware:<br>System/Copy<br>Remote Fax<br>Web Uapl<br>Web Support<br>Network DocBox<br>Fax<br>Printer<br>Scanner<br>Option PCL<br>OpePanel.EXP_USA<br>OpePanel.EXP_EUR<br>Language Install                                                                                                    | Version:       P         1.09       E         03.00.00       D         1.07       E         1.31       E         2.02       E         04.00.00       D         1.09       E         01.07       E         2.02       E         2.02       E         2.02       E         2.02       E         2.02       E         2.02       E         2.02       E         2.02       E | Progra<br>20145<br>20145<br>20145<br>20145<br>20145<br>20145<br>203765<br>203765<br>203785<br>203785<br>20145<br>20145<br>20145 | am No.:<br>5761K<br>5768C<br>5770D<br>5769G<br>5771E<br>5773D<br>5902F<br>5903D<br>5913C<br>5453D<br>5454D<br>5451C | Note:<br>for D014/I<br>for D014/I<br>for D014/I<br>for D014/I<br>for D014/I<br>for D014/I<br>for D014/I<br>for D014/I<br>Note 1<br>Note 2<br>for D014/I | D015/D078/D079<br>D015/D078/D079<br>D015/D078/D079<br>D015/D078/D079<br>D015/D078/D079<br>D015/D078/D079<br>D015/D078/D079<br>D015 only<br>D015 only<br>D015 only<br>D015 only |
|           | <ul> <li>Note:</li> <li>1. This firmware is for 17.</li> <li>2. This firmware is for 26/D015-27/D015-</li> <li>Symptom Corrected:</li> <li>1. Supports use of the</li> </ul>                                                                                                    | <sup>-</sup> the following m<br><sup>-</sup> the following m<br>66.<br>e Ring Binder Rl                                                                                                    | nodels<br>nodels<br>B5000                                                                                                    | s only: D014<br>s only: D014<br>0 with the D                                                                        | -17/D015-1<br>-26/D014-2<br>014/D015/J                                                                                                    | 17/D078-17/D079-<br>27/D014-66/D015-<br>D078/D079                                                                                                    |
|           | copiers.<br>2. Supports use of the<br>D014/D015/D078/I<br>Other changes:<br>1. The following setting<br>Unit Type A (20 pin).<br>2: B/W copy , F                                                                                                    | e BK5010 and G<br>D079 copiers.<br>g was added to s<br>ull Color copy , I                                                                                                    | GBC S<br>SP5-8<br>B/W                                                                                                    | StreamPunct<br>894-001 for<br>print , Full                                                                          | h III with th<br>the Optiona<br>Color print                                                                                                    | e<br>al Counter Interface                                                                                                    |

### Reissued: 26-Dec-12

| Model: v- | Model: v-c2         Date: 15-Nov-07         No.: RD0140010                                                                                                    |                                                                          |                                          |  |  |  |
|-----------|----------------------------------------------------------------------------------------------------|--------------------------------------------------------------------------|------------------------------------------|--|--|--|
| Version   | Modified Points or                                                                                                    | Symptom Corrected                                                        |                                          |  |  |  |
| 1.08:01   | <ol> <li>Symptom Corrected or Improvement:</li> <li>Supports Color Controller E-8100.</li> <li>Supports D078/D079 copier.</li> <li>Copier mode only: When the customer selects the User Color (one of the Edit/Color function), the actual printed out color is differ from the Sample Color, which is printed out by "Print Sample of User Color" button.</li> </ol>                                                                                                    |                                                                          |                                          |  |  |  |
|           | NOTE:<br>This version does NOT support Plockmatic<br>means that Plockmatic BK5010 and GBC s<br>Color Controller E-8100.                                                                                                    | BK5010 and GBC Stre<br>stream Punch III can NC                           | am Punch III. It<br>)T be used with      |  |  |  |
| 1.07:01   | <ul> <li>Symptom Corrected or Improvement:</li> <li>SC544 (Heating roller thermistor (centron contact thermistor error 3.) appears minipulled out during the main power switch</li> </ul>                                                                                                    | ter) error 3.) or SC564(l<br>istakenly when the lowe<br>ch is turned ON. | ⊣eating roller non-<br>er drawer unit is |  |  |  |
| 1.06:01   | <ul> <li>Symptom Corrected or Improvement:</li> <li>After the main power switch OFF/ON, the SP settings for Z-Folding position are canceled.</li> <li>Jam occurs in Mail Box under the following condition ("B&amp;W" AND "single face" AND "B4 size with punch")</li> </ul>                                                                                                    |                                                                          |                                          |  |  |  |
| 1.05:01   | <ol> <li>Symptom Corrected or Improvement:         <ol> <li>Improved the image quality of ACC pattern detection.</li> <li>The machine does not print if the power is turned ON while the SR4020 front cover is open.</li> </ol> </li> <li>The results of developer setup execution (SP3812) shows "4(Failed)"mistakenly for the color, whose developer has not been set upped. Actually, the developer setup has not been failed for the color, whose developer has not been set upped.</li> <li>An SP error occurs when the Copy Connector Type 3260 is used.</li> <li>The detection accuracy of SC622 (PEB connection error) was improved.</li> </ol> |                                                                          |                                          |  |  |  |
| 1.04:01   | Other changes:<br>1. BK toner density control was improved.<br>2. Fusing unit temperature control was im<br>3. The default settings of drum charge-rel<br>4. The default settings of image transfer-r                                                                                                    | proved.<br>ated SP modes were cl<br>elated SP modes were                 | nanged.<br>changed.                      |  |  |  |
| 1.03:01   | Minor bug corrections                                                                                                    |                                                                          |                                          |  |  |  |
| 1.02:01   | 1st Mass production                                                                                                    |                                                                          |                                          |  |  |  |

# Technical Bulletin

### Reissued: 17-May-16

Model: v-c2

Date: 15-Nov-07

No.: RD014002h

#### **RTB Reissue**

The items in bold italics have been corrected.

| Subject: Firmware Release Note: Fax                      |                 |               | Prepared by: K. Hamada |                         |
|----------------------------------------------------------|-----------------|---------------|------------------------|-------------------------|
| From: 1st Tech Service Sect., MFP/Printer Tech Service D |                 |               |                        |                         |
| Classification:                                          | Troubleshooting | Part informat | ion                    | Action required         |
|                                                          | 🗌 Mechanical    | Electrical    |                        | Service manual revision |
|                                                          | Paper path      | Transmit/rec  | eive                   | Retrofit information    |
|                                                          | Product Safety  | 🛛 Other (     | )                      | 🛛 Tier 2                |

This RTB has been issued to announce the firmware release information for the Fax.

| Version  | Program No. | Effective Date            |
|----------|-------------|---------------------------|
| 06.00.00 | D0145773F   | May 2016 production       |
| 05.00.00 | D0145773E   | September 2010 production |
| 04.00.00 | D0145773D   | May 2009 production       |
| 03.00.00 | D0145773C   | December 2008 production  |
| 02.00.01 | D0145773B   | February 2008 production  |
| 01.00.00 | D0145773A   | 1st Mass production       |

| RE  | Model V-C2 (D014 / D015)                             |
|-----|------------------------------------------------------|
| RA  | Model V-C2 (D014 / D015)                             |
| RAC | Model V-C2 (D014 / D015), Model V-C2 Pro (D078/D079) |

| Version  | Modified Points or Symptom Corrected                                             |
|----------|----------------------------------------------------------------------------------|
| 06.00.00 | Symptom corrected:                                                               |
|          | A stored reception document is deleted if a paper loading error (incorrect       |
|          | loading or tray overload) occurs when the user tries to print it out.            |
| 05.00.00 | Symptom corrected:                                                               |
|          | 1. Received FAX documents cannot be printed out under the following              |
|          | conditions.                                                                      |
|          | a. Cover feeder is installed with D014/D015/D078/D079 copier.                    |
|          | b. Papers are set on the tray of Cover feeder.                                   |
|          |                                                                                  |
|          | 2. Received FAX documents stored in memory cannot be printed out if the FCU      |
|          | is reset.                                                                        |
| 04.00.00 | IMPORTANT NOTICE:                                                                |
|          | If the EFI Fiery controller E-7100/E-8100 is connected to customer's machine,    |
|          | DO NOT update this version of Fax firmware (ver.04.00.00 ProgramNo.              |
|          | D0145773D) until a corresponding new version of system software is installed on  |
|          | <del>E 7100/E 8100.</del>                                                        |
|          | If the Ring Binder RB5000 is connected to the copier, be sure to upgrade the EFI |
|          | controller E-7100/E-8100 system software to Ver1.10 or newer as a set.           |

### Reissued: 17-May-16

| Model: v- | Model: <b>V-C2</b> Date: 15-Nov-07 No.: RD014002                                                                                                    |                                                                                                    |                                                                                                    |                                                                                                    |                                                                                                    |
|-----------|----------------------------------------------------------------------------------------------------|----------------------------------------------------------------------------------------------------|----------------------------------------------------------------------------------------------------|----------------------------------------------------------------------------------------------------|----------------------------------------------------------------------------------------------------|
| Version   | N                                                                                                    | Iodified Points                                                                                                  | or Sympto                                                                                                    | om Corrected                                                                                                    |                                                                                                    |
|           | Regarding the new ve<br>Binder RB5000 will be                                                                                                    | rsion system fo<br>later informed                                                                                | r E-7100/E-<br>in a separa                                                                                                    | 8100 that will sup<br>te RTB.                                                                                                    | port the Ring                                                                                                    |
|           | IMPORTANT:<br>When you update to this version of Fax firmware (ver. 04.00.00, ProgramNo.<br>D0145773D), be sure to install the following firmware version (or newer) together<br>as a set, otherwise the machine will not function correctly.<br>Upgrade the firmware listed in the table below together as a set,<br>according to the options that are already installed on the customer's<br>machine                                               |                                                                                                    |                                                                                                    |                                                                                                    |                                                                                                    |
|           | Note:<br>1. Fax and Remote Fax firmware should also be upgraded on all machines<br>regardless of whether the Fax Option is installed on the machine or not. (Not<br>only for D014/D015 copier, but also for D078/D079 copier; even though the Fax<br>Option is not sold for D078/D079 copier)<br>2. "Printer", "Scanner" and "Option PCL" should be upgraded ONLY on machines<br>which have the Printer/Scanner Option installed. (D014/D015 copier) |                                                                                                    |                                                                                                    |                                                                                                    | <del>nachines</del><br><del>or not. (Not</del><br><del>rough the Fax</del><br>-Y on machines<br>ier)                                                                 |
|           | Firmware:<br>System/Copy<br>Remote Fax<br>Web Uapl<br>Web Support<br>Network DocBox<br>Printer<br>Scanner<br>Option PCL<br>OpePanel.EXP_USA<br>OpePanel.EXP_EUR<br>Language Install<br>Engine                                                                                                    | Version:<br>1.09<br>03.00.00<br>1.07<br>1.31<br>2.02<br>1.09<br>01.07<br>1.03<br>2.02<br>2.02<br>2.02<br>1.50:01 | Program No<br>D01457611<br>D01457680<br>D0145770E<br>D0145770E<br>D3765902F<br>D3765903E<br>D37859130<br>D0145453E<br>D0145454E<br>D0145454E<br>D0145402J | <ul> <li>b.: Note:</li> <li>for D014/D0</li> <li>for D014/D0</li> </ul> | 15/D078/D079<br>15/ <del>D078/D079</del><br>15/D078/D079<br>15/D078/D079<br>15/D078/D079<br>15 only<br>15 only<br>15 only<br>15 only<br>15/D078/D079<br>15/D078/D079 |
|           | <ul> <li>Note:</li> <li>1. This firmware is for the following models only: D014-17/D015-17/D078-17/D079-17.</li> <li>2. This firmware is for the following models only: D014-26/D014-27/D014-66/D015-26/D015-27/D015-66.</li> <li>Symptom Corrected:</li> <li>1. Supports use of the Ring Binder RB5000 with the D014/D015/D078/D079 copiers.</li> </ul>                                                                                             |                                                                                                    |                                                                                                    |                                                                                                    |                                                                                                    |
| 03.00.00  | 2. Sometimes, thumb<br>Minor bug correction                                                                                                    | onalis are not di                                                                                                | splayed pro                                                                                                    | perly.                                                                                                    |                                                                                                    |

### Reissued: 17-May-16

| Model: v- | C2                                                                       | Date: 15-Nov-07        | No.: RD014002h |  |  |
|-----------|--------------------------------------------------------------------------|------------------------|----------------|--|--|
| Version   | Modified Points or Symptom Corrected                                     |                        |                |  |  |
| 02.00.01  | Symptom corrected:                                                       |                        |                |  |  |
|           | 1. The sender's information is not set if the user logs in from the Easy |                        |                |  |  |
|           | Operation screen.                                                        |                        |                |  |  |
|           | Other changes:                                                           |                        |                |  |  |
|           | 2. Supports the "Destination Confirmation                                | Before Sending" functi | on.            |  |  |
| 01.00.00  | 1st Mass production                                                      |                        |                |  |  |

# Technical Bulletin

Reissued: 01-Apr-16

Date: 15-Nov-07

No.: RD014003f

#### **RTB** Reissue

Model: v-c2

| The items in bold italics have been corrected or added.  |                                                                                               |                                                                                |                          |                                                                                                    |  |
|----------------------------------------------------------|-----------------------------------------------------------------------------------------------|--------------------------------------------------------------------------------|--------------------------|----------------------------------------------------------------------------------------------------|--|
| Subject: Firmware Release Note: FCU                      |                                                                                               |                                                                                | Prepared by: Y. Miyamoto |                                                                                                    |  |
| From: 2nd Tech Service Sect., MFP/Printer Tech Service D |                                                                                               |                                                                                |                          |                                                                                                    |  |
| Classification:                                          | <ul> <li>Troubleshooting</li> <li>Mechanical</li> <li>Paper path</li> <li>Other ()</li> </ul> | <ul> <li>Part information</li> <li>Electrical</li> <li>Transmit/rec</li> </ul> | tion<br>eive             | <ul> <li>Action required</li> <li>Service manual revision</li> <li>Retrofit information</li> </ul> |  |

This RTB has been issued to announce the firmware release information for the FCU.

| Version  | Program No. | Effective Date            |
|----------|-------------|---------------------------|
| 07.00.00 | D3565570H   | April 2016 production     |
| 06.00.00 | D3565570G   | June 2011 production      |
| 05.00.00 | D3565570F   | January 2010 production   |
| 04.00.00 | D3565570E   | October 2008 production   |
| 03.00.00 | D3565570D   | September 2008 production |
| 02.00.00 | D3565570C   | August 2008 production    |
| 01.01.00 | D3565570B   | 1st Mass production       |

| Version  | Modified Points or Symptom Corrected                                                                                                    |
|----------|----------------------------------------------------------------------------------------------------|
| 07.00.00 | Symptom corrected:<br>If "Forwarding setting of Reception File Setting" is enabled and a fax received<br>is transferred to a folder, an error (code: 14-30) occurs and the fax is<br>falsely deleted.                                                                                                    |
| 06.00.00 | Symptom corrected:<br>A line interrupt error occurs when receiving a FAX from a specific FAX server<br>due to an RTC misdetection.                                                                                                    |
| 05.00.00 | Symptom Corrected;<br>The reliability of FAX transmission in energy saver mode has been improved.                                                                                                    |
| 04.00.00 | Minor bug correction                                                                                                    |
| 03.00.00 | Symptom Corrected or Improvement:<br>The reliability of E-mail transmission has been improved.                                                                                                    |
| 02.00.00 | <ol> <li>Symptom corrected:         <ol> <li>"Transmission Result by E-mail" does not function.</li> <li>E-mail is sent without title and Cover Sheet when LanFax (PC base fax) is used.</li> <li>During receiving V34, fax is disconnected and Power Failure Report is printed out.</li> <li>Error Code 6-21 occurs very often when LanFax(PC base fax) is used. This leads to receiving cover page from pc-based fax server over and over.</li> <li>When transferring the memory, the memory is transferred always with PDF format even though the TIFF format is selected.</li> </ol> </li> </ol> |
| 01.01.00 | 1st Mass production                                                                                                    |

# Technical Bulletin

### Reissued: 17-Jun-09

Model: V-C2

Date: 15-Nov-07 N

No.: RD014004g

#### RTB Reissue

The items in bold italics have been corrected.

| Subject: Firmware Release Note: Network DocBox     |                                                                                               |                                       | Prepared     | by: H.Matsui                                                                                       |
|----------------------------------------------------|-----------------------------------------------------------------------------------------------|---------------------------------------|--------------|----------------------------------------------------------------------------------------------------|
| From: 2nd Tech. Support Sec. Service Support Dept. |                                                                                               |                                       |              |                                                                                                    |
| Classification:                                    | <ul> <li>Troubleshooting</li> <li>Mechanical</li> <li>Paper path</li> <li>Other ()</li> </ul> | Part informat Electrical Transmit/rec | tion<br>eive | <ul> <li>Action required</li> <li>Service manual revision</li> <li>Retrofit information</li> </ul> |

This RTB has been issued to announce the firmware release information for the **Network DocBox.** 

| Version | Program No. | Effective Date          |
|---------|-------------|-------------------------|
| 2.02    | D0145771E   | May 2009 production     |
| 1.03    | D0145771D   | October 2008 production |
| 1.02    | D0145771C   | May 2008 production     |
| 1.01    | D0145771B   | March 2008 production   |
| 1.00    | D0145771A   | 1st Mass production.    |

| RE  | Model V-C2 (D014 / D015)                             |
|-----|------------------------------------------------------|
| RA  | Model V-C2 (D014 / D015)                             |
| RAC | Model V-C2 (D014 / D015), Model V-C2 Pro (D078/D079) |

| Version | Modified Points or Symptom Corrected                                                                                                    |
|---------|----------------------------------------------------------------------------------------------------|
| 2.02    | IMPORTANT NOTICE:                                                                                                    |
|         | If the EFI Fiery controller E-7100/E-8100 is connected to customer's machine,                                                                                                    |
|         | DO NOT update this version of Network DocBox firmware (ver. 2.02,                                                                                                    |
|         | ProgramNo. D0145771E) until a corresponding new version of system software<br>is installed on E-7100/E-8100.                                                                                                    |
|         | If the Ring Binder RB5000 is connected to the copier, be sure to upgrade the <i>EFI controller E-7100/E-8100 system software to Ver1.10 or newer as a set.</i><br>Regarding the new version system for E-7100/E-8100 that will support the Ring Binder RB5000 will be later informed in a separate RTB.                                                                                                   |
|         | <b>IMPORTANT:</b><br>When you update to this version of Network DocBox firmware (ver. 2.02, ProgramNo. D0145771E), be sure to install the following firmware version (or newer) together as a set, otherwise the machine will not function correctly.<br>Upgrade the firmware listed in the table below together as a set, according to the options that are already installed on the customer's machine. |

Technical Bulletin

#### Reissued: 17-Jun-09

| Model: v- | C2                                                                                                    |                                                                                                    |                                                                                                    | Date: 15-N                                                                                                    | ov-07                                                                                                    | No.: RD014004g                                                                                                    |
|-----------|----------------------------------------------------------------------------------------------------|----------------------------------------------------------------------------------------------------|----------------------------------------------------------------------------------------------------|----------------------------------------------------------------------------------------------------|----------------------------------------------------------------------------------------------------|----------------------------------------------------------------------------------------------------|
| Version   | Modified Points or Symptom Corrected                                                                                                    |                                                                                                    |                                                                                                    |                                                                                                    |                                                                                                    |                                                                                                    |
|           | Note:<br>1. Fax and Remote Fa<br>regardless of whether<br>D014/D015 conies by                                                                                                    | <del>ix firmware sh</del><br>the Fax Optio                                                                                              | <del>ould al</del><br><del>n is ins</del>                                                                     | <del>so be upgrad</del>                                                                                                    | <del>ded on all r</del><br>⊨machine c                                                                                                    | nachines<br>or not. (Not only for                                                                                                    |
|           | UI 14/JUI 13 COPIEF, DUL AISO TOF DU/ 8/JU/ 3 COPIEF; EVEN TROUGH THE FAX UPTION IS NOT<br>sold for D078/D079 copier)                                                                                                    |                                                                                                    |                                                                                                    |                                                                                                    |                                                                                                    |                                                                                                    |
|           | 2. "Printer", "Scanner"<br>which have the Printer                                                                                                    | and "Option F<br>/Scanner Opt                                                                                                    | PCL" sh<br>ion inst                                                                                           | nould be upg<br>alled. (D014                                                                                                    | raded ONL<br>/D015 copi                                                                                                    | Y on machines<br>er)                                                                                                    |
|           | Firmware:<br>System/Copy<br>Remote Fax<br>Web Uapl<br>Web Support<br>Fax<br>Printer<br>Scanner<br>Option PCL<br>OpePanel.EXP_USA<br>OpePanel.EXP_EUR<br>Language Install<br>Engine<br>Note:<br>1. This firmware is fo<br>17. | Version:<br>1.09<br>03.00.00<br>1.07<br>1.31<br>04.00.00<br>1.09<br>01.07<br>1.03<br>2.02<br>2.02<br>2.02<br>1.50:01<br>r the following | Progr<br>D014<br>D014<br>D014<br>D014<br>D014<br>D014<br>D376<br>D376<br>D378<br>D014<br>D014<br>D014<br>D014 | am No.:<br>5761K<br>5768C<br>5770D<br>5769G<br>5773D<br>5902F<br>5903D<br>5913C<br>5453D<br>5453D<br>5454D<br>5451C<br>5402J<br>sonly: D014 | Note:<br>for D014/l<br>for D014/l<br>for D014/l<br>for D014/l<br>for D014/l<br>for D014/l<br>for D014/l<br>for D014/l<br>for D014/l<br>Note 1<br>Note 2<br>for D014/l<br>for D014/l<br>for D014/l<br>for D014/l | D015/D078/D079<br>D015/ <del>D078/D079</del><br>D015/D078/D079<br>D015/D078/D079<br>D015/ <del>D078/D079</del><br>D015 only<br>D015 only<br>D015 only<br>D015 only<br>D015/D078/D079<br>/D015/D078/D079 |
|           | 26/D015-27/D015-<br>Symptom corrected<br>1. Supports use of th<br>copiers.                                                                                                    | 66.<br><b>d:</b><br>e Ring Binder                                                                                                    | RB500                                                                                                    | 00 with the D                                                                                                    | 014/D015/                                                                                                    | D078/D079                                                                                                    |
|           | <ol> <li>Invalid margin ad<br/>resulted in the er<br/>message should<br/>can not be set to<br/>Note:</li> <li>To fix this problem, I<br/>DocBox firmware (ver</li> </ol>                                                     | ljustments m<br>ror "An unkn<br>have been "S<br>gether."<br>Web Support<br>ersion 2.02 or                                               | ade to<br>own el<br>Selecte<br>firmwa<br>r later)                                                             | 12x18 page<br>rror has occ<br>d paper size<br>are (version<br>and Web Ua                                                                    | s (Landsc<br>curred". Th<br>e and Marg<br>1.31 or lat<br>apl firmwa                                                                                                    | ape) via WIM,<br>ne correct error<br>gin Adjustment<br>ter), Network<br>re (version 1.07 or                                                                                                    |
| 1.02      | <i>later) need to be app</i>                                                                                                    | lied to the de                                                                                                    | VICE.                                                                                                    | otor provopt                                                                                                    | Web Smar                                                                                                    | tDoviceMonitor                                                                                                    |
| 1.03      | <ol> <li>Job names that in<br/>from retrieving the</li> <li>Job names that in<br/>being accessed by<br/>cannot be seen fro</li> <li>The setting that con<br/>effect.</li> </ol>                                              | clude the "%s<br>e MFP's job lis<br>clude the "%s<br>y the web serv<br>om Web Imag<br>ontrols access                                    | " chara<br>t.<br>" chara<br>vice. Th<br>e Moni<br>s to the                                                    | acter prevent<br>acter prevent<br>ne result is th<br>tor.<br>Debug Log                                                                      | the Docum<br>at the Docum<br>(SP5842-00                                                                                                    | tDeviceMonitor<br>nent server from<br>ument Server<br>01 bit #7) has no                                                                                                    |
| 1.02      | Symptom corrected:<br>1. The web service r                                                                                                    | night stall if th                                                                                                    | <u>e de</u> vio                                                                                               | <u>e setting</u> s a                                                                                                    | re changed                                                                                                    | via WIM or the                                                                                                    |

### Reissued: 17-Jun-09

| Model: V-C2 |                                                                         | Date: 15-Nov-07          | No.: RD014004g      |
|-------------|-------------------------------------------------------------------------|--------------------------|---------------------|
| Version     | Modified Points or                                                      | Symptom Corrected        |                     |
|             | Operation Panel at the same time as ScanRouter is accessing the device. |                          |                     |
| 1.01        | Symptom corrected:<br>The device might stall if the Transfer Log s      | etting is enbaled withou | It the power cycle. |
| 1.00        | 1st Mass production.                                                    |                          |                     |

Technical Bulletin

Reissued: 18-Sep-14 Model: v-c2

Date: 06-Mar-08

No.: RD014005i

#### **RTB Reissue**

| The items in bol                                | d italics have been addec      | 1.              |                        |                         |
|-------------------------------------------------|--------------------------------|-----------------|------------------------|-------------------------|
| Subject: Firmware Release Note: Network Support |                                |                 | Prepared by: T. Mimura |                         |
| From: 1st Tech S                                | ervice Sect., MFP/Printer Tech | n Service Dept. |                        |                         |
| Classification:                                 | Troubleshooting                | Part informat   | tion                   | Action required         |
|                                                 | 🗌 Mechanical                   | Electrical      |                        | Service manual revision |
|                                                 | Paper path                     | Transmit/rec    | eive                   | Retrofit information    |
|                                                 | Product Safety                 | 🛛 Other (       | )                      | 🛛 Tier 2                |

This RTB has been issued to announce the firmware release information for the Network Support.

| Version | Program No. | Effective Date            | Availability of RFU |
|---------|-------------|---------------------------|---------------------|
| 7.17    | D0145767J   | June 2013 production      | Available           |
| 7.16    | D0145767H   | September 2010 production | Available           |
| 7.14    | D0145767G   | January 2010 production   | Available           |
| 7.13    | D0145767F   | January 2009 production   | Available           |
| 7.11    | D0145767E   | October 2008 production   | Available           |
| 7.10.1  | D0145767D   | May 2008 production       | Available           |
| 7.08    | D0145767C   | April 2008 production     | Available           |
| 7.05.1  | D0145767B   | February 2008 production  | Available           |
| 7.03    | D0145767A   | 1st Mass production       | Available           |

Note: Definition of Availability of RFU via @Remote "Available" The firmware can be updated via RFU or SD card. "Not available": The firmware can only be updated via SD card.

| Version | Modified Points or Symptom Corrected                                                    |
|---------|-----------------------------------------------------------------------------------------|
| 7.17    | Symptom corrected:                                                                      |
|         | 1. An httpd timeout has been implemented to prevent Web ImageMonitor lockups            |
|         | that sometimes occurred when applications accessed the MFP by http.                     |
|         | (GFPE#RC10060010)                                                                       |
|         | 2. Scan to SMB fails if the file submitted to the DFS folder in the destination and the |
|         | file of the same name exist in the DFS folder.                                          |
|         | 3. If Windows Authentication is enabled, printing a large number of copies of a job     |
|         | might take longer than might typically be expected.                                     |
|         | 4. Chunk Transfer Encoding over an IPP port might results in print jobs being reset.    |
|         | 5. If SSDP = Active (Web ImageMonitor > Configuration > Network Security), a high       |
|         | load on the CPU might result in Web ImageMonitor locking up.                            |
|         | 6. MFP with an external controller will lose network connectivity. This only occurred   |
|         | if the network settings were changed repeatedly and the MFP's "NetWare" setting         |
|         | was already "Active" (before the network settings were changed).                        |
|         | 7. The MFP icon might not be shown in the Windows "Network" dialogue if SSDP is         |
|         | enabled. This affected Windows Vista, 2008/R2, and 7.                                   |
|         | 8. Under very specific combinations of IP address, Subnet Mask, and Gateway             |
|         | address, some of the MFP's network configuration settings might revert to               |
|         | defaults.                                                                               |
|         | 9. Use of an IP address to send a Scan to SMB might result in the scanned               |
|         | document not being sent.                                                                |

| Model: v- | C2                                                                                                    | Date: 06-Mar-08                                                                                                    | No.: RD014005i                                                                                                    |  |  |  |
|-----------|----------------------------------------------------------------------------------------------------|----------------------------------------------------------------------------------------------------|----------------------------------------------------------------------------------------------------|--|--|--|
| Version   | Modified Points or                                                                                                    | Symptom Corrected                                                                                                    |                                                                                                    |  |  |  |
| Version   | <ul> <li>Modified Points or</li> <li>10. Scan to SMB fails if the both of the follor</li> <li>Either the device has NBT disabled to resolve the destination's NetBIC</li> <li>One or more octets in the destination on Windows 2008 R2 SP1 or 7 SP1 us</li> <li>12. SC991 might occur and network function DHCP and DDNS are both enabled in the distributes to the device an FQDN that</li> <li>13. Device applications or services that used not be used. This occurs if the illegal perhandshake to any of the device's TCP applications include Web Image Monitor</li> <li>14. If "CNAME" is specified as the destination on destination folder of Scan to folder.</li> <li>16. Cannot scan to shared folders in Window</li> </ul>                                                                                                    | Symptom Corrected<br>wing conditions are me<br>d or it is enabled but the<br>S name.<br>on's IPv4 address conta<br>ig is enabled, the driver<br>ing an IPP port.<br>ons could not be used. T<br>the device and if the DH<br>is more than 127 byte in<br>e any of port 80, 443, 74<br>acket is sent after SSL is<br>ports 443, 7443 or 7444<br>or, IPP Printing and @R<br>ion folder, ScanTo Fold<br>shown if touch the Brow                                                                                                    | et.<br>e device is unable<br>ain leading zeros.<br>cannot be installed<br>This occurs if<br>ICP server<br>n length.<br>443 or 7444 could<br>negotiation<br>1. Affected<br>lemote.<br>er will abort.<br>vse Network button<br>erver 2012.                                                                                                    |  |  |  |
|           | 17. Cannot scan to shared folders in Mac (                                                                                                    | DS X 10.7 or Mac OS X                                                                                                    | 10.8.                                                                                                    |  |  |  |
|           | This firmware is dependent on the following firmware modules. Please be sure to update all of them:                                                                                                    |                                                                                                    |                                                                                                    |  |  |  |
| 7.16      | <ol> <li>Symptom corrected:</li> <li>If the MFP/LP has a statically configure<br/>a HELO using just its hostname. SMTI<br/>include the client's FQDN will close the<br/>the MFP/LP was unable to send email</li> <li>Unable to Scan to SMB to Windows 7<br/>that have Windows Live ID Sign-in ass</li> <li>Trying and failing to login to a Scan de<br/>Scanner application stalling.</li> <li>Unable to Scan to SMB to Windows 98<br/>using an IP address.</li> <li>Unable to retrieve the Windows group<br/>during Windows Authentication. Becau<br/>granted the "Available Functions" specified<br/>supported group name length will be in</li> <li>The MFP's Windows Authentication fu<br/>being authenticated on a Windows 200<br/>will still be successfully authenticated 18</li> <li>After changing the MFP's DNS server<br/>destinations specified using a hostnam</li> <li>The Scan to SMB "Connection Test" fa<br/>directly below a DFS root. Only the "C<br/>successful and even the "Connection"</li> </ol> | ed IP address and doma<br><sup>2</sup> servers that require cl<br><sup>3</sup> connection. The result<br><sup>3</sup> or Windows Server 200<br><sup>3</sup> sistant installed.<br><sup>3</sup> stant installed.<br><sup>3</sup> stant installed. | ain, it always sends<br>ient HELOs to<br>of this was that<br>8 R2 destinations<br>ght result in the<br>nations specified<br>2008 R2 server<br>ers will only be<br>dressbook.<br>user if that group<br>issue, the<br>Kerberos when<br>server. The MFP<br>back to NTLMv2.<br>ne, Scan to SMB<br>ctory located<br>scanning was<br>ed on any sub- |  |  |  |
|           | 10. The device might return an SC 819 en<br>This only occurred if SMB was browse                                                                                                    | ror when browsing the n                                                                                                    | etwork using SMB.                                                                                                    |  |  |  |

| Model: V-C2 Date: 06-Mar-08 No.: RDC |                                                                                                    |                                                                                  | No.: RD014005i                     |  |
|--------------------------------------|----------------------------------------------------------------------------------------------------|----------------------------------------------------------------------------------|------------------------------------|--|
| Version                              | Modified Points or Symptom Corrected                                                                                                    |                                                                                  |                                    |  |
|                                      | rebooted.<br>11. If the MFP's IP address is changed to an IP address of another subnet, users will<br>not be able to browse the network (using Scan to SMB) until the MFP is<br>rebooted.                                                                                                    |                                                                                  |                                    |  |
|                                      | <ul> <li>Other changes:</li> <li>SSL-related changes:</li> <li>Note: The new field will only appear if Web Support firmware version 1.32.1 or later has also been applied to the device.</li> <li>1. When the device creates a certificate request, it is now able to specify which algorithm (SHA1 or MD5) it wants used to sign the certificate. This has been implemented by adding a field "Algorithm Signature" to the certificate request</li> </ul>                    |                                                                                  |                                    |  |
|                                      | <ul> <li>form.</li> <li>Web Image Monitor now shows the certificate's key length in:<br/>(𝒫) Configuration &gt; Security &gt; Device Certificate &gt; Details</li> <li>Specific versions of SSL or TLS (SSLv2, SSLv3, or TLSv1) can now be<br/>enabled/disabled using Web Image Monitor . The setting can be configured from<br/>either of the following locations:<br/>(𝒫) Configuration &gt; Security &gt; Network Security</li> </ul>                                      |                                                                                  |                                    |  |
|                                      | <ul> <li>(1) Configuration &gt; Security &gt; SSL/TLS</li> <li>4. The encryption strength used for SSL can now be configured. This can be done using either of the following settings in Web Image Monitor :</li> <li>(<i>T</i>) Configuration &gt; Security &gt; Network Security</li> <li>(1) Configuration &gt; Security &gt; SSL/TLS</li> </ul>                                                                                                    |                                                                                  |                                    |  |
|                                      | <ol> <li>Onable to Scan to SMB to destination that is not specified using an FQDN.</li> <li>Unable to Scan to SMB to destinations that are using both LM Authentication<br/>and Samba v2.x.</li> <li>The SMB retry function fails to retry the sending of failed SMB transfers (Scan to</li> </ol>                                                                                                    |                                                                                  |                                    |  |
|                                      | <ol> <li>SMB or Fax delivery).</li> <li>The device's SMB timeout was too short (1sec). This caused problems when<br/>being used across subnets. For this reason, it has been increased to 10 sec.</li> <li>For security reasons, the device will no longer accept SSL incoming, or establish<br/>outgoing, connections that use NULL or ADH ciphers.</li> <li>Windows Authentication fails if the username or password includes lower-case<br/>European characters</li> </ol> |                                                                                  |                                    |  |
| 7.14                                 | Symptom corrected:<br>1. When jobs are submitted to the device<br>might not be printed.                                                                                                    | 's lpr port repeatedly, s                                                        | ome of the jobs                    |  |
|                                      | <ol> <li>If IPP authentication is enabled, printir<br/>Vista/Server 2008 client might result in<br/>Multiple Windows Vista/Server 2008 P</li> </ol>                                                                                                    | ng through an IPP port f<br>n printing failure.<br>Cs might not be able to       | rom a Windows                      |  |
|                                      | <ol> <li>Mainple Windows Vista Gerver 2008 r<br/>through IPSec.</li> <li>The MFP's IP address lease renewal r<br/>rejected by DHCP relay agents. This v</li> </ol>                                                                                                    | equest is incorrectly for<br>vill result in a loss of cor                        | matted and<br>nectivity that lasts |  |
|                                      | <ul> <li>5. If either of the WSD Printer or Network</li> <li>problems might occur. If these problem</li> <li>hours.</li> </ul>                                                                                                    | connection (10 seconds<br>e functions are enabled,<br>ns occur, they typically l | ast for about 2.5                  |  |
|                                      | <ol> <li>The network might become unres</li> <li>User Tools can be accessed but of</li> </ol>                                                                                                    | oonsive.<br>onfiguration changes w                                               | ill not be applied.                |  |

#3

#4

Windows XP x64.

#### Model: v-c2 Date: 06-Mar-08 No.: RD014005i Version **Modified Points or Symptom Corrected** 3) Application buttons on the operation panel might become unresponsive. 6. Scan to SMB is unable to send documents to a hostname containing 2byte characters. 7. Windows authentication might fail on a domain controller whose hostname contains 2 byte characters. 8. SDK/J applications might not be able to recognize some supported USB devices. 9. When the device IP address and DNS server location are obtained from DHCP, the domain specified by the device setting "IPv4 > Domain Name > Specify" will be overwritten by the domain obtained from DHCP. Other Changes: Scan to Folder destinations located on Windows 7 or Windows Server 2008 R2 can now be selected by browsing. 2. The MFP now supports CIFS, DFS and NTLM v2. 7.13 Other changes: 1. Kerberos authentication support for Windows Server 2008. Symptom corrected: 1. LPR jobs submitted by an HP-UX, AIX or Netware 6.5 (SP6 or SP7) host will be cancelled, resulting in an error. Note: This problem will not affect Netware 6.5 SP7 if the patch "iprntnw65sp7b.zip" has been installed. http://download.novell.com/Download?buildid=HsQQ9fMHax0~ 2. The device doesn't advertise its hostname via DHCP option 12. The DNS server might not be updated by DHCP. 3. IPP print jobs are cancelled. This happened very infrequently. 4. After a job consisting of a multiple of exactly 8KB (8192 bytes) is submitted via IPP, the device will no longer accept any more jobs until rebooted. 5. If both SNTP and Date/Time settings are configured in WIM, WIM might not be accessible. This happened very infrequently (about 1% of the time). Note: The fix requires that System firmware version 1.08 or later be applied to the device. 7.11 Other changes #9 Netware settings that are unused by the EFI controller will not be displayed in WIM/telnet if the EFI controller is installed. Note: The fix requires that Websys firmware version 1.08 or later be applied to the device. Symptom corrected: #1 If WPA2 is configured for a device, the Access Log List in WSDM ver 2.x will always show the WPA Encryption Method as TKIP and never as CCMP (AES), regardless of actual settings. #2 SNMP events (Access Violation or Lockout), are not recorded in the Access Log.

Jobs submitted using the IE ftp client result in an SC991 error. This only occurs using

| Model: <b>V-C2</b> Date: 06-Mar-08 No.: RD014005i |                                                                                                    |                                                                                                    |                                         |  |  |
|---------------------------------------------------|----------------------------------------------------------------------------------------------------|----------------------------------------------------------------------------------------------------|-----------------------------------------|--|--|
| Version                                           | Modified Points or Symptom Corrected                                                                                                    |                                                                                                    |                                         |  |  |
|                                                   | If the sending of a Scan to Email using SM<br>the printer or the device application is swit<br>SC997 error will occur.<br>#5                                           | IIME is interrupted (le. A ched before the email ha                                                                                                    | A job is submitted to as been sent), an |  |  |
|                                                   | When a WSD client boots, the device's W                                                                                                    | SD service might be stop                                                                                                    | pped.                                   |  |  |
|                                                   | Sending a PJL readback (or ustatus) will r<br>diprint's bidirect is on from telnet.<br>#7                                                                              | esult in an SC997. This                                                                                                    | only occurs if                          |  |  |
|                                                   | The device might not be able to access the run.                                                                                                    | e network once the Log                                                                                                    | collection tool is                      |  |  |
|                                                   | Accessing WIM's Netware or SMB configures stop. This only occurred using the EFI con Changing the SMB Computer Name by tel This only occurred using the EFI controller | ration page will cause th<br>troller.<br>net will cause the telnet                                                                                                    | ne web service to service to            |  |  |
|                                                   | Netware servers cannot be browsed from<br>"IPX". This only occurred using the EFI co<br>Note: The fix requires that Websys firmwa<br>device.<br>#10                    | the MFP if the NCP Deli<br>ntroller.<br>re version 1.08 or later b                                                                                                    | very Protocol is<br>be applied to the   |  |  |
|                                                   | When the device changes into Energy Sav<br>dropped. This results in an SC816 error.<br>Note: The fix requires that SubCPU firmwa                                       | ver mode, the network co<br>are version 1.08 or later                                                                                                    | onnection might be<br>be applied to the |  |  |
|                                                   | device.<br>The MFP might not reply to a DOS ping -I<br>Note: The fix requires that SubCPU firmwa<br>device.                                                            | (or UNIX -s) while in Enargian enargiant (or UNIX -s) while in Enargian (or later and the second second sec | ergy Saver mode.<br>be applied to the   |  |  |
|                                                   | Pinging the MFP with the -I (or UNIX -s) fla                                                                                                    | ag while in Energy Save                                                                                                    | r mode might result                     |  |  |
|                                                   | Note: The fix requires that SubCPU firmwa device.<br>#11                                                                                                    | are version 1.08 or later                                                                                                    | be applied to the                       |  |  |
|                                                   | If the device fails to establish a WPA or W<br>until rebooted.<br>#12                                                                                                  | PA2 connection once, it                                                                                                    | will not try again                      |  |  |
|                                                   | The device is unable to roam between acc<br>IEEE 802.11 standard (a, b, or g).                                                                                         | ess points using differen                                                                                                    | nt versions of the                      |  |  |

#### Model: v-c2 Date: 06-Mar-08 No.: RD014005i **Modified Points or Symptom Corrected** Version 7.10.1 Symptom corrected: 1. If an LPR job is submited to the device followed by an AppleTalk job, the device will stall. 2. An SC819 error might be shown on the operation panel.f the device is accessed via IPsec repeatedly without a power cycle. 3. An SC997 will be displayed on the Operation Panel of EFI controller based devices if IPv6 network settings are changed. 4. Excessive time lag when the device rejoins the network after exiting Energy Saver Mode. This will occur under either one of the following conditions: The device is connected to a hub that uses the spanning tree protocol. The device is connected via Wireless LAN. Other changes: The device supports Windows server 2008 DHCPv6 server. 1. 7.08 The device might not be able to reboot via WIM after the device's date/time is 1. decremented to an earlier date/time using WIM. An SSL2.0 client code fails to properly check for NULL(CVE-2006-4343). (TechMail#OTS-2008-185) 3. Multiple RSA implementations fail to properly handle signatures(CVE-2006-4339). (TechMail#OTS-2008-276) 4. Web SmartDeviceMonitor shows the IP addresses of TWAIN clients in reverse. Example: 192.168.1.10 ==> 10.1.168.192 7.05.1 Symptom corrected: 1. SC991 appears when performing the interrupt printing by FTP. 2. If @Remote and FTP are enabled, the ftpd module will fail when the device is powered on. 1st Mass production 7.03

# Technical Bulletin

### Reissued: 25-Oct-10

Date: 15-Nov-07

No.: RD014006f

#### **RTB Reissue**

Model: v-c2

| The items in bol                     | d italics have been added                                                                     | J.                                                                             |                         |                                                                    |
|--------------------------------------|-----------------------------------------------------------------------------------------------|--------------------------------------------------------------------------------|-------------------------|--------------------------------------------------------------------|
| Subject: Firmware Release Note: RFax |                                                                                               |                                                                                | Prepared by: T. Toriumi |                                                                    |
| From: 1st Overse                     | eas Tech Support Sec., 1st PQ                                                                 | M Dept.                                                                        |                         |                                                                    |
| Classification:                      | <ul> <li>Troubleshooting</li> <li>Mechanical</li> <li>Paper path</li> <li>Other ()</li> </ul> | <ul> <li>Part information</li> <li>Electrical</li> <li>Transmit/rec</li> </ul> | tion [<br>[<br>eive [   | Action required<br>Service manual revision<br>Retrofit information |

This RTB has been issued to announce the firmware release information for the RFax.

| Version  | Program No. | Effective Date            |
|----------|-------------|---------------------------|
| 04.00.00 | D0145768D   | September 2010 production |
| 03.00.00 | D0145768C   | May 2009 production       |
| 02.00.00 | D0145768B   | March 2008 production     |
| 01.00.01 | D0145768A   | 1st Mass production       |

| RE  | Model V-C2 (D014 / D015)                             |
|-----|------------------------------------------------------|
| RA  | Model V-C2 (D014 / D015)                             |
| RAC | Model V-C2 (D014 / D015), Model V-C2 Pro (D078/D079) |

| Version  | Modified Points or Symptom Corrected                                                                                                    |
|----------|----------------------------------------------------------------------------------------------------|
| 04.00.00 | Symptom Corrected:<br>Document will stay "not transmit" for IP-FAX, and IP-FAX cannot be used<br>at all.                                                                                                    |
| 03.00.00 | IMPORTANT NOTICE:<br>If the EFI Fiery controller E 7100/E 8100 is connected to customer's machine,<br>DO NOT update this version of RFax firmware (ver. 03.00.00, ProgramNo.<br>D0145768C) until a corresponding new version of system software is installed on<br>E 7100/E 8100.<br>If the Ring Binder RB5000 is connected to the copier, be sure to upgrade the EFI<br>controller E-7100/E-8100 system software to Ver1.10 or newer as a set.<br>Regarding the new version system for E-7100/E-8100 that will support the Ring<br>Binder RB5000 will be later informed in a separate RTB.<br>IMPORTANT:<br>When you update to this version of Remote Fax firmware (ver. 03.00.00,<br>ProgramNo. D0145768C), be sure to install the following firmware version (or<br>newer) together as a set, otherwise the machine will not function correctly.<br>Upgrade the firmware listed in the table below together as a set, according to the<br>options that are already installed on the customer's machine. |

Technical Bulletin

**PAGE: 2/2** 

]

### Reissued: 25-Oct-10

| Model: V-C2 Date: 15-Nov-07 No.: RD01400 |                                                                                                    |                                                                                                    |                                                                                                    |                                                                                                    | No.: RD014006f                                                                                                    |                                                                                                    |
|------------------------------------------|----------------------------------------------------------------------------------------------------|----------------------------------------------------------------------------------------------------|----------------------------------------------------------------------------------------------------|----------------------------------------------------------------------------------------------------|----------------------------------------------------------------------------------------------------|----------------------------------------------------------------------------------------------------|
| Version                                  | Modified Points or Symptom Corrected                                                                                                    |                                                                                                    |                                                                                                    |                                                                                                    |                                                                                                    |                                                                                                    |
|                                          | Note:<br>1. Fax and Remote Fa<br>regardless of whether<br>only for D014/D015 or<br>Option is not sold for I<br>2. "Printer", "Scanner"<br>which have the Printer                                                        | t <del>x firmware sho<br/>the Fax Option<br/>pier, but also f<br/>078/D079 cer<br/>and "Option P<br/>/Scanner Optio</del> | <del>puld als</del><br><del>n is inst</del><br><del>for D07<br/>pior)</del><br>'CL" sho<br>on insta | <del>o bo uţ</del><br><del>alled oi<br/>8/D079</del><br>ould be<br>alled. (E                            | <del>ograded on all n<br/>n the machine c<br/>copier; even th</del><br>upgraded ONL<br>0014/D015 copi                                                                                            | <del>nachines</del><br><del>vr net. (Not</del><br><del>ough the Fax</del><br>Y on machines<br>er)                                               |
|                                          | Firmware:<br>System/Copy<br>Web Uapl<br>Web Support<br>Network DocBox<br>Fax<br>Printer<br>Scanner<br>Option PCL<br>OpePanel.EXP_USA<br>OpePanel.EXP_EUR<br>Language Install<br>Engine                                  | Version:<br>1.09<br>1.07<br>1.31<br>2.02<br>04.00.00<br>1.09<br>01.07<br>1.03<br>2.02<br>2.02<br>2.02<br>1.50:01          | Progra<br>D0145<br>D0145<br>D0145<br>D0145<br>D3765<br>D3765<br>D3785<br>D0145<br>D0145<br>D0145    | m No.:<br>5761K<br>770D<br>769G<br>771E<br>773D<br>902F<br>903D<br>913C<br>453D<br>454D<br>451C<br>402J | Note:<br>for D014/D01<br>for D014/D01<br>for D014/D01<br>for D014/D015<br>for D014/D015<br>for D014/D015<br>for D014/D015<br>for D014/D015<br>Note 1<br>Note 2<br>for D014/D015<br>for D014/D015 | 5/D078/D079<br>5/D078/D079<br>5/D078/D079<br>5/D078/D079<br>5/ <del>D078/D079</del><br>5 only<br>5 only<br>5 only<br>5 only<br>5 only<br>5 only |
|                                          | <ol> <li>Note:</li> <li>This firmware is fo<br/>17/D079-17.</li> <li>This firmware is fo<br/>66/D015-26/D015-</li> <li>Symptom corrected:</li> <li>Supports use of th<br/>copiers.</li> <li>The PC FAX job h</li> </ol> | r the following<br>r the following<br>27/D015-66.<br>e Ring Binder<br>istory cannot b                                     | models<br>models<br>RB500                                                                           | only: [<br>only: [<br>0 with t                                                                          | D014-17/D015-1<br>D014-26/D014-2<br>he D014/D015/I                                                                                                    | 17/D078-<br>27/D014-<br>D078/D079                                                                                                    |
| 02.00.00                                 | Minor bug correction.                                                                                                    |                                                                                                    |                                                                                                    |                                                                                                    |                                                                                                    |                                                                                                    |
| 01.00.01                                 | 1st Mass production                                                                                                    |                                                                                                    |                                                                                                    |                                                                                                    |                                                                                                    |                                                                                                    |

# Technical Bulletin

### Reissued: 24-Aug-10

Model: v-c2

Date: 15-Nov-07

No.: RD014008j

#### **RTB Reissue**

| The items in bol                                    | d italics have been addec | 1.            |                        |                         |
|-----------------------------------------------------|---------------------------|---------------|------------------------|-------------------------|
| Subject: Firmware Release Note: Web Support         |                           |               | Prepared by: T.Toriumi |                         |
| From: 1st Overseas Tech Support Sec., 1st PQM Dept. |                           |               |                        |                         |
| Classification:                                     | Troubleshooting           | Part informat | tion                   | Action required         |
|                                                     | 🗌 Mechanical              | Electrical    |                        | Service manual revision |
|                                                     | Paper path                | Transmit/rec  | eive                   | Retrofit information    |
|                                                     | Product Safety            | 🛛 Other (     | )                      | Tier 2                  |

This RTB has been issued to announce the firmware release information for the **Web Support.** 

| Version | Version Program No. Effective Date |                           |
|---------|------------------------------------|---------------------------|
| 1.32.1  | D0145769H                          | September 2010 production |
| 1.31    | D0145769G                          | May 2009 production       |
| 1.09.1  | D0145769F                          | January 2009 production   |
| 1.08    | D0145769E                          | October 2008 production   |
| 1.06    | 3 D0145769D April 2008 production  |                           |
| 1.05    | D0145769C                          | February 2008 production  |
| 1.03    | D0145769B                          | December 2007 production  |
| 1.02    | D0145769A                          | 1st Mass production.      |

| RE  | Model V-C2 (D014 / D015)                             |
|-----|------------------------------------------------------|
| RA  | Model V-C2 (D014 / D015)                             |
| RAC | Model V-C2 (D014 / D015), Model V-C2 Pro (D078/D079) |

| Version | Modified Points or Symptom Corrected                                                                                                    |
|---------|----------------------------------------------------------------------------------------------------|
| 1.32.1  | SSL-related changes:<br>Note: The new fields will only appear if Network Support firmware version 7.16<br>or later has also been applied to the device.                                                                                                    |
|         | <ol> <li>When the device creates a certificate request, it is now able to specify<br/>which algorithm (SHA1 or MD5) it wants used to sign the certificate. This<br/>has been implemented by adding a field "Algorithm Signature" to the<br/>certificate request form.</li> <li>Web Image Monitor now shows the certificate's key length in:         <ul> <li>Configuration &gt; Security &gt; Device Certificate &gt; Details</li> <li>Specific versions of SSL or TLS (SSLv2, SSLv3, or TLSv1) can now be<br/>enabled/disabled using Web Image Monitor . The setting can be configured<br/>from either of the following locations:             <ul></ul></li></ul></li></ol> |

### Reissued: 24-Aug-10

| Model: v- | Model: V-C2 Date: 15-Nov-07 No.: RD014008j                                                                                                    |                                                                                                    |                                                                                                    |                                                                                                    |                                                                                                    |                                                                                                    |
|-----------|----------------------------------------------------------------------------------------------------|----------------------------------------------------------------------------------------------------|----------------------------------------------------------------------------------------------------|----------------------------------------------------------------------------------------------------|----------------------------------------------------------------------------------------------------|----------------------------------------------------------------------------------------------------|
| Version   |                                                                                                    | Modified Po                                                                                                    | ints or                                                                                               | Symptom (                                                                                                    | Corrected                                                                                                    |                                                                                                    |
|           | <ul> <li>4. The encryption st<br/>done using either</li> <li>Configuration &gt; S</li> <li>Configuration &gt; S</li> </ul>                                                                                           | trength used<br>r of the follow<br>Security > Net<br>Security > SS                                                           | for SS<br>ving se<br>twork<br>L/TLS                                                                   | L can now<br>ettings in W<br>Security                                                                               | be configu<br>eb Image I                                                                                                    | red. This can be<br>Monitor :                                                                                                    |
|           | IMPORTANT:<br>This firmware version<br>Release Note issued                                                                                                    | n has combir<br>by RTB#RD(                                                                                                   | nation<br>014076                                                                                      | with other f                                                                                                    | irmware. F                                                                                                    | lefer to relating                                                                                                    |
| 1.31      | IMPORTANT NOTIC<br>If the EFI Fiery control<br>NOT-update this vorsic<br>D0145769G) until a co<br>7100/E 8100.<br>If the Ring Binder RB5<br>controller E-7100/E-81<br>Regarding the new ver<br>Binder BB5000 will be | E:<br>ler E 7100/E (<br>prresponding r<br>5000 is connec<br>00 system so<br>rsion system f                                   | B100 is<br>oport fi<br>new ver<br>cted to<br>ftware<br>or E-7                                         | the copier, b<br>to Ver1.10 c<br>100/E-8100 t                                                                       | to custome<br>. 1.31, Prog<br>om softward<br>pe sure to u<br>pr newer as<br>hat will sup                                                                              | <del>r's machine, DO</del><br><del>⊮amNo.<br/>∋ is installed on E-</del><br>pgrade the EFI<br>a set.<br>pport the Ring                                                                                 |
|           | IMPORTANT:<br>When you update to th<br>D0145769G), be sure<br>a set, otherwise the ma<br>Upgrade the firmware<br>options that are alread<br>Note:                                                                    | his version of N<br>to install the fo<br>achine will not<br>listed in the ta<br>ly installed on                              | Web Su<br>ollowin<br>t function<br>able be<br>the cu                                                  | upport firmw<br>g firmware v<br>on correctly.<br>low together<br>stomer's ma                                        | are (ver. 1.:<br>ersion (or r<br>as a set, a<br>chine.                                                                                                    | 31, ProgramNo.<br>Newer) together as ccording to the                                                                                                    |
|           | 1. Fax and Remote Fa<br>regardless of whether<br>D014/D015 copier, but<br>sold for D078/D079 co<br>2. "Printer", "Scanner"<br>which have the Printer                                                                 | <del>x firmware sh<br/>the Fax Optio<br/>t also for D07{<br/>pior)<br/>and "Option F<br/>/Scanner Opti</del>                 | <del>ould al<br/>n is inc<br/>3/D079</del><br>PCL" sh<br>ion inst                                     | so be upgrad<br>Mallod on the<br>Copier; even<br>nould be upg<br>talled. (D014                                      | <del>ded on all r<br/>machine c<br/>h though th</del><br>raded ONL<br>/D015 copi                                                                                      | <del>nachines</del><br><del>x not. (Not only for<br/>e Fax Option is not</del><br>Y on machines<br>er)                                                                                                 |
|           | Firmware:<br>System/Copy<br>Remote Fax<br>Web Uapl<br>Network DocBox<br>Fax<br>Printer<br>Scanner<br>Option PCL<br>OpePanel.EXP_USA<br>OpePanel.EXP_EUR<br>Language Install<br>Engine                                | Version:<br>1.09<br>03.00.00<br>1.07<br>2.02<br>04.00.00<br>1.09<br>01.07<br>1.03<br>2.02<br>2.02<br>2.02<br>2.02<br>1.50:01 | Progr<br>D014<br>D014<br>D014<br>D014<br>D014<br>D376<br>D376<br>D376<br>D378<br>D014<br>D014<br>D014 | am No.:<br>5761K<br>5768C<br>5770D<br>5771E<br>5773D<br>5902F<br>5903D<br>5913C<br>5453D<br>5454D<br>5451C<br>5402J | Note:<br>for D014/l<br>for D014/l<br>for D014/l<br>for D014/l<br>for D014/l<br>for D014/l<br>for D014/l<br>Note 1<br>Note 2<br>for D014/l<br>for D014/l<br>for D014/l | D015/D078/D079<br>D015/ <del>D078/D079</del><br>D015/D078/D079<br>D015/D078/D079<br>D015/ <del>D078/D079</del><br>D015 only<br>D015 only<br>D015 only<br>D015 only<br>D015/D078/D079<br>D015/D078/D079 |
|           | Note:                                                                                                    |                                                                                                    |                                                                                                    |                                                                                                    |                                                                                                    |                                                                                                    |

### Reissued: 24-Aug-10

| Model: v- | C2                                                                                | Date: 15-Nov-07                                        | No.: RD014008j       |
|-----------|-----------------------------------------------------------------------------------|--------------------------------------------------------|----------------------|
| Version   | Modified Points or                                                                | Symptom Corrected                                      |                      |
|           | 1. This firmware is for the following models only: D014-17/D015-17/D078-17/D079-  |                                                        |                      |
|           | 17.                                                                               |                                                        |                      |
|           | 2. This firmware is for the following mode                                        | ls only: D014-26/D014-2                                | 27/D014-66/D015-     |
|           | 26/D015-27/D015-66.                                                               |                                                        |                      |
|           |                                                                                   |                                                        |                      |
|           | Symptom Corrected:                                                                |                                                        |                      |
|           | 1. Supports use of the Ring Binder RB500                                          | 10 with the D014/D015/L                                | 0/8/D0/9 copiers.    |
|           | 2. Invalid margin adjustments made to 12                                          | (18 pages (Landscape)                                  | via WIM, resulted    |
|           | In the error An unknown error has occu                                            | urred . The correct error                              | message snould       |
|           | Noto:                                                                             | argin Aujustment can no                                | n be set together.   |
|           | To fix this problem. Web Support firmware (version 1.31 or later). Network Dochox |                                                        |                      |
|           | firmware (version 2.02 or later) and Web I                                        | (version 1.51 of later), I<br>land firmware (version 1 | 07 or later) need to |
|           | be applied to the device                                                          |                                                        |                      |
| 1.09.1    | Symptom corrected:                                                                |                                                        |                      |
|           | 1. Some of the Device Settings menu ite                                           | ems are not displayed co                               | prrectly in WIM.     |
|           | Instances of WIM configured to display                                            | y English and Japanese                                 | were unaffected.     |
| 1.08      | Other changes:                                                                    |                                                        |                      |
|           | Netware settings that are unused by the El                                        | FI controller will not be o                            | displayed in         |
|           | WIM/telnet if the EFI controller is installed.                                    |                                                        |                      |
|           | Note: The fix requires that NCS firmware v                                        | ersion 7.11 or later be a                              | applied to the       |
|           | device.                                                                           |                                                        |                      |
|           | Symptom corrected:                                                                |                                                        |                      |
|           | 1. The web service might stall if the IPSe                                        | ec menu is accessed an                                 | d the Encryption     |
|           | Algorithm setting = "Cleartext".                                                  | anuation Kou Auto Evolu                                | anna Cattinga ara    |
|           | 2. Configuration > Security > IPSec > End                                         | cryption key Auto Excha                                | ange Settings are    |
|           | The web service will stall if more than                                           | 130 Llear Cartificator a                               | ra starad in tha     |
|           | Address Book without a powercycle                                                 | 150 USEI CEItincales ai                                |                      |
|           | 4. Netware servers cannot be browsed fr                                           | om the MFP if the NCP                                  | Delivery Protocol    |
|           | is "IPX". This only occurred using the I                                          | EFI controller.                                        |                      |
|           | Note: The fix requires that NCS firmw                                             | are version 7.11 or late                               | be applied to the    |
|           | device.                                                                           |                                                        |                      |
|           | 5. If WIM's Encryption Key Auto Exchange                                          | ge Settings page is left o                             | open for 30          |
|           | minutes, the web service will stop and                                            | an SC672 error will occ                                | ur.                  |
| 1.06      | Symptom corrected:                                                                |                                                        |                      |
|           | 1. If the device is accessed from WIM an                                          | d then it goes into Ener                               | gy Saver Mode for    |
|           | at least 30 minutes, the web service m                                            | hight stall if the Docume                              | nt Server is         |
|           | accessed again.                                                                   |                                                        |                      |
|           | Note: To fix this issue, websys firmwa                                            | re ver 1.06 or later, we                               | SUapi firmware ver   |
|           | 1.04 of later and Printer lifthware ver                                           | 1.04 of later needs to be                              | ; applied.           |
|           | 2. Web image Monitor contained wrong                                              | Wording or message.                                    | Socurity > Dovice    |
|           | Certificate                                                                       | vinviL. Corniguration > C                              | becunity > Device    |
|           | (Wrong) E-mail address of certifica                                               | te does not match the A                                | Administrator E-     |
|           | mail address.                                                                     |                                                        |                      |
|           | (Correct) E-mail address of certific                                              | ate is not entered or do                               | es not match the     |
|           | Administrator E-mail address.                                                     |                                                        |                      |
|           | b. Access Log mislabelled: Configura                                              | tion > Device Settings :                               | > Logs               |

### Reissued: 24-Aug-10

| Model: v- | <b>/-C2</b> Date: 15-Nov-07 No.: RD014008j                                         |                   |  |
|-----------|------------------------------------------------------------------------------------|-------------------|--|
| Version   | Modified Points or                                                                 | Symptom Corrected |  |
|           | 3. (Wrong) All Logs Deletion                                                       |                   |  |
|           | 4. (Correct) HDD format                                                            |                   |  |
|           | 5. Web Image Monitor displays "This device is currently in use by other functions. |                   |  |
|           | Please try again later". A reboot of the device is needed to use WIM again.        |                   |  |
| 1.05      | Minor bug correction.                                                              |                   |  |
| 1.03      | Minor bug correction.                                                              |                   |  |
| 1.02      | 1st Mass production.                                                               |                   |  |

# Technical Bulletin

### Reissued: 17-Jun-09

|--|

Date: 15-Nov-07

No.: RD014009f

#### **RTB** Reissue

The items in bold italics have been corrected.

| Subject: Firmwar                                   | e Release Note: Web Uapl                                                                      | Prepared by: H.Matsui |              |                                                                                                    |
|----------------------------------------------------|-----------------------------------------------------------------------------------------------|-----------------------|--------------|----------------------------------------------------------------------------------------------------|
| From: 2nd Tech. Support Sec. Service Support Dept. |                                                                                               |                       |              |                                                                                                    |
| Classification:                                    | <ul> <li>Troubleshooting</li> <li>Mechanical</li> <li>Paper path</li> <li>Other ()</li> </ul> | Part informat         | tion<br>eive | <ul> <li>Action required</li> <li>Service manual revision</li> <li>Retrofit information</li> </ul> |

This RTB has been issued to announce the firmware release information for the Web Uapl.

| Version | Program No. | Effective Date           |
|---------|-------------|--------------------------|
| 1.07    | D0145770D   | May 2009 production      |
| 1.04    | D0145770C   | April 2008 production    |
| 1.03    | D0145770B   | February 2008 production |
| 1.02    | D0145770A   | 1st Mass production.     |

| RE  | Model V-C2 (D014 / D015)                             |
|-----|------------------------------------------------------|
| RA  | Model V-C2 (D014 / D015)                             |
| RAC | Model V-C2 (D014 / D015), Model V-C2 Pro (D078/D079) |

| Version | Modified Points or Symptom Corrected                                                   |
|---------|----------------------------------------------------------------------------------------|
| 1.07    | IMPORTANT NOTICE:                                                                      |
|         | If the EFI Fiery controller E-7100/E-8100 is connected to customer's machine,          |
|         | DO NOT update this version of Web Uapl firmware (ver. 1.07, ProgramNo.                 |
|         | D0145770D) until a corresponding new version of system software is installed           |
|         | <del>on E-7100/E-8100.</del>                                                           |
|         | If the Ring Binder RB5000 is connected to the copier, be sure to upgrade the           |
|         | EFI controller E-7100/E-8100 system software to Ver 1.10 or newer as a set.            |
|         | Regarding the new version system for E-7100/E-8100 that will support the Ring          |
|         | Binder RB5000 will be later informed in a separate RTB.                                |
|         |                                                                                        |
|         | IMPORIANI:                                                                             |
|         | When you update to this version of web Uapi firmware (ver. 1.07, Programino.           |
|         | D0145770D), be sure to install the following firmware version (or newer) together      |
|         | Index a set, other wise the machine will not function confective.                      |
|         | opyrade the him wate listed in the table below together as a set, according to the     |
|         |                                                                                        |
|         |                                                                                        |
|         | Note:                                                                                  |
|         | 1. Fax and Remote Fax firmware should also be upgraded on all machines                 |
|         | regardless of whether the Fax Option is installed on the machine or not. (Not only for |

### Reissued: 17-Jun-09

| Model: V-C2         Date: 15-Nov-07         No.: RD01400 |                                                                                                    |              |                                    | No.: RD014009f                           |  |
|----------------------------------------------------------|----------------------------------------------------------------------------------------------------|--------------|------------------------------------|------------------------------------------|--|
| Version                                                  | Modified Points or Symptom Corrected                                                                                            |              |                                    |                                          |  |
| <del>D014/D015</del>                                     | D014/D015 copier, but also for D078/D079 copier; even though the Fax Option is not                                              |              |                                    |                                          |  |
| sold for D07                                             | <del>78/D079 copier)</del>                                                                                                    | <b>DOL 1</b> |                                    |                                          |  |
| 2. "Printer",                                            | 2. "Printer", "Scanner" and "Option PCL" should be upgraded ONLY on machines                                                    |              |                                    |                                          |  |
| which have                                               | the Phile/Scanner Op                                                                                                    | non insi     |                                    | ier)                                     |  |
|                                                          |                                                                                                    |              |                                    |                                          |  |
| Firmware:                                                | Version:                                                                                                    | Progr        | am No.: Note:                      |                                          |  |
| System/Cop                                               | oy 1.09                                                                                                    | D014         | 5761K for D014/                    | D015/D078/D079                           |  |
| Remote Fax                                               | <b>x</b> 03.00.00                                                                                                    | D014         | 5768C for D014/                    | D015/ <del>D078/D079</del>               |  |
| Web Suppo                                                | rt 1.31                                                                                                    | D014         | 5769G for D014/                    | D015/D078/D079                           |  |
| Network Do                                               | cBox 2.02                                                                                                    | D014         | 5771E for D014                     | /D015/D078/D079                          |  |
| Fax                                                      | 04.00.00                                                                                                    | D014         | 5773D TOP D014/                    | D015/ <del>D078/D079</del><br>D015. only |  |
| Scapper                                                  | 1.09                                                                                                    | D376         | 5902F 101 D014/<br>5003D for D014/ | D015 Only                                |  |
| Option PCI                                               | 1 03                                                                                                    | D378         | 5903D for D014/                    | D015 only                                |  |
| OpePanel.E                                               | EXP USA 2.02                                                                                                    | D014         | 5453D Note 1                       | Do to only                               |  |
| OpePanel.E                                               | XP_EUR 2.02                                                                                                    | D014         | 5454D Note 2                       |                                          |  |
| Language Ir                                              | nstall 2.02                                                                                                    | D014         | 5451C for D014                     | /D015/D078/D079                          |  |
| Engine                                                   | 1.50:01                                                                                                    | D014         | 5402J for D01                      | 4/D015/D078/D079                         |  |
| Note <sup>.</sup>                                        |                                                                                                    |              |                                    |                                          |  |
| 1. This firm                                             | <ol> <li>This firmware is for the following models only: D014-17/D015-17/D078-17/D079-<br/>17</li> </ol>                        |              |                                    |                                          |  |
| 2. This firm<br>26/D015                                  | ware is for the followin<br>5-27/D015-66.                                                                                       | g model      | s only: D014-26/D014-              | 27/D014-66/D015-                         |  |
| <b>Symptom</b><br>1. Support<br>copiers.                 | <ul> <li>Symptom corrected:</li> <li>1. Supports use of the Ring Binder RB5000 with the D014/D015/D078/D079 copiers.</li> </ul> |              |                                    |                                          |  |
| 2. Invalid                                               | 2. Invalid margin adjustments made to 12x18 pages (Landscape) via WIM,                                                          |              |                                    |                                          |  |
| resulted                                                 | resulted in the error "An unknown error has occurred". The correct error                                                        |              |                                    |                                          |  |
| messag                                                   | message should have been "Selected paper size and Margin Adjustment                                                             |              |                                    |                                          |  |
| Can not                                                  | can not be set together."                                                                                                    |              |                                    |                                          |  |
| To fix this                                              | Note:<br>To fix this problem Web Support firmware (version 1.31 or later) Network                                               |              |                                    |                                          |  |
| DocBox fir                                               | DocBox firmware (version 2.02 or later) and Web Uapl firmware (version 1.07 or                                                  |              |                                    |                                          |  |
| later) need                                              | later) need to be applied to the device.                                                                                        |              |                                    |                                          |  |
| 1.04 Symptom co                                          | orrected:                                                                                                    |              |                                    |                                          |  |
| 1. If the de                                             | 1. If the device is accessed from WIM and then it goes into Energy Saver Mode for                                               |              |                                    |                                          |  |
| at least                                                 | at least 30 minutes, the web service might stall if the Document Server is                                                      |              |                                    |                                          |  |
|                                                          | eu again.<br>To fix this issue Mishavi                                                                                          | firmura      | rovor 1 06 or lator Ma             | hl lant firmware ver                     |  |
|                                                          | later and Printer firmus                                                                                                    | are ver 1    | 10 VEL 1.00 OF IBLEF, VVE          |                                          |  |
| 1.03 Minor bug c                                         | orrection.                                                                                                    |              |                                    |                                          |  |
| 1.02 1st Mass pr                                         | oduction.                                                                                                    |              |                                    |                                          |  |

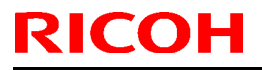

## Technical Bulletin

**PAGE: 1/1** 

Model: v-c2

Date: 15-Nov-07

No.: RD014010

| Subject: Firmware Release Note: Font Exp |                              |               | Prepared | d by: H.Matsui          |
|------------------------------------------|------------------------------|---------------|----------|-------------------------|
| From: 2nd Tech.                          | Support Sec. Service Support | Dept.         |          |                         |
| Classification:                          | Troubleshooting              | Part informat | tion     | Action required         |
|                                          | Mechanical                   | Electrical    |          | Service manual revision |
|                                          | Paper path                   | Transmit/rec  | eive     | Retrofit information    |
|                                          | Other ( )                    |               |          |                         |

This RTB has been issued to announce the firmware release information for the Font Exp.

| Version | Program No. | Effective Date       |
|---------|-------------|----------------------|
| 1.02    | D0135759A   | 1st Mass production. |

| Version | Modified Points or Symptom Corrected |
|---------|--------------------------------------|
| 1.02    | 1st Mass production.                 |

# Technical Bulletin

### Reissued: 12-Jun-10

| Mode    | • | V-C2 |
|---------|---|------|
| INIOUCI | • | V-OL |

Date: 15-Nov-07

No.: RD014011g

#### **RTB Reissue**

The items in bold italics have been corrected.

| Subject: Firmware Release Note: LCDC |                                                |                                               | Prepared              | by: T.Toriumi                                                      |
|--------------------------------------|------------------------------------------------|-----------------------------------------------|-----------------------|--------------------------------------------------------------------|
| From: 1st Overse                     | as Tech Support Sec., 1st PQ                   | M Dept.                                       |                       |                                                                    |
| Classification:                      | Troubleshooting Mechanical Paper path Other () | Part informat     Electrical     Transmit/rec | iion [<br>[<br>eive [ | Action required<br>Service manual revision<br>Retrofit information |

This RTB has been issued to announce the firmware release information for the LCDC.

#### For US models (D014-17/ D015-17/ D078-17/ D079-17)

| Version | Program No. | Effective Date           |
|---------|-------------|--------------------------|
| 2.03    | D0145453E   | January 2010 production  |
| 2.02    | D0145453D   | June 2009 production     |
| 1.04    | D0145453C   | May 2008 production      |
| 1.03    | D0145453B   | February 2008 production |
| 1.01    | D0145453A   | 1st Mass production      |

#### For EU models (D014-26/ D014-27/ D014-66/ D015-26/ D015-27/ D015-66)

| Version | Program No. | Effective Date           |
|---------|-------------|--------------------------|
| 2.03    | D0145454E   | January 2010 production  |
| 2.02    | D0145454D   | June 2009 production     |
| 1.04    | D0145454C   | May 2008 production      |
| 1.03    | D0145454B   | February 2008 production |
| 1.01    | D0145454A   | 1st Mass production      |

#### For US models (D014-17/ D015-17/ D078-17/ D079-17)

| Version | Modified Points or Symptom Corrected                                                                                                    |
|---------|----------------------------------------------------------------------------------------------------|
| 2.03    | Symptom corrected:<br>When the machine recovers from energy saver or Off/sleep mode, the LCD<br>may not display any more.                                                                                                    |
|         | IMPORTANT:<br>This firmware version has a combination with other firmware. Refer to the<br>related Release Note issued by RTB#RD014076c.                                                                                                    |
| 2.02    | IMPORTANT NOTICE:<br>If the EFI Fiery controller E-7100/E-8100 is connected to customer's machine,<br>DO NOT update this version of OpePanel.EXP_USA firmware (ver. 2.02,<br>ProgramNo. D0145453D) until a corresponding new version of system software<br>is installed on E-7100/E-8100.<br>If the Ring Binder RB5000 is connected to the copier, be sure to upgrade the EFI<br>controller E-7100/E-8100 system software to Ver1.10 or newer as a set. |

#### Reissued: 12-Jun-10

| Model: v- | C2                                                                    | Da                                       | te: 15-Nov-07                   | No.: RD014011g                         |
|-----------|-----------------------------------------------------------------------|------------------------------------------|---------------------------------|----------------------------------------|
| Version   | Modified Poin                                                         | nts or Sym                               | otom Corrected                  |                                        |
|           | Regarding the new version system                                      | for E-7100/                              | E-8100 that will sup            | oport the Ring                         |
|           | Binder RB5000 will be later informe                                   | ed in a sepa                             | rate RIB.                       |                                        |
|           | IMPORTANT:                                                            |                                          |                                 |                                        |
|           | When you update to this version of                                    | OpePanel.                                | EXP_USA firmware                | e (ver. 2.02,                          |
|           | ProgramNo. D0145453D), be sure                                        | to install the                           | e following firmware            | e version (or                          |
|           | Upgrade the firmware listed in the                                    | table below                              | together as a set. a            | according to the                       |
|           | options that are already installed o                                  | n the custor                             | ner's machine.                  |                                        |
|           |                                                                       |                                          |                                 |                                        |
|           | Note:                                                                 |                                          |                                 |                                        |
|           | 1. Fax and Remote Fax firmware s                                      | <del>hould also k</del><br>an in install | <del>e upgraded on all i</del>  | <del>nachines</del>                    |
|           | only for D014/D015 conjer but also                                    | on is install<br>of for D078/F           | <del>)079 conier: even tl</del> | or not. (Not<br>hough the Eax          |
|           | Option is not sold for D078/D079 c                                    | <del>opier)</del>                        |                                 | lough the rak                          |
|           | 2. "Printer", "Scanner" and "Option                                   | PCL" shoul                               | d be upgraded ONL               | Y on machines                          |
|           | which have the Printer/Scanner Op                                     | otion installe                           | d. (D014/D015 cop               | ier)                                   |
|           |                                                                       |                                          |                                 |                                        |
|           | Firmware: Version:                                                    | Program                                  | No.: Note:                      |                                        |
|           | System/Copy 1.09                                                      | D014576                                  | 1K for D014/D01                 | 5/D078/D079                            |
|           | Web Llapl 1 07                                                        | D014576<br>D014577                       | 0D  for D014/D01                | 5/ <del>00/8/00/9</del><br>5/0078/0079 |
|           | Web Support 1.31                                                      | D014576                                  | 9G for D014/D01                 | 5/D078/D079                            |
|           | Network DocBox 2.02                                                   | D014577                                  | 1E for D014/D01                 | 5/D078/D079                            |
|           | Fax 04.00.00                                                          | D014577                                  | 3D for D014/D01                 | 5/ <del>D078/D079</del>                |
|           | Printer 1.09                                                          | D376590                                  | 2F for D014/D01                 | 5 only                                 |
|           | Scanner 01.07                                                         | D376590                                  | 3D for D014/D01                 | 5 only                                 |
|           | Option PCL 1.03                                                       | D3/8591                                  | 3C for D014/D01                 | 5 only                                 |
|           | Language Install 2.02                                                 | D014545                                  | 1C for D014/D01                 | 5/D078/D079                            |
|           | Engine 1.50.01                                                        | D014540                                  |                                 | 5/0078/0079                            |
|           | Symptom corrected:                                                    |                                          |                                 |                                        |
|           | 1. Supports use of the Ring Binde                                     | er RB5000 w                              | vith the D014/D015/             | /D078/D079                             |
|           | Copiers.                                                              |                                          | on a blinking itom              | from the                               |
|           | 2. when the display is changed to<br>previous screen is still visible | a new scre                               | en, a biinking item             | irom the                               |
|           | 3. The wrong paper size is display                                    | yed inside a                             | Copier alert messa              | age.                                   |
| 1.04      | Symptom corrected:                                                    | , <u></u>                                |                                 | Ť                                      |
|           | Wording correction in the jam clear                                   | r animated i                             | nstructions (D1/E1              | knob).                                 |
| 1.03      | Minor bug corrections (US English                                     | and Spanis                               | h).                             |                                        |
| 1.01      | 1st Mass production                                                   |                                          |                                 |                                        |

# For EU models (D014-26/ D014-27/ D014-66/ D015-26/ D015-27/ D015-66) Version Modified Points or Symptom Corrected

Technical Bulletin

**PAGE: 3/4** 

#### Reissued: 12-Jun-10

| Version | Ν                                                                                                    |                                                                                                    |                                                                                                    |                                                                                                    |                                                                                                    | =                                                                                                    |
|---------|----------------------------------------------------------------------------------------------------|----------------------------------------------------------------------------------------------------|----------------------------------------------------------------------------------------------------|----------------------------------------------------------------------------------------------------|----------------------------------------------------------------------------------------------------|----------------------------------------------------------------------------------------------------|
|         |                                                                                                    | lodified Point                                                                                                    | ts or S                                                                                                    | ympton                                                                                                    | n Corrected                                                                                                    |                                                                                                    |
| 2.03    | Symptom corrected:<br>When the machine re<br>may not display any<br>IMPORTANT:<br>This firmware version<br>related Release Note                                                                                                    | ecovers from<br>more.<br>n has a coml<br>issued by R                                                                                                    | energy<br>bination<br>TB#RD                                                                                                    | y saver<br>n with c<br>014076                                                                                                    | or Off/sleep m<br>other firmware.<br>5c.                                                                                                    | node, the LCD<br>Refer to the                                                                                                    |
| 2.02    | IMPORTANT NOTION<br>If the EFI Fiery control<br>DO NOT update this v<br>ProgramNo. D014545-<br>is installed on E-7100/-<br>If the Ring Binder RB5<br>controller E-7100/E-81<br>Regarding the new ver<br>Binder RB5000 will be                                                                                  | <b>E:</b><br><del>ler E 7100/E (<br/>ersion of Ope<br/>1D) until a cor<br/><del>E-8100.</del><br/>5000 is connec<br/>00 system so<br/>rsion system f<br/>later informed</del>    | 8100 is<br>Panel.E<br>crospon<br>cted to f<br>for to f<br>for E-71<br>d in a se                                                                           | <del>- connec</del><br>EXP_EL<br>ding nor<br>the copi<br>to Ver1.<br>00/E-8 <sup>-</sup><br>eparate                                        | ted to custome<br>JR firmware (ve<br>w vorsion of syd<br>er, be sure to u<br>10 or newer as<br>100 that will sup<br>RTB.                                                                                    | <del>r's machine,</del><br><del>r. 2.02,</del><br><del>stom softwaro</del><br>pgrade the EFI<br>a set.<br>pport the Ring                                                                        |
|         | IMPORTANT:<br>When you update to the<br>ProgramNo. D0145454<br>newer) together as a se<br>Upgrade the firmware<br>options that are alread<br>Note:<br>1. Fax and Remote Fat<br>regardless of whether<br>only for D014/D015 co<br>Option is not sold for E<br>2. "Printer", "Scanner"<br>which have the Printer | his version of (<br>4D), be sure t<br>set, otherwise<br>listed in the ta<br>ly installed on<br>the Fax Option<br>pier, but also<br>0078/D079 co<br>and "Option F<br>/Scanner Opt | OpePar<br>o instal<br>the ma<br>able bel<br>the cus<br><del>rould ak</del><br><del>on is ins<br/>for D07</del><br><del>pier)</del><br>PCL" sh<br>ion inst | nel.EXP<br>I the foll<br>chine w<br>ow toge<br>stomer's<br><del>so be up<br/>talled et</del><br><del>28/D079</del><br>ould be<br>alled. (E | _EUR firmware<br>owing firmware<br>ill not function o<br>ether as a set, a<br>s machine.<br><del>ograded on all r</del><br><del>n the machine o<br/>copior; oven th</del><br>upgraded ONL<br>2014/D015 copi | (ver. 2.02,<br>version(or<br>correctly.<br>ccording to the<br>machines<br>or not. (Not<br>rough the Fax<br>Y on machines<br>er)                                                                 |
|         | Firmware:<br>System/Copy<br>Remote Fax<br>Web Uapl<br>Web Support<br>Network DocBox<br>Fax<br>Printer<br>Scanner<br>Option PCL<br>Language Install<br>Engine<br><b>Symptom corrected</b><br>1. Supports use of the<br>copiers.                                                                                 | Version:<br>1.09<br>03.00.00<br>1.07<br>1.31<br>2.02<br>04.00.00<br>1.09<br>01.07<br>1.03<br>2.02<br>1.50:01<br>d:<br>e Ring Binder                                              | Progra<br>D014<br>D014<br>D014<br>D014<br>D014<br>D014<br>D376<br>D376<br>D378<br>D014<br>C014<br>C014<br>D014                                            | am No.:<br>5761K<br>5768C<br>5770D<br>5769G<br>5771E<br>5773D<br>5902F<br>5903D<br>5913C<br>5451C<br>5402J                                 | Note:<br>for D014/D01<br>for D014/D01<br>for D014/D01<br>for D014/D01<br>for D014/D01<br>for D014/D01<br>for D014/D01<br>for D014/D01<br>for D014/D01<br>for D014/D01<br>for D014/D015/                     | 5/D078/D079<br>5/ <del>D078/D079</del><br>5/D078/D079<br>5/D078/D079<br>5/D078/D079<br>5/ <del>D078/D079</del><br>5 only<br>5 only<br>5 only<br>5 only<br>5 only<br>5 JD078/D079<br>5/D078/D079 |

### Reissued: 12-Jun-10

| Model: v- | C2                                          | Date: 15-Nov-07                | No.: RD014011g | 1 |
|-----------|---------------------------------------------|--------------------------------|----------------|---|
| Version   | Modified Points or S                        | ymptom Corrected               |                |   |
|           | previous screen is still visible.           |                                |                |   |
|           | 3. The wrong paper size is displayed insid  | <u>le a Copier alert messa</u> | ge.            |   |
| 1.04      | Symptom corrected:                          |                                |                |   |
|           | Wording correction in the jam clear animate | ed instructions (D1/E1 k       | (nob).         |   |
| 1.03      | Minor bug corrections (English and French   | ).                             |                |   |
| 1.01      | 1st Mass production                         |                                |                |   |

# Technical Bulletin

### Reissued: 08-Apr-11

Model: v-c2

Date: 15-Nov-07

No.: RD014012h

#### **RTB Reissue**

The items in bold italics have been corrected.

| Subject: Firmware Release Note: Option PCL |                                                                                               |                                                                                | Prepared     | by: T.Toriumi                                                                                      |
|--------------------------------------------|-----------------------------------------------------------------------------------------------|--------------------------------------------------------------------------------|--------------|----------------------------------------------------------------------------------------------------|
| From: 1st Overse                           | as Tech Support Sec., 1st PQ                                                                  | M Dept.                                                                        |              |                                                                                                    |
| Classification:                            | <ul> <li>Troubleshooting</li> <li>Mechanical</li> <li>Paper path</li> <li>Other ()</li> </ul> | <ul> <li>Part information</li> <li>Electrical</li> <li>Transmit/rec</li> </ul> | tion<br>eive | <ul> <li>Action required</li> <li>Service manual revision</li> <li>Retrofit information</li> </ul> |

This RTB has been issued to announce the firmware release information for the **Option PCL.** 

| Version | Program No. | Effective Date            |
|---------|-------------|---------------------------|
| 1.06    | D3785913F   | May 2011 production       |
| 1.05    | D3785913E   | September 2010 production |
| 1.04    | D3785913D   | September 2009 production |
| 1.03    | D3785913C   | May 2009 production       |
| 1.02    | D3785913B   | January 2008 production   |
| 1.01    | D3785913A   | 1st Mass production.      |

| RE  | Model V-C2 (D014 / D015)                             |
|-----|------------------------------------------------------|
| RA  | Model V-C2 (D014 / D015)                             |
| RAC | Model V-C2 (D014 / D015), Model V-C2 Pro (D078/D079) |

| Version | Modified Points or Symptom Corrected                                                                    |
|---------|----------------------------------------------------------------------------------------------------|
| 1.06    | Symptom corrected:                                                                                      |
|         | 1. If a PCL6 job is printed to a shift tray immediately following a PCL5 job,                           |
|         | each page of the PCL6 job will be shifted instead of each job or copy being shifted.                    |
|         | 2. Note: This problem was reported most often in cases where a PCL6 job                                 |
|         | is printed with the Windows PCL5 Separator page (PCL.sep).                                              |
|         | 3. When a page object is superimposed over another, the overlapping                                     |
|         | portions of the objects might be printed in black even if they were not<br>black objects.               |
|         | 4. PCL XL error resulting in jobs being cancelled occurring under a very specific set of circumstances. |
|         | 5. A macro that is only supposed to be printed on the first page of a job                               |
|         | might also be printed on subsequent pages.                                                              |
|         | 6. A device stall might occur if using a very specific combination of font                              |
|         | types.                                                                                                  |
| 1.05    | Symptom corrected:                                                                                      |
|         | <ol> <li>PCL jobs containing images might be printed slowly.</li> </ol>                                 |

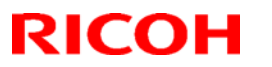

### Reissued: 08-Apr-11

| Model: v- | C2                                                                                                    | Date: 15-Nov-07                                                                                                    | No.: RD014012h                                                                              |  |  |
|-----------|----------------------------------------------------------------------------------------------------|----------------------------------------------------------------------------------------------------|---------------------------------------------------------------------------------------------|--|--|
| Version   | Modified Points or S                                                                                                    | Symptom Corrected                                                                                                    |                                                                                             |  |  |
|           | <ol> <li>PCL5e/c jobs are canceled if all of the         <ul> <li>The job specifies that a custom pa<br/>tray.</li> </ul> </li> </ol>                                                                                                    | following conditions are per size by drawn from                                                                             | met:<br>the bypass                                                                          |  |  |
|           | <ul> <li>"User Tools/Counter &gt; System Settings &gt; Tray Paper Settings &gt; Printer<br/>Bypass Paper Size" is something other than "Custom size"</li> <li>Every object on the page is shifted in one direction. This problem only<br/>affected HP-GL/2 jobs.</li> </ul>                                            |                                                                                                    |                                                                                             |  |  |
|           | IMPORTANT: This firmware version has combination with other firmware. Refer to relating Release Note issued by RTB#RD014076c.                                                                                                    |                                                                                                    |                                                                                             |  |  |
| 1.04      | <ul> <li>Symptom corrected:</li> <li>1. The device suddenly stops printing PCL5 macros after printing a large number of pages (500 or more) and continues to omit macros from PCL5 jobs until the device is rebooted.</li> <li>2. Single page PCL jobs containing a Vertical Cursor Positioning command are</li> </ul> |                                                                                                    |                                                                                             |  |  |
|           | <ol> <li>Split in two and printed on 2 pieces of p<br/>Windows or MacOS driver were not aff</li> <li>After a PCL5 job is printed, all subseques<br/>same tray as the PCL5 job. This contin<br/>jobs that used finishing options were up</li> <li>Part of pentagon shaped graphics not</li> </ol>                       | iected.<br>Jent PCL6 jobs will be o<br>Jues until the device is re<br>naffected.<br>printed.                                | utput to the<br>ebooted. PCL6                                                               |  |  |
|           | IMPORTANT:<br>This firmware version has combination with<br>Release Note issued by RTB#RD014076c                                                                                                    | h other firmware. Refer                                                                                                    | to relating                                                                                 |  |  |
| 1.03      | IMPORTANT NOTICE:<br>If the EFI Fiory controller E 7100/E 8100 is<br>DO NOT update this version of Option PGI<br>D3785913C) until a corresponding new ve<br>E 7100/E 8100.                                                                                                    | <del>: connoctod to customo<br/>L firmware (ver. 1.03, Pr<br/>rsion of system software</del>                                | r's machino,<br><del>ogramNo.</del><br><del>&gt; is installed on</del>                      |  |  |
|           | If the Ring Binder RB5000 is connected to the copier, be sure to upgrade the EFI controller E-7100/E-8100 system software to Ver1.10 or newer as a set.<br>Regarding the new version system for E-7100/E-8100 that will support the Ring Binder RB5000 will be later informed in a separate RTB.                       |                                                                                                    |                                                                                             |  |  |
|           | IMPORTANT:<br>When you update to this version of Option<br>D3785913C), be sure to install the followin<br>as a set, otherwise the machine will not fur<br>Upgrade the firmware listed in the table be<br>options that are already installed on the cu                                                                  | PCL firmware (ver. 1.03<br>Ig firmware version (or n<br>nction correctly.<br>How together as a set, a<br>Istomer's machine. | 3, ProgramNo.<br>newer) together<br>ccording to the                                         |  |  |
|           | Note:<br>1. Fax and Remote Fax firmware should a<br>regardless of whether the Fax Option is inc<br>only for D014/D015 copior, but also for D0<br>Option is not sold for D078/D079 copior)<br>2. "Printer", "Scanner" and "Option PCL" sl                                                                               | <del>lso be upgraded on all n<br/>stalled on the machine c<br/>78/D079 copior; ovon th<br/>hould be upgraded ONL</del>      | <del>nachines</del><br><del>or not. (Not</del><br><del>oough tho Fax</del><br>Y on machines |  |  |

### Reissued: 08-Apr-11

| Model: V-C2 |                                                                                                    |                                                                                                    |                                                                                               |                                                                                                    | 5-Nov-07                                                                                                    | No.: RD014012h                                                                                                    |  |
|-------------|----------------------------------------------------------------------------------------------------|----------------------------------------------------------------------------------------------------|-----------------------------------------------------------------------------------------------|----------------------------------------------------------------------------------------------------|----------------------------------------------------------------------------------------------------|----------------------------------------------------------------------------------------------------|--|
| Version     | Modified Points or Symptom Corrected<br>which have the Printer/Scanner Option installed. (D014/D015 copier)                                                                                                    |                                                                                                    |                                                                                               |                                                                                                    |                                                                                                    |                                                                                                    |  |
|             | Firmware:<br>System/Copy<br>Remote Fax<br>Web Uapl<br>Web Support<br>Network DocBox<br>Fax<br>Printer<br>Scanner<br>OpePanel.EXP_USA<br>OpePanel.EXP_EUR<br>Language Install<br>Engine<br>Note:                                                      | Version:<br>1.09<br>03.00.00<br>1.07<br>1.31<br>2.02<br>04.00.00<br>1.09<br>01.07<br>2.02<br>2.02<br>2.02<br>1.50:01 | Progr<br>D014<br>D014<br>D014<br>D014<br>D014<br>D014<br>D376<br>D376<br>D014<br>D014<br>D014 | am No.:<br>5761K<br>5768C<br>5770D<br>5769G<br>5771E<br>5773D<br>5902F<br>5903D<br>5453D<br>5453D<br>5454D<br>5451C<br>5402J | Note:<br>for D014/D0 <sup>-1</sup><br>for D014/D0 <sup>-1</sup><br>for D014/D0 <sup>-1</sup><br>for D014/D01<br>for D014/D01<br>for D014/D01<br>for D014/D0 <sup>-1</sup><br>Note 1<br>Note 2<br>for D014/D0 <sup>-1</sup><br>for D014/D0 <sup>-1</sup> | 15/D078/D079<br>15/ <del>D078/D079</del><br>15/D078/D079<br>15/D078/D079<br>15/D078/D079<br>15/ <del>D078/D079</del><br>15 only<br>15 only<br>15 only |  |
|             | <ol> <li>This firmware is for the following models only: D014-17/D015-17/D078-<br/>17/D079-17.</li> <li>This firmware is for the following models only: D014-26/D014-27/D014-<br/>66/D015-26/D015-27/D015-66.</li> <li>Symptom Corrected:</li> </ol> |                                                                                                    |                                                                                               |                                                                                                    |                                                                                                    |                                                                                                    |  |
|             | <ol> <li>Supports use of th<br/>copiers.</li> </ol>                                                                                                    | e Ring Binde                                                                                                    | r RB50                                                                                        | 00 with th                                                                                                    | ne D014/D015/                                                                                                    | /D078/D079                                                                                                    |  |
| 1.02        | Minor bug correction                                                                                                    |                                                                                                    |                                                                                               |                                                                                                    |                                                                                                    |                                                                                                    |  |
| 1.01        | 1st Mass production                                                                                                    |                                                                                                    |                                                                                               |                                                                                                    |                                                                                                    |                                                                                                    |  |

## Technical Bulletin

Reissued: 06-Jan-12

Model: V-C2/Be-C1.5

Date: 15-Nov-07

No.: RD014013a

#### **RTB Reissue**

| The items in bold italics have been corrected. |                          |                        |                         |  |  |  |  |
|------------------------------------------------|--------------------------|------------------------|-------------------------|--|--|--|--|
| Subject: Firmwa                                | re Release Note: PS3 F   | Prepared by: T.Toriumi |                         |  |  |  |  |
| From: 1st Tech S                               | Service Sect., MFP/Print |                        |                         |  |  |  |  |
| Classification:                                | Troubleshooting          | Part information       | Action required         |  |  |  |  |
|                                                | Mechanical               | Electrical             | Service manual revision |  |  |  |  |
|                                                | Paper path               | Transmit/receive       | Retrofit information    |  |  |  |  |
|                                                | Product Safety           | Other (Firmware)       | 🖂 Tier 2                |  |  |  |  |

This RTB has been issued to announce the firmware release information for the PS3 Font.

| Version | Program No. | Effective Date      | Availability of RFU |
|---------|-------------|---------------------|---------------------|
| 1.04    | D3775915A   | 1st Mass production | Available           |

Note: Definition of Availability of RFU via @Remote

"Available": The firmware can be updated via RFU or SD card.

"Not available": The firmware can only be updated via SD card.

| Version | Modified Points or Symptom Corrected |
|---------|--------------------------------------|
| 1.04    | Support for Model Be-C1.5 (D154)     |
|         | 1st Mass production                  |

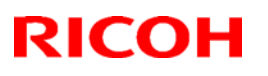

# Technical Bulletin

#### Reissued: 01-Sep-11

| Model: v-c2                                                   |                                                                 |            | Date | ite: 15-Nov-07          |            | No.: RD014014e    |  |
|---------------------------------------------------------------|-----------------------------------------------------------------|------------|------|-------------------------|------------|-------------------|--|
| RTB Reissue<br>The items in bold italics have been corrected. |                                                                 |            |      |                         |            |                   |  |
| Subject: Firmwa                                               | Subject: Firmware Release Note: PS3/PDF Prepared by: T. Toriumi |            |      |                         |            |                   |  |
| From: 1st Overseas Tech Support Sec., 1st PQM Dept.           |                                                                 |            |      |                         |            |                   |  |
| Classification: Troubleshooting Part inform                   |                                                                 | ormatio    | on   | Action                  | n required |                   |  |
|                                                               | Mechanical     Electrica                                        |            | al   | Service manual revisior |            | e manual revision |  |
|                                                               | Paper path                                                      | Transmit/r |      | eive                    | Retrof     | fit information   |  |
|                                                               | 🖾 Other ( )                                                     |            |      |                         |            |                   |  |

This RTB has been issued to announce the firmware release information for the PS3/PDF.

| Version | ion Program No. Effective Date |                          |  |
|---------|--------------------------------|--------------------------|--|
| 1.05    | D3785908F                      | October 2011 production  |  |
| 1.04    | D3785908E                      | May 2011 production      |  |
| 1.03    | D3785908D                      | December 2009 production |  |
| 1.02    | D3785908C                      | July 2009 production     |  |
| 1.01    | D3785908B                      | May 2009 production      |  |
| 1.00    | D3785908A                      | 1st Mass production      |  |

| RE  | Model V-C2 (D014 / D015)                             |
|-----|------------------------------------------------------|
| RA  | Model V-C2 (D014 / D015)                             |
| RAC | Model V-C2 (D014 / D015), Model V-C2 Pro (D078/D079) |

| Version | Modified Points or Symptom Corrected                                                  |  |  |  |
|---------|---------------------------------------------------------------------------------------|--|--|--|
| 1.05    | Symptom corrected:                                                                    |  |  |  |
|         | 1. PDF Direct jobs containing a mask that was created using tiling will be            |  |  |  |
|         | reset. (GFPR#OS11070002)                                                              |  |  |  |
|         | 2. Images in PDF Direct jobs might be missing or out of place.                        |  |  |  |
| 1.04    | Symptom corrected:                                                                    |  |  |  |
|         | 1. If printing a PDF Direct job containing embedded fonts that have the same name     |  |  |  |
|         | but are actually different fonts, characters will be garbled.                         |  |  |  |
|         | 2. If the driver's "CMYK Simulation Profile" setting is anything other than OFF, jobs |  |  |  |
|         | might cause the device to stall.                                                      |  |  |  |
|         | 3. If printing a PDF Direct job that calls a "download font" from the hard disk (or   |  |  |  |
|         | Ram disk), one of the other resident fonts might be used instead.                     |  |  |  |
| 1.03    | Symptom corrected:                                                                    |  |  |  |
|         | 1. Batch printing of PDF documents results in a memory overflow and all jobs being    |  |  |  |
|         | cancelled.                                                                            |  |  |  |
| 1.02    | Symptom corrected:                                                                    |  |  |  |
|         | 1. PDF Direct Printing of PDFs containing multiple images might result in the         |  |  |  |
|         | PS error "limitcheck" being printed.                                                  |  |  |  |

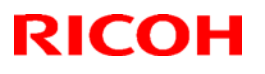

### Reissued: 01-Sep-11

| Model: V-C2              |                                                                   | Date: 15-Nov-07 | No.: RD014014e |  |
|--------------------------|-------------------------------------------------------------------|-----------------|----------------|--|
| Version                  | Modified Points or Symptom Corrected                              |                 |                |  |
| 1.01                     | Supports Ring Binder RB5000 used with D014/D015/D078/D079 copier. |                 |                |  |
| 1.00 1st Mass production |                                                                   |                 |                |  |
## Technical Bulletin

Reissued: 08-Apr-11

| Model. | V-C2 |
|--------|------|
| mouel. | V-02 |

Date: 15-Nov-07

No.: RD014015n

## **RTB Reissue**

The items in *bold italics* have been corrected.

| Subject: Firmware Release Note: Printer             |                                                                                               | Prepared by: T.Toriumi                                                         |                                                                                |
|-----------------------------------------------------|-----------------------------------------------------------------------------------------------|--------------------------------------------------------------------------------|--------------------------------------------------------------------------------|
| From: 1st Overseas Tech Support Sec., 1st PQM Dept. |                                                                                               |                                                                                |                                                                                |
| Classification:                                     | <ul> <li>Troubleshooting</li> <li>Mechanical</li> <li>Paper path</li> <li>Other ()</li> </ul> | <ul> <li>Part information</li> <li>Electrical</li> <li>Transmit/rec</li> </ul> | ation Action required<br>Service manual revision<br>ceive Retrofit information |

This RTB has been issued to announce the firmware release information for the Printer.

| Version | Program No. | Effective Date            | Availability of RFU |
|---------|-------------|---------------------------|---------------------|
| 1.13    | D3765902L   | May 2011 production       | Not available       |
| 1.12    | D3765902K   | December 2010 production  | Not available       |
| 1.11    | D3765902J   | September 2010 production | Not available       |
| 1.10    | D3765902H   | October 2009 production   | Not available       |
| 1.09.1  | D3765902G   | September 2009 production | Not available       |
| 1.09    | D3765902F   | May 2009 production       | Not available       |
| 1.07    | D3765902E   | November 2008 production  | Available           |
| 1.04    | D3765902D   | April 2008 production     | Available           |
| 1.03    | D3765902C   | March 2008 production     | Available           |
| 1.02    | D3765902B   | January 2008 production   | Available           |
| 1.00.1  | D3765902A   | 1st Mass production       | Available           |

Note: Definition of Availability of RFU

"Available": The firmware can be updated via RFU or SD card.

"Not available": The firmware can only be updated via SD card.

Note: This RTB is related to the following models.

| RE  | Model V-C2 (D014 / D015)                             |
|-----|------------------------------------------------------|
| RA  | Model V-C2 (D014 / D015)                             |
| RAC | Model V-C2 (D014 / D015), Model V-C2 Pro (D078/D079) |

| Version | Modified Points or Symptom Corrected                                                                                                    |
|---------|----------------------------------------------------------------------------------------------------|
| 1.13    | <ul> <li>Symptom corrected:</li> <li>1. If "User Tools/Counter &gt; System Settings &gt; Administrator Tools &gt; Capture Priority" is enabled and one of the below listed Job Types is used, any of the following might happen:</li> <li>Jobs that should be deleted will be retained on the MFP hard disk.</li> <li>Jobs stored on the hard disk might be inadvertently deleted.</li> <li>Printing of jobs stored on the hard disk might result in an SC997.</li> <li>Job Types:</li> <li>Sample Print</li> </ul> |

### Reissued: 08-Apr-11

| Model: v- | Model: V-C2 Date: 15-Nov-07 No.: RD0140                                                                                                 |                                                                                  |                                                            |  |  |
|-----------|----------------------------------------------------------------------------------------------------|----------------------------------------------------------------------------------|------------------------------------------------------------|--|--|
| Version   | Modified Points or Symptom Corrected                                                                                                    |                                                                                  |                                                            |  |  |
|           | - Hold Print<br>- Locked Print                                                                                                    |                                                                                  |                                                            |  |  |
|           | - Stored Print                                                                                                    |                                                                                  |                                                            |  |  |
|           | - Store and Print                                                                                                    |                                                                                  |                                                            |  |  |
|           | 2 PS jobs with a large number of image                                                                                                  | as might be unexpect                                                             | adly resat                                                 |  |  |
| 1.12      | Other Changes:                                                                                                    | es might be unexpect                                                             | eury reset.                                                |  |  |
|           | A new BitSwitch#6-7 has been added. Whe<br>printed, the device no longer responds to F<br>the current copy. Instead the device will re- | en set to '1', if multiple o<br>PJL USTATUS with the<br>turn the total number of | collated copies are<br>number of pages in<br>pages for all |  |  |
|           | copies.                                                                                                    |                                                                                  |                                                            |  |  |
|           | IMPORTANT: This firmware version has concepted to the related RTB#RD014076c.                                                            | ombination with other fir                                                        | mware. Please                                              |  |  |
| 1.11      | Symptom corrected:                                                                                                    |                                                                                  |                                                            |  |  |
|           | Jobs not containing any PJL commands an                                                                                                 | e neid by the device an<br>sed on the device. This                               | a not printed until                                        |  |  |
|           | device entered in energy saver mode imme                                                                                                | ediately after printing a                                                        | diagnostics page                                           |  |  |
|           | (List/Test Print, etc.).                                                                                                    |                                                                                  |                                                            |  |  |
|           | IMPORTANT: This firmware version has co                                                                                                 | ombination with other fir                                                        | mware Refer to                                             |  |  |
|           | relating Release Note issued by RTB#RD014076c.                                                                                          |                                                                                  |                                                            |  |  |
| 1.10      | Symptom corrected:                                                                                                    |                                                                                  |                                                            |  |  |
|           | ine use of SDK applications that access the GPS Filter (such as the PDL filter) might result in slow printing                           |                                                                                  |                                                            |  |  |
|           | IMPORTANT: This firmware version has combination with other firmware. Refer to                                                          |                                                                                  |                                                            |  |  |
| 1 00 1    | relating Release Note issued by RTB#RD014076c.                                                                                          |                                                                                  |                                                            |  |  |
| 1.09.1    | Symptom corrected:                                                                                                    |                                                                                  |                                                            |  |  |
|           | 2. If the Auto Continue setting is "Immediate" and the source tray runs out of paper,                                                   |                                                                                  |                                                            |  |  |
|           | the device will stall. This only occurred if the paper ran out after several small                                                      |                                                                                  |                                                            |  |  |
|           | JODS (30 OF 40) WERE SUDMITTED BACK to BACK.                                                                                            |                                                                                  |                                                            |  |  |
|           | BITSPERDOT result in an SC997 error                                                                                                    |                                                                                  |                                                            |  |  |
|           |                                                                                                    |                                                                                  |                                                            |  |  |
|           | INFORTANT: This firmware version has combination with other firmware. Refer to relating Release Note issued by RTR#RD014076c            |                                                                                  |                                                            |  |  |
| 1.09      | IMPORTANT NOTICE:                                                                                                    | 140700.                                                                          |                                                            |  |  |
|           | If the EFI Fiery controller E-7100/E-8100 is                                                                                            | - connected to custome                                                           | <del>r's machine, DO</del>                                 |  |  |
|           | NOT update this version of Printer firmwar                                                                                              | e (vor. 1.09, ProgramNo                                                          | <del>). D3765902F) until</del>                             |  |  |
|           | If the Ring Binder BB5000 is connected to                                                                                               | the copier, be sure to u                                                         | parade the EFI                                             |  |  |
|           | controller E-7100/E-8100 system software to Ver1.10 or newer as a set.                                                                  |                                                                                  |                                                            |  |  |
|           | Regarding the new version system for E-7                                                                                                | 100/E-8100 that will sup                                                         | port the Ring                                              |  |  |
|           | BINDER RESULU WIII DE LATER INTORMED IN A S                                                                                             | eparate RTB.                                                                     |                                                            |  |  |
|           | IMPORTANT:                                                                                                    |                                                                                  |                                                            |  |  |
|           | When you update to this version of Printer                                                                                              | firmware (ver. 1.09, Pro                                                         | ogramNo.                                                   |  |  |
|           | D3765902F), be sure to install the following                                                                                            | g firmware version (or n                                                         | ewer) together as                                          |  |  |

### Reissued: 08-Apr-11

| Model: v- | C2                                                                                                    |                                                                                                    | Date: 1                                                                                                    | 5-Nov-07                                                                                               | No.: RD014015n                                                                                 |
|-----------|----------------------------------------------------------------------------------------------------|----------------------------------------------------------------------------------------------------|----------------------------------------------------------------------------------------------------|----------------------------------------------------------------------------------------------------|------------------------------------------------------------------------------------------------|
| Version   |                                                                                                    | Modified Poi                                                                                                    | nts or Sympto                                                                                                   | m Corrected                                                                                            |                                                                                                |
|           | a set, otherwise the m<br>Upgrade the firmwar<br>the options that are a                                                                                                    | achine will not<br>e listed in the<br>already instal                                                            | function correct<br>table below to<br>led on the cus                                                            | tly.<br>ogether as a<br>tomer's macl                                                                   | set, according to nine.                                                                        |
|           | Note:<br>1. Fax and Remote Fa<br>regardless of whether<br>D014/D015 copier, but<br>sold for D078/D079 cc<br>2. "Printer", "Scanner"<br>which have the Printer                                                                                                    | <del>ix firmware sho<br/>the Fax Option<br/>t also for D078<br/>pior)<br/>and "Option P<br/>/Scanner Opti</del> | <del>puld also be up(<br/>n is installed on<br/>%D079 copier; c</del><br>CL" should be u<br>on installed. (D(   | <del>graded on all r<br/>the machine (<br/>wen though th</del><br>upgraded ONL<br>014/D015 cop         | machines<br>or not. (Not only for<br><del>o Fax Option is not</del><br>Y on machines<br>ier)   |
|           | Firmware:         Version:         Program No.:         Note:           System/Copy         1.09         D0145761K         for D014/D015/D078/D079           Remote Fax         03.00.00         D0145768C         for D014/D015/D078/D079           Web Uapl         1.07         D0145770D         for D014/D015/D078/D079           Web Support         1.31         D0145769G         for D014/D015/D078/D079           Network DocBox         2.02         D0145771E         for D014/D015/D078/D079           Fax         04.00.00         D0145773D         for D014/D015/D078/D079           Scanner         01.07         D3765903D         for D014/D015/D078/D079           OpePanel.EXP_USA         2.02         D0145773D         for D014/D015/D078/D079           OpePanel.EXP_USA         2.02         D014573D         for D014/D015/D078/D079           Language Install         2.02         D0145453D         Note 1           OpePanel.EXP_EUR         2.02         D0145454D         Note 2           Language Install         2.02         D0145451C         for D014/D015/D078/D079           Engine         1.50:01         D0145402J         for D014/D015/D078/D079 |                                                                                                    |                                                                                                    |                                                                                                    |                                                                                                |
|           | Note:<br>1. This firmware is fo<br>17.<br>2. This firmware is fo<br>26/D015-27/D015-<br>Symptom corrected:                                                                                                    | r the following<br>r the following<br>66.                                                                       | models only: D<br>models only: D                                                                                | 014-17/D015-<br>014-26/D014-                                                                           | 17/D078-17/D079-<br>27/D014-66/D015-                                                           |
|           | <ol> <li>Supports use of th<br/>copiers.</li> <li>If the Selective Use<br/>Authentication are<br/>urls of WIM's Print</li> <li>Personal Informati<br/>directly accessing<br/>Print Job List.</li> </ol>                                                                                                    | e Ring Binder<br>er Authenticati<br>both enabled,<br>er Job History,<br>on Protect (SF<br>the urls of WIN       | RB5000 with th<br>on function (SP<br>unauthenticate<br>Printer Error Lo<br>25-888-001 = 1)<br>I's Printer Job F | e D014/D015/<br>5-420-041) ar<br>d users can di<br>og and Print J<br>is unable to p<br>History, Printe | D078/D079<br>nd User<br>irectly access the<br>ob List.<br>revent users from<br>r Error Log and |
|           | <ol> <li>Users who are pre<br/>printer if they try to</li> <li>The service call sta<br/>Note: To fix this proble<br/>firmware (version 1.09</li> </ol>                                                                                                    | vented from po<br>print multiple<br>atus icon is dis<br>em, System firr<br>or later) need                       | rinting in color (<br>stored BW jobs<br>played in WIM<br>mware (version<br>to be applied to                     | via UserCode<br>for minor com<br>1.10 or later)<br>o the device.                                       | auth.) will crash the<br>munication issues.<br>and Printer                                     |
| 1.07      | Symptom corrected:<br>Storing a large numbe<br>User Authentication is                                                                                                    | r of jobs to the<br>enabled, all jo                                                                             | e device HDD m<br>bb types that sto                                                                             | ight cause the<br>re jobs on the                                                                       | e device to stall. If<br>HDD contribute to                                                     |

### Reissued: 08-Apr-11

| Model: V-C2 Date: 15-Nov-07 No.: RD01401 |                                                                                                    |                                                                                                    |                                                                |
|------------------------------------------|----------------------------------------------------------------------------------------------------|----------------------------------------------------------------------------------------------------|----------------------------------------------------------------|
| Version                                  | Version Modified Points or Symptom Corrected                                                                                                    |                                                                                                    |                                                                |
|                                          | this problem. Otherwise, only Document Server jobs contribute to the problem.                                                                                                    |                                                                                                    | the problem.                                                   |
| 1.04                                     | Symptom corrected:<br>1. If the device is accessed from WIM and<br>least 30 minutes, the web service might sta<br>again.<br>Note: To fix this issue, Websys firmware ve<br>or later and Printer firmware ver 1.04 or lat | then it goes into Energy<br>all if the Document Serv<br>er 1.06 or later, WebUa<br>er needs to be applied. | y Saver Mode for at<br>ver is accessed<br>pl firmware ver 1.04 |
| 1.03                                     | Minor bug correction.                                                                                                    |                                                                                                    |                                                                |
| 1.02                                     | Minor bug correction.                                                                                                    |                                                                                                    |                                                                |
| 1.00.1                                   | 1st Mass production                                                                                                    |                                                                                                    |                                                                |

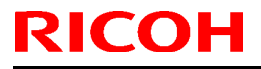

Model: v-c2

Date: 15-Nov-07

No.: RD014016

| Subject: Firmware Release Note: Option PCL Font |                              | Prepared      | d by: H.Matsui |                         |
|-------------------------------------------------|------------------------------|---------------|----------------|-------------------------|
| From: 2nd Tech.                                 | Support Sec. Service Support | Dept.         |                |                         |
| Classification:                                 | Troubleshooting              | Part informat | tion           | Action required         |
|                                                 | Mechanical                   | Electrical    |                | Service manual revision |
|                                                 | Paper path                   | Transmit/rec  | eive           | Retrofit information    |
|                                                 | Other ( )                    |               |                |                         |

This RTB has been issued to announce the firmware release information for the **Option PCL Font.** 

| Version | Program No. | Effective Date       |
|---------|-------------|----------------------|
| 1.01    | D3785911A   | 1st Mass production. |

| Version | Modified Points or Symptom Corrected |
|---------|--------------------------------------|
| 1.01    | 1st Mass production.                 |

# Technical Bulletin

### Reissued: 25-Oct-10

No.: RD014017g

### Model: V-C2 RTB Reissue

| The items in bol                                    | d italics have been added | d.            |          |                         |
|-----------------------------------------------------|---------------------------|---------------|----------|-------------------------|
| Subject: Firmware Release Note: Scanner             |                           |               | Prepared | d by: T. Toriumi        |
| From: 1st Overseas Tech Support Sec., 1st PQM Dept. |                           |               |          |                         |
| Classification:                                     | Troubleshooting           | Part informat | tion     | Action required         |
|                                                     | 🗌 Mechanical              | Electrical    |          | Service manual revision |
|                                                     | Paper path                | Transmit/rec  | eive     | Retrofit information    |
|                                                     | ⊠ Other ( )               |               |          |                         |

This RTB has been issued to announce the firmware release information for the Scanner.

| Version | Program No. | Effective Date           |
|---------|-------------|--------------------------|
| 01.08   | D3765903E   | October 2010 production  |
| 01.07   | D3765903D   | May 2009 production      |
| 01.06   | D3765903C   | May 2008 production      |
| 01.05   | D3765903B   | February 2008 production |
| 01.04   | D3765903A   | 1st Mass production      |

Note: This RTB is related to the following models.

| RE  | Model V-C2 (D014 / D015)                             |
|-----|------------------------------------------------------|
| RA  | Model V-C2 (D014 / D015)                             |
| RAC | Model V-C2 (D014 / D015), Model V-C2 Pro (D078/D079) |

| Version | Modified Points or Symptom Corrected                                                                                                    |
|---------|----------------------------------------------------------------------------------------------------|
| 01.08   | Symptom corrected:                                                                                                    |
|         | 1. A scan configured to output a Multi-page TIFF might actually output a PDF.                                                                                                    |
|         | This only occurs if both of the following conditions are met:                                                                                                    |
|         | <ul> <li>Scanner operation panel &gt; Send Settings &gt; Compression (Gray<br/>Scale/Full Color) &gt; OFF</li> </ul>                                                                                                    |
|         | <ul> <li>Scanner operation panel &gt; Scan Settings &gt; Scan Type &gt; Auto Color<br/>Select</li> </ul>                                                                                                    |
|         | 2. The MFP operation panel might go black and not return until the power is cycled. This only occurred if User Authentication was enabled or the MFP had a Device Accounting Unit such as a coin collector or charge card reader.                                                                                                    |
|         | <ul> <li>3. Scan to NCP fails if all of the following conditions are met: <ul> <li>The destination is specified using an IP address.</li> <li>The Novell server and the device are in different subnets.</li> <li>The subnet routers filter SLP multicasts.</li> <li>Note: Requires System firmware (version 1.12 or later) and Scanner firmware (version 01.08 or later).</li> </ul> </li> </ul> |

### Reissued: 25-Oct-10

| Model: v- | Iodel: v-c2         Date: 03-Dec-07         No.: RD014017g                                                                                                    |                                                                                                    |                                                                                                    |                                                                                                    |                                                                                                    |
|-----------|----------------------------------------------------------------------------------------------------|----------------------------------------------------------------------------------------------------|----------------------------------------------------------------------------------------------------|----------------------------------------------------------------------------------------------------|----------------------------------------------------------------------------------------------------|
| Version   | Modified Points or Symptom Corrected                                                                                                    |                                                                                                    |                                                                                                    |                                                                                                    |                                                                                                    |
|           | 4. Scan to NCP fails or takes a long time to complete if the IPX protocol is<br>used and there are more than 2 Novell Directory Services (NDS) servers in<br>the network hierarchy.<br>Note: Requires System firmware (version 1.12 or later) and Scanner                                                                                                    |                                                                                                    |                                                                                                    |                                                                                                    |                                                                                                    |
| 01.07     | IMPORTANT NOTICE:<br>If the EFI Fiery controller E-7100/E-8100 is connected to customer's machine, DO<br>NOT update this version of Scanner firmware (ver. 01.07, ProgramNo. D3765903D)<br>until a corresponding new version of system software is installed on E-7100/E-8100.<br>If the Ring Binder RB5000 is connected to the copier, be sure to upgrade the EFI<br>controller E-7100/E-8100 system software to Ver1.10 or newer as a set.<br>Regarding the new version system for E-7100/E-8100 that will support the Ring<br>Binder RB5000 will be later informed in a separate RTB. |                                                                                                    |                                                                                                    |                                                                                                    |                                                                                                    |
|           | IMPORTANT:<br>When you update to this version of Scanner firmware (ver. 01.07, ProgramNo.<br>D3765903D), be sure to install the following firmware version (or newer) together as<br>a set, otherwise the machine will not function correctly.<br>Upgrade the firmware listed in the table below together as a set, according to<br>the options that are already installed on the customer's machine.                                                                                                    |                                                                                                    |                                                                                                    |                                                                                                    |                                                                                                    |
|           | Note:<br>1. Fax and Remote Fax firmware should also be upgraded on all machines<br>regardless of whether the Fax Option is installed on the machine or not. (Not only for<br>D014/D015 copier, but also for D078/D079 copier; even though the Fax Option is not<br>sold for D078/D079 copier)<br>2. "Printer", "Scanner" and "Option PCL" should be upgraded ONLY on machines<br>which have the Printer/Scanner Option installed. (D014/D015 copier)                                                                                                    |                                                                                                    |                                                                                                    |                                                                                                    |                                                                                                    |
|           | Firmware:<br>System/Copy<br>Remote Fax<br>Web Uapl<br>Web Support<br>Network DocBox<br>Fax<br>Printer<br>Option PCL<br>OpePanel.EXP_USA<br>OpePanel.EXP_EUR<br>Language Install<br>Engine                                                                                                    | Version:Pro1.09D003.00.00D01.07D01.31D02.02D004.00.00D01.09D31.03D32.02D02.02D02.02D02.02D01.50:01D0 | ogram No.:<br>145761K<br>145768C<br>145770D<br>145769G<br>145771E<br>145773D<br>765902F<br>785913C<br>145453D<br>145453D<br>145451C<br>145402J | Note:<br>for D014/D0 <sup>-1</sup><br>for D014/D0 <sup>-1</sup><br>for D014/D0 <sup>-1</sup><br>for D014/D01<br>for D014/D01<br>for D014/D01<br>for D014/D01<br>Note 1<br>Note 2<br>for D014/D01<br>for D014/D01 | 15/D078/D079<br>15/ <del>D078/D079</del><br>15/D078/D079<br>15/D078/D079<br>5/D078/D079<br>5/ <del>D078/D079</del><br>5 only<br>15 only<br>15/D078/D079<br>15/D078/D079 |
|           | Note:<br>1. This firmware is for<br>17.                                                                                                    | the following mod                                                                                    | dels only: D                                                                                                    | 014-17/D015- <sup>-</sup>                                                                                                    | 17/D078-17/D079-                                                                                                    |

### Reissued: 25-Oct-10

| Model: V-C2 |                                                                                                    | Date: 03-Dec-07                                                               | No.: RD014017g                 |  |
|-------------|----------------------------------------------------------------------------------------------------|-------------------------------------------------------------------------------|--------------------------------|--|
| Version     | Modified Points or Symptom Corrected2. This firmware is for the following models only: D014-26/D014-27/D014-66/D015-26/D015-27/D015-66.                                                                                                    |                                                                               |                                |  |
|             | <ol> <li>Symptom corrected:</li> <li>Job log CSV file contains the wrong "User Entry ID" for scanner jobs that were sent from the document server. This only occurred using either UserCode Authentication or Basic Authentication</li> <li>The Job log displayed by WSDM contains the wrong "User Code/User Name", "User Entry ID" and "User display name" for scanner jobs that were sent from the document server. This only occurred using either UserCode Authentication or Basic Authentication</li> </ol> |                                                                               |                                |  |
| 01.06       | <ul> <li>Symptom corrected:</li> <li>The scanner will stall "Updating the de displayed on the operation panel. This updated via ScanRouter while the dev (TechMail#RC080246)</li> </ul>                                                                                                    | stination List. Please w<br>occurs if the device's a<br>ice is in Sleep Mode. | ait" will be<br>ddress book is |  |
| 01.05       | Other changes:<br>The message "ProcessingPlease wait." will be displayed on the operation panel<br>while Scan to E-mail via S/MIME is processing.                                                                                                    |                                                                               |                                |  |
| 01.04       | 1st Mass production                                                                                                    |                                                                               |                                |  |

PAGE: 1/2

Model: V-C2

Date: 7-Dec-07

No.: RD014018

| Subject: Halo eff | ect in GW controller                                                                          |                                                                                | Prepared     | by: H.Matsui                                                                                       |
|-------------------|-----------------------------------------------------------------------------------------------|--------------------------------------------------------------------------------|--------------|----------------------------------------------------------------------------------------------------|
| From: 2nd Tech.   | Support Sec. Service Support                                                                  | Dept.                                                                          |              |                                                                                                    |
| Classification:   | <ul> <li>Troubleshooting</li> <li>Mechanical</li> <li>Paper path</li> <li>Other ()</li> </ul> | <ul> <li>Part information</li> <li>Electrical</li> <li>Transmit/rec</li> </ul> | tion<br>eive | <ul> <li>Action required</li> <li>Service manual revision</li> <li>Retrofit information</li> </ul> |

### SYMPTOM

Images printed by the GW controller show the "halo" effect in 2-bit mode (1800x600dpi) and in 4-bit mode (9600x600dpi).

Note:

- This symptom is most visible when text is overlaid onto halftone areas in the abovementioned modes. The greater the difference in image density between this text and the halftone area, the more noticeable the halo effect is.
- This symptom is also noticeable to the user when the mode is changed to 2-bit mode. This is because the default dithering pattern for 2-bit mode is designed to improve gradation, but makes the halo effect more visible.
- This symptom is a product limitation for this model, as announced in the SLG (User/Sales/Service Remarks #12).

## SOLUTION

Note: The following solution is only effective when using the GW controller.

There are two ways to reduce the halo effect:

- 1) Print out the image using 1-bit mode (600x600dpi) instead, or
- Change the dither pattern used in 2-bit mode (1800x600dpi).
   Note: As mentioned above, the default dither pattern for 2-bit mode is for improving gradation. However, there is one more dither pattern that can be selected, which reduces the halo effect ("Low halo effect dither").

#### See the procedure below.

| RICOH       | Technical B | PAGE: 2/2      |               |
|-------------|-------------|----------------|---------------|
| Model: V-C2 |             | Date: 7-Dec-07 | No.: RD014018 |

### Procedure for changing the dither pattern used in 2-bit mode

Do the following to manually change the dither pattern used in 2-bit mode to the "Low halo effect dither" pattern.

- 1. Make sure the Printer/Scanner firmware is Ver1.00.1 (D3765902A) or newer.
- 2. Execute **SP5801-008** (Memory Clear Printer Application).
  - Note: When you execute this SP, the following will be reset to the factory settings:
    - The gamma curve, which was adjusted at the last Printer ACC
    - All SP-1xxx settings in Printer SP mode, which includes SP1104 (Gamma Adjustment) and SP1106 (Toner Limit).
- 3. When "Completed. You have to reboot." is displayed, turn the machine power switch OFF and ON.
- 4. Access Printer SP1001-002.
- Press the "6" key, and then the "#" key on the operation panel.
   Note: The LCD display will change as follows:

| Before (default):               | 00000000 (0) [00H]                   |
|---------------------------------|--------------------------------------|
| After (low halo effect dither): | 0 <b>1</b> 000000 (0) [ <b>4</b> 0H] |

- 6. Exit Printer SP mode, and then turn the main power switch OFF and ON.
- 7. Execute Printer ACC using Test Pattern 2 (1800X600dpi).

#### Note:

- As a result of this procedure, when the user selects 2-bit mode (1800x600dpi) in the printer driver, the low halo effect dither pattern will be automatically applied.
- To change the dither pattern for 2-bit mode back to the default pattern, execute SP5801-008 (Memory Clear Printer Application). Then, turn the main power switch OFF and ON.

#### Dither pattern example:

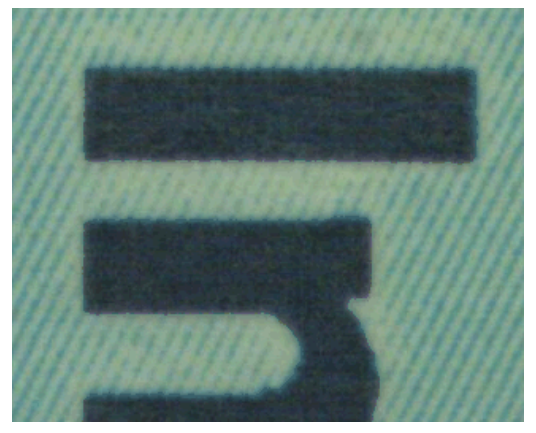

Factory default dither pattern

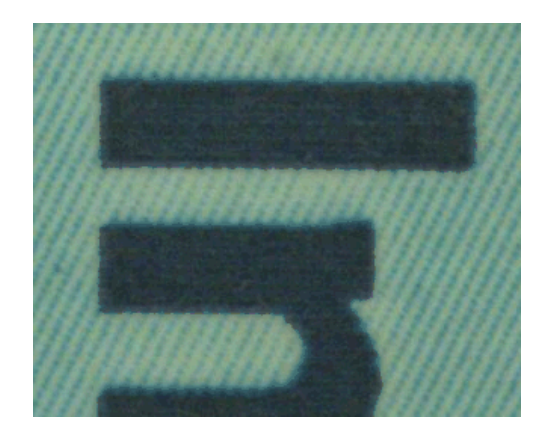

Low halo effect type dither pattern

## Technical Bulletin

| Model: V-C2                        |                              |           | Dat    | e: 11-Dec-07           | No.: RD014019      |
|------------------------------------|------------------------------|-----------|--------|------------------------|--------------------|
| Subject: Service Manual Correction |                              |           |        | Prepared by: H. Matsui |                    |
| From: 2nd Tech §                   | Support Sec. Service Support | Dept.     |        |                        |                    |
| Classification:                    | Troubleshooting              | Part info | orma   | tion 🗌 Actior          | n required         |
|                                    | Mechanical                   | Electric  | al     | 🖂 Servio               | ce manual revision |
|                                    | Paper path                   | Transm    | it/rec | eive 🗌 Retro           | fit information    |
|                                    | Other ( )                    |           |        |                        |                    |

The Service Manual of installation section for the **DOS Unit Type H [D377-06]** was corrected as follows:

Check the accessories and their quantities against the table below.

1. P227-228

#### Change the following descriptions:

Accessory Check

Check the accessories and their quantities against the table below.

| Description                        | Q'ty |
|------------------------------------|------|
| 1. Data Overwrite Security SD Card | 1    |
| 2. Operating Instructions CD-ROM   | 1    |
| 3. Comments Sheet (17 languages)   | 2    |

Item number description: "3," has been corrected to "3."

2. P228: Before You Begin the Procedure

#### **DELETE the following descriptions:**

- If you install any version other than "Type H", you will have to replace the NVRAM and do this installation procedure again.
- 3. P229: Seal Check and Removal

#### The illustration of package has been corrected.

Incorrect:

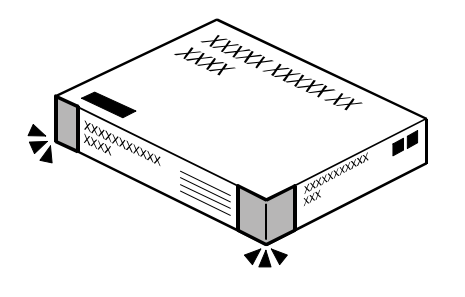

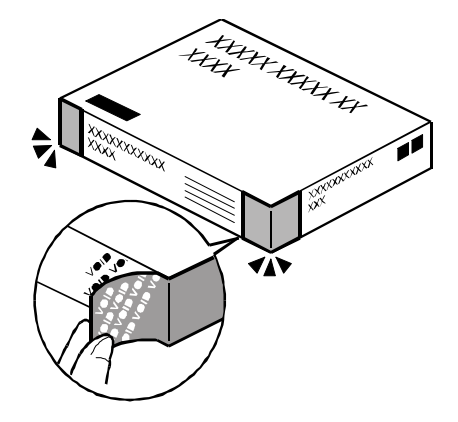

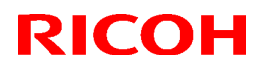

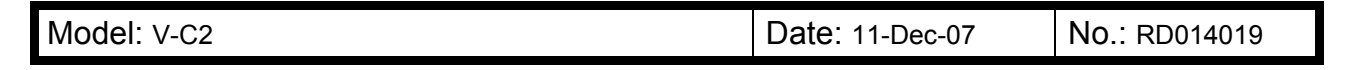

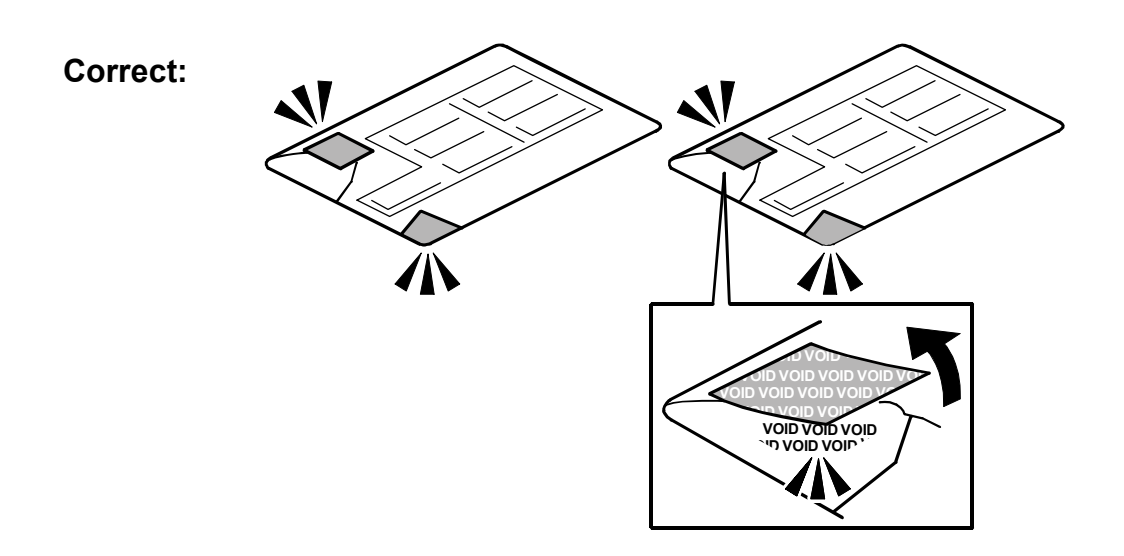

#### **DELETE** the following descriptions:

- Make sure that the number and "Type" are correct [Type H, D377]. If you install the incorrect version of this application, the NVRAM must be replaced.
- 4. P230: Installation Procedure

#### Incorrect:

14. Check the diagnostic report.

- Under [ROM NO./Firmware Version] you should see the correct number for this option displayed "HDD Format Option".
- Under [Loading Program] you should see "GW1a\_zoffy:(number). The number in the report must be match. (The ROM number and firmware version number change after the firmware has been upgraded).

#### Correct:

14. Make sure the ROM number and firmware version in area [a] of the diagnostic report are the same as those in area [b].

- Area [a]: "ROM Number/Firmware Version" "HDD Format Option"
- Area [b]: "Loading Program" "GW4a\_zoffyx"

| Diagnostic Report:         | "ROM No. / Firmware | "Loading Program" [b] |
|----------------------------|---------------------|-----------------------|
|                            | Version" [a]        |                       |
| DataOverwriteSecurity Unit | HDD Format Option:  | GW4a_zoffyx:          |
|                            | D3775902A / 1.01x   | D3775902A / 1.01x     |

#### Model: V-C2

Date: 11-Dec-07 No.: RD014019

#### 5. P231:

#### **DELETE** the following description:

- If the ROM numbers or version numbers do not match, this means that the DOS unit type was incorrect (not "Type D").
- If the numbers do not match:
  - (1) Obtain the correct SD card: Data Overwrite Security D377 Type H
  - (2) Replace the NVRAM on the controller board.
  - (3) Insert the Type correct SD card in the lower slot.
  - (4) Do the DOS unit installation procedure again.

#### **Check Operation of the DOS Application**

## Replace the illustration and explanations.

### Incorrect:

- 2. Exit User Tools.
- 3. Check the display and make sure that the overwrite erase icon [A] is displayed.

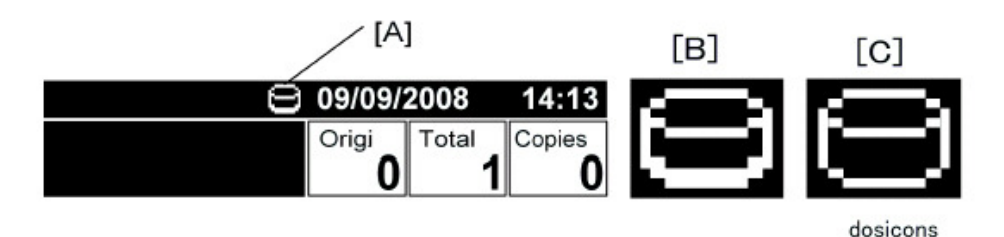

- 5. Check the overwrite erase icon.
  - The icon [B] changes to [C] when job data is stored in the hard disk.
  - The icon resumes its normal shape [B] after a data overwrite has completed.

#### Correct:

- 2. Exit User Tools.
- 3. Check the display and make sure that the overwrite erase icon [1] is displayed.

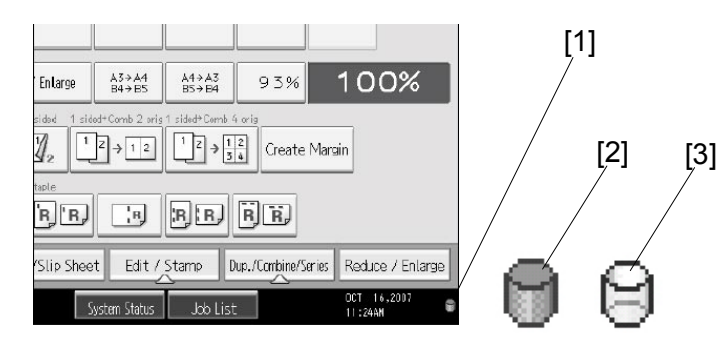

- 5. Check the overwrite erase icon.
  - The icon [2]: This icon is lit when there is temporary data to be overwritten, and blinks during overwriting.
  - The icon [3]: This icon is lit when there is no temporary data to be overwritten.

# Technical Bulletin

## Reissued: 17-Jun-09

|  | Mode | : V-C2 |
|--|------|--------|
|--|------|--------|

Date: 14-Dec-07

No.: RD014020f

#### **RTB Reissue**

The items in bold italics have been corrected.

| Subject: Firmwar                                   | e Release Note: Language Ins                                                                  | Prepared by: H.Matsui                                                          |              |                                                                                                    |
|----------------------------------------------------|-----------------------------------------------------------------------------------------------|--------------------------------------------------------------------------------|--------------|----------------------------------------------------------------------------------------------------|
| From: 2nd Tech. Support Sec. Service Support Dept. |                                                                                               |                                                                                |              |                                                                                                    |
| Classification:                                    | <ul> <li>Troubleshooting</li> <li>Mechanical</li> <li>Paper path</li> <li>Other ()</li> </ul> | <ul> <li>Part information</li> <li>Electrical</li> <li>Transmit/rec</li> </ul> | tion<br>eive | <ul> <li>Action required</li> <li>Service manual revision</li> <li>Retrofit information</li> </ul> |

This RTB has been issued to announce the firmware release information for the Language Install.

| Version | Program No. | Effective Date           |
|---------|-------------|--------------------------|
| 2.02    | D0145451C   | June 2009 production     |
| 1.04    | D0145451B   | May 2008 production      |
| 1.03    | D0145451A   | February 2008 production |
| 1.02    | D0147278    | 1st Mass production      |

Note: This RTB is related to the following models.

| RE  | Model V-C2 (D014 / D015)                             |
|-----|------------------------------------------------------|
| RA  | Model V-C2 (D014 / D015)                             |
| RAC | Model V-C2 (D014 / D015), Model V-C2 Pro (D078/D079) |

| Version | Modified Points or Symptom Corrected                                                   |
|---------|----------------------------------------------------------------------------------------|
| 2.02    | IMPORTANT NOTICE:                                                                      |
|         | If the EFI Fiery controller E-7100/E-8100 is connected to customer's machine,          |
|         | DO NOT update this version of Language Install firmware (ver. 2.02,                    |
|         | ProgramNo. D0145451C) until a corresponding new version of system software             |
|         | is installed on E-7100/E-8100.                                                         |
|         | If the Ring Binder RB5000 is connected to the copier, be sure to upgrade the           |
|         | EFI controller E-7100/E-8100 system software to Ver1.10 or newer as a set.             |
|         | Regarding the new version system for E-7100/E-8100 that will support the Ring          |
|         | Binder RB5000 will be later informed in a separate RTB.                                |
|         |                                                                                        |
|         | IMPORTANT:                                                                             |
|         | When you update to this version of Language Install firmware (ver. 2.02, ProgramNo.    |
|         | D0145451C), be sure to install the following firmware version (or newer) together as   |
|         | a set, otherwise the machine will not function correctly.                              |
|         | Upgrade the firmware listed in the table below together as a set, according to the     |
|         | options that are already installed on the customer's machine.                          |
|         | Note:                                                                                  |
|         | 1. Fax and Remote Fax firmware should also be upgraded on all machines                 |
|         | regardless of whether the Fax Option is installed on the machine or not. (Not only for |

### Reissued: 17-Jun-09

| Model: v- | Model: V-C2                                                                                  |                           |                                                                           |                | ec-07      | No.: RD014020f             |  |  |  |
|-----------|----------------------------------------------------------------------------------------------|---------------------------|---------------------------------------------------------------------------|----------------|------------|----------------------------|--|--|--|
| Version   |                                                                                              | Modified Poir             | nts or                                                                    | Symptom (      | Corrected  |                            |  |  |  |
|           | D014/D015 copier, but                                                                        | t also for D078/<br>mier) | <del>D079</del>                                                           | -copier; ever  | hough the  | e Fax Option is not        |  |  |  |
|           | 2. "Printer", "Scanner" and "Option PCL" should be upgraded ONLY on machines                 |                           |                                                                           |                |            |                            |  |  |  |
|           | which have the Printer/Scanner Option installed. (D014/D015 copier)                          |                           |                                                                           |                |            |                            |  |  |  |
|           |                                                                                              |                           |                                                                           |                |            |                            |  |  |  |
|           | Firmware:                                                                                    | Version:                  | Progra                                                                    | am No.:        | Note:      |                            |  |  |  |
|           | System/Copy                                                                                  | 1.09                      | D014                                                                      | 5/61K          | for D014/I | D015/D078/D079             |  |  |  |
|           | Remote Fax                                                                                   | 03.00.00                  | D014                                                                      | 5768C          | for D014/L | JU15/ <del>DU78/DU79</del> |  |  |  |
|           | Web Oapi                                                                                     | 1.07                      | D014                                                                      | 5770D<br>5760C | for D014/L | D015/D076/D079             |  |  |  |
|           | Network DocBox                                                                               | 2.02                      | D014                                                                      | 5771E          | for D014/1 | /D015/D078/D079            |  |  |  |
|           | Fax                                                                                          | 04.00.00                  | 00.00 D0145773D for D014/D015/D078/D079<br>9 D3765902F for D014/D015 only |                |            |                            |  |  |  |
|           | Printer                                                                                      | 1.09                      |                                                                           |                |            |                            |  |  |  |
|           | Scanner                                                                                      | 01.07                     | D376                                                                      | 5903D          | for D014/[ | D015 only                  |  |  |  |
|           | Option PCL                                                                                   | 1.03                      | D378                                                                      | 5913C          | for D014/[ | D015 only                  |  |  |  |
|           | OpePanel.EXP_USA                                                                             | 2.02                      | D014                                                                      | 5453D          | Note 1     |                            |  |  |  |
|           | OpePanel.EXP_EUR                                                                             | 2.02                      | D014                                                                      | 5454D          | Note 2     |                            |  |  |  |
|           | Engine                                                                                       | 1.50:01                   | D014                                                                      | 5402J          | for D014   | /D015/D078/D079            |  |  |  |
|           |                                                                                              |                           |                                                                           |                |            |                            |  |  |  |
|           | Note:                                                                                        |                           |                                                                           |                |            |                            |  |  |  |
|           | 1. This firmware is fo                                                                       | r the following r         | model                                                                     | s only: D014   | -17/D015-1 | 17/D078-17/D079-           |  |  |  |
|           | 2. This firmware is for the following models only: D014-26/D014-27/D014-66/D015-             |                           |                                                                           |                |            |                            |  |  |  |
|           | 26/D015-27/D015-66.                                                                          |                           |                                                                           |                |            |                            |  |  |  |
|           | Symptom Corrected:                                                                           |                           |                                                                           |                |            |                            |  |  |  |
|           | 1. Supports use of the                                                                       | Ring Binder RI            | B5000                                                                     | ) with the D0  | 14/D015/D  | 078/D079 copiers.          |  |  |  |
| 1.04      | Symptom corrected:<br>Wording correction in the iam clear animated instructions (D1/E1 knob) |                           |                                                                           |                |            |                            |  |  |  |
| 1.03      | Minor bug corrections                                                                        | (all languages)           |                                                                           |                |            |                            |  |  |  |
| 1.02      | 1st Mass production                                                                          |                           |                                                                           |                |            |                            |  |  |  |
| 1.02      |                                                                                              |                           |                                                                           |                |            |                            |  |  |  |

## Technical Bulletin

**PAGE: 1/1** 

| Model: V-C2                                       |                 |                     | Date: 10-Jan-08       |      |        | No.: RD014021     |
|---------------------------------------------------|-----------------|---------------------|-----------------------|------|--------|-------------------|
| Subject: SP3-501-003 setting                      |                 |                     | Prepared by: Y. Ikeda |      |        |                   |
| From: 2nd Tech Support Sec. Service Support Dept. |                 |                     |                       |      |        |                   |
| Classification:                                   | Troubleshooting | Part inf            | ormat                 | tion | Action | n required        |
|                                                   | Mechanical      | Electric            | al                    |      | Servic | e manual revision |
|                                                   | Paper path      | path 🗌 Transmit/red |                       | eive | Retrof | fit information   |
|                                                   | Product Safety  | Other (             |                       | )    |        |                   |

### SYMPTOM

Toner Leakage occurs.

### CAUSE

When V-C2 performs Process Control at the first power-on, V-C2 may excessively supply toner to the development unit, causing toner to leak from the development unit.

### SOLUTION

At the next service visit, set SP 3-501-003 to "0".

| SP Number | Set to: | Default: | Display                            |
|-----------|---------|----------|------------------------------------|
| 3-501-003 | 0       | 1        | Select ProCon/<br>Density Adj Mode |

**Note:** Machines manufactured before December 2007 require this resetting of SP 3-501-003 to "0". This setting has already been done for all machines manufactured since January 2008.

#### The serial numbers of machines requiring this setting are as follows:

V-C2a: M79711xxxxx - M79712xxxxx V-C2b: M80711xxxxx - M80712xxxxx

## Technical Bulletin

| Model: V-C2                                       |                 |             |       | Date: 23-Jan-08 No.: RD0 |        |            |                 |                   |
|---------------------------------------------------|-----------------|-------------|-------|--------------------------|--------|------------|-----------------|-------------------|
| Subject: Developer Bottle Setting                 |                 |             |       | Prepared by: Y.Ikeda     |        |            |                 |                   |
| From: 2nd Tech Support Sec. Service Support Dept. |                 |             |       |                          |        |            |                 |                   |
| Classification:                                   | Troubleshooting | Part info   | ormat | tion [                   | Action | n required |                 |                   |
|                                                   | Mechanical      | Electrical  |       | Electrical               |        | [          | Servic          | e manual revision |
|                                                   | Paper path      | Transmit/re |       | Transmit/receive         |        | Retrof     | fit information |                   |
|                                                   | Product Safety  | Other (s    | suppl | ement for S/             | ′M)    |            |                 |                   |

# This is supplementary information concerning the developer bottle setting procedure.

### SYMPTOM

The developer spills out of the developer bottle when the "Filling the PCU Units with Developer" procedure is performed.

**Note:** This procedure is on pg. 79 of the Service Manual ("Installation, Copier D014/D015, Installation, Filling the PCU Units with Developer").

### CAUSE

The developer bottle is not locked into place when it is attached. This creates a gap between the developer bottle and PCU.

### SOLUTION

Before pulling the heat seal from the developer bottle (procedure #7) and filling the PCU units with developer, completely set the developer bottle on the PCU unit.

#### Important:

- Be sure that there is no gap between the developer bottle and PCU unit.
- See the IMPORTANT POINTS and PROCEDURE below.

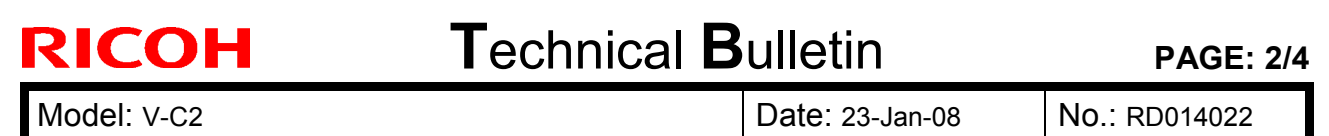

### Important Points for Mounting the Developer Bottle on the PCU

- Attach the bottle in the order shown (1-2-3).
- Make sure to attach [A] securely to [B].

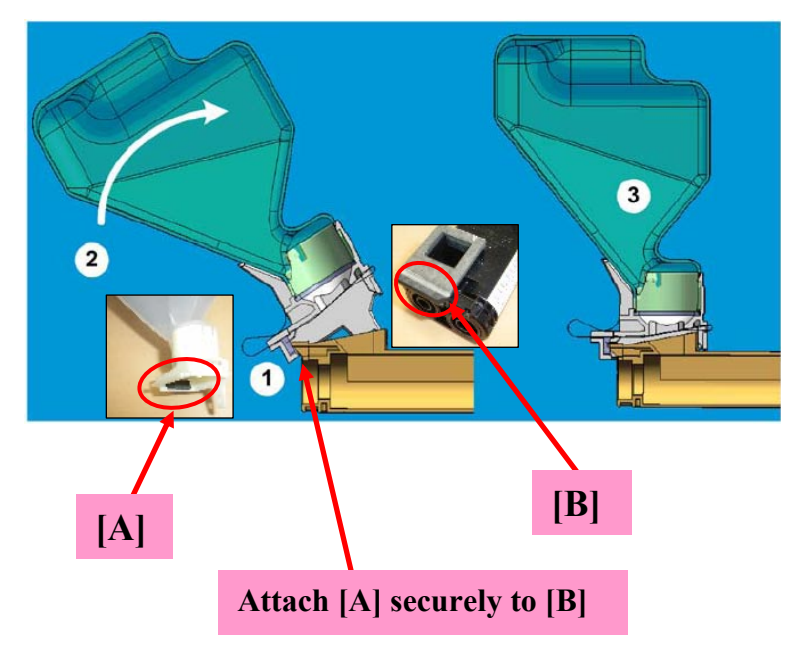

• Check the two items described below.

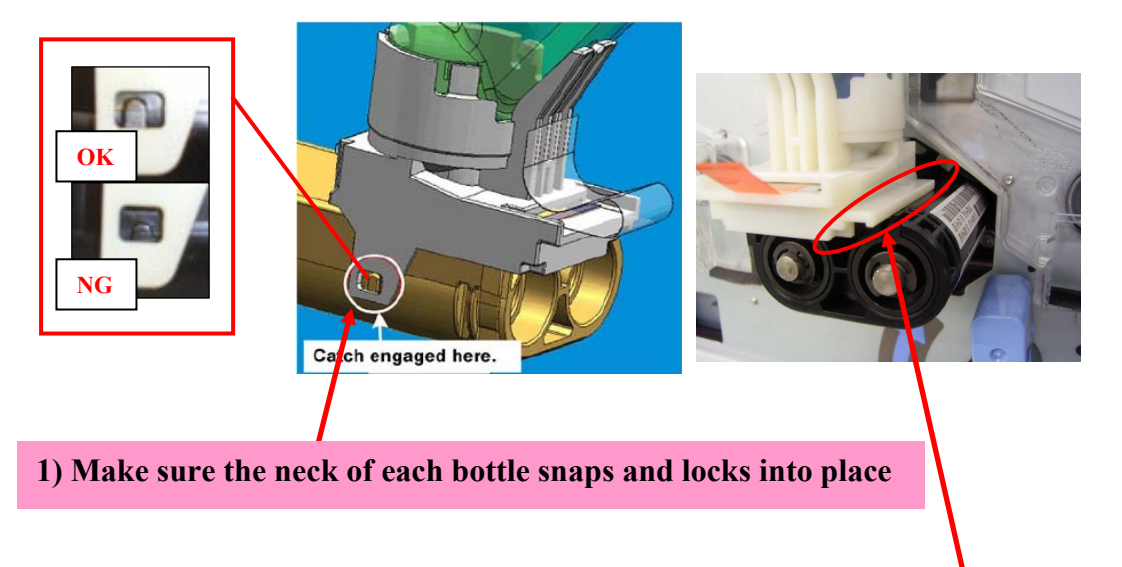

2) Make sure there is no gap between the developer bottle and PCU.

No.: RD014022

## Procedure for Mounting the Developer Bottle on the PCU

1. Rest the neck of the developer bottle on the PCU, as shown in the photo.

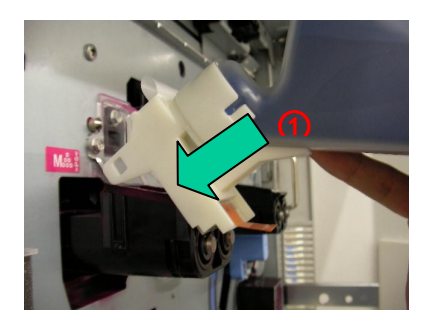

2. While maintaining the contact between the neck of the developer bottle and the PCU, slide the neck upward in the direction of the arrow marked "2".

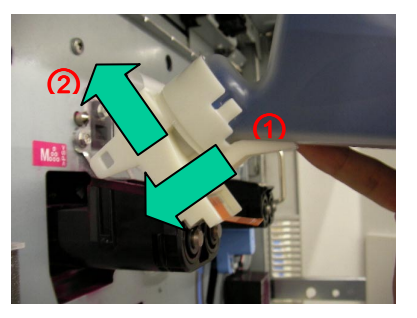

3. Rotate the developer bottle up, in the direction of the arrow marked "3", and lock the neck of the bottle into the PCU.

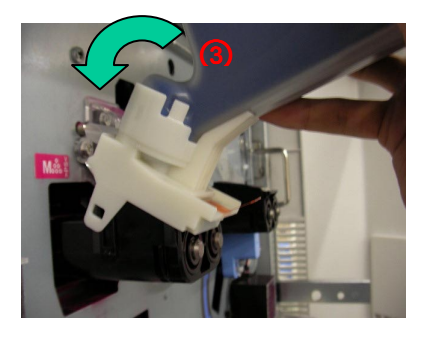

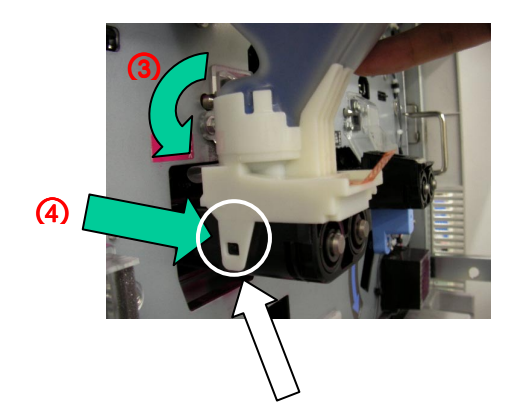

#### Important:

Check this tab and make sure the bottle is locked in place. If it is not locked in place, push the neck of the bottle in the direction of the arrow marked "4" until it locks.

| RICOH       | Technical Bulletin | PAGE: 4/4     |
|-------------|--------------------|---------------|
| Model: V-C2 | Date: 23-Jan-08    | No.: RD014022 |

4. Hold the development bottle with one hand, as shown. Then, remove the heat seal by pulling it out of the developer bottle.

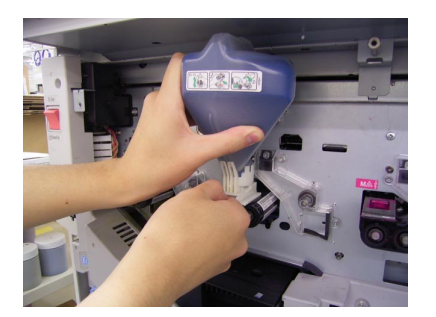

- Do Sp3814-\*\*\* and Sp3815.
   Important: Do not touch the developer bottle while the machine is performing these SPs.
- 6. After the developer bottle is completely empty, remove it.

## Technical Bulletin

Model: V-C2

Date: 12-Feb-08

No.: RD014023

| Subject: Requirements for installing peripherals   |                                                                                               |               |              | Prepared by: H.Matsui                                                                              |  |  |
|----------------------------------------------------|-----------------------------------------------------------------------------------------------|---------------|--------------|----------------------------------------------------------------------------------------------------|--|--|
| From: 2nd Tech. Support Sec. Service Support Dept. |                                                                                               |               |              |                                                                                                    |  |  |
| Classification:                                    | <ul> <li>Troubleshooting</li> <li>Mechanical</li> <li>Paper path</li> <li>Other ()</li> </ul> | Part informat | tion<br>eive | <ul> <li>Action required</li> <li>Service manual revision</li> <li>Retrofit information</li> </ul> |  |  |

### Requirements for Attaching the LCT and Cover Interposer to the D014/D015 Copier

### 1. LCT (B473-17/27)

Use the PROM: Printed Circuit Board: MAUI marked with P/N B4735153 or newer.

(B473 Parts Catalog, pg. 17, #1)

Cut-in S/N:

B473-17: J4475300394 (May 2007 production)

B473-27: J4470400276 (April 2007 production)

### 2. Cover Interposer CI5000 (B835-17)

- 1) Use cover interposer firmware **ver02.030:26** (P/N B8355510A) **or newer**.
  - Cut-in S/N (B835-17): L6271100001 (November 2007 production)
- 2) 12" guide plates (guide plates and screws) for D014/D015 should be included.
  - Cut-in S/N (B835-17): L6270400094 (April 2007 production)
    - **NOTE:** 12" guide plates (guide plates and screws) for D014/D015 are available as service parts.

B4682196 (Guide Plate Upper) 1pc

B8352191 (Guide Plate Lower) 1pc

04513006N (M3X6 screw) 2pcs

### Important:

According to the configurations, attach the black Mylar [A] (included with the CI5000) to the 13" guide plate [B]:

Configuration 1: Mainframe + CI5000 + ZF4000 + SR4020 or SR5000

Use the 13" guide plate [B] included with the Z-Folding Unit ZF4000.

Configuration 2: Mainframe + CI5000 + SR5000

Use the 13" guide plate [B] included with the Finisher SR5000.

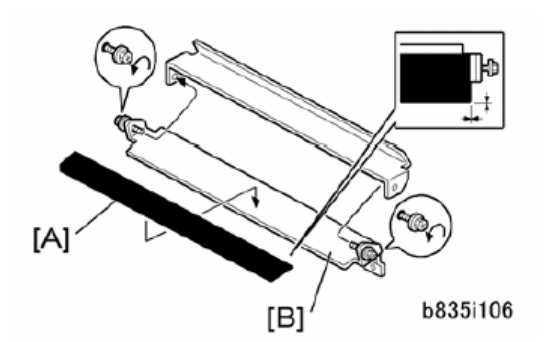

## Technical Bulletin

| Model: V-C2 Da                                               |                                                                                                    |  |                        | <b>e</b> : 14-Feb- | -08                              | No.: RD014024                                   |
|--------------------------------------------------------------|----------------------------------------------------------------------------------------------------|--|------------------------|--------------------|----------------------------------|-------------------------------------------------|
| Subject: Specification: Main Frame D014/D015: Copying: Power |                                                                                                    |  |                        |                    | d by: Y. II                      | keda                                            |
| From: 2nd Tech Support Sec. Service Support Dept.            |                                                                                                    |  |                        |                    |                                  |                                                 |
| Classification:                                              | Assification: Troubleshooting Part information: Mechanical Electrical Transmit/re Product Safety Other ( |  | ormat<br>al<br>iit/rec | tion<br>eive<br>)  | ☐ Action<br>⊠ Servic<br>☐ Retrof | required<br>e manual revision<br>it information |

The electrical current requirements in the Service Manual (**in bold below**) were corrected as follows:

## 7. Specifications

## Main Frame D014/D015

## Copying

| Power |       | D014: 120V 60 Hz 20A                   |
|-------|-------|----------------------------------------|
|       | NA    | D015: 208 to 240V 50 60 Hz <b>12A</b>  |
|       | EU/AP | D014: 220V to 240V 50-60 Hz <b>12A</b> |

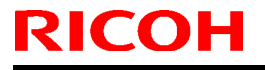

Model: V-C2

Date: 21-Feb-08

No.: RD014025

| Subject: Conduc                                    | tive Grease     | Prepared by: H.Matsui |      |                         |
|----------------------------------------------------|-----------------|-----------------------|------|-------------------------|
| From: 2nd Tech. Support Sec. Service Support Dept. |                 |                       |      |                         |
| Classification:                                    | Troubleshooting | Part informat         | tion | Action required         |
|                                                    | Mechanical      | Electrical            |      | Service manual revision |
|                                                    | Paper path      | Transmit/rec          | eive | Retrofit information    |
|                                                    | Other ()        |                       |      |                         |

## Important Information about the Grease for the Development Unit Sleeve Shaft

1) To improve the image quality on the D014/D015, use the following new grease when you lubricate the development unit sleeve shaft:

Grease-KS660<u>B</u> P/N: **D0149800** 

- **Note:** This new grease is conductive, and is completely different from any of the existing types (e.g. Grease-KS660, Silicone Grease 501, Grease Barierta-S552R). The existing types are not conductive.
- 2) This new grease, Grease-KS660<u>B</u>, is specially designed for use on the **D014/D015**. NEVER use this new grease on the B132/B181/B200.
- 3) In accordance with this change, the Service Manual was changed as follows:
  - Add new grease to the table as follows (pg. 245, Symbol Key for Tables):

| L | Lubrication required:      |  |  |  |
|---|----------------------------|--|--|--|
|   | • Grease-KS660B (D0149800) |  |  |  |

Add the new item to the PM table as follows (pg. 246, PM Table):
 PCU

|                     | 150K | 200K | 300K | 400K | 450K | 600K | Note                                                                       |
|---------------------|------|------|------|------|------|------|----------------------------------------------------------------------------|
| Development<br>Unit | L    |      |      |      |      |      | Lubricate the<br>development<br>sleeve shaft with<br><b>Grease-KS660B.</b> |

"L": "Lubrication required" (see symbol key for PM table).

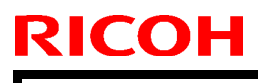

Model: V-C2

Date: 21-Feb-08 No.: RD014025

Add the new illustration as follows (pg. 255, Lubrication Points):

### **Development Unit**

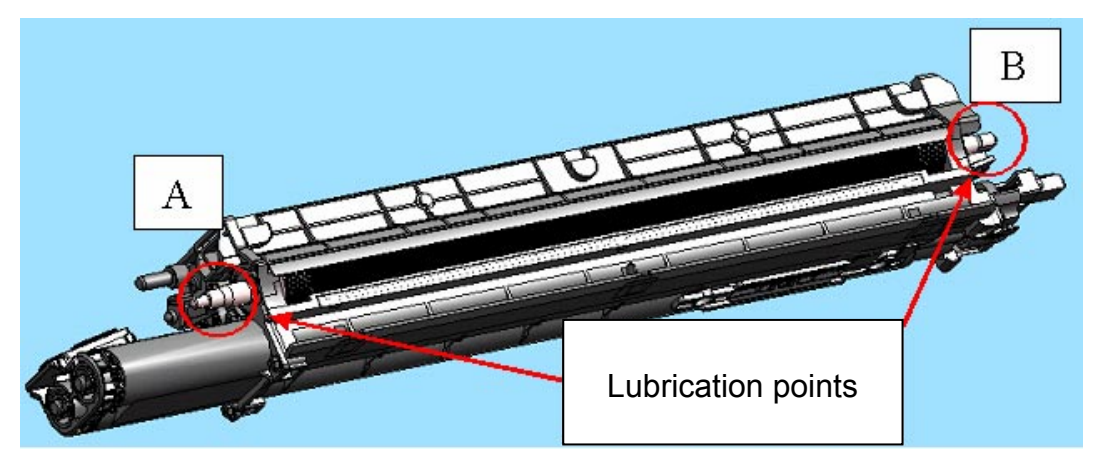

### Enlarged view of lubrication point [A]

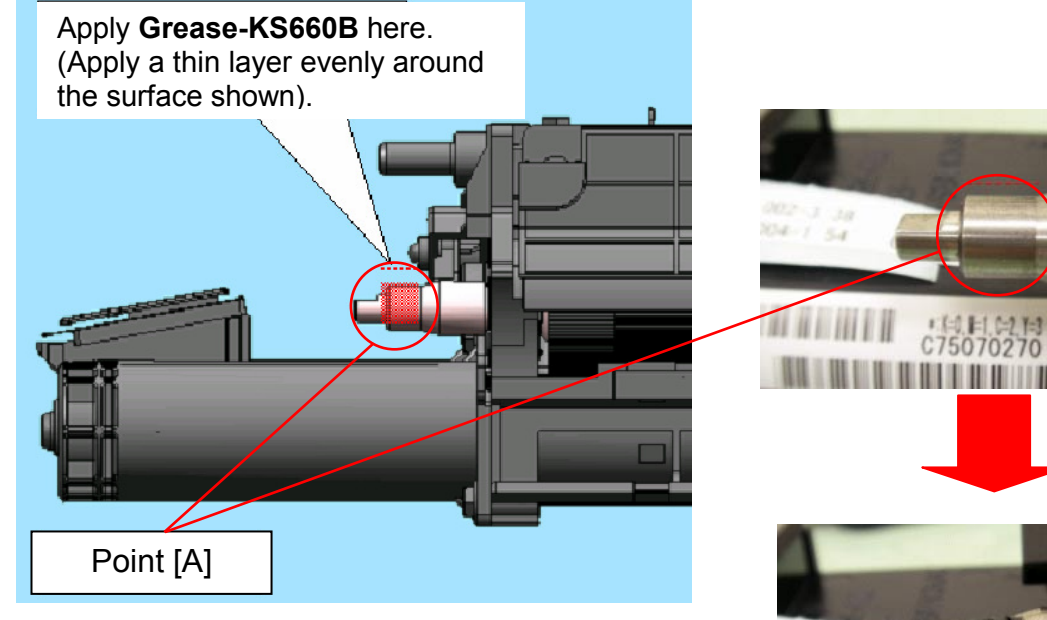

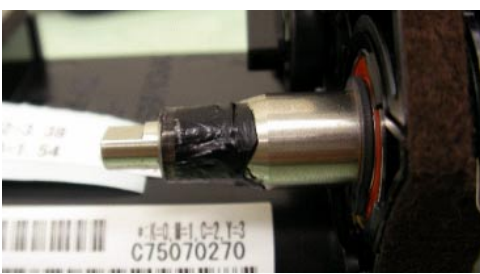

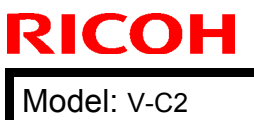

Date: 21-Feb-08

No.: RD014025

### Enlarged view of lubrication point [B]

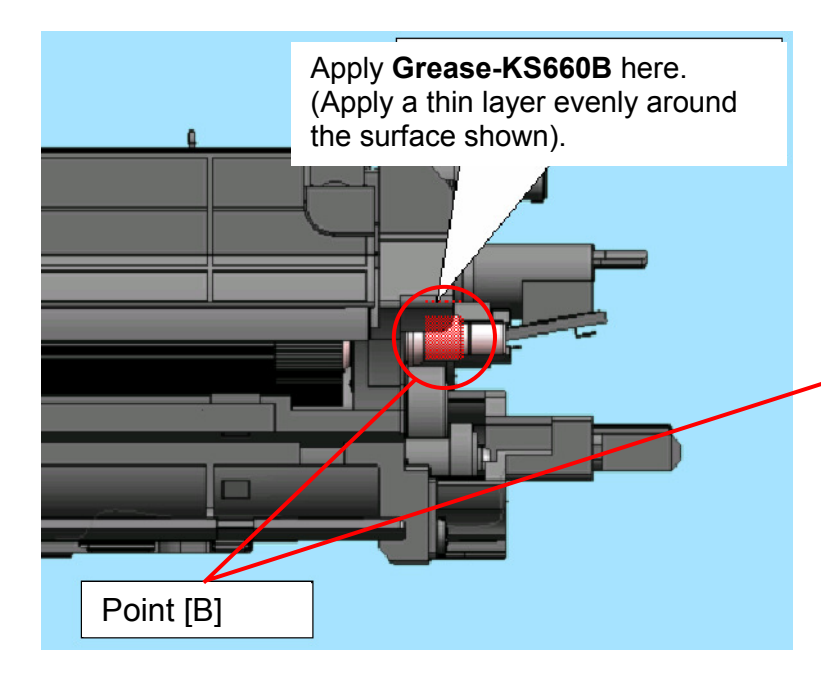

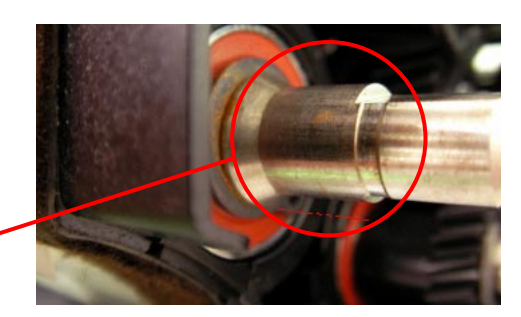

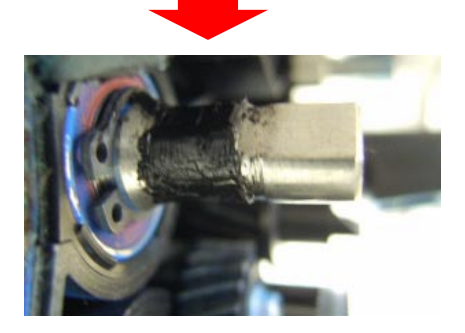

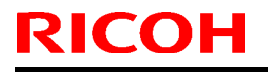

Model: V-C2

Date: 25-Feb-08

No.: RD014026

| Subject: Punch L                                   | Init PU5000(B831) installation | Prepared by: H.Matsui |      |                         |
|----------------------------------------------------|--------------------------------|-----------------------|------|-------------------------|
| From: 2nd Tech. Support Sec. Service Support Dept. |                                |                       |      |                         |
| Classification:                                    | Troubleshooting                | Part informat         | tion | Action required         |
|                                                    | Mechanical                     | Electrical            |      | Service manual revision |
|                                                    | Paper path                     | Transmit/rec          | eive | Retrofit information    |
|                                                    | Other ()                       |                       |      |                         |

D014/D015 Service Manual correction:

Replace the Installation Procedure for the **B831 Punch Unit** (pg. 170-175) with the procedure in this RTB.

**Note:** The procedure in this RTB is the same as the one contained in the B234/B235/B236 Service Manual.

Model: V-C2

Date: 25-Feb-08

No.: RD014026

## Punch Unit PU5000 (B831)

### Accessories

Check the quantity and condition of the accessories in the box against the following list:

### Description

| )es | cription                      | Q'ty |
|-----|-------------------------------|------|
| 1.  | Punch Unit                    | 1    |
| 2.  | Punch Waste Collection Hopper | 1    |
| 3.  | Spacer (1 mm)                 | 2    |
| 4.  | Spacer (2 mm)                 | 1    |
| 5.  | Knob                          | 1    |
| 6.  | Step Screw                    | 1    |
| 7.  | Screw (M4 x 6) Black          | 1    |
| 8.  | Screw (M3 x 10)               | 2    |
| 9.  | Spring                        | 1    |
| 10. | Sensor Arm and Sensor         | 1    |

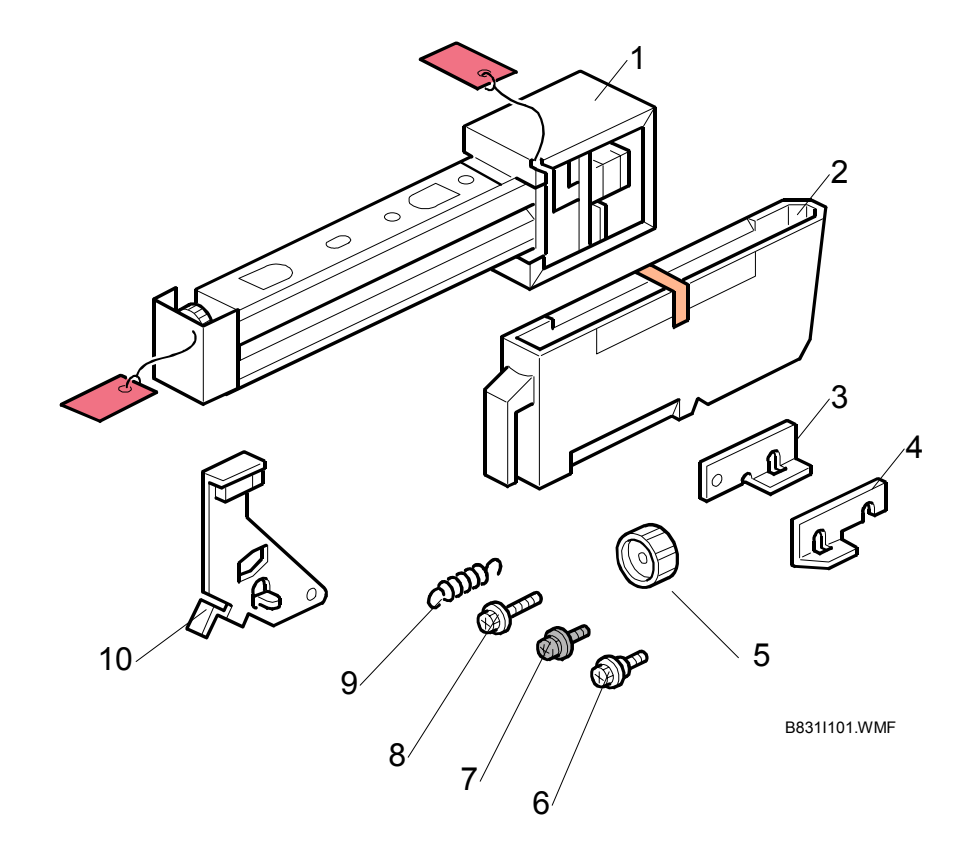

| RICOH       | Technical Bulletin | PAGE: 3/6     |
|-------------|--------------------|---------------|
| Model: V-C2 | Date: 25-Feb-08    | No.: RD014026 |

### Installation

### Important!

• This punch unit is for the B830 (SR5000) finisher only.

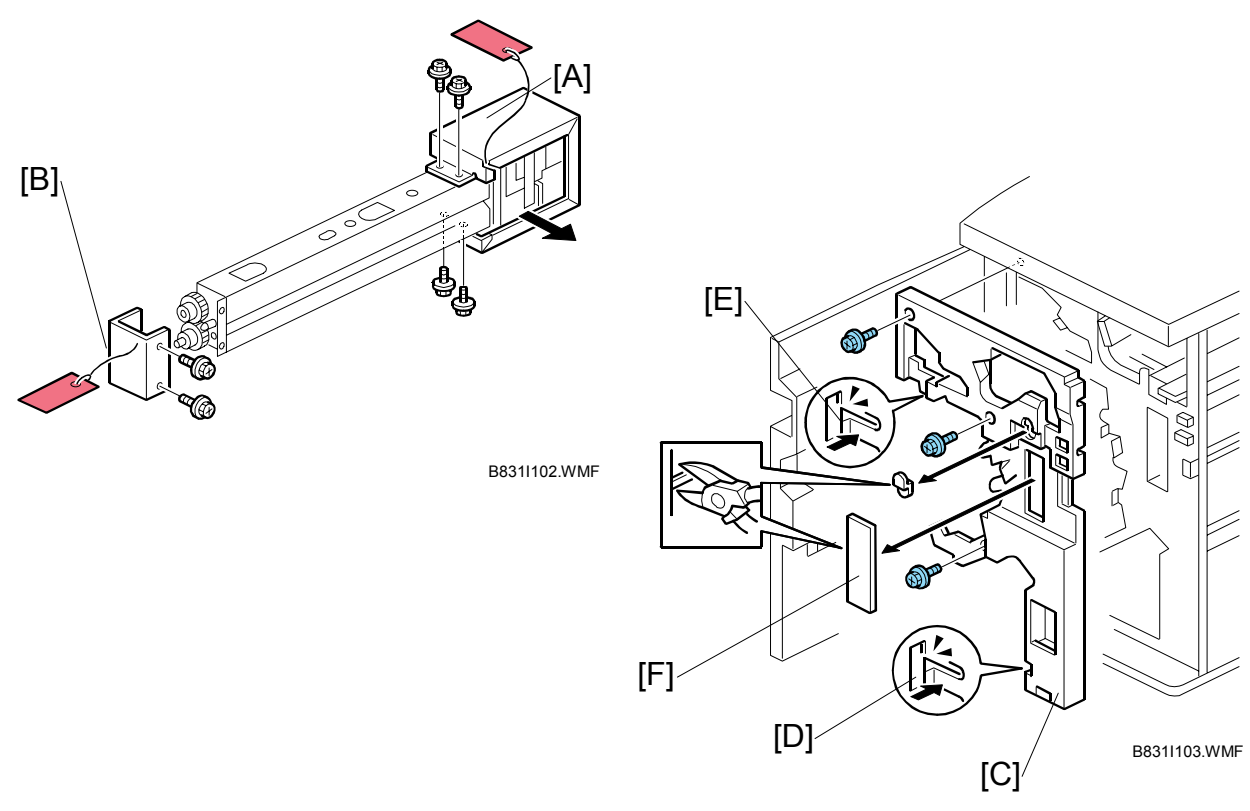

### 

Switch the machine off and unplug the machine before starting the following procedure.

- 1. If the finisher is connected to the machine, disconnect it.
- 2. Open the front door and remove the rear cover (Screw x 2 screws).
- 3. Unpack the punch unit and remove the motor protector plate [A] ( x 4, Step screw x1).
- 4. Remove the cam lock plate [B] (Screw x 1).
- 5. Remove the inner cover [C] (Screw x 3).
- 6. Behind the inner cover at [D] and [E], press the lock tab to the right to release the inner cover from the frame.
- 7. Remove the plastic knockouts [F].

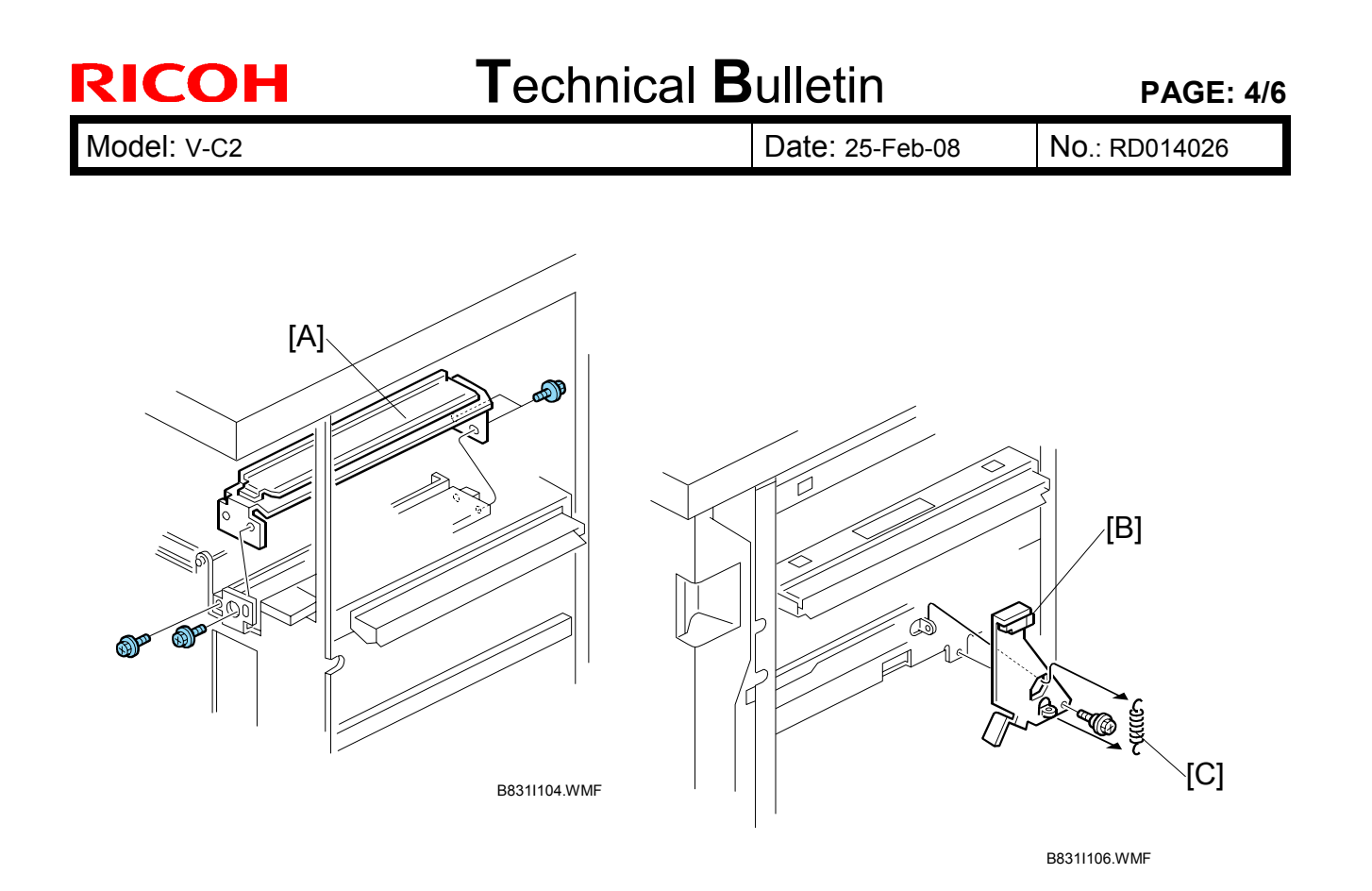

- 8. Remove the paper guide [A] (Screw x 4).
- Install the sensor arm [B] (Screw x 1, small step screw (M3 x 4).
   NOTE: Make sure that the sensor arm swings freely on the step screw.
- 10. Attach the spring [C].

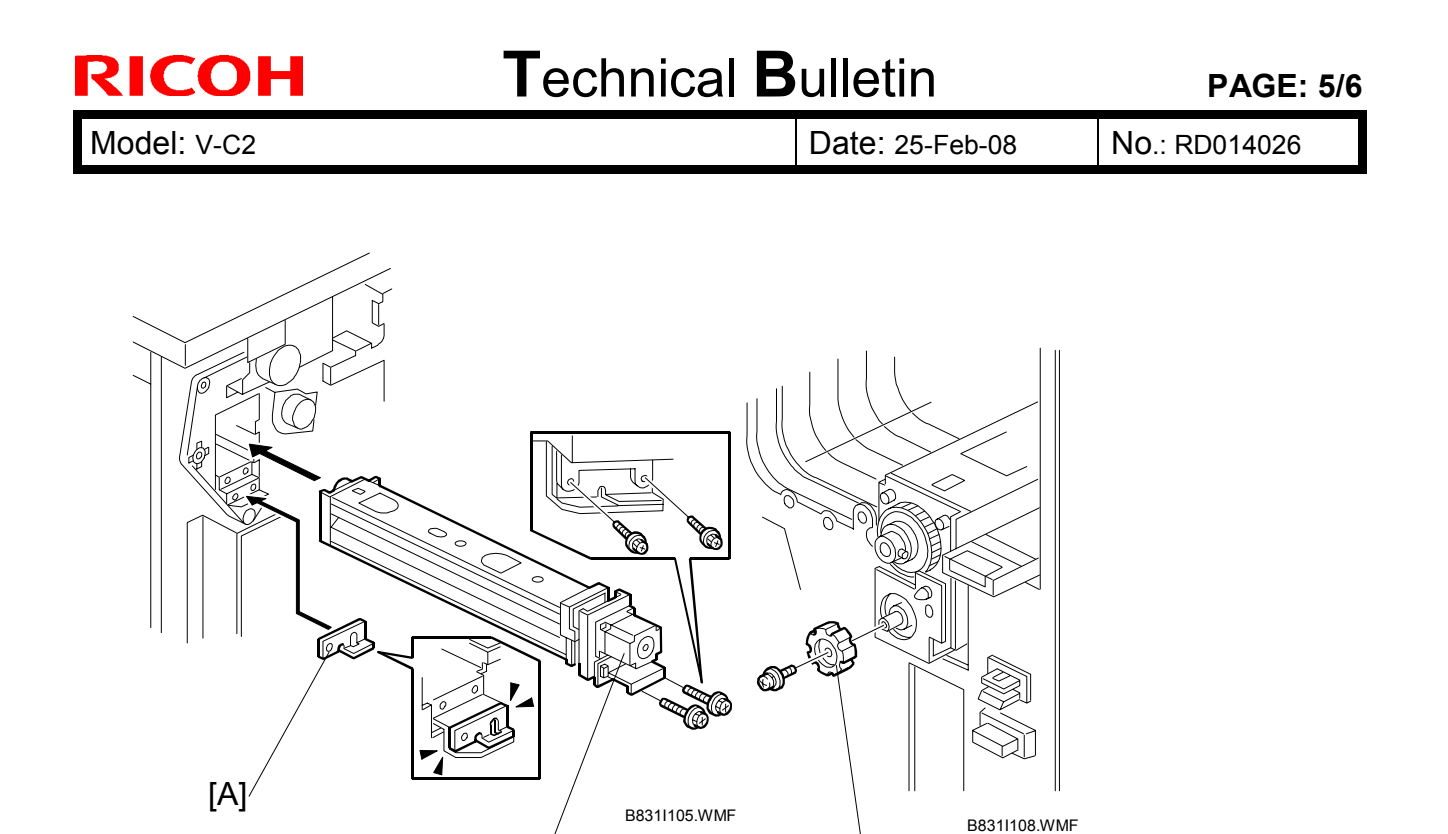

- 11. Position the 2 mm spacer [A] and attach the punch unit [B] (Screw x 2, M3 x 10).
- 12. Use one of the screws removed from the motor protector plate to fasten the remaining two spacers to the frame as shown.NOTE: These extra spacers can be used to adjust the position of the punch holes (front to rear, across the page).

[C]

13. At the front, fasten the punch unit knob [C] (Screw x 1).

[B]/

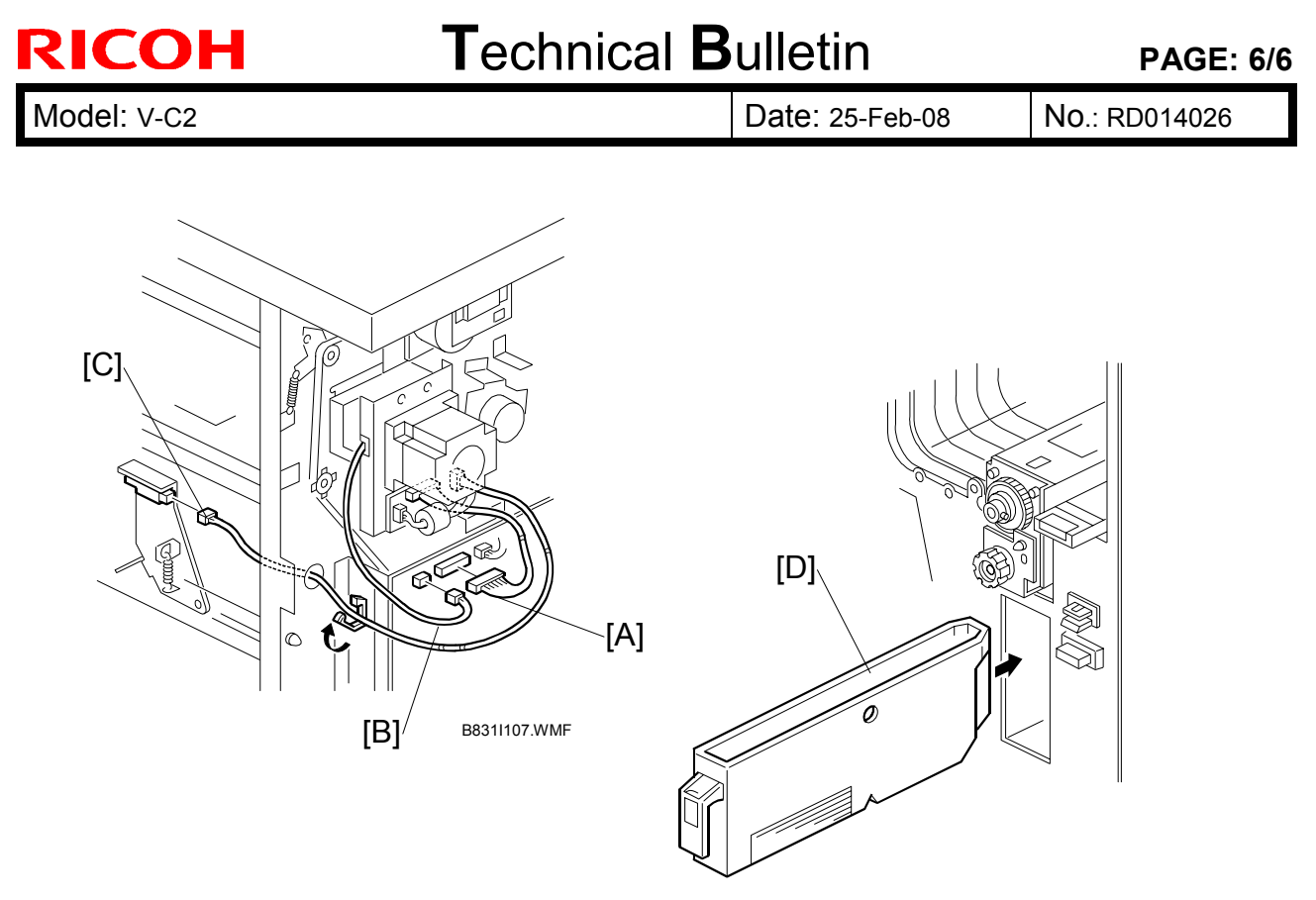

B831I109.WMF

- 14. Connect the PCB harness connector [A] to **CN135** of the finisher PCB and to **CN600** of the punch unit PCB.
- 15. Connect the harness [B] to CN136 of the finisher PCB.
- 16. Connect the single end of the hopper full sensor connector cable [C] to the hopper full sensor on the arm (Connector x 1, Clamp x 2).
   NOTE: No special DIP switch settings are required for this punch unit. A signal from the punch identifies itself by sending a signal to the copier.
- 17. Slide the punch waste collection hopper [D] into the finisher.
- 18. Re-attach the inner cover and rear cover.
- 19. Close the front door and re-connect the finisher to the machine.

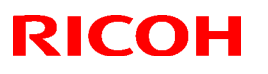

### Reissued: 07-Jan-09

Model: **v-c2** 

Date: 06-Mar-08 No

No.: RD014027a

#### **RTB Reissue**

The items in bold italics have been added.

| Subject: Firmwa                                    | re Release Note: animation      | Prepared by: H.Matsui |      |                         |
|----------------------------------------------------|---------------------------------|-----------------------|------|-------------------------|
| From: 2nd Tech. Support Sec. Service Support Dept. |                                 |                       |      |                         |
| Classification:                                    | Classification: Troubleshooting |                       | ion  | Action required         |
|                                                    | Mechanical                      | Electrical            |      | Service manual revision |
|                                                    | Paper path                      | Transmit/rec          | eive | Retrofit information    |
|                                                    | Product Safety                  | 🛛 Other (             | )    | 🛛 Tier 2                |

This RTB has been issued to announce the firmware release information for the **animation**.

| Version | Program No. | Effective Date          |
|---------|-------------|-------------------------|
| 2.3     | D0145772C   | October 2008 production |
| 2.2     | D0145772B   | 1st difference patch.   |

| Version | Modified Points or Symptom Corrected                                                                                                    |  |  |  |  |  |
|---------|----------------------------------------------------------------------------------------------------|--|--|--|--|--|
| 2.3     | Other changes:                                                                                                    |  |  |  |  |  |
|         | Animated instructions for clearing E jam has been modified concerning the LED blinking with the finisher.                                                                                                    |  |  |  |  |  |
|         | IMPORTANT:                                                                                                    |  |  |  |  |  |
|         | <ol> <li>Make sure to install this firmware with System/Copy to V1.08<br/>(D0145761J) or newer, together as a set.</li> </ol>                                                                                                    |  |  |  |  |  |
|         | 2. Each version of Animation firmware is released as a separate patch.<br>Therefore, it does not contain any of the changes made to the previous<br>versions. To apply all the changes made up to the present, you must<br>install each version individually without skipping every previous<br>version. ("Version 2.3" is the 2nd release of Animation firmware).                                                                                                    |  |  |  |  |  |
| 2.2     | <ul> <li>Other changes:<br/>Animated instructions for clearing Q1 jams were added.</li> <li>IMPORTANT: <ol> <li>Make sure to install this firmware with System/Copy to V1.03 (D0145761D) or newer, together as a set.</li> <li>Each version of Animation firmware is released as a separate patch.<br/>Therefore, it does not contain any of the changes made to the previous versions. To apply all the changes made up to the present, you must install each version individually without skipping every previous version. ("Version 2.2" is the first release of Animation firmware).</li> </ol> </li> </ul> |  |  |  |  |  |

## Technical Bulletin

**PAGE: 1/7** 

| Model: V-C2                                       | Date: 6-Mar-08  |                      |        | No.: RD014028 |          |                    |
|---------------------------------------------------|-----------------|----------------------|--------|---------------|----------|--------------------|
| Subject: Service                                  |                 | Prepared by: Y.Ikeda |        |               |          |                    |
| From: 2nd Tech Support Sec. Service Support Dept. |                 |                      |        |               |          |                    |
| Classification:                                   | Troubleshooting | Part info            | orma   | tion          | Action   | required           |
|                                                   |                 |                      | al     |               | ⊠ Servic | ce manual revision |
|                                                   | Paper path      | Transm               | it/rec | eive          | Retrof   | fit information    |
|                                                   | Product Safety  | Other (              |        | )             |          |                    |

**Change:** The Service Manual was changed as follows: **Reason:** Service manual correction.

### **Service Manual**

7. Specifications Electrical Components Copier

| HARD DISKS |                  |                                                                                                    |  |  |  |  |  |
|------------|------------------|----------------------------------------------------------------------------------------------------|--|--|--|--|--|
| HDD1       | Hard Disk Drives | The HDDs hold temporary files spooled for processing and also store permanent files for the document server application. |  |  |  |  |  |
| HDD2       |                  | 2nd HDD in a set of <b>2</b>                                                                                             |  |  |  |  |  |

Notes: Deleted HDD3 and HDD4.

| LAMPS |                                                  |                                                                                       |
|-------|--------------------------------------------------|---------------------------------------------------------------------------------------|
| L2    | Heating Roller<br>Fusing Lamp 3<br>(Center)      | Heats only the center of heating roller.<br>(NA, EU: 700W)                            |
| L3    | Heating Roller<br>Fusing Lamp 2<br>(Ends)        | Heats only the ends of heating roller.<br>(NA, EU: 700W)                              |
| L4    | Heating Roller<br>Fusing Lamp 1<br><b>(Main)</b> | Heats the entire heating roller end to end.<br>(NA VC2a: 250W)<br>(NA VC2b, EU: 600W) |
| L5    | Pressure Roller<br>Fusing Lamp                   | Heats the pressure roller.<br>(NA, EU: 400W)                                          |

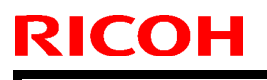

Model: V-C2

Date: 6-Mar-08

No.: RD014028

| MOTORS |                                        |                                                                                  |  |
|--------|----------------------------------------|----------------------------------------------------------------------------------|--|
| M13    | Fusing Unit Fan<br>Motor: <b>Lower</b> | Cools the fusing unit.                                                           |  |
| M24    | Belt Cleaning Fan                      | Cools the upper area of the transfer unit where the PCUs contact the ITB.        |  |
| M31    | Potential Sensor<br>Fan                | Circulates air around the potential sensors inside the copier to keep them cool. |  |
| M36    | Development<br>Motor: Y                | Drives the Y development unit.                                                   |  |
| M37    | Development<br>Motor: C                | Drives the C development unit.                                                   |  |
| M38    | Development<br>Motor: M                | Drives the M development unit.                                                   |  |
| M39    | Development<br>Motor: K                | Drives the K development unit.                                                   |  |
| M59    | Development<br>Intake Fan – K          | Cools the K development unit.                                                    |  |
| M60    | Development<br>Intake Fan – M          | Cools the M development unit.                                                    |  |
| M61    | Development<br>Intake Fan – C          | Cools the C development unit.                                                    |  |
| M62    | Development<br>Intake Fan – Y          | Cools the Y development unit.                                                    |  |
| M63    | Drum Cleaning<br>Motor (Y)             | Drives the Y drum cleaning rollers                                               |  |
| M64    | Drum Cleaning<br>Motor (C)             | Drives the C drum cleaning rollers                                               |  |
| M65    | Drum Cleaning<br>Motor (M)             | Drives the M drum cleaning rollers                                               |  |
| M66    | Drum Cleaning<br>Motor (K)             | Drives the K drum cleaning rollers.                                              |  |

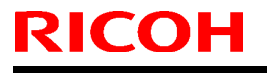

PAGE: 3/7

Model: V-C2

Date: 6-Mar-08

No.: RD014028

| M67 | Charge Wire<br>Cleaner Motor     | Drives the corona wire cleaning pad to the front and back to clean the charge corona wire of the K_PCU. The wire cleaner motor switches on at power on and at the end of every job.                                                                           |
|-----|----------------------------------|----------------------------------------------------------------------------------------------------|
| M68 | Ozone Removal<br>Fan             | Draws in air containing ozone.                                                                                                    |
| M69 | Drive Ventilation<br>Fan         | Cools the drive area near the fusing unit.                                                                                                    |
| M70 | Ozone Exhaust<br>Fan             | Draws air from around the drums and blows it through the ozone filter.                                                                                                    |
| M71 | PTR Lift Motor                   | Raises the PTR so it is pressing against the bias roller above<br>only during paper transfer and separation, and lowers the<br>PTR when the machine is not operating.                                                                                         |
| M72 | Fusing Pressure<br>Release Motor | Pulls and pushes the pressure roller to separate it from and<br>press it against the hot roller. The pressure roller is a soft<br>sponge roller that would warp out of shape if it were allowed<br>to press against the hot roller while the machine is idle. |
| M73 | HDD Cooling Fan<br>Motor         | Cools the HDDs.                                                                                                    |
| M74 | CPU Fan                          | Cools the CPU on the Controller Board.                                                                                                    |

Notes: Added M59–M74.

| PCBS  |                          |                                                                                                    |
|-------|--------------------------|----------------------------------------------------------------------------------------------------|
| PCB34 | SCNB                     | Scanner Connector Board. Harnesses from the SBU run into<br>and out of the SCNB, reducing the number of harnesses from<br>2 to 1 |
| PCB35 | OPU (Operation<br>Panel) | Controls the operation panel.                                                                                                    |

Notes: Deleted PCB36 and PCB37.

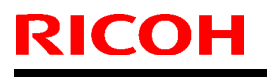

PAGE: 4/7

Model: V-C2

Date: 6-Mar-08

No.: RD014028

| SENSORS |                                          |                                                                                                    |  |
|---------|------------------------------------------|----------------------------------------------------------------------------------------------------|--|
| S3      | ITB Lift Sensor<br>(Full Color)          | This sensor switches the ITB lift motor off when the ITB comes into contact the drums of the <b>color</b> PCUs.                                                                                                    |  |
| S38     | <b>Internal</b><br>Temperature<br>Sensor | Located near the Y_PCU, this thermistor monitors the internal temperature of the machine.                                                                                                    |  |
| S61     | ITB Lift Sensor<br>(BW)                  | This sensor switches the ITB lift motor off when the ITB comes into contact the drum of black PCU.                                                                                                    |  |
| S62     | Fusing Pressure<br>Release Sensor        | Pulls and pushes the pressure roller to separate it from and<br>press it against the hot roller. The pressure roller is a soft<br>sponge roller that would warp out of shape if it were allowed<br>to press against the hot roller while the machine is idle. |  |
| S67/S68 | Laser Unit<br>Temperature<br>Sensor      | Reads the temperature in the optics unit. The results are used in the MUSIC process.                                                                                                    |  |
| S80     | Original Length<br>Sensor -3             | APS4 holds one original length sensor under the exposure<br>glass. The detection combination of this sensor and other<br>sensors determines the length of the original on the<br>exposure glass positioned for SEF.                                           |  |
| S81     | Encoder                                  | Monitors the encoder wheel in the ITB drive motor unit.                                                                                                    |  |
| S82     | PTR Contact<br>Sensor                    | Detects when the PTR is lifted or lowered.                                                                                                    |  |
| S83     | ITB Position<br>Sensor                   | Monitors the speed of the ITB.                                                                                                    |  |

Notes: Added S80–S83.
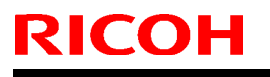

Technical Bulletin

Model: V-C2

Date: 6-Mar-08

No.: RD014028

| SOLENO | SOLENOIDS                      |                                                        |  |  |  |  |
|--------|--------------------------------|--------------------------------------------------------|--|--|--|--|
| SOL16  | Charge Cleaning<br>Solenoid: Y | Raises and lowers the Y charge roller cleaning roller. |  |  |  |  |
| SOL17  | Charge Cleaning<br>Solenoid: C | Raises and lowers the C charge roller cleaning roller. |  |  |  |  |
| SOL18  | Charge Cleaning<br>Solenoid: M | Raises and lowers the M charge roller cleaning roller. |  |  |  |  |
| SOL19  | Duplex Inverter<br>Solenoid    | Operates the duplex inverter junction gate.            |  |  |  |  |

Notes: Added SOL16–SOL19. Delete SOL12.

| SWITCHES |               |                        |  |  |
|----------|---------------|------------------------|--|--|
| SW6      | Interlock SWs | Front door upper left. |  |  |
|          |               |                        |  |  |

Notes: Added SW6.

| THERMIS | THERMISTORS                         |                                                                                                    |  |  |  |
|---------|-------------------------------------|----------------------------------------------------------------------------------------------------|--|--|--|
| TH4     | Heating Roller<br>Center Thermistor | Monitors the surface temperature of the heating roller center<br>and breaks the circuits to the fusing lamps if the heating<br>roller overheats. This is a non-contact themistor. |  |  |  |
| TH5     | Heating Roller<br>End Thermistor    | Monitors the surface temperature of the heating roller end<br>and breaks the circuits to the fusing lamps if the heating<br>roller overheats. This is a non-contact themistor.    |  |  |  |

Notes: Added TH4 and TH5.

| THERMOSTATS                                                                                                    |                              |                                                                                                    |  |  |
|----------------------------------------------------------------------------------------------------|------------------------------|----------------------------------------------------------------------------------------------------|--|--|
| TS1/TS2Thermostats<br>(Pressure Roller)Monitors the temperature of the pressure roller and cuts the<br>circuit if the pressure roller fusing lamp overheats. |                              |                                                                                                    |  |  |
| TS3/TS4                                                                                                    | Thermostats<br>(Fusing Belt) | Monitors the temperature of the fusing belt and cuts the circuit if <b>the heating roller</b> fusing lamp overheats. |  |  |

Notes: Deleted TS5.

Model: V-C2

**RICOH** 

Date: 6-Mar-08

No.: RD014028

## POINT-to-POINT Diagram

## D014/D015 Electrical Component Layout (3/3)

| Symbol  | Name                          | Index No. | P to P | Page |  |
|---------|-------------------------------|-----------|--------|------|--|
| Sensors |                               |           |        |      |  |
| S67/S68 | Laser Unit Temperature Sensor | 18        | D9     | 2/4  |  |
| S69     | Toner End Sensor: M           | 66        | C1     | 2/4  |  |
| S70     | Toner End Sensor: K           | 62        | C1     | 2/4  |  |
| S71     | Toner End Sensor - Y          | 74        | B1     | 2/4  |  |
| S72     | Toner End Sensor - C          | 71        | B1     | 2/4  |  |
| S73     | Scanner HP Sensor             | 2         | B5     | 2/4  |  |
| S74     | Original Width Sensors        | 14        | A5     | 2/4  |  |
| S75     | Original Length Sensor - 1    | 12        | A5     | 2/4  |  |
| S76     | Original Length Sensor -2     | 11        | B5     | 2/4  |  |
| S77     | Accordion Jam Sensor          | 197       | C8     | 1/4  |  |
| S78     | Fusing Exit Sensor            | 198       | C8     | 1/4  |  |
| S79     | LCT Relay Sensor              | 75        | F2     | 2/4  |  |
| S80     | Original Length Sensor -3     | 5         | B5     | 2/4  |  |
| S81     | Encoder                       | 138       | C3     | 2/4  |  |
| S82     | PTR Contact Sensor            | 172       | C4     | 3/4  |  |
| S83     | ITB Position Sensor           | 45        | D9     | 3/4  |  |
| S84     | Toner End Sensor: M           | 66        | C1     | 2/4  |  |

Notes: Added S67/S68–S83.

# Technical Bulletin

PAGE: 7/7

| Model: | V-C2 |
|--------|------|
|--------|------|

Date: 6-Mar-08

No.: RD014028

| Symbol | Name                                  | Index No. | P to P | Page |
|--------|---------------------------------------|-----------|--------|------|
| Lamps  |                                       |           |        |      |
| L2     | Heating Roller Fusing Lamp 3 (Center) | 195       | B8     | 1/4  |
| L3     | Heating Roller Fusing Lamp 2 (Ends)   | 195       | B8     | 1/4  |

| Motors |                               |     |    |     |  |
|--------|-------------------------------|-----|----|-----|--|
| M32    | Cooling Fan Motor             | 148 | D6 | 2/4 |  |
| M33    | Circulation Fan Motor         | 147 | D6 | 2/4 |  |
| M70    | Ozone Exhaust Fan             | 150 | C6 | 3/4 |  |
| M71    | PTR Lift Motor                | 171 | D4 | 3/4 |  |
| M72    | Fusing Pressure Release Motor | 174 | D5 | 3/4 |  |
| M73    | HDD Cooling Fan Motor         | 225 | A4 | 4/4 |  |
| M74    | CPU Fan                       | 226 | A4 | 4/4 |  |

Notes: Added M70–S74.

| HDDs |      |     |    |     |
|------|------|-----|----|-----|
| HDD1 | HDD1 | 223 | B4 | 4/4 |
| HDD2 | HDD2 | 224 | B4 | 4/4 |

# Technical Bulletin

Model: V-C2

Date: 6-Mar-08

No.: RD014029

| Subject: Require                                   | ments for using USB                                                                           | Prepared by: H.Matsui                                                                |              |                                                                                                    |
|----------------------------------------------------|-----------------------------------------------------------------------------------------------|--------------------------------------------------------------------------------------|--------------|----------------------------------------------------------------------------------------------------|
| From: 2nd Tech. Support Sec. Service Support Dept. |                                                                                               |                                                                                      |              |                                                                                                    |
| Classification:                                    | <ul> <li>Troubleshooting</li> <li>Mechanical</li> <li>Paper path</li> <li>Other ()</li> </ul> | <ul> <li>□ Part information</li> <li>□ Electrical</li> <li>□ Transmit/rec</li> </ul> | tion<br>eive | <ul> <li>Action required</li> <li>Service manual revision</li> <li>Retrofit information</li> </ul> |

## Requirements for the USB I/F on the D014/D015 Copier

#### Overview

- The USB I/F on the rear face of the machine is covered by a small bracket ([A] in the photo below).
- Use the procedure below to uncover the I/F and enable the USB device.

### Procedure

- 1. Loosen the screw and turn the bracket **[A]** 180 degrees, so that the USB I/F **[B]** is uncovered. Then, fasten the bracket in this position.
- 2. Connect the USB cable.
- Fix the cable in place using a nylon clamp [C] (1 screw), as shown.
   Note: The nylon clamp is available as a service part (P/N 11050323).
- 4. Set SP5985-002 (On board USB Device Setting) to a value of "1" to enable the USB device. Then, turn the main power OFF/ON.
  Note: On the D014 66 and D015 66, this SD mode is already set to "1" by default.

Note: On the D014-66 and D015-66, this SP mode is already set to "1" by default.

#### SP5985-002: On board USB Device Setting

| Model Type:   | Default setting: | Setting to Enable the USB device: |  |  |
|---------------|------------------|-----------------------------------|--|--|
| D014-17/27/26 | 0 (disabled)     | 1                                 |  |  |
| D015-17/27/26 | 0 (disabled)     | 1                                 |  |  |
| D014-66       | 1 (anablad)      | 1                                 |  |  |
| D015-66       | r (enabled)      | 1                                 |  |  |

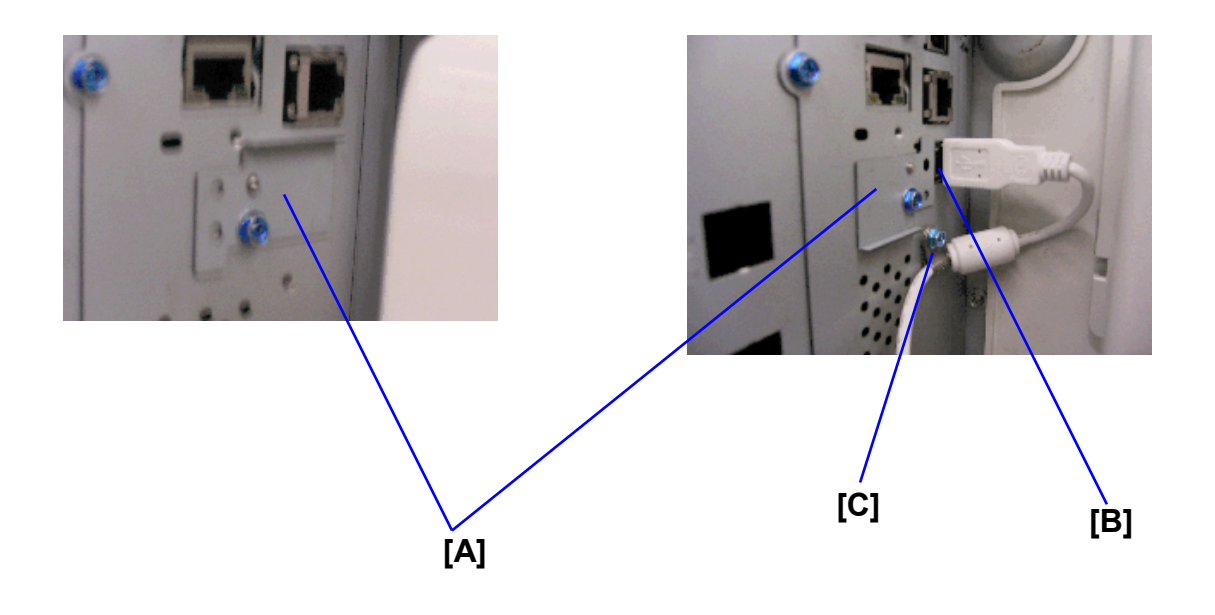

## Technical Bulletin

Model: V-C2

RICOH

Date: 7-Mar-08

No.: RD014030

| Subject: Requirements for using Gigabit Ethernet/Copy<br>Connector |                 |               |      | Prepared by: H.Matsui   |  |
|--------------------------------------------------------------------|-----------------|---------------|------|-------------------------|--|
| From: 2nd Tech. Support Sec. Service Support Dept.                 |                 |               |      |                         |  |
| Classification:                                                    | Troubleshooting | Part informat | tion | Action required         |  |
|                                                                    | Mechanical      | Electrical    |      | Service manual revision |  |
|                                                                    | Paper path      | Transmit/rec  | eive | Retrofit information    |  |
|                                                                    | Other ()        |               |      |                         |  |

## Firmware Requirements for the Gigabit Ethernet Type B (D377-21) or Copy Connector Type 2105 (B328-11)

If you install the Gigabit Ethernet Type B (D377-21) or Copy Connector Type 2105 (B328-11) option on the D014/D015 copier, make sure to install all of the following firmware, **together as a set:** 

All machines:

| System/Copy | V1.03 (D0145761D) or newer |
|-------------|----------------------------|
| Scanner     | V01.05 (D3765903) or newer |
| Animation   | V2.2 (D0145772B) or newer  |

Only machines with the Printer function:

| V1.03 (D3765902C) or newer   |
|------------------------------|
| V7.05.1 (D0145767B) or newer |
| V1.05 (D0145769C) or newer   |
| V1.03 (D0145770B) or newer   |
| V1.01 (D0145771B) or newer   |
|                              |

Only machines with the Fax function:

| Fax        | V02.00.01 (D0145773B) or newer |
|------------|--------------------------------|
| Remote Fax | V02.00.00 (D0145768B) or newer |

# Technical Bulletin

**PAGE: 1/1** 

| Model: Model V-C2 |                                |              | Dat                    | e: 21-Apr-      | 08     | No.: RD014031   |                    |
|-------------------|--------------------------------|--------------|------------------------|-----------------|--------|-----------------|--------------------|
| Subject: SC816    |                                |              | Prepared by: H. Matsui |                 |        |                 |                    |
| From: 2nd Tech S  | Support Sec. Service Support I | Dept.        |                        |                 |        |                 |                    |
| Classification:   | ☑ Troubleshooting              | Part info    | orma                   | tion            | Action | n required      |                    |
|                   | Mechanical                     | Electrical   |                        | Electrical Se   |        | Servic 🛛        | ce manual revision |
|                   | Paper path                     | Transmit/rec |                        | mit/receive 🗌 F |        | fit information |                    |
|                   | Product Safety                 | Other (      |                        | )               | Tier 2 |                 |                    |

Please add the following to your Service Manuals:

#### Pg. 440

|       |   | Error in STR (Suspend To RAM                           | I) control ASIC *GW                                                                 |
|-------|---|--------------------------------------------------------|-------------------------------------------------------------------------------------|
|       |   | An error is detected in the signal from the ASIC which | ASIC (controller board) defective.                                                  |
| SC816 | В | controls the STR (Suspend To RAM) function.            | Turn the main switch OFF/ON. If the SC still appears, replace the controller board. |

**Note:** STR is a newly-added feature of the D014/D015 copier, which further minimizes energy consumption while the machine is in Energy Saver mode.

# Technical Bulletin

| Model: Model V-C2                                                      |                                                                                                    |           | Date: 9-May-08 No.:    |                   |                               | No.: RD014032                                    |
|------------------------------------------------------------------------|----------------------------------------------------------------------------------------------------|-----------|------------------------|-------------------|-------------------------------|--------------------------------------------------|
| Subject:<br>Important notes for installing the Color Controller E-7100 |                                                                                                    |           | Prepared               | ל by: C.T         | suji                          |                                                  |
| From: 2nd Tech Support Sec. Service Support Dept.                      |                                                                                                    |           |                        |                   |                               |                                                  |
| Classification:                                                        | <ul> <li>Troubleshooting</li> <li>Mechanical</li> <li>Paper path</li> <li>Product Safety</li> </ul> | Part info | ormat<br>al<br>iit/rec | tion<br>eive<br>) | Action C Servic Retrof Tier 2 | required<br>e manual revision<br>fit information |

This Technical Bulletin contains important notes concerning the installation of the Color Controller E-7100 for the Model V-C2.

#### Approved Firmware for the Model V-C2 for connection with the E-7100 Controller

Make sure that the firmware modules for Model V-C2 are upgraded as follows at the E-7100 installation.

System/Copy: Version 1.04E03 or newer

**Engine:** Version 1.04 or newer

**LCDC:** Version 1.03 or newer

Web Support: Version 1.06 or newer

#### SP mode setting for E-7100 Controller

As written in the installation guide or service manual, the following SP value of Model V-C2 must be changed at the E-7100 installation.

SP#: **5193-001** Value: **1** (Default:0)

# Technical Bulletin

| Model: Model V-C2                                            |                   |                      | Date: 9-May-08 |           |                      | No.: RD014033     |
|--------------------------------------------------------------|-------------------|----------------------|----------------|-----------|----------------------|-------------------|
| Subject:                                                     |                   |                      | Prepared       | d by: C.T | suji                 |                   |
| Operating Guide for the Log Tool for Color Controller E-7100 |                   |                      | '100           |           |                      |                   |
| From: 2nd Tech Support Sec. Service Support Dept.            |                   |                      |                |           |                      |                   |
| Classification:                                              | ☑ Troubleshooting | Part info            | ormat          | tion      | Action               | required          |
|                                                              | Mechanical        | nanical 🗌 Electrical |                |           | Servic               | e manual revision |
|                                                              | Paper path        | Transmit/rec         |                | eive      | Retrofit information |                   |
|                                                              | Product Safety    | Other (              |                | )         | 🗌 Tier 2             |                   |

### **Introduction**

This document describes the Log Tool available for the E-7100 controller. This Log Tool is embedded in the controller, and has a web interface. Therefore you do not have to install an additional application on your client PC.

Using this Log Tool, the APIP (Application Interface Protocol) log file will be generated by the selected device at your customer's site. By sending this log file to EFI (via RCL), it becomes much easier to analyze the symptom/problem.

This document explains how to activate and collect the log, as well as some limitations of the tool.

## Accessing the web interface

To access the web interface, open the following URL in your browser: http://<E-7100 ip#>/comLog/comLog.php

| ComLog - Microsoft Internet Explorer                                                                                                    |
|----------------------------------------------------------------------------------------------------|
| File Edit View Favorites Tools Help                                                                                                    |
| 😋 Back 🔹 🕥 - 💽 🛃 🏠 🔎 Search 🜟 Favorites 🚱 🔗 - 嫨 🗹 - 🗾 🎉 🥸                                                                               |
| Address http://xxx.xxx.xxx/comLog/comLog.php                                                                                            |
| APIP Log<br>Enable/Disable will NOT take effect until server is restarted.<br>Please restart server after submitting Enable or Disable. |
| O Disable Logging                                                                                                    |
| Submit                                                                                                    |
| Download Log                                                                                                    |

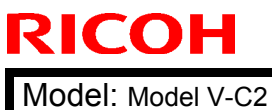

| Technic | al <b>B</b> u | lletin |
|---------|---------------|--------|
|         |               | IICUIT |

Date: 9-May-08

No.: RD014033

## Enabling APIP logging

After the web page is loaded, there will be an option to enable or disable the APIP log. Clicking the submit button is required for the selected option to take effect.

| a comL  | .og - Microsoft Internet Explorer                                                                                                    |
|---------|----------------------------------------------------------------------------------------------------|
| File Ed | dit View Favorites Tools Help                                                                                                    |
| G Bac   | sk 🔹 🕥 - 💽 🛃 🏠 🔎 Search 👷 Favorites 🥝 👔                                                                                                    |
| Address | http://xxx.xxx.xxx.xxx/comLog/comLog.php                                                                                                    |
|         | Le/Disable will NOT take effect until server is restarted.<br>e restart server after submitting Enable or Disable.<br>Enable Logging<br>Disable Logging<br>ubmit |

#### Note:

After clicking Submit, the E-7100 should be restarted to enable the logging mechanism.

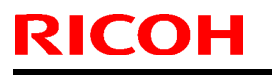

|  | <b>T</b> echnical | <b>B</b> ulletin |
|--|-------------------|------------------|
|--|-------------------|------------------|

Model: Model V-C2

Date: 9-May-08

No.: RD014033

## Downloading the APIP log file

The log file is stored on the E-7100. To access the log, you need to download it from the E-7100 to your PC after log collection has finished.

#### Procedure

1. Click the "Download Log" button.

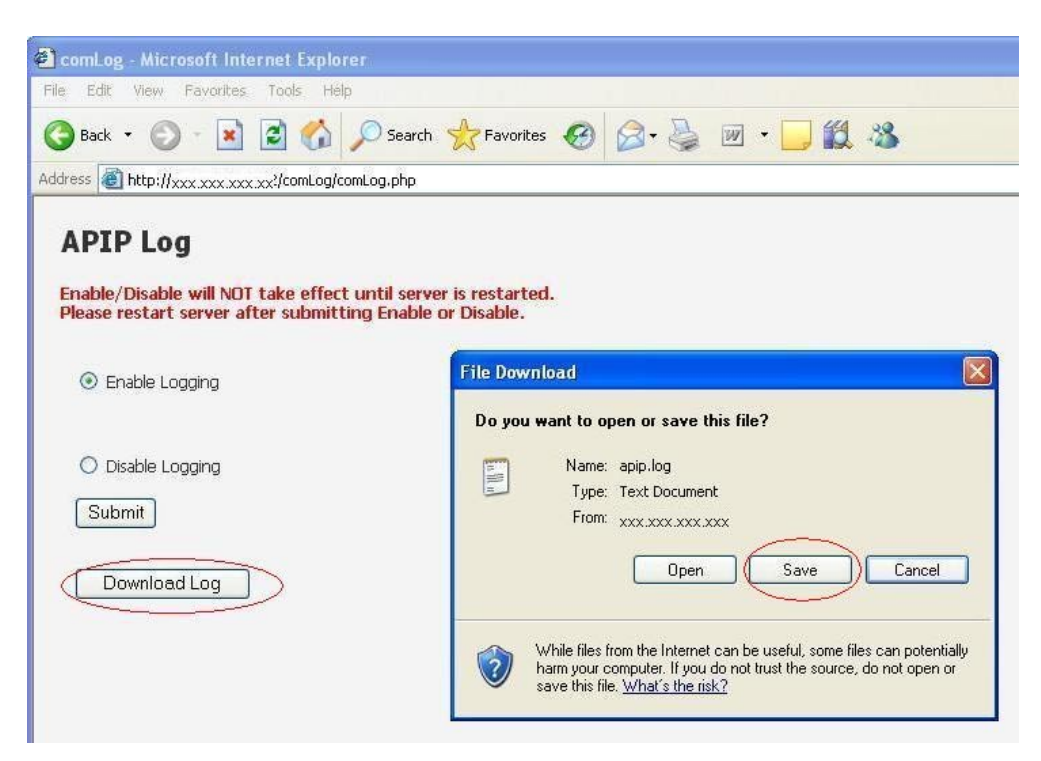

- 2. Click the "Save" button in the "File Download" window.
- 3. Decide the folder and filename and then click the "Save" button.

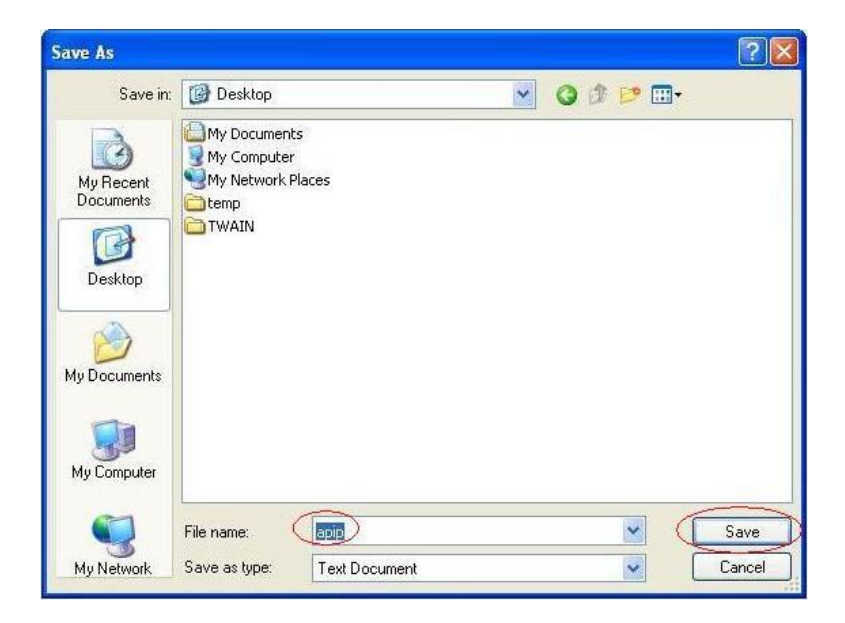

Model: Model V-C2

Date: 9-May-08

No.: RD014033

## **Disabling logging**

#### Note

After collecting the log file with this tool, please do not forget to disable logging. The logging mechanism will negatively affect the E-7100's performance. Also, the log file will quickly fill up any available disk space (maximum=1.2GB).

#### Procedure

- 1. Select Disable Logging
- 2. Click the Submit button
- 3. Restart the E-7100 (Do not forget, as the change in status will not occur until the restart.)

### **Limitations**

Before using this log tool at your customer's site, please understand the following limitations:

1. Log data is automatically cleared when the E-7100 restarts.

This limitation means that it is impossible to collect a log when a problem causes the E-7100 to hang or freeze.

2. The log generated will fill up all available disk space within approximately 2 days of logging.

This means that if the symptom/problem occurs rarely or unpredictably, it is not recommended to collect a log using this tool.

## Typical usage for this tool

EFI has designed the log tool for the following Field Technician workflow:

- 1. Visit a customer site.
- 2. Enable the log tool.
- 3. Reproduce the customer's problem.
- 4. Download the log file.
- 5. Disable the log tool.
- 6. Reboot the E-7100.
- 7. Leave the customer site.

# Technical Bulletin

PAGE: 1/5

| Model: Model V-C2 |                                |              | Dat  | :e: 15-May                | -08        | No.: RD014034     |
|-------------------|--------------------------------|--------------|------|---------------------------|------------|-------------------|
| Subject: Missing  | SC8xx Information              |              |      | Prepared                  | d by: H. N | Matsui            |
| From: 2nd Tech S  | Support Sec. Service Support I | Dept.        |      |                           |            |                   |
| Classification:   | ☐ Troubleshooting              | Part info    | orma | tion                      | Action     | n required        |
|                   | Mechanical                     | Electric     | al   |                           | Servic     | e manual revision |
|                   | Paper path                     | Transmit/rec |      | eive Retrofit information |            | fit information   |
|                   | Product Safety                 | Other (      |      | )                         | Tier 2     |                   |

Please add the following to your Service Manuals:

#### From Pg. 440 -

| 816 | В | Error in STR (Suspend To RAM) control A  | ASIC *GW                            |
|-----|---|------------------------------------------|-------------------------------------|
|     |   | Error is detected in the signal from the | ASIC (controller board ) defective. |
|     |   | ASIC, which controls the STR (Suspend    |                                     |
|     |   | To RAM) function.                        | Turn the main switch OFF/ON. If the |
|     |   |                                          | SC still appears, replace the       |
|     |   |                                          | controller board.                   |

**Note:** STR is a newly-added feature of the D014/D015 copier, which further minimizes energy consumption while the machine is in Energy Saver mode.

| 851 | В | IEEE 1394 I/F error                                                                                                    |
|-----|---|----------------------------------------------------------------------------------------------------|
|     |   | Driver setting incorrect and cannot be used by the 1394 I/F.                                                                                                |
|     |   | <ul> <li>Not supported by this machine</li> <li>NIB (PHY), LINK module defective; change the Interface Board</li> <li>Controller board defective</li> </ul> |
|     | n |                                                                                                    |

| 853 | В | Wireless LAN Error 1                                                  |
|-----|---|-----------------------------------------------------------------------|
|     |   | During machine start-up, the machine can get access to the board that |
|     |   | holds the wireless LAN, but not to the wireless LAN card (Bluetooth). |
|     |   | <ul> <li>Wireless LAN card missing (was removed)</li> </ul>           |
|     |   |                                                                       |

| 854 | В | Wireless LAN Error 2                                              |
|-----|---|-------------------------------------------------------------------|
|     |   | During machine operation, the machine can get access to the board |
|     |   | that holds the wireless LAN, but not to the wireless LAN card     |
|     |   | (Bluetooth).                                                      |
|     |   | <ul> <li>Wireless LAN card missing (was removed)</li> </ul>       |
|     |   |                                                                   |

Technical Bulletin

PAGE: 2/5

Model: Model V-C2

Date: 15-May-08

No.: RD014034

| 855 | В | Wireless LAN error 3                                           |
|-----|---|----------------------------------------------------------------|
|     |   | An error is detected in the wireless LAN card (802.11a/g, g or |
|     |   | Bluetooth).                                                    |
|     |   | <ul> <li>Wireless LAN card defective</li> </ul>                |
|     |   | <ul> <li>Wireless LAN card connection incorrect</li> </ul>     |

| 856 | В | Wireless LAN error 4                                          |
|-----|---|---------------------------------------------------------------|
|     |   | An error was detected in the wireless LAN card (Bluetooth).   |
|     |   | <ul> <li>Wireless LAN card defective</li> </ul>               |
|     |   | <ul> <li>PCI connector (to the mother board) loose</li> </ul> |

| 857 | В | USB I/F Error                                     |
|-----|---|---------------------------------------------------|
|     |   | The USB driver is not stable and caused an error. |
|     |   | <ul> <li>Bad USB card connection</li> </ul>       |
|     |   | Replace the controller board                      |

| 860 | В | HDD startup error at main power on                                        |
|-----|---|---------------------------------------------------------------------------|
|     |   | <ul> <li>HDD is connected but a driver error is detected.</li> </ul>      |
|     |   | <ul> <li>The driver does not respond with the HDD within 30 s.</li> </ul> |
|     |   | <ul> <li>HDD is not initialized</li> </ul>                                |
|     |   | <ul> <li>Label data is corrupted</li> </ul>                               |
|     |   | <ul> <li>Defective HDD</li> </ul>                                         |
|     |   | Initialize the HDD with SP5832-001.                                       |

| 866 | В | SD card error 1: Confirmation                                                   |
|-----|---|---------------------------------------------------------------------------------|
|     |   | The machine detects an electronic license error in the application on           |
|     |   | the SD card in the controller slot immediately after the machine is             |
|     |   | turned on. The program on the SD card contains electronic                       |
|     |   | confirmation license data. If the program does not contain this license         |
|     |   | data, or if the result of the check shows that the license data in the          |
|     |   | program on the SD card is incorrect, then the checked program cannot            |
|     |   | execute and this SC code is displayed.                                          |
|     |   | <ul> <li>Program missing from the SD card</li> </ul>                            |
|     |   | <ul> <li>Download the correct program for the machine to the SD card</li> </ul> |
|     |   |                                                                                 |

| 867 | D | SD card error 2: SD card removed                            |
|-----|---|-------------------------------------------------------------|
|     |   | The SD card in the slot is removed while the machine is on. |
|     |   | Insert the SD card, then turn the machine off and on.       |

Technical Bulletin

PAGE: 3/5

Model: Model V-C2

Date: 15-May-08

No.: RD014034

| 868 | D | SD card error 3: SC card access                                               |
|-----|---|-------------------------------------------------------------------------------|
|     |   | An error occurs while an SD card is used.                                     |
|     |   | <ul> <li>SD card not inserted correctly</li> </ul>                            |
|     |   | <ul> <li>SD card defective</li> </ul>                                         |
|     |   | <ul> <li>Controller board defective</li> </ul>                                |
|     |   | <b>Note:</b> If you want to try to reformat the SC card, use SD Formatter Ver |
|     |   |                                                                               |

| 870 | В | Address book data error                                                                 |
|-----|---|-----------------------------------------------------------------------------------------|
|     |   | The address book data cannot be read from the HDD, SD card or flash                     |
|     |   | ROM on the controller where it is stored, or the data read from the                     |
|     |   | media is defective.                                                                     |
|     |   | <ul> <li>Software defective:</li> </ul>                                                 |
|     |   | Turn the machine off/on. If this is not the solution for the problem, then              |
|     |   | replace the controller firmware.                                                        |
|     |   | <ul> <li>HDD defective.</li> </ul>                                                      |
|     |   | More Details                                                                            |
|     |   | <ul> <li>Do SP5846-046 (Initialize All Setting &amp; Addr Book) to reset all</li> </ul> |
|     |   | address book data.                                                                      |
|     |   | <ul> <li>Reset the user information with SP5832-006 (HDD Formatting–</li> </ul>         |
|     |   | User Information).                                                                      |
|     |   | <ul> <li>Replace the HDDs.</li> </ul>                                                   |

| 872 | В | HDD mail receive data error                                                        |  |  |  |
|-----|---|------------------------------------------------------------------------------------|--|--|--|
|     |   | <ul> <li>The machine detects that the HDD is not operating correctly at</li> </ul> |  |  |  |
|     |   | power on.                                                                          |  |  |  |
|     |   | The machine detects that the HDD is not operating correctly (can                   |  |  |  |
|     |   | neither read nor write) while processing incoming email.                           |  |  |  |
|     |   | <ul> <li>HDD defective</li> </ul>                                                  |  |  |  |
|     |   | The machine is turned off while the HDD is being accessed.                         |  |  |  |
|     |   | Do SP5832-007 to format the mail RX data on the HDD.                               |  |  |  |
|     |   |                                                                                    |  |  |  |
| 873 | В | HDD mail send data error                                                           |  |  |  |
|     |   | An error is detected on the HDD immediately after the machine has                  |  |  |  |
|     |   | been turned on, or power has been turned off while the machine has                 |  |  |  |
|     |   | used the HDD.                                                                      |  |  |  |
|     |   | 1. Do SP5832-008 (Format HDD – Mail TX Data) to initialize the                     |  |  |  |
|     |   | HDD.                                                                               |  |  |  |
|     |   | 2. Replace the HDD                                                                 |  |  |  |

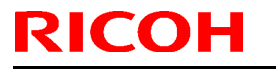

| Technica | al <b>B</b> ulletin |
|----------|---------------------|
|          |                     |

Model: Model V-C2

Date: 15-May-08

No.: RD014034

| 876  | CTL | Log Data Error                                                                                                    |
|------|-----|----------------------------------------------------------------------------------------------------|
|      | D   | An error is detected in the handling of the log data at power on or<br>during machine operation. This can be caused by switching the<br>machine off while it is operating.                                                                                |
| -001 |     | Log Data Error 1 <ul> <li>Damaged log data file in the HDD</li> </ul> Initialize the HDD with SP5832-004.                                                                                                    |
| -002 |     | <ul> <li>Log Data Error 2</li> <li>HDD encryption unit not installed</li> <li>1. Ask the customer's administrator to disable the HDD encryption setting with a user tool.</li> <li>Install the HDD encryption unit.</li> </ul>                            |
| -003 |     | <ul> <li>Log Data Error 3</li> <li>Invalid log encryption key due to defective NVRAM data</li> <li>1. Initialize the HDD with SP5832-004.</li> <li>2. Ask the customer's administrator to disable the HDD encryption setting with a user tool.</li> </ul> |
| -004 |     | Log Data Error 4  Unusual HDD encryption function due to defective NVRAM data Initialize the HDD with SP5832-004.                                                                                                    |
| -005 |     | <ul> <li>Log Data Error 5</li> <li>Installed a NVRAM or HDD which was used in another machine</li> <li>1. Reinstall the previous NVRAM or HDD.</li> <li>Initialize the HDD with SP5832-004.</li> </ul>                                                    |
| -099 |     | Log Data Error 99         Other than the above causes         Ask your supervisor.                                                                                                    |

| 877 | В | HDD DataOverwriteSecurity SD card error                                 |
|-----|---|-------------------------------------------------------------------------|
|     |   | The 'all delete' function cannot be executed but the                    |
|     |   | DataOverwriteSecurity Unit is installed and activated.                  |
|     |   | <ul> <li>Defective SD card</li> </ul>                                   |
|     |   | <ul> <li>SD card not installed</li> </ul>                               |
|     |   | <ol> <li>Replace the NVRAM and then install the new SD card.</li> </ol> |
|     |   | 2. Check and reinstall the SD card.                                     |

| 878 | D | TPM system authentication error                                  |
|-----|---|------------------------------------------------------------------|
|     |   | The system firmware is not authenticated by TPM (security chip). |
|     |   | <ul> <li>Incorrect updating for the system firmware</li> </ul>   |
|     |   | <ul> <li>Defective flash ROM on the controller board</li> </ul>  |
|     |   | Replace the controller board.                                    |

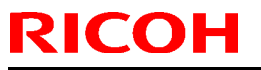

# Technical Bulletin

| 880 | В | File Format Converter (MLB) error                             |
|-----|---|---------------------------------------------------------------|
|     |   | A request to get access to the MLB is not answered within the |
|     |   | specified time.                                               |
|     |   | <ul> <li>MLB defective, replace the MLB</li> </ul>            |

# Technical Bulletin

PAGE: 1/2

| Model: Model V-                                   | C2                | Dat       | :e: 15-May             | -08  | No.: RD014035 |                    |
|---------------------------------------------------|-------------------|-----------|------------------------|------|---------------|--------------------|
| Subject: Missing                                  | SC9xx Information |           | Prepared by: H. Matsui |      |               |                    |
| From: 2nd Tech Support Sec. Service Support Dept. |                   |           |                        |      |               |                    |
| Classification:                                   | ☐ Troubleshooting | Part info | orma                   | tion | Action        | n required         |
|                                                   | Mechanical        | Electric  | al                     |      | Servic        | ce manual revision |
|                                                   | Paper path        | Transm    | it/rec                 | eive | Retrof        | fit information    |
|                                                   | Product Safety    | Other (   |                        | )    | Tier 2        |                    |

Please add the following to your Service Manuals:

## From Pg. 446 -

| 900 | D | Electrical total counter error                             |
|-----|---|------------------------------------------------------------|
|     |   | The total counter contains something that is not a number. |
|     |   | NVRAM incorrect type                                       |
|     |   | <ul> <li>NVRAM defective</li> </ul>                        |
|     |   | <ul> <li>NVRAM data scrambled</li> </ul>                   |
|     |   | <ul> <li>Unexpected error from external source</li> </ul>  |
|     |   |                                                            |
| 000 | Р | Drinter error 1                                            |

| 920 | В | Printer error 1                                                                                                    |
|-----|---|----------------------------------------------------------------------------------------------------|
|     |   | An internal application error was detected and operation cannot                                                                                                    |
|     |   | continue.                                                                                                    |
|     |   |                                                                                                    |
|     |   | <ul> <li>Software defective; turn the machine off/on, or change the</li> </ul>                                                                                                    |
|     |   | controller firmware                                                                                                    |
|     |   | Insufficient memory                                                                                                    |
|     |   | inclusion in the second second s |

| D | Printer font error                                 |  |
|---|----------------------------------------------------|--|
|   | A necessary font is not found in the SD card.      |  |
|   | A necessary font is not found in the SD card.      |  |
|   | <ul> <li>The SD card data is corrupted.</li> </ul> |  |
|   | D                                                  |  |

| 990 | D | Software error 1                                             |
|-----|---|--------------------------------------------------------------|
|     |   | The software performs an unexpected function and the program |
|     |   | cannot continue.                                             |
|     |   | <ul> <li>Software defective, re-boot</li> </ul>              |

Technical Bulletin

PAGE: 2/2

Model: Model V-C2

Date: 15-May-08

No.: RD014035

| 991 | С | Software error 2                                              |  |  |  |  |  |  |
|-----|---|---------------------------------------------------------------|--|--|--|--|--|--|
|     |   | The software performs an unexpected function. However, unlike |  |  |  |  |  |  |
|     |   | SC990, recovery processing allows the program to continue.    |  |  |  |  |  |  |
|     |   | <ul> <li>Software defective, re-boot</li> </ul>               |  |  |  |  |  |  |

In order to get more details about SC990 and SC991:

1) Execute SP7403 or print an SMC Report (SP5990) to read the history of the 10 most recent logged errors.

2) If you press the zero key on the operation panel with the SP selection menu displayed, you will see detailed information about the recently logged SC990 or SC991, including the software file name, line number, and so on.

#### NOTE:

1) is the recommended method, because another SC could write over the information for the previous SC.

| 997 | В | Software Error 3: Cannot select application function                          |  |  |  |  |  |  |
|-----|---|-------------------------------------------------------------------------------|--|--|--|--|--|--|
|     |   | An application does not start after the user pushed the correct key on        |  |  |  |  |  |  |
|     |   | the operation panel.                                                          |  |  |  |  |  |  |
|     |   |                                                                               |  |  |  |  |  |  |
|     |   | <ul> <li>Software bug</li> </ul>                                              |  |  |  |  |  |  |
|     |   | <ul> <li>A RAM or DIMM option necessary for the application is not</li> </ul> |  |  |  |  |  |  |
|     |   | installed or not installed correctly.                                         |  |  |  |  |  |  |
|     |   |                                                                               |  |  |  |  |  |  |

| 998 | D | Software Error 4: Application cannot start                                                                                                    |
|-----|---|----------------------------------------------------------------------------------------------------|
|     |   | Register processing does not operate for an application within 60 s<br>after the machine power is turned on. No applications start correctly,<br>and all end abnormally. |
|     |   | <ul> <li>Software bug</li> <li>A RAM or DIMM option necessary for the application is not installed or not installed correctly.</li> </ul>                                |

# Technical Bulletin

PAGE: 1/2

| Model: Model V-                                   | C2                  | ate: 20-May-08 |                 | No.: RD014036 |          |                   |
|---------------------------------------------------|---------------------|----------------|-----------------|---------------|----------|-------------------|
| Subject: ID sens                                  | or cleaning         | Prepare        | d by: H. M      | Matsui        |          |                   |
| From: 2nd Tech Support Sec. Service Support Dept. |                     |                |                 |               |          |                   |
| Classification:                                   | ☐ Troubleshooting   | Part inf       | art information |               | Action   | n required        |
|                                                   | Mechanical     Elec |                |                 |               | Servic   | e manual revision |
| Paper path     Trans                              |                     |                | it/rec          | eive          | Retrof   | fit information   |
|                                                   | Product Safety      | Other (        |                 | )             | 🗌 Tier 2 |                   |

### SYMPTOM

- 1. Light image density.
- 2. SC418 (LED error during Vsg adjustment) is logged many times.
- 3. The result of the Process Control Self-check is "22222222".

## CAUSE

The ID sensor or MUSIC sensor is wiped with a dry cloth during machine maintenance in the field. As a result, static electricity builds up on the sensor and attracts toner particles.

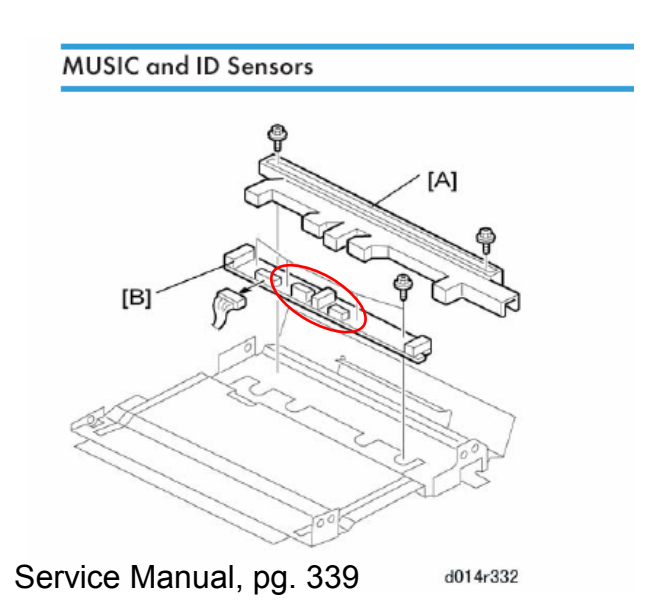

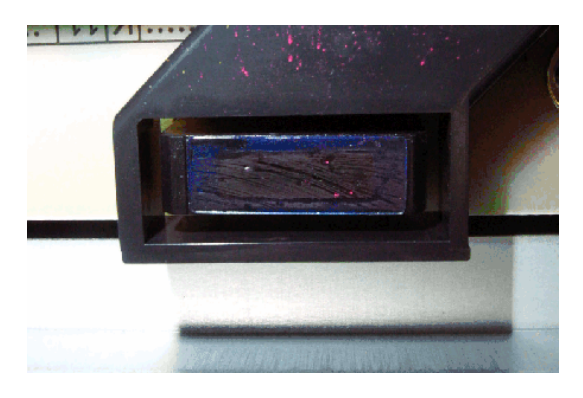

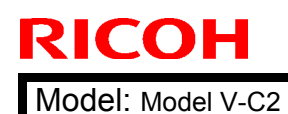

| _ |       |      | <b>D</b> . |       |
|---|-------|------|------------|-------|
|   | lechn | ical | Bui        | letin |
|   |       | iuui | <b>D</b> u | ICUIT |

No.: RD014036

SOLUTION

Wipe the process control ID sensor and MUSIC sensor with a **DAMP** cloth (alcohol), as described in the Service Manual.

#### Important:

- **Never** wipe the ID sensor or MUSIC sensor with a **DRY** cloth. If you do, the surface of the sensor will attract toner particles, which triggers one of the above symptoms.
- Always make sure to wipe the sensors with a **DAMP** cloth (alcohol), as mentioned in the Service Manual.

Sensors after cleaning:

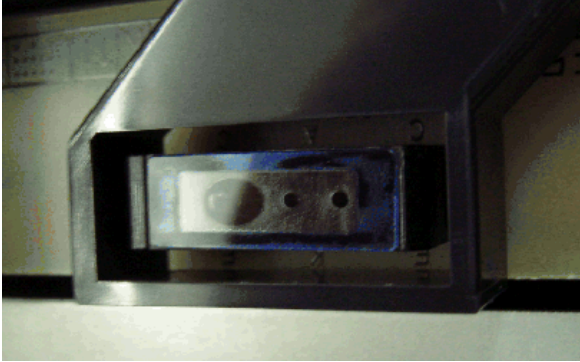

Process control ID sensor

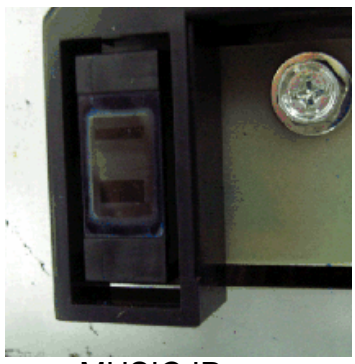

Date: 20-May-08

MUSIC ID sensor

#### PM Table, Service Manual, pg. 247

TRANSFER UNITS

|                           | 150K | 300K | 450K | 600K | Note                |
|---------------------------|------|------|------|------|---------------------|
| ITB Unit                  |      |      |      |      |                     |
| ITB (Image Transfer Belt) |      |      |      | R    |                     |
| ITB Unit Rollers          |      | I    |      | С    | Wipe with dry cloth |
| ITB Encoder Sensor        |      | С    |      | (    | Wipe with damp      |
| ID and MUSIC Sensors      |      | С    |      |      | cloth (alcohol)     |

# Technical Bulletin

**PAGE: 1/3** 

| Model: Model V-            | C2                           | ite: 20-May-08 |                  | No.: RD014037 |        |                    |
|----------------------------|------------------------------|----------------|------------------|---------------|--------|--------------------|
| Subject: Toner D           | propping                     | Prepare        | d by: H. N       | Matsui        |        |                    |
| From: 2nd Tech             | Support Sec. Service Support | Dept.          |                  |               |        |                    |
| Classification:            | ☐ Troubleshooting            | Part info      | orma             | tion          | Action | n required         |
|                            | Mechanical     Electric      |                | al               |               | Servic | ce manual revision |
| Paper path Transm          |                              |                | Transmit/receive |               | Retrof | fit information    |
| □ Product Safety □ Other ( |                              |                |                  | )             | Tier 2 |                    |

## SYMPTOM

- 1. Toner drops on to the paper.
- 2. In the worst case, in addition to #1 above, SC455 (PTR motor error) occurs.

Note: The estimated occurrence rate on the affected machines (see below) is about 2%.

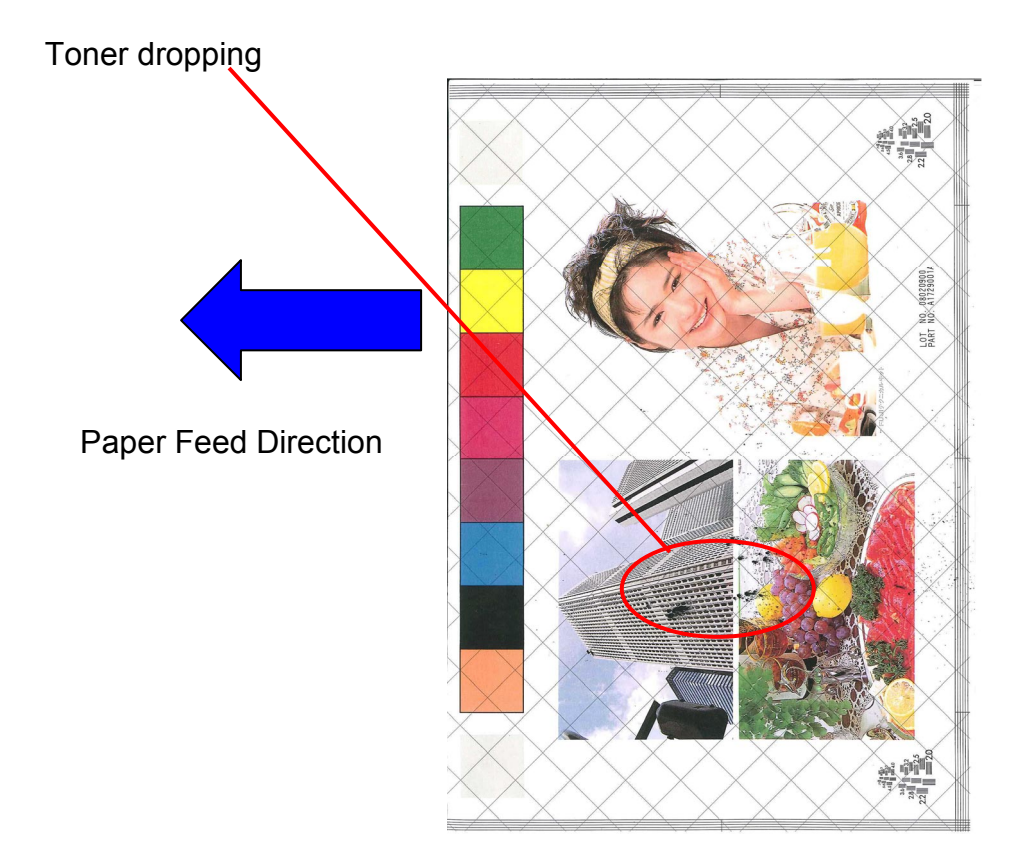

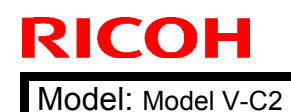

Date: 20-May-08

No.: RD014037

## CAUSE

A manufacturing error in the brush scraper [A] causes damage to the ITB cleaning brush [B].

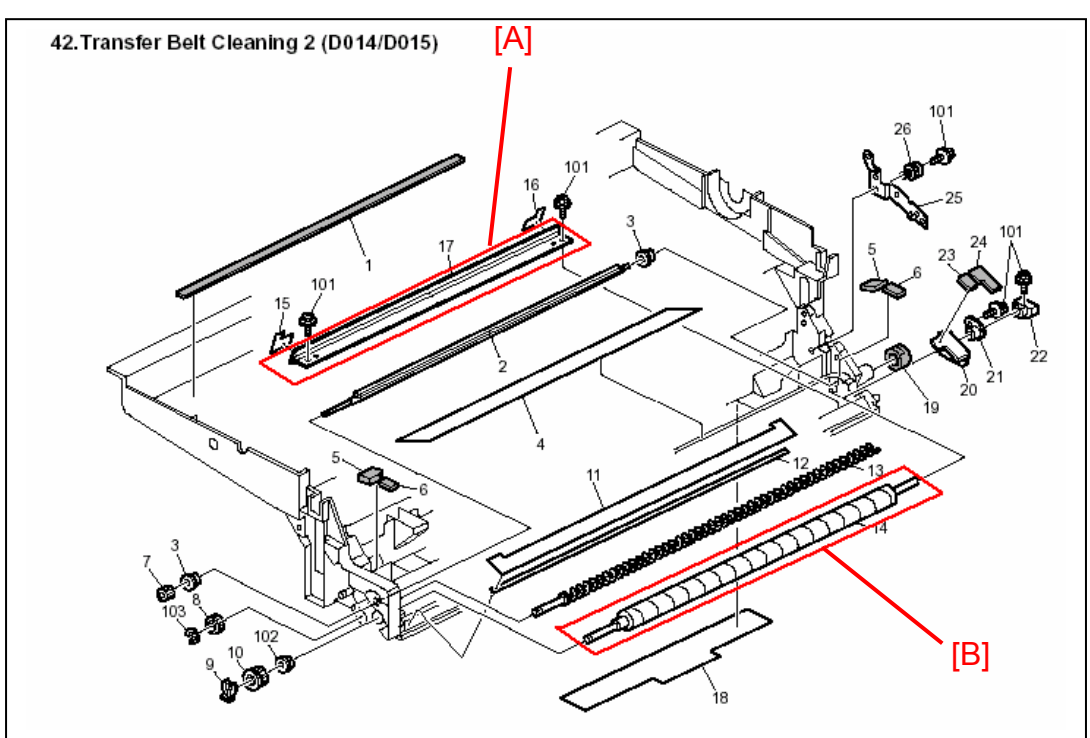

D014/D015 Parts Catalog, pg. 100

## SOLUTION

If the symptom is reported on one of the affected machines, replace the ITB cleaning unit [C] with the modified part: P/N **D0149901**.

Note: For the replacement procedure, see the Service Manual.

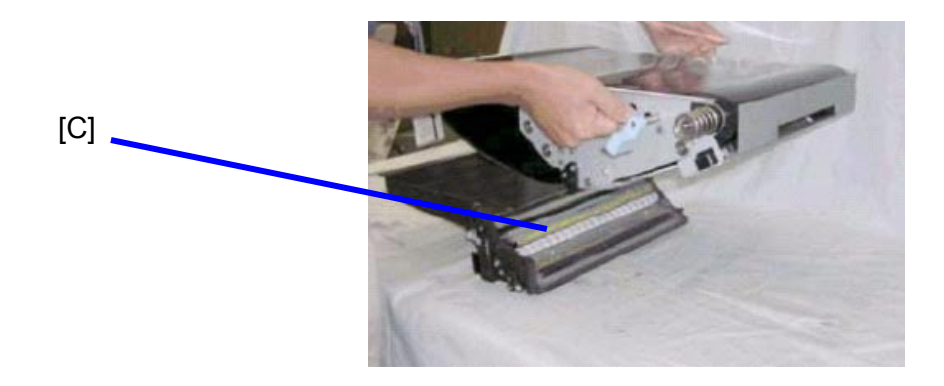

Model: Model V-C2

Date: 20-May-08

No.: RD014037

## **AFFECTED MACHINES**

The following machines may contain the defective brush scraper:

| Model   | Range of Affected S/N:     |
|---------|----------------------------|
| D014-17 | M7980300001 to M7980400346 |
| D014-26 | M7980400729 to M7980400738 |
| D014-27 | M7980300339 to M7980400851 |
| D014-66 | M7980300423 to M7980400974 |
| D015-17 | M8080300001 to M8080400105 |
| D015-26 | M8080400193 to M8080400200 |
| D015-27 | M8080300048 to M8080400245 |
| D015-66 | M8080300117 to M8080400332 |

## Technical Bulletin

Reissued: 13-Jun-08 Model: Model V-C2

Date: 23-May-08

No.: RD014038b

#### **RTB Reissue**

| The items | in | bold | italics | have | been | corrected. |
|-----------|----|------|---------|------|------|------------|
|-----------|----|------|---------|------|------|------------|

| Subject: SC866( | SD card error 1)               | Prepared by: H. Matsui |      |                         |
|-----------------|--------------------------------|------------------------|------|-------------------------|
| From: 2nd Tech  | Support Sec. Service Support I |                        |      |                         |
| Classification: | ☑ Troubleshooting              | Part informat          | tion | Action required         |
|                 | Mechanical                     | Electrical             |      | Service manual revision |
|                 | Paper path                     | Transmit/rec           | eive | Retrofit information    |
|                 | Product Safety                 | 🗌 Other (              | )    | Tier 2                  |

#### SYMPTOM

SC866 (SD Card Error 1: Confirmation) occurs when installing an SD card option if the System/Copy firmware is older than Ver1.05.

### CAUSE

Due to a firmware bug (System/Copy), the machine cannot authenticate the SD card.

**Note:** There is nothing wrong with the SD card or application itself. The problem is with the System/Copy firmware.

### SOLUTION

If you want to install an SD card option, and there is a blue circle on the option box (see below), update the System/Copy firmware to Ver1.05 (D0145761F) or newer before you install the option.

(If, for some reason, the symptom occurs with options that do not have a blue circle on the option box, try the same action. Update to Ver1.05 or newer).

#### **INFORMATION:**

*Cut-in S/No. of D014/D015 copier, which has System/Copy firmware to Ver1.05 (D0145761F) or newer.* 

| Model   | Cut-in S/No. | Note |
|---------|--------------|------|
| D014-17 | M7980500333  |      |
| D014-26 | M79806XXXX   |      |
| D014-27 | M7980500634  |      |
| D014-66 | M79806XXXX   |      |
| D015-17 | M8080500056  |      |
| D015-26 | M80806XXXX   |      |
| D015-27 | M8080500215  |      |
| D015-66 | M80806XXXX   |      |

# Technical Bulletin

Reissued: 13-Jun-08 Model: Model V-C2

**RICOH** 

Date: 23-May-08

No.: RD014038b

#### Blue circle mark on option boxes:

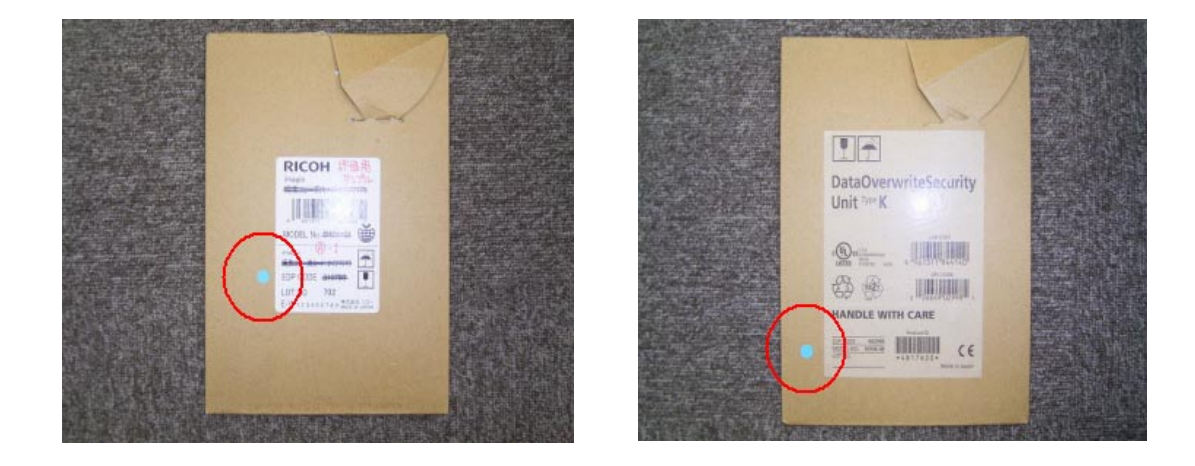

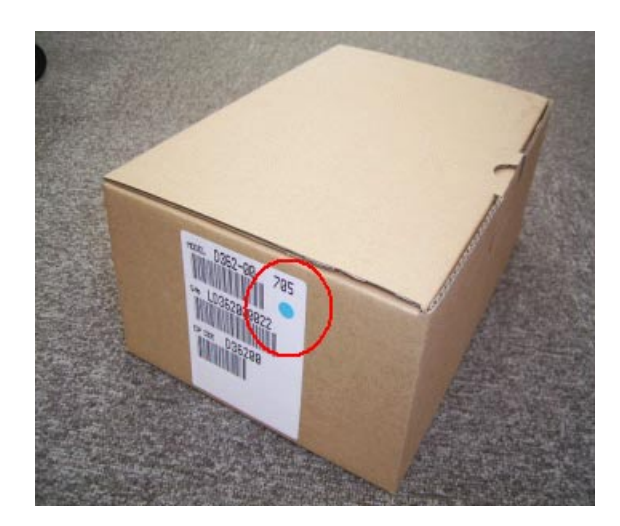

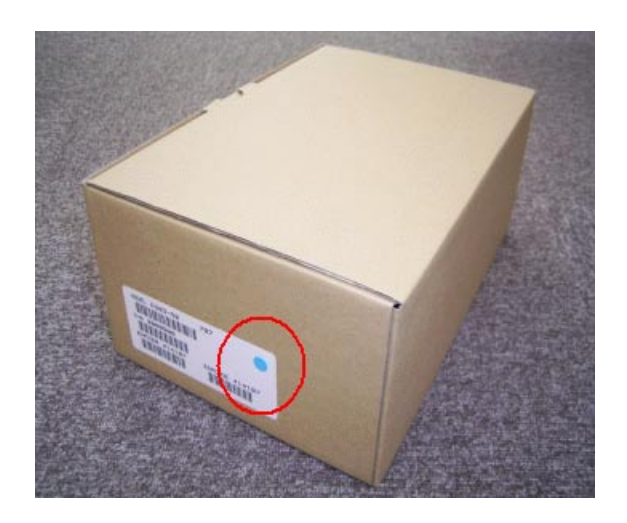

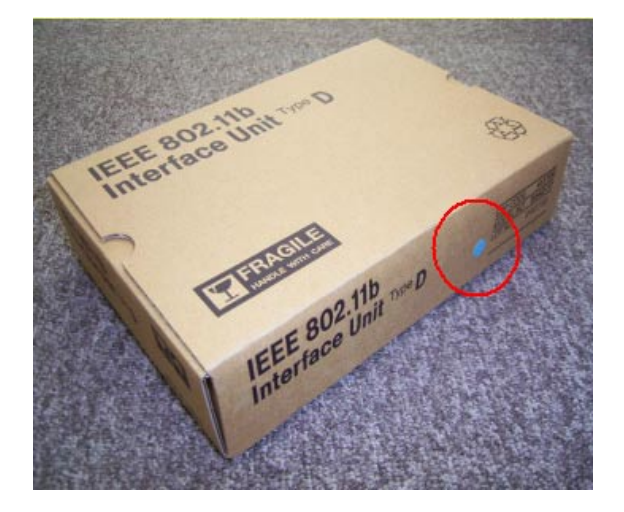

Reissued: 13-Jun-08

Model: Model V-C2 Date: 23-May-08 No.: RD014038b

### **SD Card Options**

The symptom may occur when you install any of the following options on machines that contain System/Copy firmware older than Ver1.05.

| Option Name                         | Code             |
|-------------------------------------|------------------|
| Printer/Scanner Unit Type C7500     | D376-17/22/27/69 |
| File format Converter Type E        | D377-04          |
| Data Overwrite Security Unit Type H | D377-06          |
| VM Card Type F                      | D377-10/11/12    |
| Browser Unit Type D                 | D377-17          |
| PostScript 3 Unit Type C7500        | D378-02/03/04    |

# Technical Bulletin

#### PAGE: 1/1

| Model: Venus-C2 Date:                                |                                                                                                    |                                | : 9-Jun-08                 | No.: RD014039                       |                                                     |
|------------------------------------------------------|----------------------------------------------------------------------------------------------------|--------------------------------|----------------------------|-------------------------------------|-----------------------------------------------------|
| Subject: Patch Release for E-7100 V.1.0 (1-XP7ST.ps) |                                                                                                    |                                | Prepared by: Chisato Tsuji |                                     |                                                     |
| From: 2nd Tech Support Sec. Service Support Dept.    |                                                                                                    |                                |                            |                                     |                                                     |
| Classification:                                      | <ul> <li>☑ Troubleshooting</li> <li>☑ Mechanical</li> <li>☑ Paper path</li> <li>☑ Other ( )</li> </ul> | Part inf Electric Transm Tier2 | ormat<br>al<br>hit/rec     | ion Action<br>Service<br>eive Retro | n required<br>ce manual revision<br>fit information |

This RTB is the release note for Patch File 1-XP7ST.ps for Color Controller E-7100 system version 1.0

| Patch File | lissue(s)                                                                                                    |
|------------|----------------------------------------------------------------------------------------------------|
| 1-XP7ST.ps | <ul> <li>Group Membership will be blank after Active Directory group is added.</li> <li>A Harmony layer error occurs after Domain groups are added and removed.</li> <li>In the Configuration page, black overprint shows as "KOVRPRTCNTRL"</li> <li>The Dutch system can't print PS/PCL Test Page, Font List, Color Chart and Control Panel Map.</li> </ul> |

#### **Prerequisite(s):**

RICOH

• None

#### Patch Update Procedure

- 1. Extract D3807551.exe until you get the 1-XP7ST.ps file.
- 2. Download/Import the patch file "1-XP7ST.ps" with Command Workstation to the "**Direct**" queue.
- 3. You must wait at least 60 seconds after the patch file downloaded/imported before rebooting the system. This will ensure the patch file is completely processed.
- 4. From either Command Workstation or the E-7100 operation panel, reboot the system.

**Command Workstation:** select "Shut Down" and then "Reboot System" **E-7100 operation panel:** select "Restart Fiery" and then "Restart System"

- 5. Wait until the E-7100 has come to idle and print out the configuration page.
- 6. Verify the Update Info section. It should contain the patch number "1-XP7ST".

## Technical Bulletin

Reissued: 30-Jun-08 Model: Model V-C2

Date: 13-Jun-08

No.:RD014040a

#### **RTB Reissue**

An illustration has been added to the table.

| Subject: Missing Booklet Adjust SP |                                |               | Prepared by: H. Matsui |                         |  |
|------------------------------------|--------------------------------|---------------|------------------------|-------------------------|--|
| From: 2nd Tech S                   | Support Sec. Service Support I | Dept.         |                        |                         |  |
| Classification:                    | ☐ Troubleshooting              | Part informat | tion                   | Action required         |  |
|                                    | Mechanical                     | Electrical    |                        | Service manual revision |  |
|                                    | Paper path                     | Transmit/rec  | eive                   | Retrofit information    |  |
|                                    | Product Safety                 | 🗌 Other (     | )                      | Tier 2                  |  |

#### SYMPTOM:

SP6109 (Adjust Booklet Fold Position) and SP6110 (Adjust Booklet Stapling Position) do not exist.

#### CAUSE:

Firmware bug.

#### SOLUTION:

Upgrade the following firmware **as a set**.

System/Copy firmware to Ver1.05 (D0145761F) or newer

Engine firmware to Ver1.04:01(D0145402D) or newer.

Please add the following information concerning SP6109 and SP6110 to your Service Manual:

| 6109 | Book Fold Adj        | Adjust Booklet Fold Position                          |
|------|----------------------|-------------------------------------------------------|
|      | This SP corrects the | folding position when paper is stapled and folded.    |
| 001  | A3 SEF               | [-3~+3/0.2 mm]                                        |
| 002  | B4 SEF               | + Value: Shifts staple position toward the crease.    |
| 003  | A4 SEf               | - Value: Shifts staple position away from the crease. |
| 004  | B5 SEF               |                                                       |
| 005  | DLT SEF              | Feed Out                                              |
| 006  | LG SEF               |                                                       |
| 007  | LT SEF               | $\sim$                                                |
| 008  | 12"x18"              |                                                       |
| 009  | Custom Size          | $ \clubsuit \bigstar  \clubsuit $                     |
|      |                      |                                                       |
|      |                      |                                                       |
|      |                      |                                                       |
|      |                      | B132S924.WMF                                          |

# Technical Bulletin

Reissued: 30-Jun-08 Model: Model V-C2

Date: 13-Jun-08

No.:RD014040a

| 6110 | Book Staple Adj          | Adjust Booklet Stapling Position                                                   |  |  |  |  |
|------|--------------------------|------------------------------------------------------------------------------------|--|--|--|--|
|      | This SP corrects the sta | his SP corrects the stapling position of the booklet stapler when paper is stapled |  |  |  |  |
|      | and folded.              |                                                                                    |  |  |  |  |
| 001  | A3 SEF                   | [-3~+3/0.2 mm ]                                                                    |  |  |  |  |
| 002  | B4 SEF                   | + Value: Shifts staple position toward the crease.                                 |  |  |  |  |
| 003  | A4 SEF                   | - Value: Shifts staple position away from the crease.                              |  |  |  |  |
| 004  | B5 SEF                   |                                                                                    |  |  |  |  |
| 005  | DLT SEF                  | Feed Out                                                                           |  |  |  |  |
| 006  | LG SEF                   |                                                                                    |  |  |  |  |
| 007  | LT SEF                   | Ĵ                                                                                  |  |  |  |  |
| 008  | 12" x 18"                |                                                                                    |  |  |  |  |
| 009  | Custom                   |                                                                                    |  |  |  |  |
|      |                          | 1. 7                                                                               |  |  |  |  |
|      |                          |                                                                                    |  |  |  |  |
|      |                          | $\overline{} \leftrightarrow \overline{} $                                         |  |  |  |  |
|      |                          | B132S923.WMF                                                                       |  |  |  |  |

# Technical Bulletin

PAGE: 1/2

| Model: V-C2 Date     |                              |               | te: 18-Jun-08         |                      | No.: RD014041 |                    |
|----------------------|------------------------------|---------------|-----------------------|----------------------|---------------|--------------------|
| Subject: SP1-008-xxx |                              |               | Prepared by: Y. Ikeda |                      |               |                    |
| From: 2nd Tech §     | Support Sec. Service Support | Dept.         |                       |                      |               |                    |
| Classification:      | ☑ Troubleshooting            | Part info     | ormat                 | tion Action required |               | n required         |
|                      | Mechanical                   | Electric      | al                    |                      | Servic        | ce manual revision |
|                      | Paper path                   | Transm        | it/rec                | eive                 | Retrof        | fit information    |
|                      | Product Safety               | igvee Other ( |                       | )                    | Tier 2        |                    |

### SYMPTOM

Banding occurs at about 100m from the trailing edge. **Note:** This occurs more easily with thick paper.

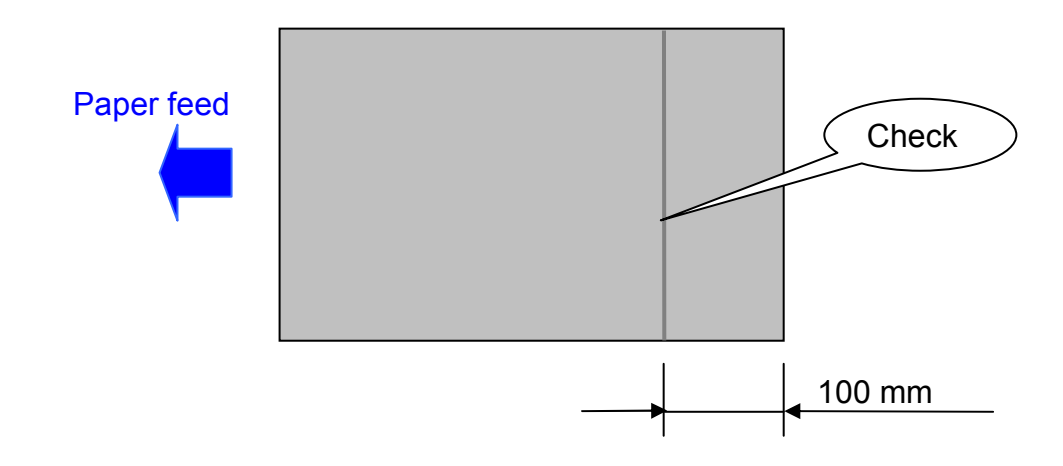

## CAUSE

The paper vibrates slightly when the trailing edge is released by the registration roller.

## SOLUTION

Adjust the value of SP1-008-001 and 002 (see the procedure below).

| RICOH       | Technical B | ulletin         | PAGE: 2/2     |
|-------------|-------------|-----------------|---------------|
| Model: V-C2 |             | Date: 18-Jun-08 | No.: RD014041 |

### **Procedure for Adjustment**

- 1. Update the Engine firmware to v1.04 or newer.
- 2. Check the paper thickness setting when the banding occurs (Thick 1, Thick 2, or Thick 3).
- 3. Decrease the value of SP1-008-001 or -002 by 1, depending on this paper thickness setting.

|             | V-C2a   | V-C2b   |
|-------------|---------|---------|
| SP1-008-001 | Thick 1 | Thick 1 |
|             |         | Thick 2 |
| SP1-008-002 | Thick 2 | Thick 3 |
|             | Thick 3 |         |

- 4. Print out some copy/print samples and check to see if the banding occurs.
  - If the banding still occurs, do Step 3 and Step 4 again.
  - If the width of the band increases, do Step 3 and Step 4 again, but **increase** the SP value.

# Technical Bulletin

Reissued: 19-Aug-08 Model: Model V-C2

Date: 7-Jul-08

No.: RD014042a

#### **RTB Reissue**

The items in *bold italics* were corrected or added.

| Subject: SC566                                    |                   |               | Prepared by: H. Matsui |                         |  |
|---------------------------------------------------|-------------------|---------------|------------------------|-------------------------|--|
| From: 2nd Tech Support Sec. Service Support Dept. |                   |               |                        |                         |  |
| Classification:                                   | ☐ Troubleshooting | Part informat | tion                   | Action required         |  |
|                                                   | Mechanical        | Electrical    |                        | Service manual revision |  |
|                                                   | Paper path        | Transmit/rec  | eive                   | Retrofit information    |  |
|                                                   | Product Safety    | Other (       | )                      | Tier 2                  |  |

Please add the following to your Service Manuals:

Pg. 422

|        |   | Heating Roller non-contact the | ermistor 3                        |
|--------|---|--------------------------------|-----------------------------------|
|        |   | Thermistor detects a           | 1. Do SP5810 to cancel the SC     |
| SC 566 | Δ | temperature less than 0        | fusing code.                      |
| 30,000 | ~ | degrees more than 3 times.     | 2. Hot Roller Thermistor (Service |
|        |   |                                | manual page 805, call-out#1) is   |
|        |   |                                | disconnected, broken.             |

# Technical Bulletin

**PAGE: 1/3** 

| Model: Model V-C2 Da                              |                   |           | Dat                    | te: 18-Jul-08 |        | No.: RD014043     |
|---------------------------------------------------|-------------------|-----------|------------------------|---------------|--------|-------------------|
| Subject: Incorrect Toner End Message              |                   |           | Prepared by: H. Matsui |               |        |                   |
| From: 2nd Tech Support Sec. Service Support Dept. |                   |           |                        |               |        |                   |
| Classification:                                   | ☐ Troubleshooting | Part info | orma                   | tion          | Action | n required        |
|                                                   | Mechanical        | Electric  | al                     |               | Servic | e manual revision |
|                                                   | Paper path        | 🗌 Transm  | it/rec                 | eive          | Retrof | fit information   |
|                                                   | Product Safety    | Other (   |                        | )             | Tier 2 |                   |

### SYMPTOM

"(C, M, Y, or K) toner is almost empty" or "(C, M, Y, or K) toner is empty" is displayed on the operation panel when a brand new toner cartridge is installed. Then, if you install this toner cartridge on another machine, "INDEPENDENT SUPPLIER TONER CARTRIDGE HAS BEEN SET" is displayed.

## CAUSE

Developer Fill (SP3814) or Developer Setup (SP3811) was not completed correctly.

1. "(C, M, Y, or K) toner is almost empty" or "(C, M, Y, or K) toner is empty" :

The D014/D015 copier does not perform toner supply until both SP3814 (Execute Developer Fill) and SP3811 (Developer Setup) have been completed correctly. This design is intentional, to ensure that SP3811 (Developer Setup) is performed correctly. The reason for this is to avoid an incorrect Developer Setup following a failed Developer Filling (there is not enough developer inside the development unit).

If the D014/D015 copier is used under these conditions, toner will NOT be supplied to the toner hopper. In other words, no toner will go into the toner hopper during copying or printing. This triggers the toner Near End condition, even though a lot of toner remains inside the toner cartridge.

2. "INDEPENDENT SUPPLIER TONER CARTRIDGE HAS BEEN SET"

If another brand new toner cartridge is installed under the conditions explained in #1, "Toner near end" appears again. This is because the D014/D015 copier cannot perform toner supply.

Once the toner Near End condition is triggered, this information is written in the ID chip on the toner cartridge. As a result, this brand new toner cartridge is identified as "independent supplier toner" or "unknown toner". This is true even when the cartridge is then used in another machine, or a machine whose NV-RAM or VBICU board has been replaced.

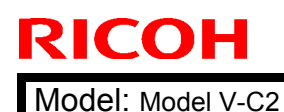

| laahn | liaal | D | latin |
|-------|-------|---|-------|
| ести  | псяг  |   | iein) |
|       | noar  |   |       |

Date: 18-Jul-08

No.: RD014043

## SOLUTION

Perform the Developer Setup according to the following procedure.

#### For brand new machines:

- Make sure to perform "Filling the PCU with Developer" (Service Manual, pg. 79-88) using SP3814-001, and also the developer bottle setting and confirmation of developer setting results using SP3815-001 (Service Manual, pg. 82). These two procedures are very important. See related RTBs #RD014022 (Developer Bottle Setting) and #RD014044 (Developer Fill).
- 2) Secondly, it is also very important to perform "Initializing Developer and Toner" (Service Manual, pg. 86-88) using SP3811-001.

#### For machines on which this symptom has already occurred:

Please perform the Developer Setup according to the following procedure.

#### Status confirmation:

1. Check if SP3815-001 (Developer Fill: Disp Result) displays "1111" (successful all colors).

Note: "1" = successful, "4" = not done "9" = failed, "7" = developer already exists

2. Check if SP3817-001 to 004) displays "0".

Note: This value should be "0".

- "0" = Developer filling disabled (developer filling completed successfully)
- "1" = Developer filling enabled (developer filling not completed yet)
- 3. Check if SP3812-001 (Dev. Setup execute results) displays "1111" (successful all colors).

If any of the above (1, 2, or 3) displays an unsuccessful result, **try the following procedure:** 

- 1. Replace the toner cartridge with a brand new one.
  - **Note:** Once "Toner End" or "Toner Near End" appears, the Toner End flag is written to the ID chip on the toner cartridge. So, after that, this cartridge cannot be used anymore.
- 2. Replace the developer for all colors with new ones. Follow the procedure on pg. 298-316 of the Service Manual.
  - Important: Make sure to perform "Filling the PCU with Developer" (Service Manual, pg. 79-88) using SP3814-001, and also the developer bottle setting and confirmation of developer setting results using SP3815-001 (Service Manual, pg. 82). These two procedures are very important. See related RTBs #RD014022 (Developer Bottle Setting) and #RD014044 (Developer Fill).

| Date: 18-Jul-08   NO.: RD014043 | Model: Model V-C2 | No.: RD014043 |
|---------------------------------|-------------------|---------------|
|---------------------------------|-------------------|---------------|

As mentioned on pg. 87-88 of the Service Manual, make sure to do the following SPs:

1) SP3811-001 (Developer Setup:All).

RICOH

- **Note:** It is very important to perform the "Initializing Developer and Toner" (Service Manual, pg. 86-88) correctly using SP3811-001.
- 2) SP3812-001 (Developer Setup result)
- **Note:** If "1111"(KMCY) is displayed, this means SP3811-001 was executed correctly.
- 3) SP3821-001 (Process Control result)
- **Note:** For each color, there is a two-digit code, in the order of K, M, C, Y. A display of "10" means that process control was completed correctly. If "10101010" is displayed, it means that process control was completed successfully for all four colors.

# Technical Bulletin

| Model: Model V-                                   | C2                                                                                                  |                                 | Dat                   | <b>e</b> : 18-Jul-(    | )8                            | No.: RD014044                                       |
|---------------------------------------------------|----------------------------------------------------------------------------------------------------|---------------------------------|-----------------------|------------------------|-------------------------------|-----------------------------------------------------|
| Subject: Failed Developer Fill (SP3814)           |                                                                                                    |                                 |                       | Prepared by: H. Matsui |                               |                                                     |
| From: 2nd Tech Support Sec. Service Support Dept. |                                                                                                    |                                 |                       |                        |                               |                                                     |
| Classification:                                   | <ul> <li>Troubleshooting</li> <li>Mechanical</li> <li>Paper path</li> <li>Product Safety</li> </ul> | Part info<br>Electric<br>Transm | ormat<br>al<br>it/rec | tion<br>eive<br>)      | Action C Servic Retrof Tier 2 | n required<br>ce manual revision<br>fit information |

## SYMPTOM

"FAILED" is displayed immediately after hitting the execute button when you try to perform SP3814 (developer fill).

## CAUSE

- 1. The fusing unit has not been warmed up to the Ready condition yet, OR
- 2. The ITB release lever is set to the upper position.

#### Note:

- 1. The engine cannot start rotating when the fusing temperature is still low.
- If SP3814 is executed while this lever is set to the upper position, the machine will refuse the execution and display "FAILED". This is because the ITB contacts the OPC drums when this lever is set to the upper position. If SP3814 is executed under these conditions, the OPC drums will be damaged (there is no developer inside the development unit yet).

## SOLUTION

- 1. Execute SP3814 **after the machine beeps twice**. (This means that the fusing temperature has reached Ready condition level).
- 2. Make sure that the ITB release level [A] is at the **lower position** when you execute SP3814.

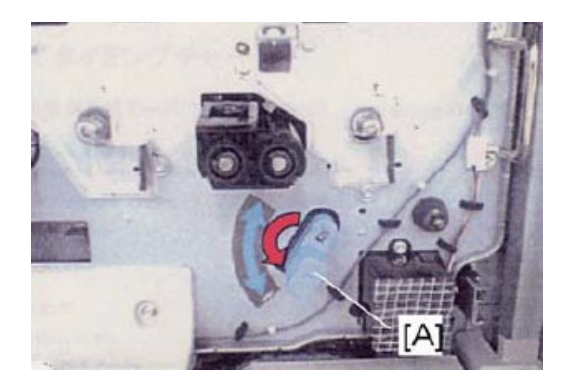

**Important:** After you execute SP3814, set the ITB release lever to the upper position. This is necessary in order to execute SP3811 (developer set up). See the Service Manual, pg. 83, Step 18.
### Technical Bulletin

Model: V-C2

Date: 18-Jul-08

No.: RD014045

| Subject: "G104 Yellow Toner" and "Zinc Stearate" |                              |               | Prepared by: H.Matsui |                         |  |
|--------------------------------------------------|------------------------------|---------------|-----------------------|-------------------------|--|
| From: 2nd Tech.                                  | Support Sec. Service Support | Dept.         |                       |                         |  |
| Classification:                                  | Troubleshooting              | Part informat | tion                  | Action required         |  |
|                                                  | Mechanical                   | Electrical    |                       | Service manual revision |  |
|                                                  | Paper path                   | Transmit/rec  | eive                  | Retrofit information    |  |
|                                                  | Other ()                     | Tier2         |                       |                         |  |

### Important Information about a New Service Part: G104 YELLOW TONER (D0159500) and ZINC STEARATE (D0159501)

- These are new service parts consisting of G104 Yellow Toner and Zinc Stearate. Use them for the PCU lubricant brush roller of the D014/D015 copier.
- Change the Service Manual as shown below.
- 1. Add the following to the table (pg. 245, Symbol Key for Tables):

|   | Lubrication required:         |
|---|-------------------------------|
| L | •G104 YELLOW TONER (D0159500) |
|   | •ZINC STEARATE (D0159501)     |

2. Add the Note in the table (in bold) and description below (pg. 246, PM Tables): PCU

|                    | 150K | 200K | 300K         | 400K     | 450K | 600K | Note                                                                       |
|--------------------|------|------|--------------|----------|------|------|----------------------------------------------------------------------------|
| Lubricant<br>Brush |      |      | R<br>(Y,C,M) | R<br>(K) |      |      | After replacement,<br>apply "G104<br>Yellow Toner" and<br>"Zinc Stearate". |

"R": Replacement required

1. Place a sheet of clean paper on a flat surface.

2. Pour a small amount of G104 Yellow Toner (D0159500) from its bottle onto the paper.

3. Pour a small amount of Zinc Stearate (D0159501) from its bottle onto the paper.

4. Mix the G104 Yellow Toner and Zinc Stearate together evenly.

#### NOTE:

Do not use the D014/D015 yellow toner instead of G104 yellow toner, because it contains developer that could damage the drum and ITB.

| RICOH       | Technical B | ulletin         | PAGE: 2/2     |
|-------------|-------------|-----------------|---------------|
| Model: V-C2 |             | Date: 18-Jul-08 | No.: RD014045 |

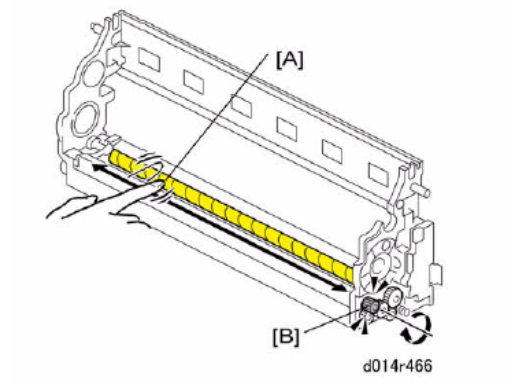

While rotating the gear [B] in the direction of the arrow shown, use your finger to apply **the Mixed Powder of G104 Yellow Toner and Zinc Stearate** across the surface of the PCU lubricant brush roller [A].

#### **IMPORTANT:**

- 1. Use a brush to apply the powder if one is available.
- 2. Only use this mixed powder for the **PCU lubricant brush roller** of the **D014/D015** copier. Never apply this powder to another part or another model.

# Technical Bulletin

PAGE: 1/1

| Model: Model V-C2 |                                |           | Date: 18-Jul-08 |                        |        | No.: RD014046     |
|-------------------|--------------------------------|-----------|-----------------|------------------------|--------|-------------------|
| Subject: SC670    |                                |           |                 | Prepared by: H. Matsui |        |                   |
| From: 2nd Tech S  | Support Sec. Service Support I | Dept.     |                 |                        |        |                   |
| Classification:   | ☐ Troubleshooting              | Part info | orma            | tion                   | Action | n required        |
|                   | Mechanical                     | Electric  | al              |                        | Servic | e manual revision |
|                   | Paper path                     | 🗌 Transm  | it/rec          | eive                   | Retrof | fit information   |
|                   | Product Safety                 | Other (   |                 | )                      | Tier 2 |                   |

Please add the following to your Service Manuals:

#### Pg. 425

|       | Engine startup error         |                                 |
|-------|------------------------------|---------------------------------|
|       | 1. Engine does not respond   | 1. VBCU installation incorrect. |
| SC670 | within 30s after power on.   | 2. VBCU defective.              |
| 30070 | 2. Engine down detected      | 3. Sudden communication reset   |
|       | suddenly during power on and | occurred between the VBCU and   |
|       | warm up.                     | the controller.                 |

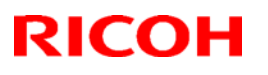

#### Reissued: 27-Oct-10

| Model: <b>v-c2</b> | Date: 09-Oct-08 | No.: RD014047d |
|--------------------|-----------------|----------------|

#### **RTB Reissue**

The items in bold italics have been added.

| Subject: Firmware Release Note: Sub CPU |                              |               | Prepared by: T. Toriumi |                         |  |
|-----------------------------------------|------------------------------|---------------|-------------------------|-------------------------|--|
| From: 1st Overse                        | as Tech Support Sec., 1st PQ | M Dept.       |                         |                         |  |
| Classification:                         | Troubleshooting              | Part informat | tion                    | Action required         |  |
|                                         | 🗌 Mechanical                 | Electrical    |                         | Service manual revision |  |
|                                         | Paper path                   | Transmit/rec  | eive                    | Retrofit information    |  |
|                                         | ⊠ Other ( )                  |               |                         | 🛛 Tier 2                |  |

This RTB has been issued to announce the firmware release information for the Sub CPU.

| Version | Program No. | Effective Date            |
|---------|-------------|---------------------------|
| 1.11    | D0145751G   | October 2010 production   |
| 1.10    | D0145751F   | September 2009 production |
| 1.09    | D0145751E   | January 2009 production   |
| 1.08    | D0145751D   | October 2008 production   |
| 1.07    | D0145751C   | July 2008 production      |

| Version | Modified Points or Symptom Corrected                                                                                                    |
|---------|----------------------------------------------------------------------------------------------------|
| 1.11    | Minor bug correction.                                                                                                    |
| 1.10    | <ul> <li>Modified Points or Symptom Corrected</li> <li>SC816 after the PC is recovering from or going to stand-by condition during the STR condition, when the PC is connected through USB connector.</li> </ul>                                                                                                    |
| 1.09    | <ol> <li>Symptom corrected:</li> <li>An SC816 might be displayed on the operation panel or the device will stall if<br/>it receives a ping or ARP while in Energy Saver mode.</li> <li>The device is unable to stay in Energy Saver mode if the On Board NIC is<br/>disabled (SP5-985-001 = 0).</li> <li>The MFP might not reply to an IPv6 ping while in Energy Saver mode.</li> </ol>                                                                                                    |
| 1.08    | Symptom corrected:<br>When the device changes into Energy Saver mode, the network connection<br>might be dropped. This results in an SC816 error.<br>Note: The fix requires that NCS firmware version 7.11 or later be applied to the<br>device.<br>The MFP might not reply to a DOS ping -I (or UNIX -s) while in Energy Saver<br>mode.<br>Note: The fix requires that NCS firmware version 7.11 or later be applied to the<br>device.<br>Pinging the MFP with the -I (or UNIX -s) flag while in Energy Saver mode might<br>result in an SC816 error.<br>Note: The fix requires that NCS firmware version 7.11 or later be applied to the<br>device. |
| 1.07    | SC816 at main switch is turned ON or switching the network path.                                                                                                    |

# Technical Bulletin

PAGE: 1/1

| Model: Model V-C2            |                                |          | Date: 1-Aug-08         |      | 8        | No.: RD014048      |
|------------------------------|--------------------------------|----------|------------------------|------|----------|--------------------|
| Subject: SD card slot number |                                |          | Prepared by: H. Matsui |      |          |                    |
| From: 2nd Tech S             | Support Sec. Service Support I | Dept.    |                        |      |          |                    |
| Classification:              | Troubleshooting                | Part inf | orma                   | tion | Action   | n required         |
|                              | Mechanical                     | Electric | al                     |      | Servic   | ce manual revision |
|                              | Paper path                     | Transm   | it/rec                 | eive | Retrof   | fit information    |
|                              | Product Safety                 | Other (  |                        | )    | 🗌 Tier 2 |                    |

#### Service Manual Correction:

All pages and explanations concerning the SD card slot numbers were corrected as follows:

- Slot #2 (upper slot) is the "Option Slot".
- Slot #1 (lower slot) is the "Service Slot".

Pg. 206 (slot number and option type):

| <ul> <li>Browser Unit (D377)</li> </ul>                                                                             |
|----------------------------------------------------------------------------------------------------|
| <ul> <li>Data Overwrite Security (D377)</li> </ul>                                                                  |
| <ul> <li>HDD Encryption Unit (D377)</li> </ul>                                                                      |
| PostScript3 (D378)                                                                                                  |
| <ul> <li>Printer/Scanner Unit (D376)</li> </ul>                                                                     |
| <ul> <li>VM Card (D377)</li> </ul>                                                                                  |
| Also used as the Service Slot for firmware updates, moving applications to another SD card with SP5873 (Apli Move). |
|                                                                                                    |

**Note:** The decal and numbers engraved on the controller box are correct (see below):

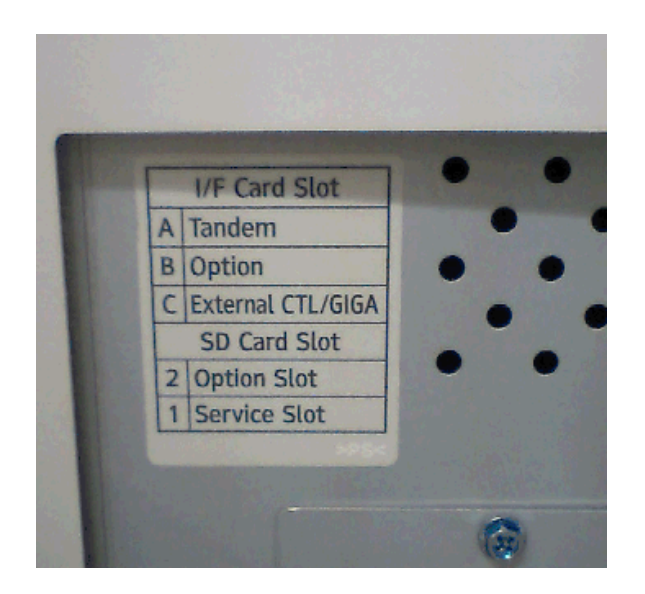

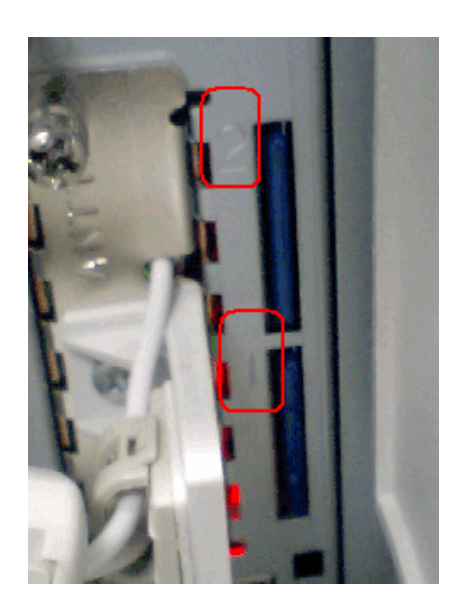

# Technical Bulletin

#### PAGE: 1/1

| Model: Venus-C2                                         |                 |          | Date                       | : 27-Aug-08 | No.: RD014049         |
|---------------------------------------------------------|-----------------|----------|----------------------------|-------------|-----------------------|
| Subject: Patch Information of E-7100 V.1.0 (1-TTAGD.ps) |                 | )        | Prepared by: Chisato Tsuji |             |                       |
| From: 2nd Tech Support Sec. Service Support Dept.       |                 |          |                            |             |                       |
| Classification:                                         | Troubleshooting | Part inf | format                     | tion 🗌 Ac   | tion required         |
|                                                         | Mechanical      | Electric | cal                        | 🗌 Se        | rvice manual revision |
|                                                         | Paper path      | 🗌 Transn | nit/rec                    | eive 🗌 Re   | trofit information    |
|                                                         | ⊠ Other ( )     | 🗌 Tier2  |                            |             |                       |

#### Symptom:

For some E-7100 units, when printing the configuration sheet, unknown patch (not released patch) **1-TTAGD** may be shown in the patch name list.

However, 1-TTAGD.ps is not delivered through the firmware download site.

#### Cause:

"1-TTAGD" is a one-time-only patch which upgrades the BIOS version to Ver.1.1.0. For the E-7100 units in which the BIOS version is below 1.1.0, the patch "1-TTADG.ps" is applied during the mass-production run at the factory.

In the field (after the shipment of E-7100 to the field), 1-TTADG does not need to be applied.

Also, when the field technician performs system software re-installation, it is not necessary to apply "1-TTADG.ps".

This is the reason why "1-TTADG.ps" is not available at the firmware download site.

#### PAGE: 1/2

| Model: Venus-C2                                      |                                                                                               | Da                                      | ate: 27-A                  | ug-08                       | No.: RD014050                                       |
|------------------------------------------------------|-----------------------------------------------------------------------------------------------|-----------------------------------------|----------------------------|-----------------------------|-----------------------------------------------------|
| Subject: Patch Release for E-7100 V.1.0 (1-XT6UU.ps) |                                                                                               | Prep                                    | Prepared by: Chisato Tsuji |                             |                                                     |
| From: 2nd Tech Support Sec. Service Support Dept.    |                                                                                               |                                         |                            |                             |                                                     |
| Classification:                                      | <ul> <li>Troubleshooting</li> <li>Mechanical</li> <li>Paper path</li> <li>Other ()</li> </ul> | Part inforn Electrical Transmit/r Tier2 | nation<br>eceive           | Action     Servio     Retro | n required<br>ce manual revision<br>fit information |

This RTB is the release note for Patch File 1-XT6UU.ps for Color Controller E-7100 system version 1.0

| <ul> <li>1-XT6UU.ps</li> <li>(Mac OS) When the PS driver is installed with Direct queue, accessories are not detected automatically.</li> <li>(Windows) PS driver: Although "Update Fiery Driver When Opened" is selected, the configuration will not be updated, even when the finisher configuration has been changed.</li> <li>When the default file type is set to "jpeg", the start button may stay red and it is not possible to start to scan.</li> <li>SC991 occurs.</li> </ul>                                                                                                    | Patch File | lssue(s)                                                                                                    |
|----------------------------------------------------------------------------------------------------|------------|----------------------------------------------------------------------------------------------------|
| <ul> <li>E-mail scan message will not be displayed on the operation panel after the e-mail scan is executed.</li> <li>When selecting a printed job from the job list on the 2<sup>nd</sup> page, printed job information in the "Main" tab may not be displayed.</li> <li>The values of preset mode become wrong when the default value of the file format is set.</li> <li>When clearing an ADF original jam and attempting to scan the original by placing it on the exposure glass, the controller may freeze while indicating "Scanning".</li> <li>When the Fiery Scan was executed while another function (such as copier, document server) was using the scanner, the message "Cannot Scan. Scanner is Currently in use by another function" will appear but after that the Model V-C2 will not be able to enter to the "Sleep mode".</li> <li>When the Fiery Scan has been canceled and the Model V-C2 has entered to the "Sleep mode", it's not possible to scan after the Model</li> </ul> | 1-XT6UU.ps | <ul> <li>(Mac OS) When the PS driver is installed with Direct queue, accessories are not detected automatically.</li> <li>(Windows) PS driver: Although "Update Fiery Driver When Opened" is selected, the configuration will not be updated, even when the finisher configuration has been changed.</li> <li>When the default file type is set to "jpeg", the start button may stay red and it is not possible to start to scan.</li> <li>SC991 occurs.</li> <li>E-mail scan message will not be displayed on the operation panel after the e-mail scan is executed.</li> <li>When selecting a printed job from the job list on the 2<sup>nd</sup> page, printed job information in the "Main" tab may not be displayed.</li> <li>The values of preset mode become wrong when the default value of the file format is set.</li> <li>When clearing an ADF original jam and attempting to scan the original by placing it on the exposure glass, the controller may freeze while indicating "Scanning".</li> <li>When the Fiery Scan was executed while another function (such as copier, document server) was using the scanner, the message "Cannot Scan. Scanner is Currently in use by another function" will appear but after that the Model V-C2 will not be able to enter to the "Sleep mode".</li> </ul> |

#### Prerequisite(s):

RICOH

Please apply the following patch before installing 1-XT6UU:

• 1-XP7ST.ps

#### **Patch Update Procedure**

1. Extract D3807552.exe until you get the 1-XT6UU.ps file.

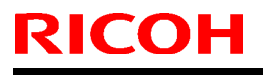

| Model: Venus-C2 Date: 27-Au | Ig-08 No.: RD014050 |
|-----------------------------|---------------------|
|-----------------------------|---------------------|

- 2. Download/Import the patch file "1-XT6UU.ps" with Command Workstation to the "Direct" queue.
- 3. You must wait at least 60 seconds after the patch file downloaded/imported before rebooting the system. This will ensure the patch file is completely processed.
- 4. From either Command Workstation or the E-7100 operation panel, reboot the system.

**Command Workstation:** select "Shut Down" and then "Reboot System" **E-7100 operation panel:** select "Restart Fiery" and then "Restart System"

- 5. Wait until the E-7100 has come to idle and print out the configuration page.
- 6. Verify the Update Info section. It should contain the patch number "1-XT6UU".

# Technical Bulletin

#### PAGE: 1/1

| Model: Venus-C2                                      |                   | Date                       | : 27-Aug-08 | No.: RD014051 |                    |
|------------------------------------------------------|-------------------|----------------------------|-------------|---------------|--------------------|
| Subject: Patch Release for E-7100 V.1.0 (1-YNOXH.ps) |                   | Prepared by: Chisato Tsuji |             |               |                    |
| From: 2nd Tech Support Sec. Service Support Dept.    |                   |                            |             |               |                    |
| Classification:                                      | ☑ Troubleshooting | Part inf                   | ormat       | tion 🗌 Actior | n required         |
|                                                      | Mechanical        | Electric                   | al          | Servic        | ce manual revision |
|                                                      | Paper path        | Transm                     | nit/rec     | eive 🗌 Retro  | fit information    |
|                                                      | ⊠ Other ( )       | Tier2                      |             |               |                    |

This RTB is the release note for Patch File 1-YNOXH.ps for Color Controller E-7100 system version 1.0

| Patch File | Issue(s)                                                                       |
|------------|--------------------------------------------------------------------------------|
| 1-YNOXH.ps | <ul> <li>A booklet, staple job prints without folding and stapling.</li> </ul> |

#### **Prerequisite(s):**

Please apply the following patch before installing 1-YNOXH:

- 1-XP7ST.ps
- 1-XT6UU.ps

#### Patch Update Procedure

- 1. Extract D3807553.exe until you get the 1-YNOXH.ps file.
- 2. Download/Import the patch file "1-YNOXH.ps" with Command Workstation to the "Direct" queue.
- 3. You must wait at least 60 seconds after the patch file downloaded/imported before rebooting the system. This will ensure the patch file is completely processed.
- 4. From either Command Workstation or the E-7100 operation panel, reboot the system.

**Command Workstation:** select "Shut Down" and then "Reboot System" **E-7100 operation panel:** select "Restart Fiery" and then "Restart System"

- 5. Wait until the E-7100 has come to idle and print out the configuration page.
- 6. Verify the Update Info section. It should contain the patch number "1-YNOXH".

#### PAGE: 1/6

| Model: Venus-C2                                   |                                                                                               | Da                                       | te: 29-Oct-08                  | No.: RD014052                                                   |
|---------------------------------------------------|-----------------------------------------------------------------------------------------------|------------------------------------------|--------------------------------|-----------------------------------------------------------------|
| Subject: E-7100 Service Manual Correction         |                                                                                               | Prepared by:                             | Prepared by: Chisato Tsuji     |                                                                 |
| From: 2nd Tech Support Sec. Service Support Dept. |                                                                                               |                                          |                                |                                                                 |
| Classification:                                   | <ul> <li>Troubleshooting</li> <li>Mechanical</li> <li>Paper path</li> <li>Other ()</li> </ul> | Part inform Electrical Transmit/re Tier2 | ation ☐ A<br>⊠ S<br>eceive ☐ R | ction required<br>ervice manual revision<br>etrofit information |

Please apply the following revisions highlighted in red to your E-7100 Service Manual.

Section 5: Troubleshooting

RICOH

# LED Diagnostic Codes

During startup, the E-7100 advances through a standard diagnostic sequence. Each diagnostic code flashes rapidly on the LED display during this sequence until the E-7100 reaches the Idle condition. In the Idle condition, the LED display shows the 00 code. This shows that the E-7100 is in normal operation mode. The E-7100 may flicker or drift from 00 during normal operation, but it will always return to 00.

If the LED display stops on a diagnostic code before the E-7100 completes the boot up process, one or more diagnostic tests may have failed. Look up the diagnostic code in the following table to determine the troubleshooting actions that you should take.

A component may be faulty without an error code being displayed. Also, it is possible for an error code to indicate a defective component but that component may not be defective. Use the error codes only as a guide for what to investigate further.

### **Overview Initial Checklist**

Try the following procedures if the E-7100 is hanging up on a diagnostic code.

#### 1: Rebooting the E-7100

When the E-7100 is already ON and hanging up on a diagnostic code, reboot the E-7100 properly to see if the problem persists. Results are unpredictable when the E-7100 is rebooted incorrectly.

- 1. Press and hold the soft power button until the E-7100 turns off.
- 2. Wait a full 30 seconds.
- 3. Press (but do not hold) the soft power button.
- 4. Wait to see if the E-7100 reaches idle.
- 2: Checking the components

Always check the unit for visible problems.

1. Check the interior for foreign objects.

### Technical Bulletin

- 2. Check the cables to make sure they are intact, with no visible damage, and that each is the correct cable, and correctly installed.
- 3. Check all connectors for visible damage.
- 4. Check the replaceable parts for visible damage, and that each is the correct part and correctly installed.

#### 3: Turn on the E-7100 Power

After you reassemble the unit, turn on the E-7100 power properly to see if the problem persists. Results are unpredictable when the E-7100 power is turned on incorrectly.

- 1. Connect the AC power cord to the AC power outlet.
- 2. Toggle the AC power switch to the ON position.
- 3. Wait a full 30 seconds.
- 4. Press (but do not hold) the soft power button.

Wait to see if the E-7100 reaches the idle status.

### LED Diagnostic Code Tables

\*<sup>1:</sup> Try in the listed order. If the problem persists, try the next one.

| LED diagnostic Code             | Details (Possible cause, Suggested action * <sup>1</sup> ) |
|---------------------------------|------------------------------------------------------------|
| Any specific code not listed in | <ul> <li>BIOS settings on the motherboard are</li> </ul>   |
| this table that the machine     | corrupted.                                                 |
| hangs up on before the          | <ul> <li>Motherboard defective</li> </ul>                  |
| system reaches idle status.     | 1. Clear CMOS using the following                          |
|                                 | procedure:                                                 |
|                                 | 1) Turn off the controller and unplug the AC               |
|                                 | 2) Open the controller and remove the                      |
|                                 | battery from the motherboard                               |
|                                 | 3) Wait a full 5 minutes                                   |
|                                 | 4) Re-install the battery                                  |
|                                 | 5) Reassemble the E-7100 and turn the                      |
|                                 | power on properly ( Overview Initial                       |
|                                 | Checklist).                                                |
|                                 | 2. If you have checked all cables, connections,            |
|                                 | and components (  Overview Initial                         |
|                                 | Checklist)                                                 |
|                                 | 3. Replace the motherboard.                                |
|                                 | When the E-7100 is idle and in operational mode,           |
|                                 | the LED display shows 00. If the LED display               |
|                                 | shows 00 but the E-7100 is not functioning                 |
|                                 | properly, one or more components may be at                 |
| 00                              | fault depending on the problems you are                    |
|                                 | experiencing with the E-7100 (🖝 Errors and                 |
|                                 | Suggested Actions for symptoms)                            |
|                                 | <ul> <li>Battery missing or defective</li> </ul>           |
|                                 | <ul> <li>Chassis fan missing or defective</li> </ul>       |

| Model: Venus-C2 Date: 29-Oct-08 No.: RD0 |                                                            |                                              | No.: RD014052 |  |
|------------------------------------------|------------------------------------------------------------|----------------------------------------------|---------------|--|
| LED diagnostic Code                      | Details (Possible cause, Suggested action * <sup>1</sup> ) |                                              |               |  |
| •                                        | CPU and/or CP                                              | U cooling assembly de                        | efective      |  |
| •                                        | HDD defective                                              |                                              |               |  |
| •                                        | BIOS settings o                                            | n the motherboard are                        | •             |  |
|                                          | corrupted.                                                 |                                              |               |  |
| •                                        | Motherboard de                                             | fective                                      |               |  |
| 1.                                       | If date/time can                                           | not be set or are slow,                      | replace       |  |
|                                          | the battery.                                               |                                              |               |  |
| 2.                                       | If no air or fan n                                         | oise is evident at the f                     | an,           |  |
|                                          | replace the fan.                                           |                                              |               |  |
| 3.                                       | Replace the HD                                             | D                                            |               |  |
| 4.                                       | Clear the CMOS                                             | S (🖝 Any specific code                       | e not         |  |
|                                          | listed in this tab                                         | le that the machine ha                       | ngs up        |  |
|                                          | on before the sy                                           | stem reaches idle stat                       | tus)          |  |
| 5.                                       | Replace the mo                                             | therboard.                                   |               |  |
| •                                        | Video board def                                            | fective                                      |               |  |
| •                                        | CPU defective                                              |                                              |               |  |
| •                                        | BIOS settings o                                            | n the motherboard are                        | <b>;</b>      |  |
|                                          | corrupted.                                                 |                                              |               |  |
| •                                        | Motherboard de                                             | fective                                      |               |  |
| 40   1. Replace the video board          |                                                            |                                              |               |  |
| 2.                                       | Replace the CP                                             | U                                            |               |  |
| 3.                                       | Clear the CMOS                                             | 6 (🖝 Any specific code                       | e not         |  |
|                                          | listed in this tab                                         | le that the machine ha                       | ngs up        |  |
|                                          | on before the sy                                           | stem reaches idle stat                       | tus)          |  |
| 4.                                       | Replace the mo                                             | therboard                                    |               |  |
| •                                        | DIMM defective                                             |                                              |               |  |
| •                                        | Video board dei                                            |                                              |               |  |
| •                                        | BIOS settings o                                            | n the motherboard are                        | <del>;</del>  |  |
|                                          | Corrupted.                                                 | festive                                      |               |  |
| -                                        | Check the DIM                                              | elective                                     | •             |  |
| 2A <sup>1.</sup>                         |                                                            | vi(s) and resear them t                      | 0             |  |
|                                          | Poplace the vid                                            | on on the connectors.                        |               |  |
| 2.                                       | Clear the CMO                                              | eu buaru.<br>S (🗢 Any anasifia asda          | not           |  |
| J.                                       | listed in this tob                                         | b ( Any specific code Is that the machine he |               |  |
|                                          | an before the e                                            | e that the machine ha                        | tuo)          |  |
|                                          | Deplace the mo                                             | therboard                                    | lusj          |  |
| H                                        | DIMM defective                                             |                                              |               |  |
|                                          | BIOS settings o                                            | n the motherboard are                        |               |  |
|                                          | corrunted                                                  |                                              | ·             |  |
|                                          | Motherboard de                                             | fective                                      |               |  |
|                                          | Check the DIM                                              | (s) and reseat them t                        | 0             |  |
| D7, D8                                   | remove oxidatio                                            | n on the connectors                          | <b>~</b>      |  |
| 2                                        | Clear the CMOS                                             | S ( Any specific code                        | e not         |  |
|                                          | listed in this tab                                         | le that the machine ha                       | nas up        |  |
|                                          | on before the sy                                           | stem reaches idle stat                       | tus)          |  |
| 3.                                       | Replace the mo                                             | therboard.                                   | - /           |  |

| Model: Venus-C2                                                                                                    |                                                                                                    | Date: 29-Oct-08                                                                                                    | No.: RD014052                                                                                       |
|----------------------------------------------------------------------------------------------------|----------------------------------------------------------------------------------------------------|----------------------------------------------------------------------------------------------------|----------------------------------------------------------------------------------------------------|
| LED diagnostic Code                                                                                                    | Details (Possible                                                                                                    | cause, Suggested a                                                                                                    | ction * <sup>1</sup> )                                                                              |
| LED diagnostic Code<br>One of the following:<br>31, 3B, 52, D3, D4, D5, D9,<br>E1, E2, E3, E4, E5, E6, E7,<br>E8, EC, ED, EE, EF | <ul> <li>Details (Possible</li> <li>Possibly one of the</li> <li>DIMM missing, e</li> <li>BIOS settings of corrupted.</li> <li>Motherboard de</li> <li>Shut down the Corrupted of the construction of the Corrupted of the construction of the Corrupted of the construction.</li> <li>Check this DIMI</li> <li>Reseat them to connectors.</li> <li>Replace the DIM</li> <li>Clear the CMOS listed in this table on before the symptotic of the construction.</li> </ul>                                                                                                    | cause, Suggested a<br>following:<br>defective, or in the wr<br>n the motherboard are<br>fective<br>Copier and the E-7100<br>opier and E-7100 (• •<br>V is in the correct (ou<br>remove oxidation on<br>MM.<br>S (• Any specific cod<br>le that the machine has<br>ostem reaches idle sta | ction *')<br>ong slot<br>e<br>). Then<br>Overview<br>ter) slot.<br>the<br>e not<br>angs up<br>atus) |
| One of the following:<br>07, 08, 20, 37, A7, B1, C0,<br>C1, C2, C3, C4, C5, C6, C7,<br>D0, D1, DA                                | <ol> <li>5. Replace the mo</li> <li>Possibly one of the</li> <li>POU defective</li> <li>BIOS settings of corrupted.</li> <li>Motherboard de</li> <li>Shut down the Corrupted contribution on the Corrupted contribution on the Corrupted contributic contrin</li></ol> | therboard.<br>following:<br>n the motherboard and<br>fective<br>Copier and the E-7100<br>opier and E-7100 (<br>U.<br>S (<br>Any specific cod<br>le that the machine has<br>ystem reaches idle stat<br>therboard.                                                                         | e<br>). Then<br>Overview<br>e not<br>angs up<br>atus)                                               |
| 04<br>05, 38, 90, 2E, 8C, 8E                                                                                                    | <ul> <li>Possibly one of the</li> <li>BIOS settings o corrupted.</li> <li>Motherboard ba</li> <li>Motherboard de</li> <li>Clear the CMOS listed in this table on before the sy</li> <li>Replace the bat</li> <li>Replace the mo</li> <li>Possibly one of the</li> <li>Video board is in</li> </ul>                                                                                                    | following:<br>n the motherboard and<br>ttery is defective or do<br>fective<br>S ( Any specific cod<br>le that the machine have<br>vstem reaches idle state<br>tery.<br>therboard.<br>following:<br>ncorrectly installed in                                                               | ead.<br>e not<br>angs up<br>atus)<br>the PCI                                                        |
|                                                                                                    | <ul> <li>slot.</li> <li>Video board def</li> <li>BIOS settings o corrupted.</li> <li>Motherboard def</li> </ul>                                                                                                    | ective<br>n the motherboard an<br>fective                                                                                                    | e                                                                                                   |

| Model: Venus-C2     | Date: 29-Oct-08                                                                                                    | No.: RD014052                                                                                                    |
|---------------------|----------------------------------------------------------------------------------------------------|----------------------------------------------------------------------------------------------------|
| LED diagnostic Code | Details (Possible cause, Suggeste                                                                                                    | d action * <sup>1</sup> )                                                                                             |
|                     | <ol> <li>Shut down the Copier and the E-7<br/>power on the Copier and E-7100 (<br/>Initial Checklist).</li> <li>Reinstall the video board.</li> <li>Replace the video board.</li> <li>Clear the CMOS (         Any specific of<br/>listed in this table that the machine<br/>on before the system reaches idle</li> </ol>                                                                                                    | 100. Then<br>Coverview<br>code not<br>e hangs up<br>status)                                                           |
|                     | 5. Replace the motherboard.                                                                                                    | ,                                                                                                    |
| EA, EB              | <ul> <li>Possibly one of the following:</li> <li>HDD is faulty.</li> <li>BIOS settings on the motherboard corrupted.</li> <li>Motherboard defective</li> <li>Shut down the Copier and the E-7 power on the Copier and E-7100 (Initial Checklist).</li> <li>Reconnect the power and SATA data to the UDD.</li> </ul>                                                                                                    | are<br>100. Then<br>• Overview<br>ata cables                                                                          |
|                     | <ol> <li>Replace the SATA data cable.</li> <li>Replace the HDD.</li> <li>Clear the CMOS (         Any specific of listed in this table that the machine on before the system reaches idle</li> <li>Replace the motherboard.</li> </ol>                                                                                                    | code not<br>e hangs up<br>status)                                                                                     |
| FF                  | <ul> <li>Possibly one of the following:</li> <li>Service switches are set to Servic</li> <li>DIMM missing or defective</li> <li>HDD defective</li> <li>CPU missing or defective</li> <li>BIOS settings on the motherboard corrupted.</li> <li>Motherboard missing or defective</li> <li>Make sure the E-7100 service swi set to Normal mode (away from "C</li> <li>Shut down the Copier and the E-7 power on the Copier and E-7100 (Initial Checklist).</li> <li>Reconnect the power and SATA data to the HDD.</li> <li>Replace the HDD.</li> <li>Replace the CPU.</li> <li>Check the DIMM. For details, see for code C1 (above).</li> <li>Clear the CMOS (         Any specific or listed in this table that the machine         Any specific or listed in this table that the machine         Any specific or listed in this table t</li></ul> | e mode.<br>are<br>tches are<br>)N").<br>100. Then<br>• Overview<br>ata cables<br>the Action<br>code not<br>e hangs up |

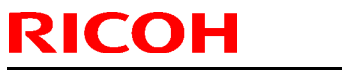

### PAGE: 6/6

| Model: Venus-C2 Date: 29-Oct-08 No.: RD |                   |                        |                       |
|-----------------------------------------|-------------------|------------------------|-----------------------|
| LED diagnostic Code                     | Details (Possible | cause, Suggested ac    | tion * <sup>1</sup> ) |
|                                         | on before the sy  | stem reaches idle stat | us)                   |
|                                         | 8. Replace the mo | otherboard.            |                       |

# Technical Bulletin

**PAGE: 1/1** 

| Model: V-C2 Da  |                              | Dat       | Date: 27-Nov-08 |             | No.: RD014053 |                   |
|-----------------|------------------------------|-----------|-----------------|-------------|---------------|-------------------|
| Subject: Undo P | rocedure for the SD Card     |           |                 | Prepared by | y: T.T.       | oriumi            |
| From: 2nd Tech. | Support Sec. Service Support | Dept.     |                 |             |               |                   |
| Classification: | Troubleshooting              | Part info | ormat           | tion        | Action        | required          |
| l               | Mechanical                   | Electric  | al              | $\boxtimes$ | Servic        | e manual revision |
|                 | Paper path                   | Transm    | iit/rec         | eive        | Retrof        | it information    |
|                 | Other ()                     |           |                 |             |               |                   |

The Service Manual was corrected as follows.

Note: Words in bold were corrected.

Undo Procedure for the SD Card (pg. 212-213)

#### UNDO EXEC

- 1. Turn the main switch off.
- 2. Put the SD card with the applications in the **upper slot**.
- 3. Put the original destination SD card (the one stored in the front door) into the lower slot.

#### NOTE

• The SD card in the **lower slot** must be the original SD card of the application you want to move from the **upper slot** to the **lower slot**. You cannot use any blank SD card in the **lower slot**. The application will be moved only to the original SD card.

- 4. Turn the main switch on.
- 5. Go into the SP mode and do SP5873-2 (Undo Exec)
- 6. Follow the messages on the operation panel to complete the procedure.
- 7. Turn the main switch off.
- 8. Remove the SD cards from the slots.
- 9. Turn the main switch on.

# Technical Bulletin

PAGE: 1/5

| Model: Model V-  | C2                             |           | Dat    | e: 1-Dec-0 | )8         | No.: RD014054      |
|------------------|--------------------------------|-----------|--------|------------|------------|--------------------|
| Subject: SC544   | or 564 appears mistakenly      |           |        | Prepared   | d by: H. N | Matsui             |
| From: 2nd Tech S | Support Sec. Service Support I | Dept.     |        |            |            |                    |
| Classification:  | ☐ Troubleshooting              | Part info | ormat  | tion       | Action     | n required         |
|                  | Mechanical                     | Electric  | al     |            | Servic     | ce manual revision |
|                  | Paper path                     | Transm    | it/rec | eive       | Retrof     | fit information    |
|                  | Product Safety                 | Other (   |        | )          | Tier 2     |                    |

#### SYMPTOM

SC544 (Heating roller thermistor (center) error 3) or SC564 (Heating roller non-contact thermistor error 3) **may** appear mistakenly while the lower drawer unit is out. This symptom occurs only in limited lots of the D014/D015 copier. See the defective lot number table attached to this RTB. (Even for the defective lot numbers, this symptom will **NOT** appear 100%)

#### NOTE:

While the lower drawer unit is out, electrical power for the fusing unit is disconnected. Therefore, SC544 or SC564 should not appear actually. However, these SC **may** appear mistakenly. Because the fusing unit has no power, this incorrect SC544 or SC564 is not the actual thermistor error.

#### CAUSE

For the defective lot machines, the detection margin of SC544 and SC564 in the power supply unit is a little bit small compared with the design target. Therefore, the incorrect SC544 or SC564 **may** appear even though the electrical power for the fusing unit is disconnected.

#### SOLUTION

For the defective lot machines, upgrade the Engine firmware to the following version or newer at the machine installation or the next service visit.

Firmware type: Engine Version: 1.07:01 or newer. Program No.: D0145402G or newer.

After the December 2008 production, this version or newer has already been applied.

Model: Model V-C2

Date: 1-Dec-08

No.: RD014054

### **DEFECTIVE UNITS:**

Code: D014-17

Model: Ricoh Aficio MP C6000, Gestetner MP C6000, Lanier LD260c, Savin C6055 Destination: Noth America

Total Qty of defective units: 42

| No. | Code   | S/No.       |
|-----|--------|-------------|
| 1   | D01417 | M7981000567 |
| 2   | D01417 | M7981000568 |
| 3   | D01417 | M7981000569 |
| 4   | D01417 | M7981000570 |
| 5   | D01417 | M7981000571 |
| 6   | D01417 | M7981000573 |
| 7   | D01417 | M7981000574 |
| 8   | D01417 | M7981000575 |
| 9   | D01417 | M7981000578 |
| 10  | D01417 | M7981000579 |
| 11  | D01417 | M7981000580 |
| 12  | D01417 | M7981000581 |
| 13  | D01417 | M7981000582 |
| 14  | D01417 | M7981000590 |
| 15  | D01417 | M7981000592 |
| 16  | D01417 | M7981000593 |
| 17  | D01417 | M7981000594 |
| 18  | D01417 | M7981000595 |
| 19  | D01417 | M7981000596 |
| 20  | D01417 | M7981000597 |
| 21  | D01417 | M7981000598 |
| 22  | D01417 | M7981000599 |
| 23  | D01417 | M7981000601 |
| 24  | D01417 | M7981000603 |
| 25  | D01417 | M7981000604 |
| 26  | D01417 | M7981000605 |
| 27  | D01417 | M7981000607 |
| 28  | D01417 | M7981000609 |
| 29  | D01417 | M7981000610 |
| 30  | D01417 | M7981000613 |
| 31  | D01417 | M7981000614 |
| 32  | D01417 | M7981000616 |
| 33  | D01417 | M7981000617 |
| 34  | D01417 | M7981000618 |
| 35  | D01417 | M7981000619 |
| 36  | D01417 | M7981000620 |
| 37  | D01417 | M7981000622 |
| 38  | D01417 | M7981000624 |

# Technical Bulletin

Model: Model V-C2

Date: 1-Dec-08

No.: RD014054

| No. | Code   | S/No.       |
|-----|--------|-------------|
| 39  | D01417 | M7981000625 |
| 40  | D01417 | M7981000628 |
| 41  | D01417 | M7981000630 |
| 42  | D01417 | M7981000631 |

Code: D014-27

Model: Ricoh Aficio MP C6000, NRG MP C6000, Lanier MP C6000 Destination: Europe/Asia Pacific and others Total Oty of defective units: 78

| I otal C | aty of defective |             |
|----------|------------------|-------------|
| No.      | Code             | S/No.       |
| 1        | D01427           | M7981001602 |
| 2        | D01427           | M7981001604 |
| 3        | D01427           | M7981001608 |
| 4        | D01427           | M7981001611 |
| 5        | D01427           | M7981001612 |
| 6        | D01427           | M7981001613 |
| 7        | D01427           | M7981001614 |
| 8        | D01427           | M7981001615 |
| 9        | D01427           | M7981001616 |
| 10       | D01427           | M7981001618 |
| 11       | D01427           | M7981001619 |
| 12       | D01427           | M7981001620 |
| 13       | D01427           | M7981001621 |
| 14       | D01427           | M7981001622 |
| 15       | D01427           | M7981001623 |
| 16       | D01427           | M7981001624 |
| 17       | D01427           | M7981001625 |
| 18       | D01427           | M7981001626 |
| 19       | D01427           | M7981001627 |
| 20       | D01427           | M7981001628 |
| 21       | D01427           | M7981001629 |
| 22       | D01427           | M7981001630 |
| 23       | D01427           | M7981001631 |
| 24       | D01427           | M7981001632 |
| 25       | D01427           | M7981001633 |
| 26       | D01427           | M7981001634 |
| 27       | D01427           | M7981001635 |
| 28       | D01427           | M7981001636 |
| 29       | D01427           | M7981001637 |
| 30       | D01427           | M7981001639 |
| 31       | D01427           | M7981001640 |
| 32       | D01427           | M7981001641 |
| 33       | D01427           | M7981001645 |
| 34       | D01427           | M7981001646 |

| Model: | Model V-C2 |                   |   | Date: 1-Dec-08 | No.: RD014054 |
|--------|------------|-------------------|---|----------------|---------------|
| No.    | Code       | S/No.             |   |                |               |
| 35     | D01427     | M7981001647       |   |                |               |
| 36     | D01427     | M7981001648       |   |                |               |
| 37     | D01427     | M7981001649       |   |                |               |
| 38     | D01427     | M7981001650       |   |                |               |
| 39     | D01427     | M7981001651       |   |                |               |
| 40     | D01427     | M7981001652       |   |                |               |
| 41     | D01427     | M7981001653       |   |                |               |
| 42     | D01427     | M7981001654       |   |                |               |
| 43     | D01427     | M7981001655       |   |                |               |
| 44     | D01427     | M7981001656       |   |                |               |
| 45     | D01427     | M7981001657       |   |                |               |
| 46     | D01427     | M7981001658       |   |                |               |
| 47     | D01427     | M7981001659       |   |                |               |
| 48     | D01427     | M7981001660       |   |                |               |
| 49     | D01427     | M7981001661       |   |                |               |
| 50     | D01427     | M7981001662       |   |                |               |
| 51     | D01427     | M7981001663       |   |                |               |
| 52     | D01427     | M7981001664       |   |                |               |
| 53     | D01427     | M7981001665       |   |                |               |
| 54     | D01427     | M7981001668       |   |                |               |
| 55     | D01427     | M7981001669       |   |                |               |
| 56     | D01427     | M7981001672       |   |                |               |
| 57     | D01427     | M7981001673       |   |                |               |
| 58     | D01427     | M7981001674       |   |                |               |
| 59     | D01427     | M7981001675       |   |                |               |
| 60     | D01427     | M7981001677       |   |                |               |
| 61     | D01427     | WI/981001678      |   |                |               |
| 62     | D01427     | WI/9810016/9      |   |                |               |
| 63     | D01427     | WI/981001680      |   |                |               |
| 04     | D01427     | IVI / 90 IUU 1002 |   |                |               |
| 00     | D01427     | IVI / 90 IUU 1003 |   |                |               |
| 00     | D01427     | M7021001004       |   |                |               |
| 07     | D01427     | M7021001000       |   |                |               |
| 00     | D01427     | M7081001607       |   |                |               |
| 70     | D01427     | M7081001007       |   |                |               |
| 71     | D01427     | M7981001680       |   |                |               |
| 72     | D01427     | M7981001600       |   |                |               |
| 73     | D01427     | M7981001690       |   |                |               |
| 74     | D01427     | M7981001694       |   |                |               |
| 75     | D01427     | M7981001695       |   |                |               |
| 76     | D01427     | M7981001696       |   |                |               |
| 77     | D01427     | M7981001697       |   |                |               |
| 78     | D01427     | M7981001698       |   |                |               |
| 10     | 001427     | 1017 901001090    | l |                |               |

|  | <b>T</b> echnical | <b>B</b> ulletin |
|--|-------------------|------------------|
|--|-------------------|------------------|

Model: Model V-C2

Date: 1-Dec-08

No.: RD014054

Code: D015-17

Model: Ricoh Aficio MP C7500, Gestetner MP C7500, Lanier LD275c, Savin C7570 Destination: North America

Total Qty of defective units: 18

| No. | Code   | S/No.       |
|-----|--------|-------------|
| 1   | D01517 | M8081000165 |
| 2   | D01517 | M8081000167 |
| 3   | D01517 | M8081000168 |
| 4   | D01517 | M8081000169 |
| 5   | D01517 | M8081000170 |
| 6   | D01517 | M8081000171 |
| 7   | D01517 | M8081000172 |
| 8   | D01517 | M8081000173 |
| 9   | D01517 | M8081000174 |
| 10  | D01517 | M8081000175 |
| 11  | D01517 | M8081000176 |
| 12  | D01517 | M8081000177 |
| 13  | D01517 | M8081000178 |
| 14  | D01517 | M8081000179 |
| 15  | D01517 | M8081000180 |
| 16  | D01517 | M8081000181 |
| 17  | D01517 | M8081000182 |
| 18  | D01517 | M8081000183 |

# Technical Bulletin

Model: v-c2

Date: 05-Dec-08

No.: RD014055

| Subject: Firmwar | e Release Note: Engine       |               | Prepared | d by: H.Matsui          |
|------------------|------------------------------|---------------|----------|-------------------------|
| From: 2nd Tech.  | Support Sec. Service Support | Dept.         |          |                         |
| Classification:  | Troubleshooting              | Part informat | tion     | Action required         |
|                  | Mechanical                   | Electrical    |          | Service manual revision |
|                  | Paper path                   | Transmit/rec  | eive     | Retrofit information    |
|                  | 🖾 Other ( )                  |               |          |                         |

This RTB has been issued to announce the firmware release information for the **Engine**.

| Version  | Program No.      | Effective Date   |
|----------|------------------|------------------|
| 1.05b:01 | D0145402E_CS6594 | December 5, 2008 |

| Version | Modified Points or Symptom Corrected                                                                                                    |
|---------|----------------------------------------------------------------------------------------------------|
| 1.05b   | This version supports Plockmatic BK5010 and GBC Stream Punch III.                                                                                                    |
|         | <b>NOTE:</b> This Engine firmware is the <b>custom-built version</b> , which is specially designed for the D014/D015 copier with Plockmatic BK5010 or GBC Stream Punch III. Therefore, please use this Engine firmware ONLY for the machines which are used with Plockmatic BK5010 or GBC Stream Punch III. |
|         | For the D014/D015 copier <b>without</b> Plockmatic BK5010 or GBC Stream Punch III, use normal Engine firmware "Version 1.07:01 (D0145402G) or newer.                                                                                                    |

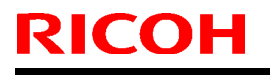

Model: V-C2

Date:15-Dec-08

No.: RD014056

| Subject: D014/D015 Fan Motor Disconnected          |                                                                                               |                                                                                      | Prepared by: T.Toriumi                                                                   |  |  |
|----------------------------------------------------|-----------------------------------------------------------------------------------------------|--------------------------------------------------------------------------------------|------------------------------------------------------------------------------------------|--|--|
| From: 2nd Tech. Support Sec. Service Support Dept. |                                                                                               |                                                                                      |                                                                                          |  |  |
| Classification:                                    | <ul> <li>Troubleshooting</li> <li>Mechanical</li> <li>Paper path</li> <li>Other ()</li> </ul> | <ul> <li>□ Part information</li> <li>☑ Electrical</li> <li>□ Transmit/rec</li> </ul> | ation       Action required         Service manual revision         Retrofit information |  |  |

#### SYMPTOM

The connector for the Black PCU Fan Motor (Parts Catalog pg.80, Callout No.4) is disconnected on brand new machines.

**Note:** The connectors for the C, M, &Y PCU Fan Motor are connected.

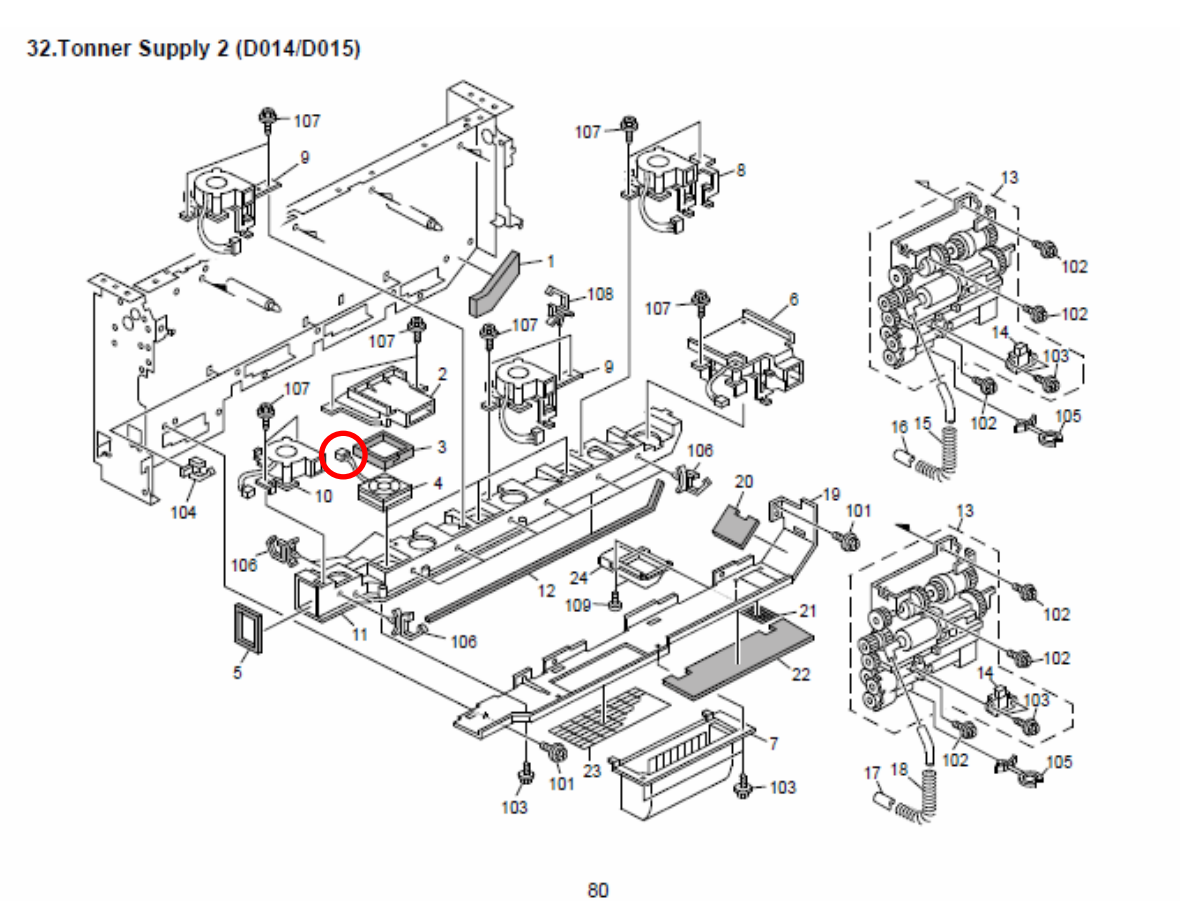

Model: V-C2

Date:15-Dec-08

No.: RD014056

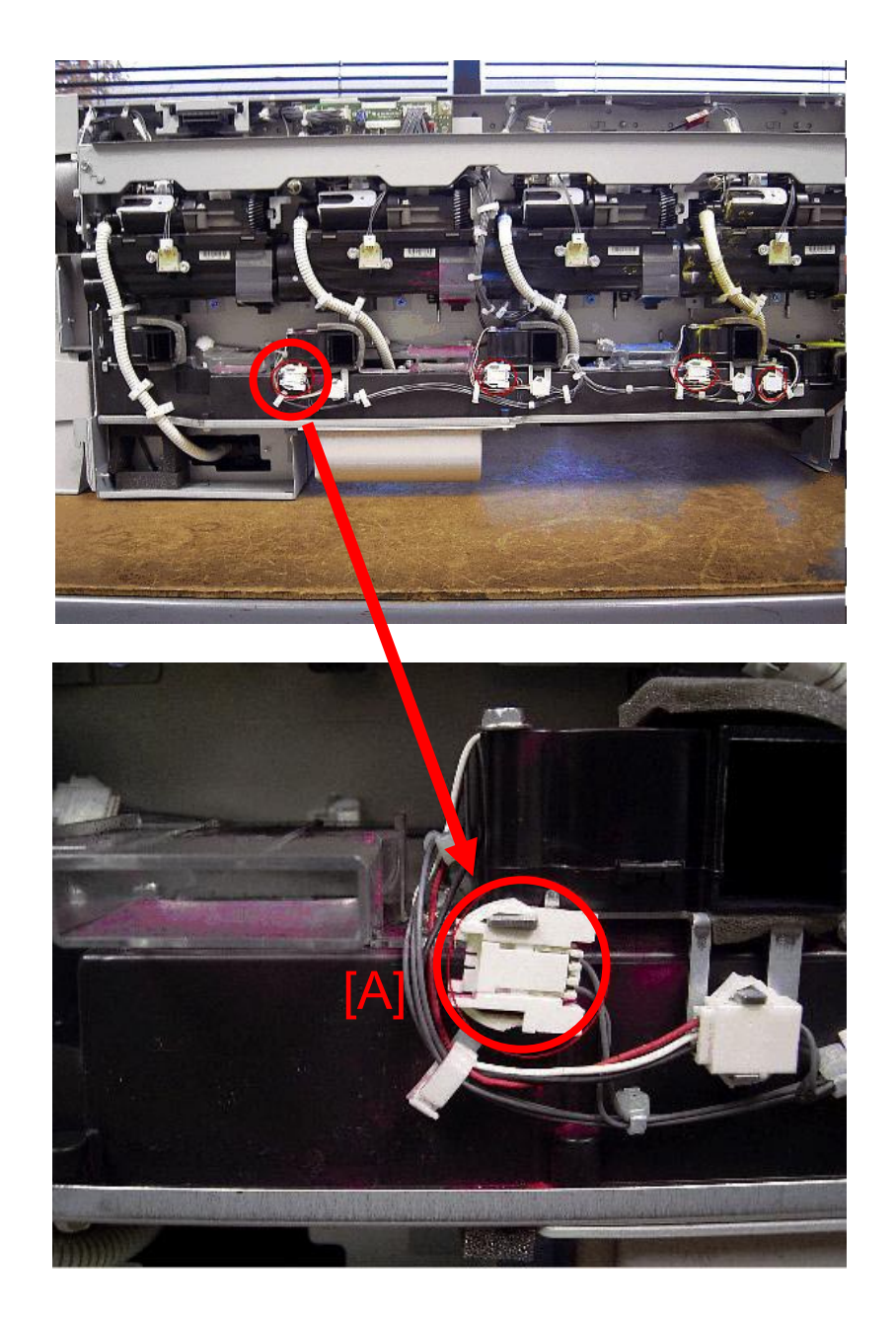

| RICOH       |  |
|-------------|--|
| Model: V-C2 |  |

| l echnical Bulletin |
|---------------------|
|---------------------|

Date:15-Dec-08

No.: RD014056

### CAUSE

This connector is disconnected on purpose on all D014/D015 copiers from the beginning of mass production, for the following reason:

A certain amount of toner scatters inside the machine, which is normal. However, sometimes, the black PCU cooling fan blows some of this toner onto the ID sensor. This can generate an SC error.

**Note:** This does not happen with the PCU fan motors for the other colors, because these fans are located far from the ID sensor.

### SOLUTION

Simply make sure to leave the black PCU fan motor **disconnected** (Do not connect the motor connector [A]).

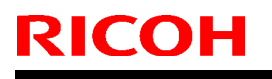

Model: Venus-C2

Date:16-Dec-08

No.: RD014057

| Subject: SC636  | 6                            |                  | Prepare | d by: T.Toriumi                               |
|-----------------|------------------------------|------------------|---------|-----------------------------------------------|
| From: 2nd Tech. | Support Sec. Service Support | Dept.            |         |                                               |
| Classification: | Troubleshooting              | Part information | tion    | Action required                               |
|                 | Mechanical                   | Electrical       |         | $	extsf{intermatrix}$ Service manual revision |
|                 | Paper path                   | Transmit/rec     | eive    | Retrofit information                          |
|                 | Other ()                     |                  |         |                                               |

Following information has been added in the service manual.

| No.    |          | Symptom                                                              | Possible Cause/Countermeasure                                          |  |  |  |
|--------|----------|----------------------------------------------------------------------|------------------------------------------------------------------------|--|--|--|
| 636    |          | SD Card Error                                                        | i                                                                      |  |  |  |
|        |          | Expanded authentication module e                                     | error                                                                  |  |  |  |
|        |          | 1. There is no expanded authentication module in the                 | 1. Install the correct SD card or expanded authentication module file. |  |  |  |
| 001    | <b>_</b> | machine.                                                             | 2. Install the DESS module.                                            |  |  |  |
| -001 B |          | 2. The SD card or the expanded authentication module file is broken. |                                                                        |  |  |  |
|        |          | 3. There is no DESS module in the machine.                           |                                                                        |  |  |  |
|        |          | Version error                                                        |                                                                        |  |  |  |
| -002   | В        | 1. The version of the expanded authentication module is not correct. | 1. Install the correct expanded authentication module file.            |  |  |  |

# Technical Bulletin

| Model: Model V-C2 |                                |              | Date: 19-Dec-08 |          |           | No.: RD014058     |
|-------------------|--------------------------------|--------------|-----------------|----------|-----------|-------------------|
| Subject:          |                                |              |                 | Prepareo | d by: C.T | suji              |
| Important note    | s for installing the Color Cor | ntroller E-8 | 100             |          |           |                   |
| From: 2nd Tech §  | Support Sec. Service Support D | ept.         |                 |          |           |                   |
| Classification:   | ☑ Troubleshooting              | Part info    | ormat           | tion     | Action    | required          |
|                   | Mechanical                     | Electrical   |                 |          | Servic    | e manual revision |
|                   | Paper path                     | Transm       | it/rec          | eive     | Retrof    | it information    |
|                   | Product Safety                 | Other (      |                 | )        | Tier 2    |                   |

Note: This RTB is related to the following models.

| RE  | Model V-C2 (D014 / D015) + Color Controller E-8100   |
|-----|------------------------------------------------------|
| RA  | Model V-C2 (D014 / D015) + Color Controller E-8100   |
| RAC | Model V-C2 Pro (D078/D079) + Color Controller E-8100 |

This Technical Bulletin contains important notes concerning the installation of the Color Controller E-8100 with Model V-C2.

#### Approved Firmware for the Model V-C2 for connection with the E-8100 Controller

Make sure that the firmware modules for Model V-C2 are upgraded as follows at the E-8100 installation.

Engine: 1.08 or newer System/Copy: 1.08 or newer Network Support (NIB): 7.10.1 or newer Remote Fax (RFax): 2.00.00 or newer Web Support (WebSystem): 1.06 or newer WebUapl: 1.04 or newer Network DocBox (Net File): 1.02 or newer FAX: 2.00.01 or newer Sub CPU (GW1a\_subcpu): 1.07 or newer A4/LT LCT RT43: 1.51 or newer ADF: 1.30:11 or newer Mail Box CS391: 1.03 or newer Z-Folding Unit ZF4000: 2.13B or newer Cover Interposer Tray Typ3260: 1.01 or newer

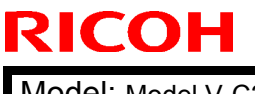

Model: Model V-C2

Date: 19-Dec-08

No.: RD014058

#### SP mode setting for E-8100 Controller

As written in the service manual, the following SP value of Model V-C2 must be changed at the E-8100 installation.

SP#: **5193-001** Value: **1** (Default:0)

# Technical Bulletin

Reissued: 22-Dec-08 Model: Model V-C2

|--|

No.: RD014059a

#### **RTB Reissue**

The illustration which indicates the sharp edges has been revised.

| Subject:                                                                      |                 |               | Prepared | by: C.Tsuji             |
|-------------------------------------------------------------------------------|-----------------|---------------|----------|-------------------------|
| Important notes when accessing the side panels of the Color Controller E-8100 |                 |               |          |                         |
| From: 2nd Tech Support Sec. Service Support Dept.                             |                 |               |          |                         |
| Classification:                                                               | Troubleshooting | Part informat | tion     | Action required         |
|                                                                               | Mechanical      | Electrical    |          | Service manual revision |
|                                                                               | Paper path      | Transmit/rec  | eive     | Retrofit information    |
|                                                                               | Product Safety  | 🗌 Other (     | )        | Tier 2                  |

#### Note: This RTB is related to the following models.

| RE  | Model V-C2 (D014 / D015) + Color Controller E-8100   |
|-----|------------------------------------------------------|
| RA  | Model V-C2 (D014 / D015) + Color Controller E-8100   |
| RAC | Model V-C2 Pro (D078/D079) + Color Controller E-8100 |

The following is an important note when accessing the side panels of the Color Controller E-8100.

#### Caution:

When removing the left and/or right side panels for parts replacement or troubleshooting, be very careful with the sharp edges of the side panels.

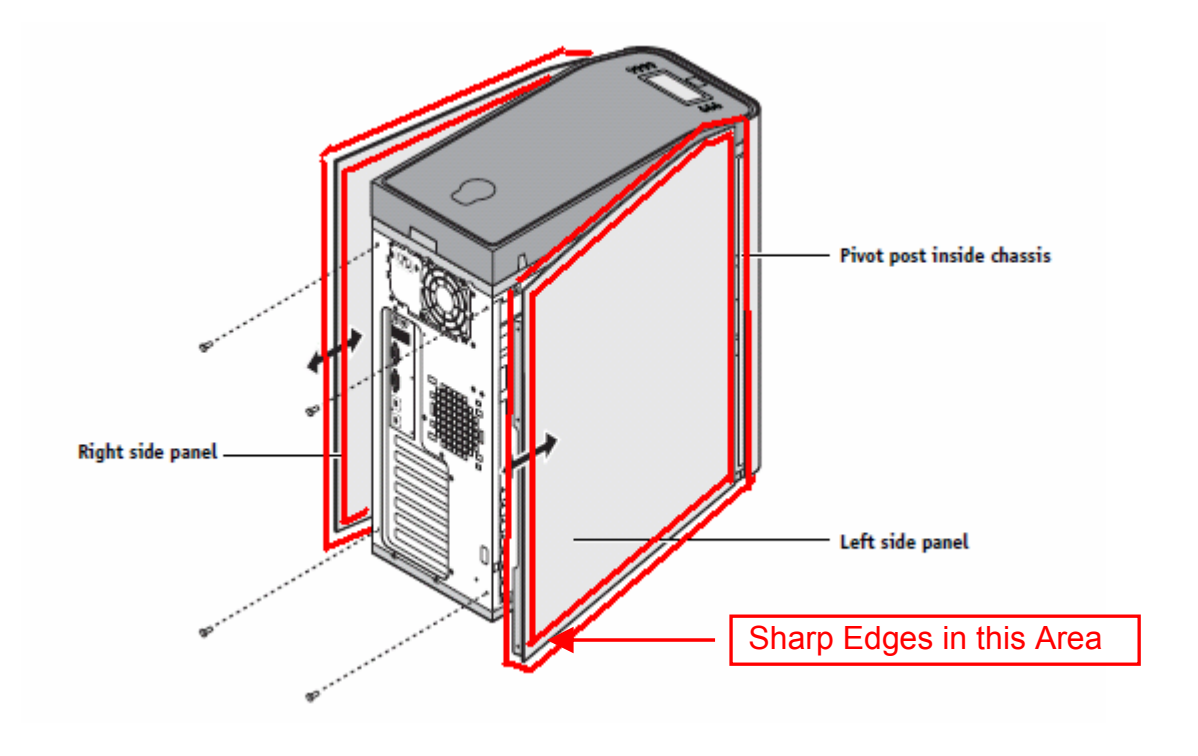

# Technical Bulletin

| Model: Model V-C2                                                        |                                                                                                    |                                                    | Date: 25-Dec-08       |                   |                               | No.: RD014060                                   |
|--------------------------------------------------------------------------|----------------------------------------------------------------------------------------------------|----------------------------------------------------|-----------------------|-------------------|-------------------------------|-------------------------------------------------|
| Subject:<br>Operating Guide for the Log Tool for Color Controller E-8100 |                                                                                                    |                                                    | Prepared              | d by: C.T         | suji                          |                                                 |
| From: 2nd Tech Support Sec. Service Support Dept.                        |                                                                                                    |                                                    |                       |                   |                               |                                                 |
| Classification:                                                          | <ul> <li>Troubleshooting</li> <li>Mechanical</li> <li>Paper path</li> <li>Product Safety</li> </ul> | ☐ Part info<br>☐ Electric<br>☐ Transm<br>☐ Other ( | ormat<br>al<br>it/rec | tion<br>eive<br>) | Action C Servic Retrof Tier 2 | required<br>e manual revision<br>it information |

Note: This RTB is related to the following models.

| RE  | Model V-C2 (D014 / D015) + Color Controller E-8100   |
|-----|------------------------------------------------------|
| RA  | Model V-C2 (D014 / D015) + Color Controller E-8100   |
| RAC | Model V-C2 Pro (D078/D079) + Color Controller E-8100 |

#### **Introduction**

This document describes the Log Tool available for the E-8100 controller. This Log Tool is embedded in the controller, and has a web interface. Therefore you do not have to install an additional application on your client PC.

Using this Log Tool, the APIP (Application Interface Protocol) log file will be generated by the selected device at your customer's site. By sending this log file to EFI (via RCL), it becomes much easier to analyze the symptom/problem.

This document explains how to activate and collect the log as well as some limitations of the tool.

#### Accessing the web interface

To access the web interface, open the following URL in your browser: http://<E-8100 ip#>/comLog/comLog.php

# Technical Bulletin

#### PAGE: 2/5

| Model: Model V-C2                                                                                                    | Date: 25-Dec-08 | No.: RD014060 |
|----------------------------------------------------------------------------------------------------|-----------------|---------------|
| ComLog - Microsoft Internet Explorer                                                                                                    |                 |               |
| File Edit View Favorites Tools Help                                                                                                    |                 |               |
| 🌀 Back 👻 💿 - 💽 🛃 🏠 🔎 Search 👷 Favorites 🚱                                                                                               | 🔗 · 🍓 🗵 · 🧾 🛍   | -28           |
| Address http://xxx.xxx.xxx/comLog/comLog.php                                                                                            |                 |               |
| APIP Log<br>Enable/Disable will NOT take effect until server is restarted.<br>Please restart server after submitting Enable or Disable. |                 |               |
| Enable Logging                                                                                                    |                 |               |
| O Disable Logging                                                                                                    |                 |               |
| Submit                                                                                                    |                 |               |
| Download Log                                                                                                    |                 |               |

### Enabling APIP logging

After the web page is loaded, there will be an option to enable or disable the APIP log. Clicking the submit button is required for the selected option to take effect.

| Model: Model V-C2                                                                                                    | Date: 25-Dec-08 | No.: RD014060 |  |  |
|----------------------------------------------------------------------------------------------------|-----------------|---------------|--|--|
| 🚰 comLog - Microsoft Internet Explorer                                                                                                    |                 |               |  |  |
| File Edit View Favorites Tools Help                                                                                                    |                 |               |  |  |
| Sack 🔹 🕥 - 💽 🛃 🏠 🔎 Search 🜟 Favorites 🤣 🍃                                                                                                    |                 |               |  |  |
| Address http://xxx.xxx.xxx/comLog/comLog.php                                                                                                    |                 |               |  |  |
| APIP LOG<br>Enable/Disable will NOT take effect until server is resta<br>Please restart server after submitting Enable or Disable<br>© Enable Logging<br>Disable Logging<br>Download Log | rted.<br>e.     |               |  |  |

#### Note

**RICOH** 

After clicking Submit, the E-8100 should be restarted to enable the logging mechanism.

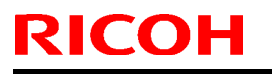

| <b>T</b> echnical | <b>B</b> ulletin |
|-------------------|------------------|
|                   |                  |

Model: Model V-C2

Date: 25-Dec-08

No.: RD014060

### Downloading the APIP log file

The log file is stored on the E-8100. To access the log, you need to download it from the E-8100 to your PC after log collection has finished.

#### Procedure

1. Click the "Download Log" button.

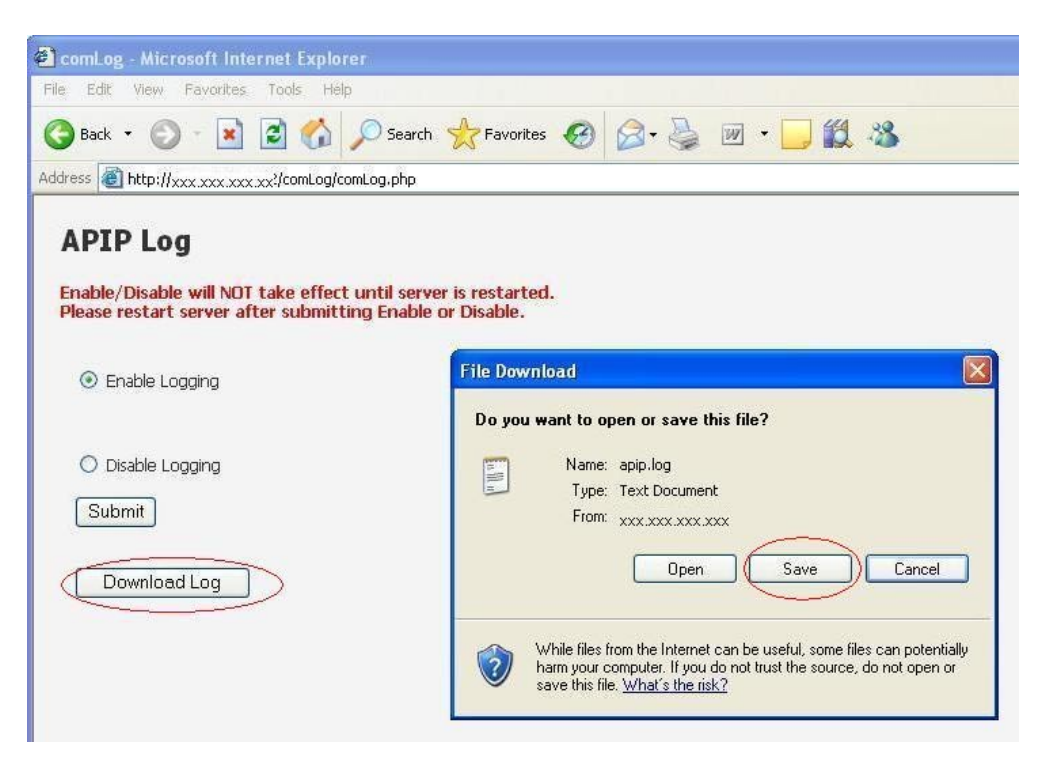

- 2. Click the "Save" button in the "File Download" window.
- 3. Decide the folder and filename and then click the "Save" button.

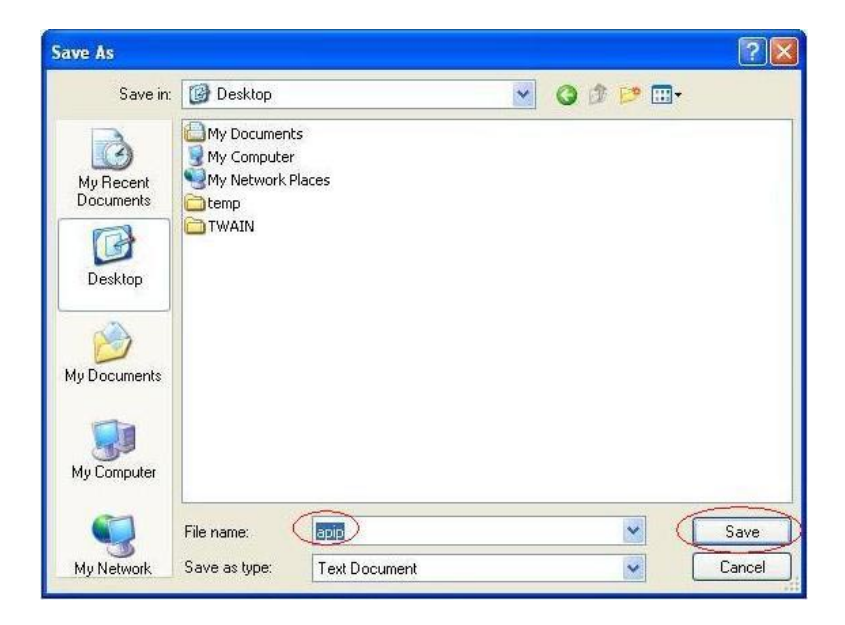

Model: Model V-C2

Date: 25-Dec-08

No.: RD014060

### **Disabling logging**

#### Note

After collecting the log file with this tool, please do not forget to disable logging. The logging mechanism will negatively affect the E-8100's performance. Also, the log file will quickly fill up any available disk space (maximum=1.2GB).

#### Procedure

- 1. Select Disable Logging
- 2. Click the Submit button
- 3. Restart the E-8100 (Do not forget, as the change in status will not occur until the restart.)

#### **Limitations**

Before using this log tool at your customer's site, please understand the following limitations:

1. Log data is automatically cleared when the E-8100 restarts.

This limitation means that it is impossible to collect a log when a problem causes the E-8100 to hang or freeze.

2. The log generated will fill up all available disk space within approximately 2 days of logging.

This means that if the symptom/problem occurs rarely or unpredictably, it is not recommended to collect a log using this tool.

#### Typical usage for this tool

EFI has designed the log tool for the following Field Technician workflow:

- 1. Visit a customer site.
- 2. Enable the log tool.
- 3. Reproduce the customer's problem.
- 4. Download the log file.
- 5. Disable the log tool.
- 6. Reboot the E-8100.
- 7. Leave the customer site.

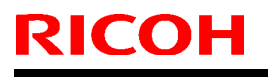

PAGE: 1/1

Model: V-C2

Date:20-Jan-09

No.: RD014061

| Subject: GBC-SPIII                                 |                   |               | Prepared | d by: T.Toriumi         |
|----------------------------------------------------|-------------------|---------------|----------|-------------------------|
| From: 2nd Tech. Support Sec. Service Support Dept. |                   |               |          |                         |
| Classification:                                    | ☑ Troubleshooting | Part informat | tion     | Action required         |
|                                                    | Mechanical        | Electrical    |          | Service manual revision |
|                                                    | Paper path        | Transmit/rec  | eive     | Retrofit information    |
|                                                    | Other ()          |               |          |                         |

#### SYMPTOM

The punching feature cannot be used when printing out a **duplex** job using the **PCL5c/PCL6** driver while the GBC-SPIII is installed.

#### NOTE:

Single side printing jobs have no problem. RPCS and PCS drivers have no problem.

### CAUSE

Program bug in the PCL printer driver for the D014/D015

### SOLUTION

This issue will be solved with the release of the new Ring Binder RB5000 for the D014/D015 in April 2009 or later.

# Technical Bulletin

Reissued:2-Mar-09 Model: Model V-C2

Date: 12-Feb-09

No.: RD014062a

#### **RTB Reissue**

The items in *bold italics* were corrected or added.

| Subject: Description for Board Slots              |                 |               | Prepare | d by: H. Matsui         |
|---------------------------------------------------|-----------------|---------------|---------|-------------------------|
| From: 2nd Tech Support Sec. Service Support Dept. |                 |               |         |                         |
| Classification:                                   | Troubleshooting | Part informat | tion    | Action required         |
|                                                   | Mechanical      | Electrical    |         | Service manual revision |
|                                                   | Paper path      | Transmit/rec  | eive    | Retrofit information    |
|                                                   | Product Safety  | Other (       | )       | Tier 2                  |

#### Service Manual Correction:

Please correct your service manual as follows.

Page 205-206 Description for board slots #13 and #14.

#### Incorrect:

| No. | Name   | Description                                                                                     |  |  |
|-----|--------|-------------------------------------------------------------------------------------------------|--|--|
| 13  | Line 2 | Jack for a 2nd line connection to Fax Interface Unit (D357) (G3) when this option is installed. |  |  |
| 14  | Line 3 | Not used. (G4 is not available for installation outside Japan at this time.)                    |  |  |

**Correct:** 

| <br> |        |                                                                                                    |
|------|--------|----------------------------------------------------------------------------------------------------|
| No.  | Name   | Description                                                                                                    |
| 13   | Line 2 | Jack for a <b>2nd</b> line connection to G3 Interface Unit<br>Type C7500 (D357) when this option is installed. |
| 14   | Line 3 | Jack for a <b>3rd</b> line connection to G3 Interface Unit Type C7500 (D357) when this option is installed.    |
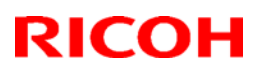

#### Reissued: 22-Dec-10

| Model: Model V-C2 | Date: 09-Mar-09 | No.: RD014063b |
|-------------------|-----------------|----------------|

#### **RTB Reissue**

The items in *bold italics* have been added.

| Subject: Printer Service Mode                       |                                                                                               |                                                                             | Prepared by: T.Toriumi |                                                                                                    |  |
|-----------------------------------------------------|-----------------------------------------------------------------------------------------------|-----------------------------------------------------------------------------|------------------------|----------------------------------------------------------------------------------------------------|--|
| From: 1st Overseas Tech Support Sec., 1st PQM Dept. |                                                                                               |                                                                             |                        |                                                                                                    |  |
| Classification:                                     | <ul> <li>Troubleshooting</li> <li>Mechanical</li> <li>Paper path</li> <li>Other ()</li> </ul> | <ul> <li>Part informat</li> <li>Electrical</li> <li>Transmit/rec</li> </ul> | tion<br>eive           | <ul> <li>Action required</li> <li>Service manual revision</li> <li>Retrofit information</li> </ul> |  |

D014/D015 Service Manual correction:

Please add the following information to Section.5 "Service Tables" of the D014/D015 Service Manual ( $pg_{1}^{73}6$ ).

### Printer Service Mode

SP1-XXX (Service Mode)

| 1001   | [Bit Switch]          |                                                                                                    |          |                                                                                            |
|--------|-----------------------|----------------------------------------------------------------------------------------------------|----------|--------------------------------------------------------------------------------------------|
| 1001 1 | Bit Switch 1 Settings | Adjusts the bit switch settings. <b>DFU</b>                                                                                                    |          |                                                                                            |
| 1001 2 | Bit Switch 2 Settings |                                                                                                    |          |                                                                                            |
| 1001 3 | Bit Switch 3 Settings |                                                                                                    |          |                                                                                            |
| 1001 4 | Bit Switch 4 Settings |                                                                                                    |          |                                                                                            |
| 1001 5 | Bit Switch 5 Settings |                                                                                                    |          |                                                                                            |
| 1001 6 | Bit Switch 6 Settings |                                                                                                    |          |                                                                                            |
|        | bit 0-6               | DFU                                                                                                    |          |                                                                                            |
|        |                       | <i>Timing of the PJL Status<br/>ReadBack (JOB END) when<br/>printing multiple collated copies.</i>                                                                                                    | Disabled | Enabled                                                                                    |
|        | bit 7                 | This bitsw determines the timing of the PJL USTATUS<br>JOB END sent when multiple collated copies are being<br>printed.<br>0 (default): JOB END is sent by the device to the client<br>after the first copy has completed printing. This causes<br>the page counter to be incremented after the first copy<br>and then again at the end of the job.<br>1: JOB END is sent by the device to the client after the<br>last copy has finished printing. This causes the page<br>counter to be incremented at the end of each job. |          | STATUS<br>are being<br>he client<br>is causes<br>irst copy<br>after the<br>he page<br>iob. |

## Technical Bulletin

#### Reissued: 22-Dec-10

| Model: N | Nodel V-C2            | Date: 09-Mar-09 | No.: RD014063b |
|----------|-----------------------|-----------------|----------------|
| 1001 7   | Bit Switch 7 Settings |                 |                |
| 1001 8   | Bit Switch 8 Settings |                 |                |

| 1003                                                        | [Clear Setting]           |                                   |
|-------------------------------------------------------------|---------------------------|-----------------------------------|
| 1003 1                                                      | Initialize Printer System |                                   |
| Initializes settings in the "System" menu of the user mode. |                           | tem" menu of the user mode.       |
| 1003 3                                                      | Delete Program            | *This SP is for Japan model only. |

| 1004   | [Print Summary]                                                              |
|--------|------------------------------------------------------------------------------|
| 1004 1 | Print Summary                                                                |
|        | Prints the service summary sheet (a summary of all the controller settings). |

| 1005   | [Display Version]                                |
|--------|--------------------------------------------------|
| 1005 1 | Disp. Version                                    |
|        | Displays the version of the printer application. |

| 1006   | [Sample/Locked Print]                                                                                | <b>0</b> : Linked, 1: On                                                                                                    |
|--------|----------------------------------------------------------------------------------------------------|----------------------------------------------------------------------------------------------------|
| 1006 1 | Enables and disables the docur<br>enabled or disabled in accordant<br>the document server is enabled | nent server. When you select "0," the document server is noe with Copy Service Mode SP5-967. When you select "1," I regardless of Copy Service Mode SP5-967. |

|        | [Data Recall]                                                                                                    |  |  |
|--------|----------------------------------------------------------------------------------------------------|--|--|
| 1101   | Recalls a set of gamma settings. This can be either a) the factory setting, b) the previous setting, or c) the current setting. |  |  |
| 1101 1 | Factory                                                                                                    |  |  |
| 1101 2 | Previous                                                                                                    |  |  |
| 1101 3 | Current                                                                                                    |  |  |
| 1101 4 | ACC                                                                                                    |  |  |

| 1102   | [Resolution Setting]                                                                                 |
|--------|----------------------------------------------------------------------------------------------------|
|        | Selects the printing mode (resolution) for the printer gamma adjustment.                             |
| 1102 1 | <b>2400x600 Photo</b> , 1800x600 Photo, 600 x 600 Photo, 2400x600 Text, 1800x600, Text, 600x600 Text |
|        |                                                                                                    |

| 1103 | [Test Page]                                                                            |
|------|----------------------------------------------------------------------------------------|
|      | Prints the test page to check the color balance before and after the gamma adjustment. |

## Technical Bulletin

#### Reissued: 22-Dec-10

| Model: N | Nodel V-C2       | Date: 09-Mar-09 | No.: RI | D014063b |
|----------|------------------|-----------------|---------|----------|
| 1103 1   | Color Gray Scale |                 |         |          |
| 1103 2   | Color Pattern    |                 |         |          |

| 1104    | [Gamma Adjustment]                                                            |                                 |  |
|---------|-------------------------------------------------------------------------------|---------------------------------|--|
|         | Adjusts the printer gamma for the mode selected in the "Mode Selection" menu. |                                 |  |
| 1104 1  | Black: Highlight                                                              |                                 |  |
| 1104 2  | Black: Shadow                                                                 |                                 |  |
| 1104 3  | Black: Middle                                                                 |                                 |  |
| 1104 4  | Black: IDmax                                                                  |                                 |  |
| 1104 21 | Cyan: Highlight                                                               |                                 |  |
| 1104 22 | Cyan: Shadow                                                                  |                                 |  |
| 1104 23 | Cyan: Middle                                                                  |                                 |  |
| 1104 24 | Cyan: IDmax                                                                   | [0 to 30 / <b>15</b> / 1/step ] |  |
| 1104 41 | Magenta: Highlight                                                            |                                 |  |
| 1104 42 | Magenta: Shadow                                                               |                                 |  |
| 1104 43 | Magenta: Middle                                                               |                                 |  |
| 1104 44 | Magenta: IDmax                                                                |                                 |  |
| 1104 61 | Yellow: Highlight                                                             |                                 |  |
| 1104 62 | Yellow: Shadow                                                                |                                 |  |
| 1104 63 | Yellow: Middle                                                                |                                 |  |
| 1104 64 | Yellow: IDmax                                                                 |                                 |  |

|        | [Save Tone Control Value]                                                                                                    |
|--------|----------------------------------------------------------------------------------------------------|
| 1105   | Stores the print gamma adjusted with the "Gamma Adj." menu item as the current setting.<br>Before the machine stores the new "current setting", it moves the data currently stored as<br>the "current setting" to the "previous setting" memory storage location. |
| 1105 1 | Save Tone Control Value                                                                                                    |

| 1106                                                    | [Toner Limit]                                                |                                       |  |
|---------------------------------------------------------|--------------------------------------------------------------|---------------------------------------|--|
| Adjusts the maximum toner amount for image development. |                                                              | ount for image development.           |  |
| 1106 1                                                  | Toner Limit Value                                            | [100 to 400 / <b>260</b> / 1 %/step ] |  |
|                                                         | *This SP is DFU, so please don't change the default setting. |                                       |  |

### Technical Bulletin

| Model: V-C2 Pro Date                                   |                        |           |        | e: 10-Mar∙ | -09        | No.: RD014064     |
|--------------------------------------------------------|------------------------|-----------|--------|------------|------------|-------------------|
| Subject: V-C2a/b Pro Series (D078/79) (US market only) |                        |           | t      | Prepare    | d by: JD.I | Kasamoto          |
| From: PPBG QA/                                         | Service Planning Dept. |           |        |            |            |                   |
| Classification:                                        | Troubleshooting        | Part info | ormat  | tion       | Action     | n required        |
|                                                        | Mechanical             | Electric  | al     |            | Servic     | e manual revision |
|                                                        | Paper path             | Transm    | it/rec | eive       | Retrof     | fit information   |
|                                                        | Product Safety         | Other (   |        | )          | 🗌 Tier 2   |                   |

The Pro C550EX and Pro C700EX will be launched in the US, aiming at the production printing market. Please find below some of the key points for preparing to service these products.

#### 1. Spare Parts

Listed below are the unique spare parts for the Pro series compared with the current V-C2a/b (D014/15) series. Please add the following to your current V-C2a/b (D014/15) parts catalog.

| Page | Index No. | Part No. | Description                         | Q'ty per Assembly |
|------|-----------|----------|-------------------------------------|-------------------|
| 23   | 28        | D0461468 | KEYTOP:BLANK:BLG-C1                 | 1                 |
| 23   | *         | D0787201 | OPERATION SUB-<br>UNIT:PRO:NA:ASS'Y | 1                 |
| 25   | 1         | D0787450 | ADF:ASS'Y                           | 1                 |
| 27   | 33        | B6522384 | ORIGINAL TABLE:BEHIND               | 1                 |

#### 2. Toner Interchangeability

There is no toner interchangeability between the V-C2a/b series and the V-C2a/b Pro series.

The toner bottles for these products are not compatible, because they are shaped differently.

#### 3. Service Documentations

There are no mechanical and firmware differences between the V-C2a/b series and the V-C2a/b Pro series other than the items listed above.

For this reason, a unique version of both the Service Manual and Parts Catalog will not be released for V-C2a/b Pro series.

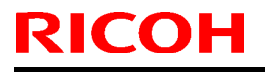

Model: V-C2

Date:17-Mar-09

No.: RD014065

| Subject: SD Card slot number |                              |               | Prepared by: T.Toriumi |                              |
|------------------------------|------------------------------|---------------|------------------------|------------------------------|
| From: 2nd Tech.              | Support Sec. Service Support | Dept.         |                        |                              |
| Classification:              | Troubleshooting              | Part informat | tion                   | Action required              |
|                              | Mechanical                   | Electrical    |                        | imes Service manual revision |
|                              | Paper path                   | Transmit/rec  | eive                   | Retrofit information         |
|                              | Other ()                     |               |                        |                              |

#### D014/D015 Service Manual Revision

Please replace pages 208-209, 211-213, 225-226, 373-374, 386, 608-609, 624, and 636 with the following.

Note: The SD card slot numbers were corrected. These areas appear below in *bold and italic*.

Model: V-C2

Date:17-Mar-09

No.: RD014065

### Pg. 208, 209

| No. | Slot   | Code | Option                                                                                        |  |
|-----|--------|------|-----------------------------------------------------------------------------------------------|--|
| 1   | Slot B | B826 | Bluetooth                                                                                     |  |
| 2   | Slot B | D377 | ile Format Converter                                                                          |  |
| 3   | Slot B | B679 | IEEE1284                                                                                      |  |
| 4   | Slot B | D377 | IEEE802.11a/g                                                                                 |  |
| 5   | Slot A | B328 | Copy Connector                                                                                |  |
| 6   | Slot C | D377 | Gigabit Ethernet* <sup>1</sup>                                                                |  |
|     |        | B828 | Copy Data Security Unit Type F (not shown, is attached to the IPU inside the controller box.) |  |

\*<sup>1</sup>: The EFI (Fiery) controller is connected through Gigabit Ethernet.

Vote Note

 Items ① to ⑤ must be in the same slot. Only one of these cards can be installed at the same time.

#### SD Card Applications

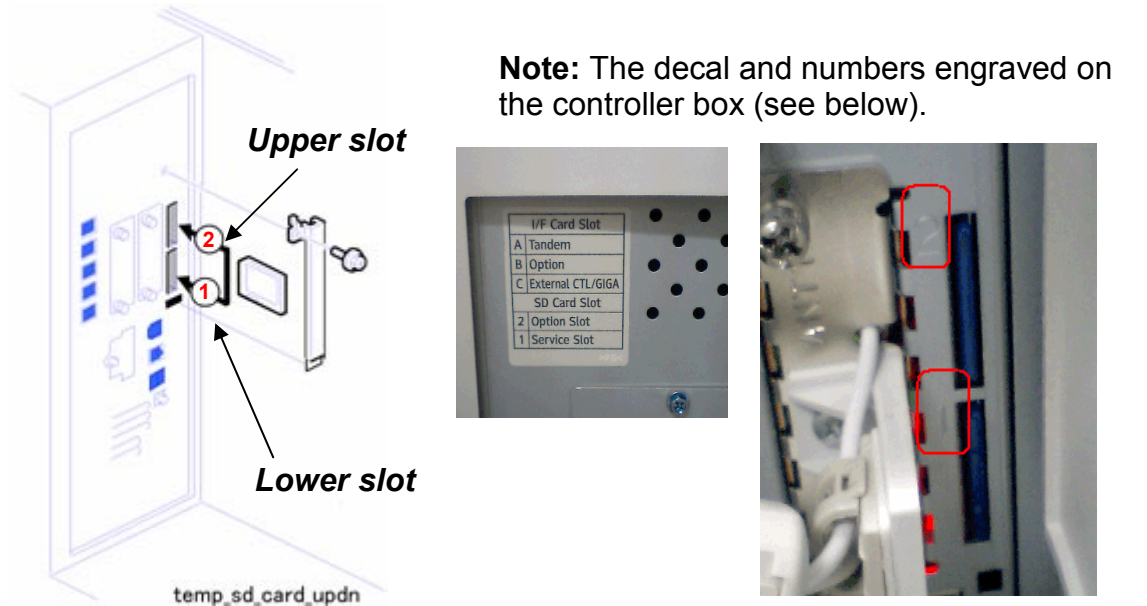

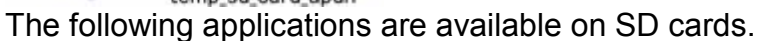

Date:17-Mar-09

No.: RD014065

| No.  | Name                                    | SD Card Slot.       |
|------|-----------------------------------------|---------------------|
| D377 | Browser Unit Type D (See Note-3)        | Slot 1 (lower slot) |
| D377 | Data Overwrite Security Unit Type H     | Slot 2 (upper slot) |
| D377 | HDD Encryption Unit Type a (See Note-3) | Slot 1 (lower slot) |
| D378 | PostScript 3                            | Slot 2 (upper slot) |
| D376 | Printer/Scanner GM-2190                 | Slot 2 (upper slot) |
| D377 | VM Card Type E (See Note-1)             | Slot 1 (lower slot) |

#### Note:

1. The VM Card must be inserted in the *Slot 1 (lower slot)*. This is because it requires about 22 MB of disk space, and cannot be merged onto the SD card in the upper slot if that card already contains all the other applications.

 If the customer needs more than one application in the upper slot, the applications must be moved to one SD card. (See "Moving Applications to One SD Card" in this section)
 Slot 1 (lower slot) is used for installing the Browser Unit, HDD Encryption unit, VM card or for service only (for example, updating the firmware).

#### Handling DIMMs and SD Cards

#### **WARNING**

 Always turn the machine off and disconnect the machine power cord before you install a controller option.

#### 

- To prevent damage to the controller box, always work carefully. Never put your hand or a tool into the box when you remove the controller box or install an option.
- To prevent damage to the circuits on the boards, always touch a metal surface to remove static charge from your hands before you handle a board.

Date:17-Mar-09

### Pg. 211–213

Lower slot. Insert VM card application in this slot. This slot is also used for firmware update.

Here are some important points you should keep in mind about SD cards and their applications:

- The data necessary for authentication is transferred with the application program to the target SD card.
- Do not use an SD card if it has previously been used with a computer. Correct operation is not guaranteed if such an SD card is used.
- The SD card is the only evidence that the customer is licensed to use the application program. The service technician may occasionally need to check the SD card and its contents to solve problems. Although copied SD cards are disabled for use, they must be stored in the machine door for future use and reference. (See "Storing SD Application Cards on Site" in this section)
- A licensing agreement prohibits copying of a PostScript3 SD card. However, you can move other applications to the PS3 SD card.
- Once an SD card has been used to hold several applications, it should not be used for any other purpose.

#### **Moving Applications**

Do this procedure to put more than one application on one SD card.

- 1. Turn off the copier.
- 2. Remove the SD card slot cover (Two Screws).

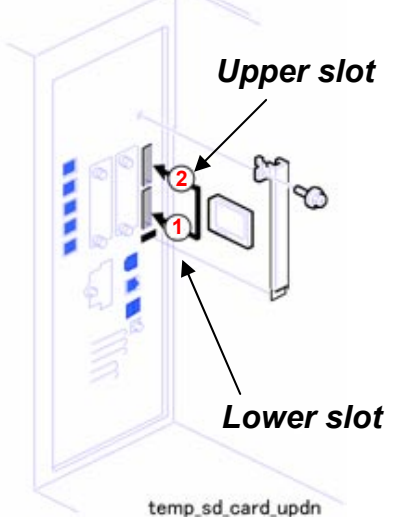

3. Insert the Source SD card in *Slot 1 (lower slot)*. This card contains the application that you want to move to the other SD card.

| Т | echnical | <b>B</b> ulletin |
|---|----------|------------------|
|   | Echinca  | Duiletii i       |

Date:17-Mar-09

Vote Note

RICOH

- The PostScript3 SD card cannot be the source card because it cannot be copied.
- 4. Put the Target SD card in *Slot 2 (upper slot)*.
- 5. Open the front door.
- 6. Turn the copier on.
- 7. Go into the SP mode and do SP5873-1.
- 8. Follow the instructions on the display and touch "Execute" to start copying.
- 9. When the display tells you copying is completed, touch "Exit".
- 10. Turn the copier off.
- 11. Remove the Source SD card from the *Slot 1 (lower slot)*, and leave the target SD card in the *Slot 2 (upper slot)*.
- 12. Turn the copier on.
- 13. Go into the User Tools mode and confirm that all the applications on the SD card in the **Slot 2 (upper slot)** are enabled.

User Tools> System Settings> Administrator Tools> Firmware Version> Next (5/5)

- 14. Turn the copier off again, then:
  - Reattach the SD card slot cover.
  - Remove the cover from the front door, and store the SD card that was copied. (See "Storing SD Application Cards on Site" in this section)

The SD card must be stored with the machine for these reasons:

- Once an SD card has been copied, it can no longer be used. But it must be stored in the front door to serve as proof of purchase by the customer.
- Also, at a later time the stored SD cards can be restored to full use with SP5873-2 (described in the next section).
- Before you put the card in the front cover, label it so that it can be easily identified.

#### Undo Exec

- 1. Turn the main switch off.
- 2. Put the SD card with the applications in the Slot 2 (upper slot).

3. Put the original destination SD card (the one stored in the front door) into the **Slot 1** (lower slot).

Vote Note

- The SD card in the upper slot must be the original SD card of the application you want to move from *Slot 2 (upper slot)* to *Slot 1 (lower slot)*. You cannot use any blank SD card in *Slot 1 (lower slot)*. The application will be moved only to the original SD card.
- 4. Turn the main switch on.

| RICOH       | Technical Bulletin | PAGE: 6/15    |
|-------------|--------------------|---------------|
| Model: V-C2 | Date:17-Mar-09     | No.: RD014065 |

- 5. Go into the SP mode and do SP5873-2 (Undo Exec)
- 6. Follow the messages on the operation panel to complete the procedure.
- 7. Turn the main switch off.
- 8. Remove the SD cards from the slots.
- 9. Turn the main switch on.

#### Storing SD Application Cards on Site

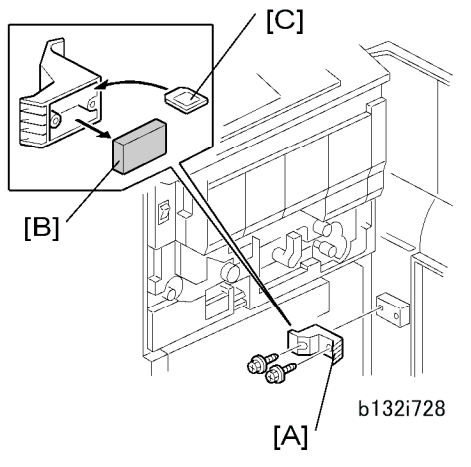

- 15. Open the front door.
- 16. Remove the cover [A] on the door (Two Screws).
- 17. Remove the block [B].
- 18. Store the SD cards [C] inside the cover.
- 19. Attach the cover to the machine.

Printer/Scanner D376 and Interface Unit

#### Accessories

Check the accessories and their quantities against this list.

|    | Description                    | Qty |
|----|--------------------------------|-----|
| 1. | Scanner/Printer SD Card (D376) | 1   |
| 2. | Key Top Assembly               | 1   |

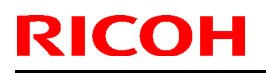

Model: V-C2

Date:17-Mar-09

No.: RD014065

### Pg. 225– 226

#### Recovery from a Device Problem

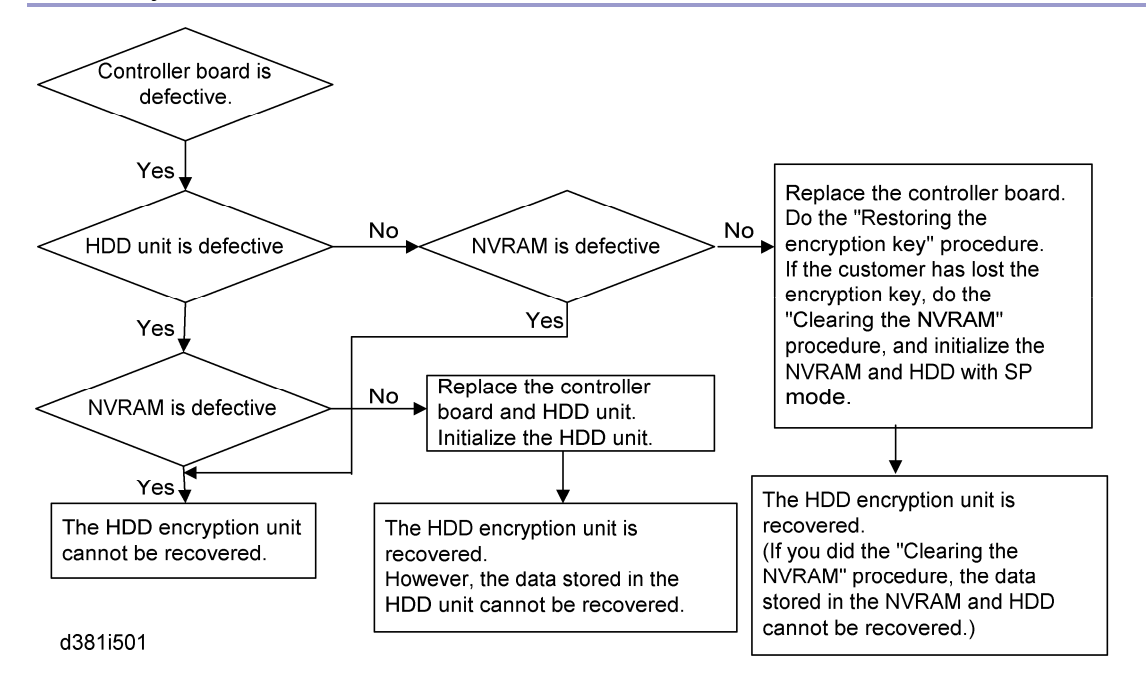

Restoring the encryption key

When replacing the controller board for a model in which the HDD encryption unit has been installed, updating the encryption key is required.

1. Prepare an SD card which is initialized.

2. Make the "restore\_key" folder in the SD card.

3. Make an "nvram\_key.txt" file in the "restore\_key" folder in the SD card.

4. Ask an administrator to input the encryption key (this has been printed out earlier by the user) into the "nvram\_key.txt" file.

- 5. Remove only the HDD unit.
- 6. Turn on the main power switch.

7. Confirm that the prompt on the LCD tells you to install the SD card (storing the encryption key) in the machine.

8. Turn off the main power switch.

9. Insert the SD card that contains the encryption key into Slot 1 (lower slot).

10. Turn on the main power switch, and the machine automatically restores the encryption key in the flash memory on the controller board.

11. Turn off the main power switch after the machine has returned to normal status.

| Т | echnical | <b>B</b> ulletin |
|---|----------|------------------|
|   | Commoar  |                  |

| PAGE: | 8/15 |
|-------|------|
|-------|------|

| Model: V-C2 | Date:17-Mar-09 | No. |
|-------------|----------------|-----|
|-------------|----------------|-----|

No.: RD014065

12. Remove the SD card from Slot 1 (lower slot).

13. Reinstall the HDD unit.

#### Clearing the NVRAM

**RICOH** 

When replacing the controller board for a model in which the HDD encryption unit has been installed and a customer has lost the encryption key, clearing the NVRAM is required to recover the HDD encryption unit.

- 1. Prepare an SD card which is initialized.
- 2. Make the "restore\_key" folder in the SD card.
- 3. Make an "nvram\_key.txt" file in the "restore\_key" folder in the SD card.
- 4. Input "nvclear" into the "nvram\_key.txt" file.
- 5. Turn on the main power switch.

6. Confirm that the prompt on the LCD tells you to install the SD card (storing the encryption key) in the machine.

7. Turn off the main power switch.

8. Insert the SD card that contains "nvclear" into Slot 1 (lower slot).

9. Turn on the main power switch, and the machine automatically restores the encryption key in the flash memory on the controller board.

10. Turn off the main power switch after the machine has returned to normal status.

- 11. Remove the SD card from Slot 1 (lower slot).
- 12. Turn on the main power switch.
- 13. Initialize the NVRAM (SP5801-001) and HDD unit (SP5832-001) with SP mode.
- 14. The user must enable the HDD encryption unit with a user tool.

Date:17-Mar-09

No.: RD014065

### Pg. 373– 374

#### Upload NVRAM Data to SD Card

- 1. Do SP5990 001 to print the SMC report.
- 2. Turn the copier main power switch off.
- 3. Insert an SD card in Slot 1 (lower slot).
- 4. Execute SP5824 to upload the data to the SD card.
- 5. Switch the machine off and disconnect the power cord.

#### Replace NVRAM

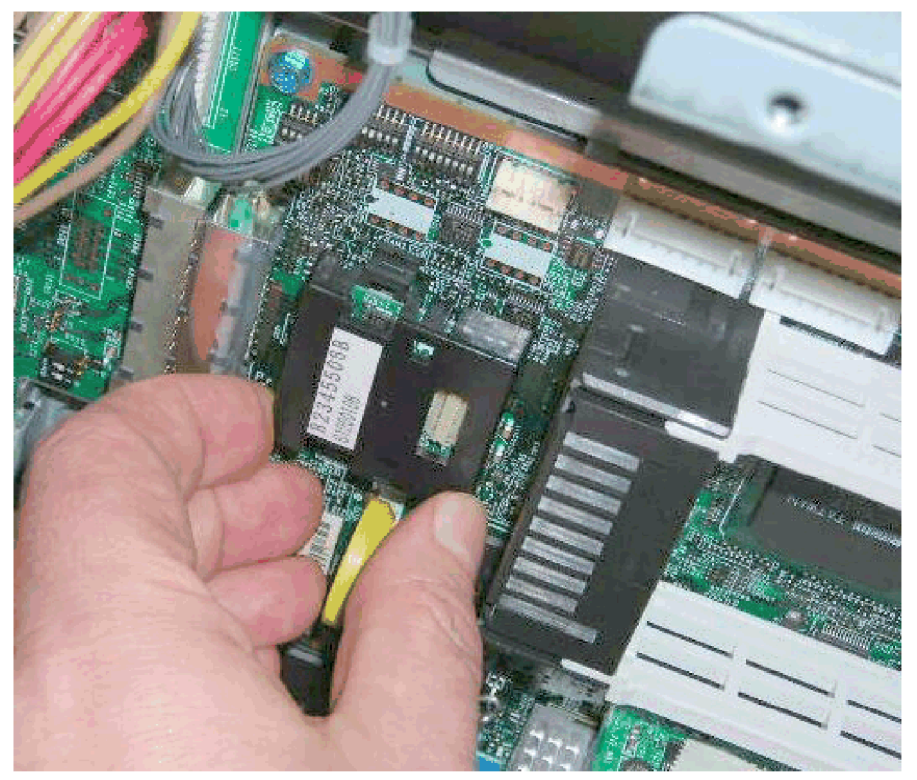

temp\_1022

- 1. Remove the old NVRAM.
- 2. Attach the new NVRAM.

#### Download NVRAM Data from SD Card

- 1. Turn the copier main power switch off.
- 2. Put the SD card with the NVRAM data into Slot 1 (lower slot).

**RICOH** 

Date:17-Mar-09

- 3. Open the front door of the copier.
- 4. Turn the copier main power switch on.

If the NVRAM is new, SC195 (Machine Serial Number Error) may appear. If this occurs:

- Enter the SP mode and do SP5801 001 to reset the memory to the defaults (All).
- Switch the machine off/on and start from Step 1.

🛨 Important

- If SC195 occurs the serial number must be input. You must contact your technical supervisor.
- 5. Execute SP5825 to download the data uploaded from the old NVRAM.
- 6. Switch the machine off and remove the SD card.
- 7. Switch the machine on, then do SP5990-1 to print another SMC report.
- 8. Compare this new SMC report with the report you printed in Step 1. If any of the SP settings are different, enter the SP settings of the first report.
- 9. Execute SP5907 and enter the brand and model name of the machine for Windows Plug & Play capability.

Date:17-Mar-09

### Pg. 386

Firmware Update

#### Before You Begin...

Always obey these rules when handling and using SD cards:

- Never connect or remove an SD card with the machine on.
- Never turn the power off while the machine is downloading data from an SD card.
- The SD card is a precision item. Use it carefully. Do not keep the card in a location where there is high temperature, high humidity, or light from the sun.
- Handle SD cards carefully to avoid bending, scratching, or dropping them.
- If a power failure occurs during the firmware update, turn the machine power off/on without removing the SD card. The firmware update procedure should start again.

#### Firmware Update Procedure

1. Obtain the System SD card.

2. Disconnect the network cable and other interface cables. This prevents outside interference caused by data transfers to the machine while the software is being uploaded.

- 3. Turn the main switch off.
- 4. Remove the SD card slot cover (One Screw).
- 5. Insert the SD card into *Slot 1 (lower slot)*.
- 6. Open the front door of the copier. This prevents generation of electrical noise from motors during the update procedure.

You will see "Please Wait" then "Preparing to start firmware update."

The first screen appears after about 90 sec.

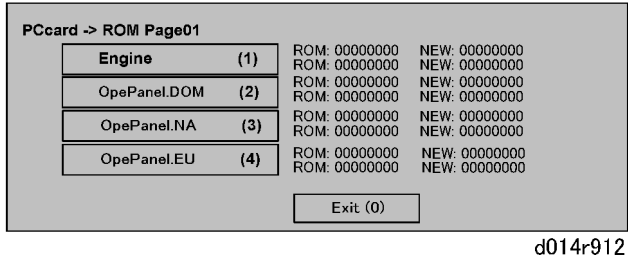

7. Check the notations to the right.

- "ROM" tells you the module number and version of the currently installed software.
- "NEW" tells you the module number and version of software on the SD card in *Slot* 1 (lower slot).

Date:17-Mar-09

No.: RD014065

### Pg. 608–609

|     |                                                   | -12005 | @Remove communication prohibited                                                              |
|-----|---------------------------------------------------|--------|-----------------------------------------------------------------------------------------------|
|     |                                                   | -12006 | Confirmation requested again after confirmation completed.                                    |
|     |                                                   | -12007 | Different numbers were used for registration and confirmation.                                |
|     |                                                   | -12008 | Update certification failed because device was in use.                                        |
|     |                                                   | -2385  | Attempted dial up overseas without the correct international prefix for the telephone number. |
|     |                                                   | -2387  | Not supported at the Service Center                                                           |
|     | Error Caused by<br>Response from GW<br>URL        | -2389  | Database out of service                                                                       |
|     |                                                   | -2390  | Program out of service                                                                        |
|     |                                                   | -2391  | Two registrations for same device                                                             |
|     |                                                   | -2392  | Parameter error                                                                               |
|     |                                                   | -2393  | External RCG not managed                                                                      |
|     |                                                   | -2394  | Device not managed                                                                            |
|     |                                                   | -2395  | Box ID for external RCG is illegal                                                            |
|     |                                                   | -2396  | Device ID for external RCG is illegal                                                         |
|     |                                                   | -2397  | Incorrect ID2 format                                                                          |
|     |                                                   | -2398  | Incorrect request number format                                                               |
| 209 | Inst Clear                                        |        |                                                                                               |
| 200 | Releases the machine from its embedded RCG setup. |        |                                                                                               |
| 250 | CommLog Print                                     |        |                                                                                               |
|     | Prints the communication log.                     |        |                                                                                               |
|     |                                                   |        |                                                                                               |

| 5824 | NVRAM Data Upload                                                                                            |
|------|----------------------------------------------------------------------------------------------------|
|      | Set the SD card in <i>Slot 1 (lower slot)</i> , then touch [EXECUTE] to upload the NVRAM data to an SD card. |

Technical Bulletin

PAGE: 13/15

Model: V-C2

Date:17-Mar-09

No.: RD014065

| <b>Note:</b> When uploading in this SP mode data, the front door must be |
|--------------------------------------------------------------------------|
| open.                                                                    |

| 5825 | NVRAM Data Download                                                                                                    |
|------|----------------------------------------------------------------------------------------------------|
|      | Set the SD card in <b>Slot 1</b> (lower slot), then touch [EXECUTE] to download data from the card to the NVRAM in the machine. After downloading is completed, remove the card and turn the machine power off and on. |

| 5828 | Network Setting                                                                                                    |
|------|----------------------------------------------------------------------------------------------------|
| 1    | IPv4 Address (Ethernet/IEEE 802.11)                                                                                                    |
|      | This SP allows you to confirm and reset the IPv4 address for Ethernet and wireless LAN (802.11): aaa.bbb.ccc.ddd                                                                                                    |
| 2    | IPv4 Subnet Mask (Ethernet/IEEE 802.11)                                                                                                    |
|      | This SP allows you to confirm and reset the IPv4 subnet mask for Ethernet and wireless LAN (802.11): aaa.bbb.ccc.ddd                                                                                                    |
| 3    | IPv4 default Gateway<br>(Ethernet/IEEE 802.11)                                                                                                    |
|      | This SP allows you to confirm and reset the IPv4 default gateway used by the network for Ethernet and wireless LAN (802.11): aaa.bbb.ccc.ddd                                                                                    |
| 6    | DHCP (Ethernet/IEEE 802.11)                                                                                                    |
|      | This SP code allows you confirm and change the setting that determines whether the IP address is used with DHCP on an Ethernet or wireless (802.11) LAN network.<br>[0 to 1 / 1 / 1]<br>0: Not used (manual setting)<br>1: Used |
| 021  | Active IPv4 Address                                                                                                    |
|      | This SP allows you to confirm the IPv4 address that was used when the machine started up with DHCP.                                                                                                    |
| 022  | Active IPv4 Subnet Mask                                                                                                    |
|      | This SP allows you to confirm the IPv4 subnet mask setting that was used when the machine started up with DHCP.                                                                                                    |

### Technical Bulletin

Model: V-C2

Date:17-Mar-09

No.: RD014065

### Pg. 624

|     | 0: Unconfirmed<br>1: SD Slot 1<br>2: SD Slot 2<br>4: USB Flash ROM                                                                                                    | 20: HDD<br>30: Nothing                                                                                                    |
|-----|----------------------------------------------------------------------------------------------------|----------------------------------------------------------------------------------------------------|
| 047 | Initialize Local Address Book                                                                                                    |                                                                                                    |
|     | Clears all of the address information from the local address book of a machine managed with UCS.                                                                                                    |                                                                                                    |
| 048 | Initialize Delivery Addr Book                                                                                                    |                                                                                                    |
|     | Push [Execute] to delete all items (this doe<br>delivery address book that is controlled by                                                                                                    | es not include user codes) in the<br>UCS.                                                                                                    |
| 049 | Initialize LDAP Addr Book                                                                                                    |                                                                                                    |
|     | Push [Execute] to delete all items (this does not include user codes) in the LDAP address book that is controlled by UCS.                                                                                             |                                                                                                    |
| 050 | Initialize All Addr Book                                                                                                    |                                                                                                    |
|     | Clears everything (including users codes)<br>managed by UCS. However, the accounts<br>administrators are not deleted.                                                                                                 | in the directory information and passwords of the system                                                                                     |
| 051 | 051 Backup All Addr Book                                                                                                    |                                                                                                    |
|     | Copies all directory information to the SD card. Do this SP before replacing the controller board or HDD. The operation may not succeed if the controller board or HDD is damaged.                                    |                                                                                                    |
| 052 | 2 Restore All Addr Book                                                                                                    |                                                                                                    |
|     | Copies back all directory information from<br>HDD. Upload the address book from the o<br>51 before removing it. Do SP5846 52 after                                                                                    | the SD card to the flash ROM or<br>ld flash ROM or HDD with SP5846-<br>r installing the new HDD.                                             |
| 053 | Clear Backup Info.                                                                                                    |                                                                                                    |
|     | Deletes the address book uploaded from to<br>Deletes only the files uploaded for that may<br>the card is write-protected.<br>Note: After you do this SP, go out of the SI<br>remove the SD card until the Power LED s | he SD card in <i>Slot 1 (lower slot)</i> .<br>Ichine. This feature does not work if<br>P mode, turn the power off. Do not<br>stops flashing. |
| 060 | Search Option                                                                                                    |                                                                                                    |
|     | This SP uses bit switches to set up the fuz local address book.                                                                                                    | zzy search options for the UCS                                                                                                    |

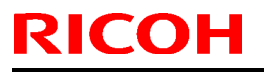

Model: V-C2

Date:17-Mar-09

### Pg. 636

| 200 | Detect Mem Leak |
|-----|-----------------|
| 201 | DocSvr Timeout  |

| 5887 | SD Get Counter                                                                                                    |
|------|----------------------------------------------------------------------------------------------------|
|      | This SP sends a text file to an SD card inserted in <i>Slot 1 (lower slot)</i> .<br>The operation stores. The file is stored in a folder created in the root<br>directory of the SD card called SD_COUNTER. The file is saved as a<br>text file (*.txt) prefixed with the number of the machine.<br>10. Insert the SD card in SD card Slot 2 (lower slot).<br>11. Select SP5887 then touch [EXECUTE].<br>12. Touch [Execute] in the message when you are prompted. |

|       | Personal Information Protect                                                                                                    |
|-------|----------------------------------------------------------------------------------------------------|
| 5888* | Selects the protection level for logs.<br>[0 to 1 / <b>0</b> / 1}<br>0: No authentication, No protection for logs<br>1: No authentication, Protected logs (only an administrator can see<br>the logs) |

| 5907 | Plug & Play Maker/Model Name                                                                                                    |
|------|----------------------------------------------------------------------------------------------------|
|      | Selects the brand name and the production name for Windows Plug &<br>Play. This information is stored in the NVRAM. If the NVRAM is<br>defective, these names should be registered again.<br>After selecting, press the "Original Type" key and "#" key at the same<br>time. When the setting is completed, the beeper sounds five times. |

| 5913 | Switchover Permission Time                                                                                                    |
|------|----------------------------------------------------------------------------------------------------|
|      | Print Application Timer                                                                                                    |
| 2    | Sets the length of time to elapse before allowing another application<br>to take control of the display when the application currently controlling<br>the display is not operating because a key has not been pressed.<br>[3 to 30/1 s] |
| 102  | Print Application Set                                                                                                    |
|      | No information is available at this time.                                                                                                    |

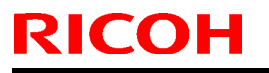

PAGE: 1/1

Model: Model V-C2

Date:17-Mar-09

No.: RD014066

| Subject: Parts Catalog Correction |                              |               |      | Prepared by: T.Toriumi  |  |  |
|-----------------------------------|------------------------------|---------------|------|-------------------------|--|--|
| From: 2nd Tech.                   | Support Sec. Service Support | Dept.         |      |                         |  |  |
| Classification:                   | Troubleshooting              | Part informat | tion | Action required         |  |  |
|                                   |                              | Electrical    |      | Service manual revision |  |  |
|                                   | Paper path                   | Transmit/rec  | eive | Retrofit information    |  |  |
|                                   | Other ()                     |               |      |                         |  |  |

#### 22. By-pass Feed 2 (D014/D015)

| Part Number | Description       | Q'ty | Page | Index | Note |
|-------------|-------------------|------|------|-------|------|
| AA083014    | One-way Clutch    | 1    | 61   | 12    | -    |
| AA083013    | Bushing - 8x18x11 | 1    | 61   | 27    | -    |

Change: The following indexes were corrected.

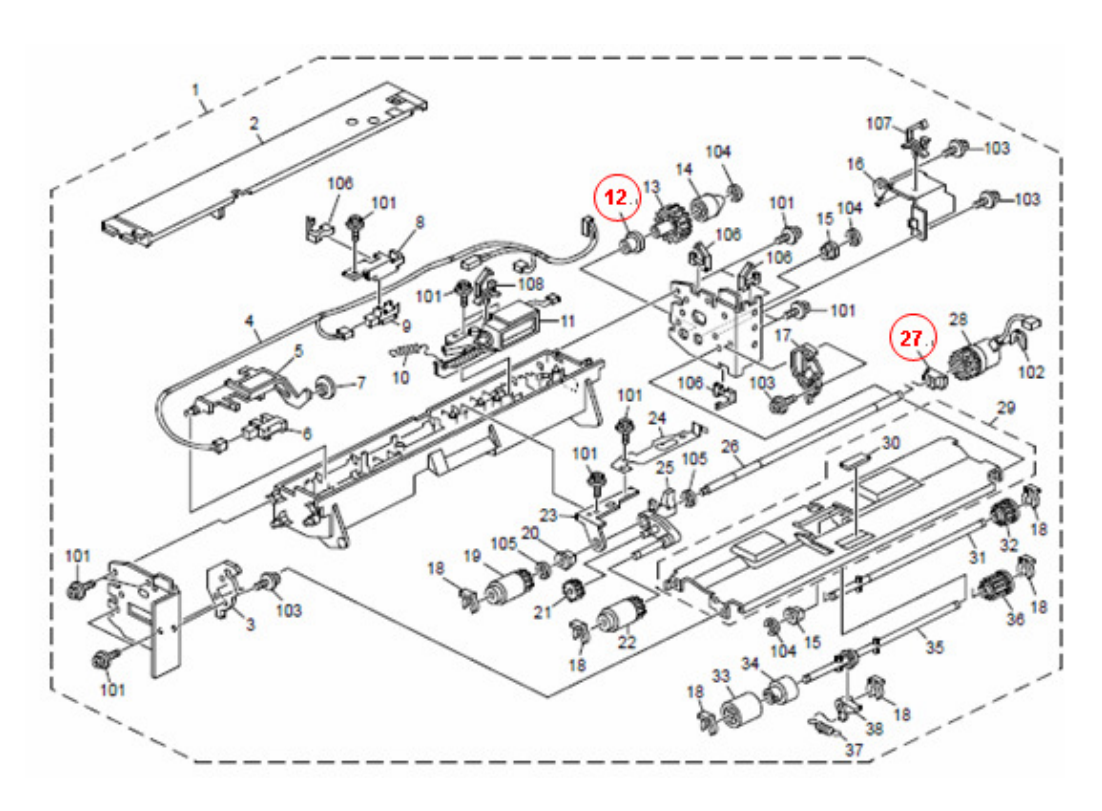

### Technical Bulletin

PAGE: 1/1

Model: Model V-C2

Date:31-Mar-09

No.: RD014067

| Subject: STAY:PCU:RIGHT:ASS'Y |                              |               | Prepared by: T.Toriumi |                         |  |
|-------------------------------|------------------------------|---------------|------------------------|-------------------------|--|
| From: 2nd Tech.               | Support Sec. Service Support | Dept.         |                        |                         |  |
| Classification:               | Troubleshooting              | Part informat | tion                   | Action required         |  |
|                               | Mechanical                   | Electrical    |                        | Service manual revision |  |
|                               | Paper path                   | Transmit/rec  | eive                   | Retrofit information    |  |
|                               | Other ()                     |               |                        |                         |  |

#### 35. PCU 2 (D014/D015)

| Old part | New part | Description          | Q'ty | Page | Index | Note         |
|----------|----------|----------------------|------|------|-------|--------------|
| -        | D0142314 | STAY:PCU:RIGHT:ASS'Y | 1    | 87   | 13    | New<br>Index |

Note: The following part was registered as a service part.

#### 35.PCU 2 (D014/D015)

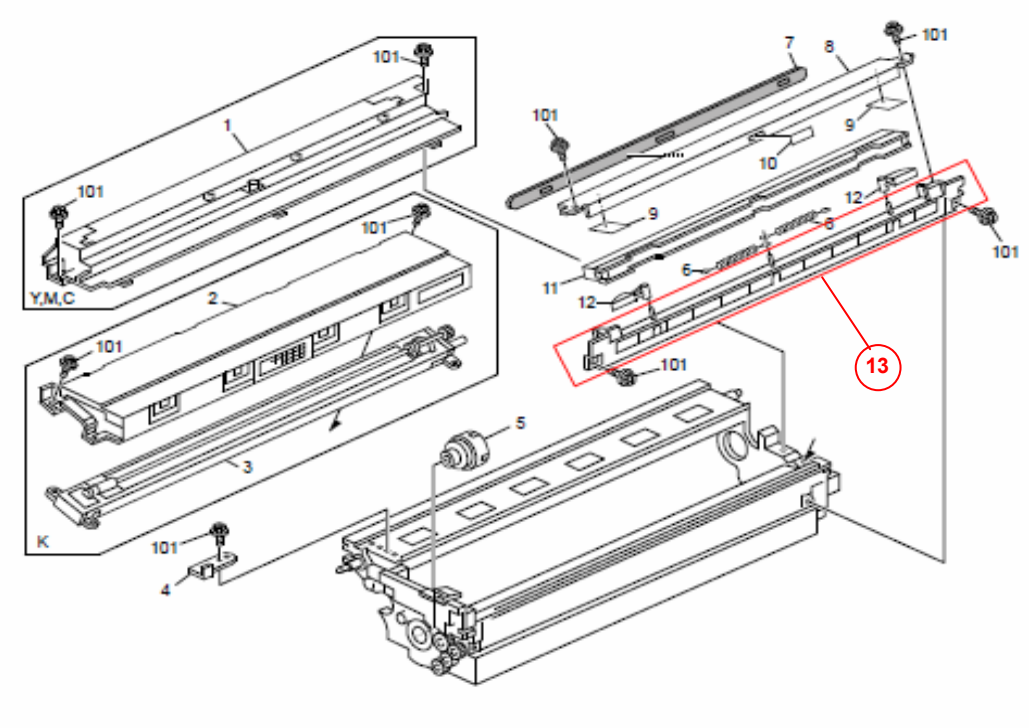

86

### Technical Bulletin

**PAGE: 1/1** 

Model: Model V-C2

Date:1-Apr-09

No.: RD014068

| Subject: Harnes | ss - PSU                     |               | Prepared by: T.Toriumi |                         |  |
|-----------------|------------------------------|---------------|------------------------|-------------------------|--|
| From: 2nd Tech. | Support Sec. Service Support | Dept.         |                        |                         |  |
| Classification: | Troubleshooting              | Part informat | tion                   | Action required         |  |
|                 | Mechanical                   | Electrical    |                        | Service manual revision |  |
|                 | Paper path                   | Transmit/rec  | eive                   | Retrofit information    |  |
|                 | Other ()                     |               |                        |                         |  |

Notes were added to the "Note" column for the following parts.

| Index | Part Number | Description                     | Q'ty | Page | Note   |
|-------|-------------|---------------------------------|------|------|--------|
| No.   |             |                                 |      |      |        |
| 8     | D0145371    | Harness:PSU:Fusing:100V         | 1    | 155  | Note 1 |
| 8     | D0145373    | AC/DC Harness - PSU-Fusing 200V | 1    | 155  | Note 2 |
| 8     | D0145374    | Harness - PSU 230V              | 1    | 155  | Note 3 |

#### 69. Drive Section 3 (D014/D015)

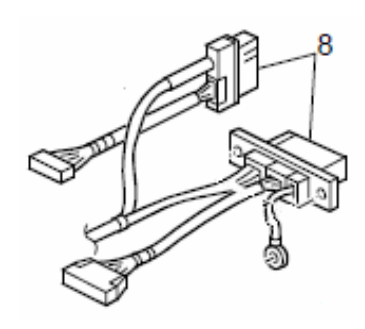

#### Note:

- 1. P/N D0145371 is for the D014-17 and D078-17 only.
- 2. P/N D0145373 is for the D014-26/27/66 only.
- 3. P/N D0145374 is for the D015-17/26/27/66 and D079-17 only.

## Technical Bulletin

#### **PAGE: 1/1**

| Model: Venus-C2                                   |                               |           | Date: 3-Apr-09 |                       | No.: RD014069                    |
|---------------------------------------------------|-------------------------------|-----------|----------------|-----------------------|----------------------------------|
| Subject: Patch R                                  | elease for E-7100 V.1.0 (1-ZS | S1WT.ps)  |                | Prepared by: C.       | Tsuji                            |
| From: 2nd Tech Support Sec. Service Support Dept. |                               |           |                |                       |                                  |
| Classification:                                   | Troubleshooting Mechanical    | Part info | ormat<br>al    | tion Action<br>Servio | n required<br>ce manual revision |
|                                                   | ☐ Paper path<br>⊠ Other ( )   | Transm    | it/rec         | eive 🗌 Retro          | fit information                  |

This RTB is the release note for Patch File 1-ZS1WT.ps for Color Controller E-7100 system version 1.0

| Patch File | Issue(s)                                                                                        |
|------------|-------------------------------------------------------------------------------------------------|
| 1-ZS1WT.ps | <ul> <li>12 x 18 media-size job aborts when Text/Graphics Quality is set<br/>to Best</li> </ul> |

#### **Prerequisite(s):**

Please apply the following patches before installing 1-ZS1WT:

- 1-XP7ST.ps
- 1-XT6UU.ps

#### Patch Update Procedure

- 1. Extract D3807556.exe until you get the 1-ZS1WT.ps file.
- 2. Download/Import the patch file "1-ZS1WT.ps" with Command Workstation to the "Direct" queue.
- 3. You must wait at least 60 seconds after the patch file downloaded/imported before rebooting the system. This will ensure the patch file is completely processed.
- 4. From either Command Workstation or the E-7100 operation panel, reboot the system.

- 5. Wait until the E-7100 has come to idle and print out the configuration page.
- 6. Verify the Update Info section. It should contain the patch number "1-ZS1WT".

## Technical Bulletin

#### **PAGE: 1/1**

| Model: Venus-C2                                       |                              |           | Date: 3-Apr-09 |              | No.: RD014070 |                    |
|-------------------------------------------------------|------------------------------|-----------|----------------|--------------|---------------|--------------------|
| Subject: Patch Release for E-7100 V.1.0 (1-1045L3.ps) |                              |           |                | Prepared by: | C.T           | Гsuji              |
| From: 2nd Tech S                                      | Support Sec. Service Support | Dept.     |                |              |               |                    |
| Classification:                                       | Troubleshooting              | Part info | ormat          | tion 🗌 Ac    | ctior         | n required         |
|                                                       | Mechanical                   | Electric  | al             | 🗌 Se         | ervio         | ce manual revision |
|                                                       | Paper path                   | 🗌 Transm  | it/rec         | eive 🗌 Re    | etro          | fit information    |
|                                                       | Other ( )                    | Tier2     |                |              |               |                    |

This RTB is the release note for Patch File 1-1045L3.ps for Color Controller E-7100 system version 1.0

| Patch File  | Issue(s)                                                                                                    |
|-------------|----------------------------------------------------------------------------------------------------|
| 1-1045L3.ps | <ul> <li>Printed images after the 2nd copy are rotated 90 degrees if<br/>printed from Illustrator CS3 on MacOS10.5.</li> </ul> |

#### **Prerequisite(s):**

Please apply the following patches before installing 1-1045L3:

- 1-XP7ST.ps
- 1-XT6UU.ps

#### Patch Update Procedure

- 1. Extract D3807558.exe until you get the 1-1045L3.ps file.
- 2. Download/Import the patch file "1-1045L3.ps" with Command Workstation to the "Direct" queue.
- 3. You must wait at least 60 seconds after the patch file downloaded/imported before rebooting the system. This will ensure the patch file is completely processed.
- 4. From either Command Workstation or the E-7100 operation panel, reboot the system.

- 5. Wait until the E-7100 has come to idle and print out the configuration page.
- 6. Verify the Update Info section. It should contain the patch number "1-1045L3".

## Technical Bulletin

#### **PAGE: 1/1**

| Model: Venus-C2  |                               |           | Date   | e: 3-Apr-09     | No.: RD014071   |
|------------------|-------------------------------|-----------|--------|-----------------|-----------------|
| Subject: Patch R | elease for E-7100 V.1.0 (1-10 | KOCA.ps)  |        | Prepared by: C. | Гsuji           |
| From: 2nd Tech S | Support Sec. Service Support  | Dept.     |        |                 |                 |
| Classification:  | Troubleshooting               | Part info | ormat  | tion Action     | n required      |
|                  | Paper path                    |           | it/rec | eive 🗌 Retro    | fit information |
|                  | 🛛 Other ( )                   | Tier2     |        |                 |                 |

This RTB is the release note for Patch File 1-10KOCA.ps for Color Controller E-7100 system version 1.0

| Patch File  | Issue(s)                                                                             |
|-------------|--------------------------------------------------------------------------------------|
| 1-10KOCA.ps | <ul> <li>When printing PCL data, some characters within the text overlap.</li> </ul> |

#### **Prerequisite(s):**

Please apply the following patches before installing 1-10KOCA:

- 1-XP7ST.ps
- 1-XT6UU.ps

#### Patch Update Procedure

- 1. Extract D3807559.exe until you get the1-10KOCA.ps file.
- 2. Download/Import the patch file "1-10KOCA.ps" with Command Workstation to the "Direct" queue.
- 3. You must wait at least 60 seconds after the patch file downloaded/imported before rebooting the system. This will ensure the patch file is completely processed.
- 4. From either Command Workstation or the E-7100 operation panel, reboot the system.

- 5. Wait until the E-7100 has come to idle and print out the configuration page.
- 6. Verify the Update Info section. It should contain the patch number "1-10KOCA".

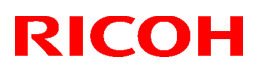

#### Reissued on 7-April-09

| Model: Venus-C2 Da | Date: 3-Apr-09 | No.: RD014072a |
|--------------------|----------------|----------------|

#### **RTB Reissue**

#### The items in *bold italics* were corrected or added.

| Subject: Patch R | elease for E-7100 V.1.0 (1-10                                                                 | Prepared by: C.Tsuji                        |                                                                           |
|------------------|-----------------------------------------------------------------------------------------------|---------------------------------------------|---------------------------------------------------------------------------|
| From: 2nd Tech   | Support Sec. Service Support I                                                                |                                             |                                                                           |
| Classification:  | <ul> <li>Troubleshooting</li> <li>Mechanical</li> <li>Paper path</li> <li>Other ()</li> </ul> | Part informat Electrical Transmit/rec Tier2 | ation  Action required Service manual revision Ceive Retrofit information |

This RTB is the release note for Patch File 1-10EY92.ps for Color Controller E-7100 system version 1.0

| Patch File  | Issue(s)                                                                                                    |
|-------------|----------------------------------------------------------------------------------------------------|
| 1-10EY92.ps | <ul> <li>When printing PCL data, some characters within the text<br/>overlap.</li> <li>Booklet job is canceled when the user code = ON.</li> </ul> |

#### **Prerequisite(s):**

Please apply the following patches before installing 1-10EY92:

- 1-XP7ST.ps
- 1-XT6UU.ps

#### Patch Update Procedure

- 1. Extract D3807560.exe until you get the1-10EY92.ps file.
- 2. Download/Import the patch file "1-10KOCA.ps" with Command Workstation to the "Direct" queue.
- 3. You must wait at least 60 seconds after the patch file downloaded/imported before rebooting the system. This will ensure the patch file is completely processed.
- 4. From either Command Workstation or the E-7100 operation panel, reboot the system.

- 5. Wait until the E-7100 has come to idle and print out the configuration page.
- 6. Verify the Update Info section. It should contain the patch number "1-10EY92".

#### PAGE: 1/1

| Model: Venus-C2                                   |                 |           |        | e: 3-Apr-09          | No.: RD014073       |  |
|---------------------------------------------------|-----------------|-----------|--------|----------------------|---------------------|--|
| Subject: HDD Format Utility 1.1 for E-7100        |                 |           |        | Prepared by: C.Tsuji |                     |  |
| From: 2nd Tech Support Sec. Service Support Dept. |                 |           |        |                      |                     |  |
| Classification:                                   | Troubleshooting | Part info | orma   | tion 🗌 Actio         | n required          |  |
|                                                   | Mechanical      | Electric  | al     | Servi                | ice manual revision |  |
|                                                   | Paper path      | 🗌 Transm  | it/rec | eive 🗌 Retro         | ofit information    |  |
|                                                   | Other ( )       | Tier2     |        |                      |                     |  |

This RTB is the release note for the HDD format utility 1.1 for Color Controller E-7100

| Program Name           | Issue(s)                                                                                                    |
|------------------------|----------------------------------------------------------------------------------------------------|
| HDD Format             | Symptom:                                                                                                    |
| Utility Version<br>1.1 | hard drive as expected. "Please wait" remains on the LCD and the system<br>doesn't come to idle after system installation.                                                                                                    |
|                        | <b>Reason:</b><br>It is found that if the HDD is connected to an SATA port other than SATA0, the HDD may not be formatted when performing the system re-installation.<br>(At the factory, the HDD is connected to SATA0. This situation may happen at the HDD replacement.) |

#### How to use this utility:

RICOH

- 1. Extract D3807588.exe until you get the System8eFormat.zip file.
- 2. Unzip the "System8eFormat-v1.1.zip" file and burn the .ISO image onto a CD media.
- 3. Connect the client computer with the Fiery using a crossover cable.
- 4. Switch the dip switch to service mode.
- 5. Insert the CD you burned in step # 2 into the CD drive of the client computer.
- 6. Follow the instructions and format the Fiery's hard drive.

#### Note:

In the middle of the installation procedure, you may see

- "Fiery System Software Installer" indicated as the window title.
- "This installer will install system software on your Fiery" indicated as an explanation. These are incorrect, so please ignore them.

## Technical Bulletin

#### PAGE: 1/5

| Model: Model V-C2                                 |                            |              |        | Date: 14-Apr-09        |        | No.: RD014074  |
|---------------------------------------------------|----------------------------|--------------|--------|------------------------|--------|----------------|
| Subject: Printer SP SP1-001-00*                   |                            |              |        | Prepared by: T.Toriumi |        |                |
| From: 2nd Tech Support Sec. Service Support Dept. |                            |              |        |                        |        |                |
| Classification:                                   | Troubleshooting Mechanical | Part informa |        | ion [                  | Action | required       |
|                                                   | Paper path                 |              | it/rec | eive [                 | Retrof | it information |
|                                                   | Product Safety             | U Other (    |        | )                      |        |                |

D014/D015 Service Manual correction:

Please add the following information to RTB#RD014063a.

#### SP1-001-00\* (Service Mode)

| 1001 | Bit Switch |                                                                                                    |                |             |         |  |  |
|------|------------|----------------------------------------------------------------------------------------------------|----------------|-------------|---------|--|--|
| 001  | Bit Sw     | vitch 1                                                                                                    | 0              | 1           | Default |  |  |
|      | bit 0      | DFU (Design or Factory Use)                                                                                                    | -              | -           | 0       |  |  |
|      | bit 1      | DFU                                                                                                    | -              | -           | 0       |  |  |
|      | bit 2 DFU  |                                                                                                    | -              | -           | 0       |  |  |
|      | bit 3      | No I/O Timeout                                                                                                    | Disabled       | Enabled     | 0       |  |  |
|      |            | Enables/Disables MFP I/O Timeouts. If enabled, the MFP I/O Timeout setting will have no affect. I/O Timeouts will never occur. |                |             |         |  |  |
|      | bit 4      | SD Card Save Mode                                                                                                    | Disabled       | Enabled     | 0       |  |  |
|      |            | If this bit switch is enabled, print jobs will be s output to paper.                                                           | aved to the G  | W SD slot a | nd not  |  |  |
|      | bit 5      | DFU                                                                                                    | -              | -           | 0       |  |  |
|      | bit 6 DFU  |                                                                                                    | -              | -           | 0       |  |  |
|      | bit 7      | [RPCS,PCL]: Printable area frame border                                                                                        | Disabled       | Enabled     | 0       |  |  |
|      |            | Prints all RPCS and PCL jobs with a border a                                                                                   | round the prir | table area. |         |  |  |

# Technical Bulletin

PAGE: 2/5

| Model: Model V-C2 |                                                                                                    |                                  | Date: 14-Apr-0    | 9                        | NO.        | .: RD014074       |
|-------------------|----------------------------------------------------------------------------------------------------|----------------------------------|-------------------|--------------------------|------------|-------------------|
| 1001              | Bit Sv                                                                                                    | vitch                            |                   |                          |            |                   |
| 002               | Bit Sw                                                                                                    | vitch 2                          | 0 1               |                          |            | Default           |
|                   | bit 0                                                                                                    | DFU                              | -                 | -                        |            | 0                 |
|                   | bit 1                                                                                                    | DFU                              | -                 | -                        |            | 0                 |
|                   | bit 2                                                                                                    | Applying a collate Type          | Shift<br>Collate  | Norm<br>Collat           | al<br>te   | 0                 |
|                   | A collate type (shift or normal) will be applied to all jobs that do not ex<br>a collate type.<br>Note: If #5-0 is enabled, this Bit Switch has no effect.                                            |                                  |                   |                          |            | icitly define     |
|                   | bit 3                                                                                                    | [PCL5e/c,PS]: PDL Auto Switching | Enabled           | Disabl                   | ed         | 0                 |
|                   | Enables/Disables the MFPs ability to change the PDL processor mic<br>Some host systems submit jobs that contain both PS and PCL5e/<br>switching is disabled, these jobs will not be printed properly. |                                  |                   |                          |            | b.<br>If Auto PDL |
|                   | bit 4                                                                                                    | DFU                              | -                 | -                        |            | 0                 |
|                   | bit 5                                                                                                    | DFU                              | -                 | -                        |            | 0                 |
|                   | bit 6                                                                                                    | Switch dither                    | Use normal dither | Use<br>alternat<br>dithe | tive<br>er | 0                 |
|                   | *Please refer to RTB#RD014018                                                                                                    |                                  |                   |                          |            |                   |
|                   | bit 7                                                                                                    | DFU                              | -                 | -                        |            | 0                 |

| 1001 | Bit Switch |                                                                                                    |          |         |         |  |  |
|------|------------|----------------------------------------------------------------------------------------------------|----------|---------|---------|--|--|
| 003  | Bit Sw     | itch 3                                                                                                    | 0        | 1       | Default |  |  |
|      | bit 0      | DFU                                                                                                    | -        | -       | 0       |  |  |
|      | bit 1      | DFU                                                                                                    | -        | -       | 0       |  |  |
|      | bit 2      | [PCL5e/c]: Legacy HP compatibility                                                                                                    | Disabled | Enabled | 0       |  |  |
|      |            | Uses the same left margin as older HP models such as HP4000/HP8000.<br>In other words, the left margin defined in the job (usually " <esc>*r0A") will be<br/>changed to "<esc>*r1A".</esc></esc> |          |         |         |  |  |
|      | bit 3      | DFU                                                                                                    | -        | -       | 0       |  |  |
|      | bit 4      | bit 4 DFU                                                                                                    |          | -       | 0       |  |  |
|      | bit 5 DFU  |                                                                                                    |          |         | 0       |  |  |
|      | bit 6 DFU  |                                                                                                    |          | -       | 0       |  |  |
|      | bit 7      | DFU                                                                                                    | -        | -       | 0       |  |  |

## Technical Bulletin

| Model: Model V-C2 Date: 14-Apr-09 |        | 9 N        | o.: RD014074 |   |         |  |  |
|-----------------------------------|--------|------------|--------------|---|---------|--|--|
| 1001                              | Bit Sv | Bit Switch |              |   |         |  |  |
| 004                               | Bit Sw | itch 4     | 0            | 1 | Default |  |  |
|                                   | bit 0  | DFU        | -            | - | 0       |  |  |
|                                   | bit 1  | DFU        | -            | - | 0       |  |  |
|                                   | bit 2  | DFU        | -            | - | 0       |  |  |
|                                   | bit 3  | DFU        | -            | - | 0       |  |  |
|                                   | bit 4  | DFU        | -            | - | 0       |  |  |
|                                   | bit 5  | DFU        | -            | - | 0       |  |  |
|                                   | bit 6  | DFU        | -            | - | 0       |  |  |
|                                   | bit 7  | DFU        | -            | _ | 0       |  |  |

| 1001 | Bit Switch |                                                                                                    |                   |                      |         |  |  |
|------|------------|----------------------------------------------------------------------------------------------------|-------------------|----------------------|---------|--|--|
| 005  | Bit Sw     | itch 5                                                                                                    | 0                 | 1                    | Default |  |  |
|      |            | Show "Collate Type", "Staple Type" and<br>"Punch Type" buttons on the operation<br>panel.                                                                                                    | Disabled          | Enabled              | 0       |  |  |
|      | bit 0      | <ul> <li>If enabled, users will be able to configure a Collate Type, Staple Type, and Punch Type from the operation panel. The available Types will depend on the device an configured options.</li> <li>After enabling this Bit Switch the settings will appear under:<br/>"User Tools &gt; Printer Features &gt; System"</li> </ul> |                   |                      |         |  |  |
|      | bit 1      | DFU                                                                                                    | -                 | -                    | 0       |  |  |
|      | bit 2      | DFU                                                                                                    | -                 | -                    | 0       |  |  |
|      | bit 3      | bit 3 [PS]:PS Criteria                                                                                                    |                   | Pattern3 Pattern1    |         |  |  |
|      |            | Change the number of PS criterion used by the whether a job is PS data or not.                                                                                                    | he PS interpre    | ter to determi       | ne      |  |  |
|      | bit 4      | Increase max number of the stored jobs to 1000 jobs.                                                                                                    | Disabled<br>(100) | Enabled<br>(1000)    | 0       |  |  |
|      |            | Changes the maximum number of jobs that can be stored on the HDD (via Job Type setting) to 1000. The default is 100.                                                                                                    |                   |                      |         |  |  |
|      | bit 5      | <sup>bit 5</sup> Face-up output                                                                                                    |                   | Enabled<br>(Face-up) | 0       |  |  |
|      |            | All print jobs will be output face-up in the destination tray.                                                                                                    |                   |                      |         |  |  |
|      | bit 6      | DFU                                                                                                    | -                 | -                    | 0       |  |  |
|      | bit 7      | DFU                                                                                                    | -                 | -                    | 0       |  |  |

### Technical Bulletin

Model: Model V-C2

Date: 14-Apr-09

No.: RD014074

| 1001 | Bit Switch |              |   |   |         |  |
|------|------------|--------------|---|---|---------|--|
| 006  | Bit Sw     | Bit Switch 6 |   | 1 | Default |  |
|      | bit 0      | DFU          | - | - | 0       |  |
|      | bit 1      | DFU          | - | - | 0       |  |
|      | bit 2      | DFU          | - | - | 0       |  |
|      | bit 3      | DFU          | - | - | 0       |  |
|      | bit 4      | DFU          | - | - | 0       |  |
|      | bit 5      | DFU          | - | - | 0       |  |
|      | bit 6      | DFU          | - | - | 0       |  |
|      | bit 7      | DFU          | - | - | 0       |  |

| 1001 | Bit Switch   |     |   |   |         |  |
|------|--------------|-----|---|---|---------|--|
| 007  | Bit Switch 7 |     | 0 | 1 | Default |  |
|      | bit 0        | DFU | - | - | 0       |  |
|      | bit 1        | DFU | - | - | 0       |  |
|      | bit 2        | DFU | - | - | 0       |  |
|      | bit 3        | DFU | - | - | 0       |  |
|      | bit 4        | DFU | - | - | 0       |  |
|      | bit 5        | DFU | - | - | 0       |  |
|      | bit 6        | DFU | - | - | 0       |  |
|      | bit 7        | DFU | - | - | 0       |  |

# Technical Bulletin

PAGE: 5/5

| Model: Model V-C2 |            |                                                                                                    | ate: 14-Apr-09 N |                                                              | No                                     | o.: RD014074 |    |
|-------------------|------------|----------------------------------------------------------------------------------------------------|------------------|--------------------------------------------------------------|----------------------------------------|--------------|----|
| 1001              | Bit Switch |                                                                                                    |                  |                                                              |                                        |              |    |
| 008               | Bit Sw     | itch 8                                                                                                   | 0 1              |                                                              |                                        | Defaul       | lt |
|                   | bit 0      | DFU                                                                                                    | -                | -                                                            |                                        | 0            |    |
|                   | bit 1      | DFU                                                                                                    | -                | -                                                            |                                        | 0            |    |
|                   | Bit 2      | DFU                                                                                                    | -                | -                                                            |                                        | 0            |    |
|                   | bit 3      | [PCL,PS]: Allow BW jobs to print without<br>requiring User Code requiring User Code                      | Disabled         | Enabl<br>(allow b<br>jobs t<br>prin<br>withou<br>use<br>code | ed<br>BW<br>to<br>t<br>it a<br>r<br>e) | 0            |    |
|                   |            | authentication is enabled.<br>Note: Color jobs will not be printed without a valid user code.            |                  |                                                              |                                        |              |    |
|                   | bit 4 DFU  |                                                                                                    | -                | -                                                            |                                        | 0            |    |
|                   | bit 5      | DFU                                                                                                    | -                | -                                                            |                                        | 0            |    |
|                   |            | [PS]: Orientation Auto Detect Function                                                                   | Enabled          | Disabl                                                       | led                                    | 0            |    |
|                   | bit 6      | Automatically chooses page orientations of PostScript jobs (Landscape or Portrait) based on the content. |                  |                                                              |                                        |              |    |
|                   |            | [PDF]: Orientation Auto Detect Function                                                                  | Enabled          | Disabl                                                       | led                                    | 0            |    |
|                   | bit 7      | Automatically chooses page orientations of PDF jobs (Landscape or Portrait) based on the content.        |                  |                                                              |                                        |              |    |

### Technical Bulletin

Reissued:19-Jun-09

Model: Model V-C2

Date:30-Apr-09

No.: RD014075c

#### **RTB Reissue**

The items in *bold italics* were corrected or added.

| Subject: RB500                                     | 0 Installation Notice                                                                         | Prepared by: T.Toriumi                                                         |              |                                                                                                    |
|----------------------------------------------------|-----------------------------------------------------------------------------------------------|--------------------------------------------------------------------------------|--------------|----------------------------------------------------------------------------------------------------|
| From: 2nd Tech. Support Sec. Service Support Dept. |                                                                                               |                                                                                |              |                                                                                                    |
| Classification:                                    | <ul> <li>Troubleshooting</li> <li>Mechanical</li> <li>Paper path</li> <li>Other ()</li> </ul> | <ul> <li>Part information</li> <li>Electrical</li> <li>Transmit/rec</li> </ul> | tion<br>eive | <ul> <li>Action required</li> <li>Service manual revision</li> <li>Retrofit information</li> </ul> |

#### Note: This RTB is related to the following models.

| RE  | Model V-C2 (D014 / D015)                             |
|-----|------------------------------------------------------|
| RA  | Model V-C2 (D014 / D015)                             |
| RAC | Model V-C2 (D014 / D015), Model V-C2 Pro (D078/D079) |

### Requirements for Installing the RING BINDER RB5000 on the D014/D015/D078/D079 Copier

#### **OVERVIEW**

Do the following if you install the RING BINDER **RB5000** on the **D014/D015/D078/D079** Copier:

- 1. Install the required firmware described below
- 2. Install the short entrance guide plate (P/N B468T021) described below

#### IMPORTANT:

If the EFI Fiery controller E-7100/E-8100 is connected to customer's machine, DO NOT install Ring Binder RB5000 with D014/D015/D078/D079 copier until a corresponding new version of system software is installed on E-7100/E-8100.

# Be sure to upgrade the EFI controller E-7100/E-8100 system software to Ver 1.10 or newer as a set.

Regarding the new version system for E-7100/E-8100 that will support the Ring Binder RB5000 will be later informed in a separate RTB.

Reissued:19-Jun-09 Model: Model V-C2

Date:30-Apr-09

No.: RD014075c

#### FIRMWARE REQUIREMENTS

Upgrade all firmware listed in the following tables together as a set.

Upgrade the firmware listed in the table below together as a set, according to the options that are already installed on the customer's machine.

#### **IMPORTANT:**

- As mentioned below, if you want to update all the firmware together at the same time (batch update), DO NOT include the **inserter** firmware in this batch. Make sure to update the inserter firmware **separately**, by itself. If you do not, firmware update will not be completed correctly.
- Fax and Remote Fax firmware should also be upgraded on all machines regardless of whether the Fax Option is installed on the machine or not. (Not only for D014/D015 copier, but also for D078/D079 copier; even though the Fax Option is not sold for D078/D079 copier)
- "Printer", "Scanner" and "Option PCL" should be upgraded ONLY on machines which have the Printer/Scanner Option installed. (D014/D015 copier)

Reissued:19-Jun-09

Model: Model V-C2

Date:30-Apr-09

No.: RD014075c

#### Required firmware:

| Firmware         | Version    | Program No.  | Note:                           |  |
|------------------|------------|--------------|---------------------------------|--|
| System/Conv      | 1.09 or    | D0145761K or | for                             |  |
| System/Copy      | newer      | newer        | D014/D015/D078/D079             |  |
| Domoto Fox       | 03.00.00   | D0145768C or | for                             |  |
| Remole Fax       | or newer   | newer        | D014/D015/ <del>D078/D079</del> |  |
|                  | 1.07 or    | D0145770D or | for                             |  |
|                  | newer      | newer        | D014/D015/D078/D079             |  |
| Web Support      | 1.31 or    | D0145769G or | for                             |  |
| web Support      | newer      | newer        | D014/D015/D078/D079             |  |
| Notwork DooPoy   | 2.02 or    | D0145771E or | for                             |  |
|                  | newer      | newer        | D014/D015/D078/D079             |  |
| Fax              | 04.00.00   | D0145773D or | for                             |  |
| Γdλ              | or newer   | newer        | D014/D015/ <del>D078/D079</del> |  |
| Drintor          | 1.09 or    | D3765902F or | for                             |  |
|                  | newer      | newer        | D014/D015 only                  |  |
| Seener           | 01.07 or   | D3765903D or | for                             |  |
| Scanner          | newer      | newer        | D014/D015 only                  |  |
| Ontion DCI       | 1.03 or    | D3785913C or | for                             |  |
|                  | newer      | newer        | D014/D015 only                  |  |
|                  | 2.02 or    | D0145453D or | Note 1                          |  |
|                  | newer      | newer        |                                 |  |
| OpePanel.EXP EUR | 2.02 or    | D0145454D or | Note.2                          |  |
|                  | newer      | newer        |                                 |  |
| Language Install | 2.02 or    | D0145451C or | tor                             |  |
|                  | newer      | newer        | D014/D015/D078/D079             |  |
| Engine           | 1.50:01 or | D0145402J or | for                             |  |
|                  | newer      | newer        | D014/D015/D078/D079             |  |

#### Note:

- 1. This firmware is for the D014-17/D015-17/D078-17/D079-17 model only.
- 2. This firmware is for the D014-26/D014-27/D014-66/D015-26/D015-27/D015-66 model only.

Reissued:19-Jun-09

Model: Model V-C2 Date:30-Apr-09 No.: R

No.: RD014075c

#### **Required firmware:**

| Firmware for related<br>peripherals               | Version            | Program No.           | Note:       |
|---------------------------------------------------|--------------------|-----------------------|-------------|
| Ring Binder_B2 (Ring<br>Binder RB5000)            | 01.060:01 or newer | D3925520C<br>or newer | -           |
| Finisher<br>(SR5000+Finisher<br>Adapter type C)   | 1.020:09 or newer  | D3755104A<br>or newer | -           |
| Inserter (Cover Interposer<br>Tray CI5000/CI5010) | 02.071:42 or newer | B8355510F<br>or newer | "Important" |

#### Important:

If you want to update all the firmware together at the same time (batch update), DO NOT include the **inserter** firmware in this batch. Make sure to update the inserter firmware **separately**, by itself. If you do not, firmware update will not be completed correctly.
# Technical Bulletin

Reissued:19-Jun-09 Model: Model V-C2

**RICOH** 

Date:30-Apr-09

No.: RD014075c

PARTS REQUIREMENTS: Short Entrance Guide Plate

Make sure that you have the Entrance Guide Plate: Short (P/N: B468T021, circled in red below). Install this and all other necessary parts in accordance with the Ring Binder RB5000 Installation Procedure.

| Ring Binder (D392) Installation                                         |                  |
|-------------------------------------------------------------------------|------------------|
| Accessories                                                             |                  |
| Check each accessory against the list below to make sure that you       | have everything. |
| No. Item                                                                | Q'ty             |
| 1. Docking Bracket                                                      | 1                |
| 2. Entrance Guide Plate: Long                                           | 1                |
| (for D059, D060, D061, D101, D102 or D103.)                             |                  |
| <ol><li>Entrance Guide Plate: Short (for D014/D015/D078/D079)</li></ol> | 1                |
| 4. Sponge Strip                                                         | 1                |
| 5. Power Cord                                                           | 1                |
| 6. Ring Opener                                                          | 1                |
| 7. Ring Supply Level Indicator                                          | 1                |
| 8. Tapping Screws (M4 x 14)                                             | 4                |
| 9. Tapping Screws (M4 x 6)                                              | 4                |
| 10 Leveling Shoes                                                       | 4                |
| 11 Ground (Earth) Plate                                                 | 1                |
|                                                                         | )                |

# Technical Bulletin

Reissued:19-Jun-09

Model: Model V-C2

Date:30-Apr-09

No.: RD014075c

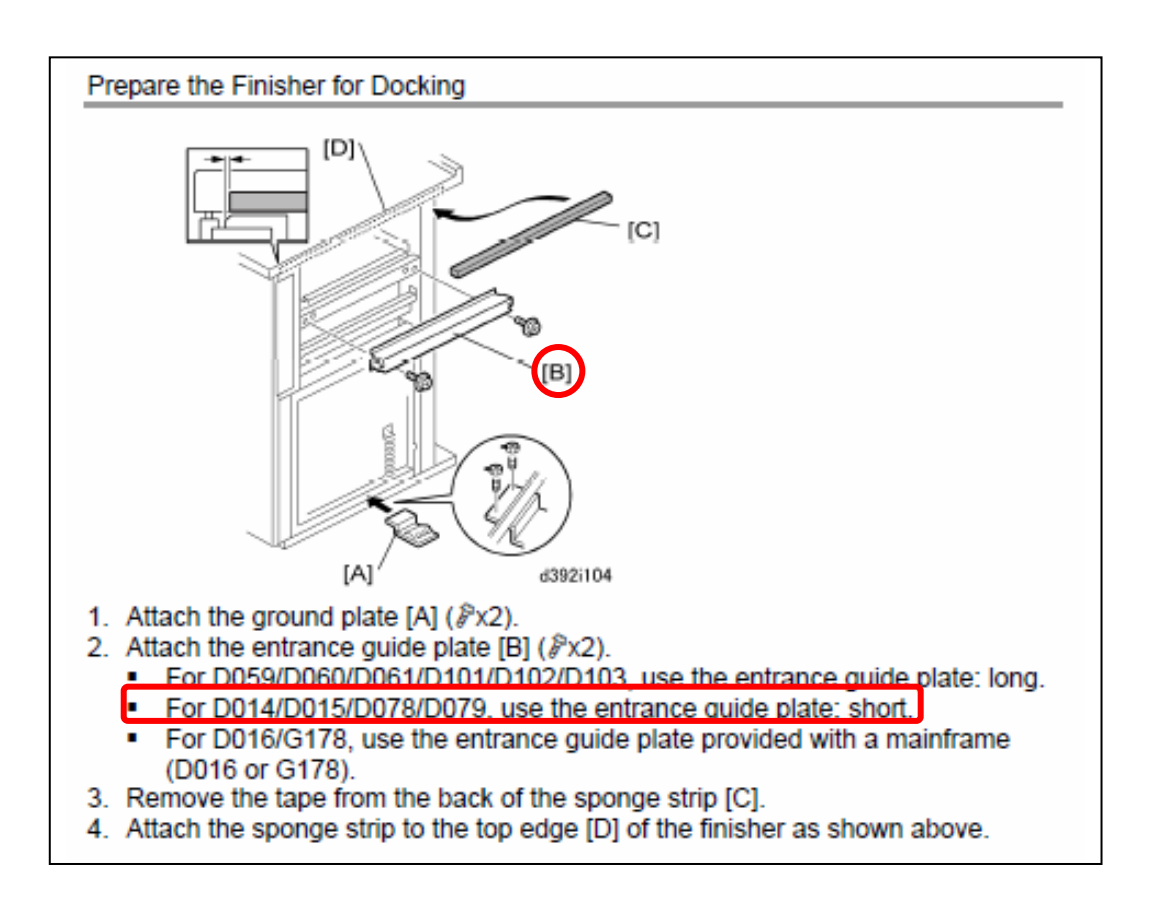

# Technical Bulletin

Reissued:19-Jun-09

Model: Model V-C2

Date:30-Apr-09

No.: RD014076c

### **RTB** Reissue

The items in *bold italics* were corrected or added.

| Subject: Firmwa | are Update Notice                                                                             |               | Prepared     | d by: T.Toriumi                                                                                    |
|-----------------|-----------------------------------------------------------------------------------------------|---------------|--------------|----------------------------------------------------------------------------------------------------|
| From: 2nd Tech. | Support Sec. Service Support                                                                  | Dept.         |              |                                                                                                    |
| Classification: | <ul> <li>Troubleshooting</li> <li>Mechanical</li> <li>Paper path</li> <li>Other ()</li> </ul> | Part informat | tion<br>eive | <ul> <li>Action required</li> <li>Service manual revision</li> <li>Retrofit information</li> </ul> |

#### Note: This RTB is related to the following models.

| RE  | Model V-C2 (D014 / D015)                             |
|-----|------------------------------------------------------|
| RA  | Model V-C2 (D014 / D015)                             |
| RAC | Model V-C2 (D014 / D015), Model V-C2 Pro (D078/D079) |

# Requirements for updating firmware on D014/D015/D078/D079 Copier

### **IMPORTANT NOTICE:**

If the EFI Fiery controller E-7100/E-8100 is connected to customer's machine, DO NOT update following firmware on D014/D015/D078/D079 copier until a corresponding new version of system software is installed on E-7100/E-8100.

*If the Ring Binder RB5000 is connected to the copier, be sure to upgrade the EFI controller E-7100/E-8100 system software to Ver 1.10 or newer as a set.* 

Regarding the new version system for E-7100/E-8100 will be later informed in a separate RTB.

### FIRMWARE UPDATE REQUIREMENTS

Upgrade all firmware listed in the following table (next page) together as a set.

Upgrade the firmware listed in the table below together as a set, according to the options that are already installed on the customer's machine.

### **IMPORTANT:**

1. Fax and Remote Fax firmware should also be upgraded on all machines regardless of whether the Fax Option is installed on the machine or not. (Not only for D014/D015 copier, but also for D078/D079 copier; even though the Fax Option is not sold for D078/D079

Reissued:19-Jun-09

| Model: Model V-C2 | Date:30-Apr-09 | No.: RD014076c |
|-------------------|----------------|----------------|
|-------------------|----------------|----------------|

### <del>copier)</del>

2. "Printer", "Scanner" and "Option PCL" should be upgraded ONLY on machines which have the Printer/Scanner Option installed. (D014/D015 copier)

### Required firmware:

| Firmware         | Version          | Program No.           | Note:                           |
|------------------|------------------|-----------------------|---------------------------------|
| System/Copy      | 1.09 or          | D0145761K or          | for                             |
|                  | newer            | newer                 | D014/D015/D078/D079             |
| Remote Fax       | 03.00.00 or      | D0145768C or          | for                             |
|                  | newer            | newer                 | D014/D015/ <del>D078/D079</del> |
| Web Uapl         | 1.07 or          | D0145770D or          | for                             |
|                  | newer            | newer                 | D014/D015/D078/D079             |
| Web Support      | 1.31 or          | D0145769G or          | for                             |
|                  | newer            | newer                 | D014/D015/D078/D079             |
| Network DocBox   | 2.02 or<br>newer | D0145771E or newer    | for<br>D014/D015/D078/D079      |
| Fax              | 04.00.00 or      | D0145773D or          | for                             |
|                  | newer            | newer                 | D014/D015/ <del>D078/D079</del> |
| Printer          | 1.09 or<br>newer | D3765902F or newer    | for<br>D014/D015 only           |
| Scanner          | 01.07 or         | D3765903D or          | for                             |
|                  | newer            | newer                 | D014/D015 only                  |
| Option PCL       | 1.03 or          | D3785913C or          | for                             |
|                  | newer            | newer                 | D014/D015 only                  |
| OpePanel.EXP_USA | 2.02 or<br>newer | D0145453D or<br>newer | Note.1                          |
| OpePanel.EXP_EUR | 2.02 or<br>newer | D0145454D or<br>newer | Note.2                          |
| Language Install | 2.02 or<br>newer | D0145451C or newer    | for<br>D014/D015/D078/D079      |
| Engine           | 1.50:01 or       | D0145402J or          | for                             |
|                  | newer            | newer                 | D014/D015/D078/D079             |

### Note:

- 1. This firmware is for the D014-17/D015-17/D078-17/D079-17 model only.
- 2. This firmware is for the D014-26/D014-27/D014-66/D015-26/D015-27/D015-66 model only.

### Technical Bulletin

Reissued:19-Jun-09

Model: Model V-C2/V-C2pro

Date:13-May-09

No.: RD014077b

### **RTB Reissue**

The items in *bold italics* were corrected or added.

| Subject: RTB C  | Correction Notice            |               | Prepare | d by: T.Toriumi         |
|-----------------|------------------------------|---------------|---------|-------------------------|
| From: 2nd Tech. | Support Sec. Service Support | Dept.         |         |                         |
| Classification: | Troubleshooting              | Part informat | tion    | Action required         |
|                 | Mechanical                   | Electrical    |         | Service manual revision |
|                 | Paper path                   | Transmit/rec  | eive    | Retrofit information    |
|                 | ⊠ Other ( )                  |               |         |                         |

### Note: This RTB is related to the following models.

| RE  | Model V-C2 (D014 / D015)                             |
|-----|------------------------------------------------------|
| RA  | Model V-C2 (D014 / D015)                             |
| RAC | Model V-C2 (D014 / D015), Model V-C2 Pro (D078/D079) |

### **RTB Correction Notice**

### **OVERVIEW**

RTBs listed in the following table (second row) have been revised. *RTBs listed in the following table (third row) have the latest information.* Please correct as mentioned in Note 1, Note 2 and *Note 3* on the next page. Each RTB has been already revised.

| Subiect                                 | RTB# which contains | RTB# which<br>has been | RTB# which<br>has latest |
|-----------------------------------------|---------------------|------------------------|--------------------------|
|                                         | wrong info          | revised                | information              |
| Firmware Update Notice                  | RD014076a           | RD014076b              | RD014076c                |
| RB5000 Installation Notice              | RD014075a           | RD014075b              | RD014075c                |
| HDD Unit                                | RD014078            | -                      | RD014078a                |
| Firmware Release Note: Engine           | RD014001h           | RD014001i              | RD014001j                |
| Firmware Release Note: Fax              | RD014002d           | RD014002e              | RD014002f                |
| Firmware Release Note: Network DocBox   | RD014004e           | RD014004f              | RD014004g                |
| Firmware Release Note: RFax             | RD014006c           | RD014006d              | RD014006e                |
| Firmware Release Note: System/Copy      | RD014007I           | RD014007m              | RD014007n                |
| Firmware Release Note: Web Support      | RD014008g           | RD014008h              | RD014008i                |
| Firmware Release Note: Web Uapl         | RD014009d           | RD014009e              | RD014009f                |
| Firmware Release Note: LCDC             | RD014011d           | RD014011e              | RD014011f                |
| Firmware Release Note: Option PCL       | RD014012c           | RD014012d              | RD014012e                |
| Firmware Release Note: Printer          | RD014015f           | RD014015g              | RD014015h                |
| Firmware Release Note: Scanner          | RD014017d           | RD014017e              | RD014017f                |
| Firmware Release Note: Language Install | RD014020d           | RD014020e              | RD014020f                |

### Technical Bulletin

### Reissued:19-Jun-09

| Model: Model V-C2/V-C2pro Date | ate:13-May-09 | No.: RD014077b |
|--------------------------------|---------------|----------------|
|--------------------------------|---------------|----------------|

### Note. 1

The following description was wrong and should be deleted.

"Fax and Remote Fax firmware should also be upgraded on all machines regardless of

whether the Fax Option is installed on the machine or not. (Not only for D014/D015 copier,

but also for D078/D079 copier; even though the Fax Option is not sold for D078/D079

<del>copier)"</del>

### Note.2

D078/D079 copier doesn't have Fax Option, so the description "D078/D079" was wrong and should be deleted as follows.

| Remote Faxe | 03.00.00  | D0145768C or | fore                              |
|-------------|-----------|--------------|-----------------------------------|
|             | or newer₽ | newer⊷       | D014/D015/ <del>D078/D079</del> e |
| Fax₽        | 04.00.00  | D0145773D or | for⊷                              |
|             | or newer₽ | newer⊷       | D014/D015/ <del>D078/D079</del> ⊮ |

### Note.3

The text concerning the EFI Fiery controller was corrected as follows.

If the EFI Fiery controller E-7100/E-8100 is connected to customer's machine, DO NOT install Ring Binder RB5000 with D014/D015/D078/D079 copier until a corresponding new version of system software is installed on E-7100/E-8100.

*If the Ring Binder RB5000 is connected to the copier, be sure to upgrade the EFI controller E-7100/E-8100 system software to Ver 1.10 or newer as a set.* 

The new version system for E-7100/E-8100 that will support the Ring Binder RB5000 will be informed later in a separate RTB.

# Technical Bulletin

### Reissued:06-Jun-11

Model: Model V-C2/C2pro

Date: 15-May-09

No.: RD014078c

### **RTB Reissue**

The items in *bold italics* were corrected or added.

| Subject: HDD U                                      | nit             |                 | Prepare | d by: Takeshi Toriumi   |
|-----------------------------------------------------|-----------------|-----------------|---------|-------------------------|
| From: 1st Overseas Tech Support Sec., 1st PQM Dept. |                 |                 |         |                         |
| Classification:                                     | Troubleshooting | 🛛 Part informat | tion    | Action required         |
|                                                     | 🗌 Mechanical    | Electrical      |         | Service manual revision |
|                                                     | Paper path      | Transmit/rec    | eive    | Retrofit information    |
|                                                     | Other ( )       |                 |         |                         |

#### Note: This RTB is related to the following models.

| RE  | Model V-C2 (D014 / D015)                             |
|-----|------------------------------------------------------|
| RA  | Model V-C2 (D014 / D015)                             |
| RAC | Model V-C2 (D014 / D015), Model V-C2 Pro (D078/D079) |

### 78. Electrical Section 6 (D014/D015/D078/D079)

| Old part | New part | Description | Q'ty | Int | Page | Index | Note   |
|----------|----------|-------------|------|-----|------|-------|--------|
| number   | number   |             |      |     |      |       |        |
| D0145720 | D0145721 | HDD Unit    | 1-1  | O/O | 173  | 6     | Note.3 |
| D0145721 | D0815799 | HDD Unit    | 1-1  | O/O | 173  | 6     | Note.3 |

### Reason: Vendor change

Note:

1. If this part is required to replace on D014/D015/D078/D079 copier, please be sure to update the system firmware version to 1.08 or newer; otherwise the machine will not function correctly.

2. Please install not new part D0145721 but old part D0145720 on the custom built machine whose system firmware version cannot be upgraded to version 1.08 or newer; otherwise the machine will not function correctly.

3. Both D0145721 and D0815799 can be installed on D014/D015/D078/D079 copiers whose system firmware cannot be upgraded to the version 1.08 or newer.

### Notice:

When system firmware is updated to version 1.09, please refer to the following related RTB#RD014076c.

Reissued:06-Jun-11

Model: Model V-C2/C2pro

Date: 15-May-09

No.: RD014078c

### Requirements for updating firmware on D014/D015/D078/D079 Copier

### **IMPORTANT NOTICE:**

If the EFI Fiery controller E 7100/E 8100 is connected to customer's machine, DO NOT update following firmware on D014/D015/D078/D079 copier until a corresponding new version of system software is installed on E-7100/E-8100.

If the Ring Binder RB5000 is connected to the copier, be sure to upgrade the EFI controller E-7100/E-8100 system software to Ver1.10 or newer as a set. Regarding the new version system for E-7100/E-8100 will be later informed in a separate RTB.

### FIRMWARE UPDATE REQUIREMENTS

Upgrade all firmware listed in the following table together as a set.

Upgrade the firmware listed in the table below together as a set, according to the options that are already installed on the customer's machine.

### **IMPORTANT:**

1. Fax and Remote Fax firmware should also be upgraded on all machines regardless of

whether the Fax Option is installed on the machine or not. (Not only for D014/D015 copier,

but also for D078/D079 copier; even though the Fax Option is not sold for D078/D079

<del>copier)</del>

2. "Printer", "Scanner" and "Option PCL" should be upgraded ONLY on machines which have the Printer/Scanner Option installed. (D014/D015 copier)

### **Required firmware:**

| Firmware    | Version                | Program No.             | Noto:                          |
|-------------|------------------------|-------------------------|--------------------------------|
| System/Copy | <del>1.09 or</del>     | <del>D0145761K or</del> | f <del>or</del>                |
|             | newer                  | newer                   | <del>D014/D015/D078/D079</del> |
| Romoto Eax  | <del>03.00.00 or</del> | <del>D0145768C or</del> | <del>for</del>                 |
|             | newer                  | newer                   | <del>D014/D015/D078/D079</del> |
| Wohllan     | <del>1.07 or</del>     | D0145770D or            | f <del>or</del>                |
|             | newer                  | newer                   | <del>D014/D015/D078/D079</del> |
| Web Support | <del>1.31 or</del>     | <del>D0145769G or</del> | f <del>or</del>                |
|             | newer                  | newer                   | <del>D014/D015/D078/D079</del> |

Technical Bulletin

### Reissued:06-Jun-11

| Model: Model V-C2/C2pro |                                            |                                                              | Date: 15-           | May-09               | No.: RD014078c                            |  |
|-------------------------|--------------------------------------------|--------------------------------------------------------------|---------------------|----------------------|-------------------------------------------|--|
| Network DocBox          | <del>2.02 or</del><br><del>newer</del>     | D0145771E or<br>nowor<br>D0145773D or<br>nowor               |                     | <del>D014/D0</del> 1 | <del>for</del><br>5/D078/D079             |  |
| <del>Fax</del>          | <del>04.00.00 or</del><br><del>newer</del> |                                                              |                     | <del>D014/D01</del>  | <del>for</del><br><del> 5/D078/D079</del> |  |
| Printor                 | <del>1.09 or</del><br><del>newer</del>     | <del>D3765902F or</del><br><del>newer</del>                  |                     | <del>D014/</del>     | <del>for</del><br>D015 only               |  |
| Scannor                 | <del>01.07 or</del><br><del>newer</del>    | <del>∠or</del> <del>D3765903D or</del><br><del>⊭ newer</del> |                     | <del>D014/</del>     | <del>for</del><br><del>D015 only</del>    |  |
| Option PCL              | <del>1.03 or</del><br><del>newer</del>     | <del>D3785</del><br><del>newer</del>                         | <del>913C or</del>  | <del>D014/</del>     | <del>for</del><br><del>D015 only</del>    |  |
| OpePanel.EXP_USA        | <del>2.02 or</del><br><del>newer</del>     | <del>D0145</del><br><del>newer</del>                         | 4 <del>53D or</del> | 4                    | lote.1                                    |  |
| OpePanel.EXP_EUR        | <del>2.02 or</del><br><del>newer</del>     | <del>D0145</del><br><del>newer</del>                         | <del>454D or</del>  | 4                    | <del>loto.2</del>                         |  |
| Languago Install        | <del>2.02 or</del><br><del>newer</del>     | D0145<br>newer                                               | 4 <del>51C or</del> | <del>D014/D0</del> 1 | <del>for</del><br><del>5/D078/D079</del>  |  |
| Engine                  | <del>1.50:01 or</del><br><del>newer</del>  | D0145<br>newer                                               | 4 <del>02J or</del> | <del>D014/D0</del> 1 | <del>for</del><br> 5/D078/D079            |  |

#### Note:

- 1. This firmware is for the D014-17/D015-17/D078-17/D079-17 model only.
- 2. This firmware is for the D014-26/D014-27/D014-66/D015-26/D015-27/D015-66 model only.

# Technical Bulletin

### Reissued: 1-Apr-10

Model: V-C2

Date: 05-Jun-09

No.: RD014079a

### **RTB Cancellation/Reissue:**

RTB #RD014079 has been cancelled and replaced with this RTB (as nearly all of the contents have been modified).

| Subject: White lines on the surface of the Charge Roller |                                                                                               |                                                                                | Prepared     | d by: Takeshi Toriumi                                                                              |
|----------------------------------------------------------|-----------------------------------------------------------------------------------------------|--------------------------------------------------------------------------------|--------------|----------------------------------------------------------------------------------------------------|
| From: 1st Overseas Tech Support Sec, 1 st PQM Dept       |                                                                                               |                                                                                |              |                                                                                                    |
| Classification:                                          | <ul> <li>Troubleshooting</li> <li>Mechanical</li> <li>Paper path</li> <li>Other ()</li> </ul> | <ul> <li>Part information</li> <li>Electrical</li> <li>Transmit/rec</li> </ul> | tion<br>eive | <ul> <li>Action required</li> <li>Service manual revision</li> <li>Retrofit information</li> </ul> |

### SYMPTOM

Straight lines appear along the sub-scan direction. **Note:** This does not occur with the black PCU.

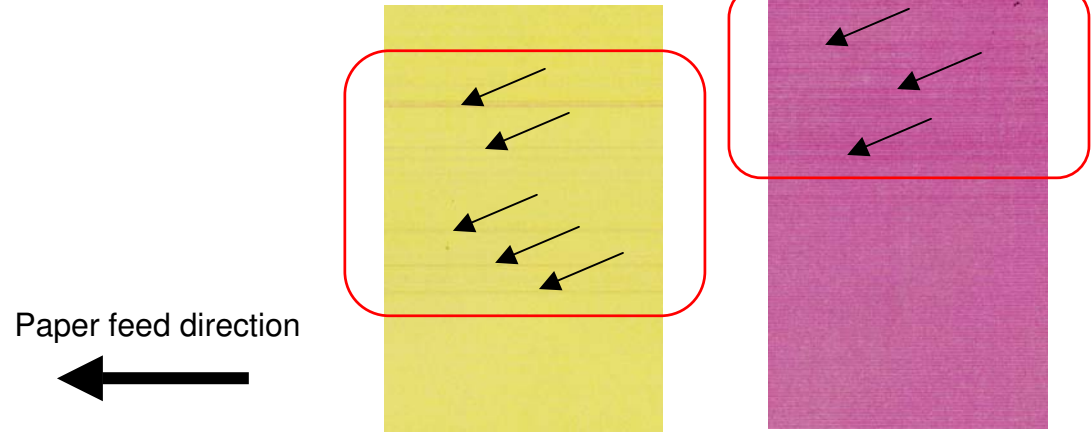

### CAUSE

Under low-temperature/low-humidity conditions, a mixture of lubricant powder and toner leaks out from the lubricant supply blade. As a result, white lines are produced on the surface of the charge roller.

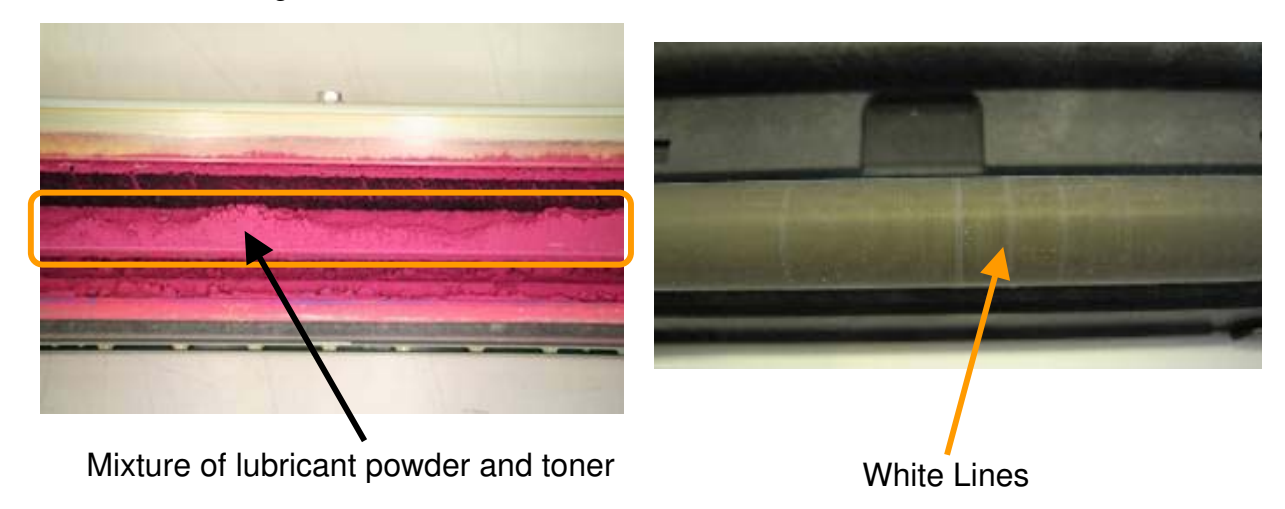

### Reissued: 1-Apr-10

Model: V-C2

|  | Date: 05-Jun-09 | No.: RD014079a |
|--|-----------------|----------------|
|--|-----------------|----------------|

### ACTION

If the symptom is reported, clean the charge roller [A], lubricant supply blade [C], and drum cleaning blade [E] using the procedure below.

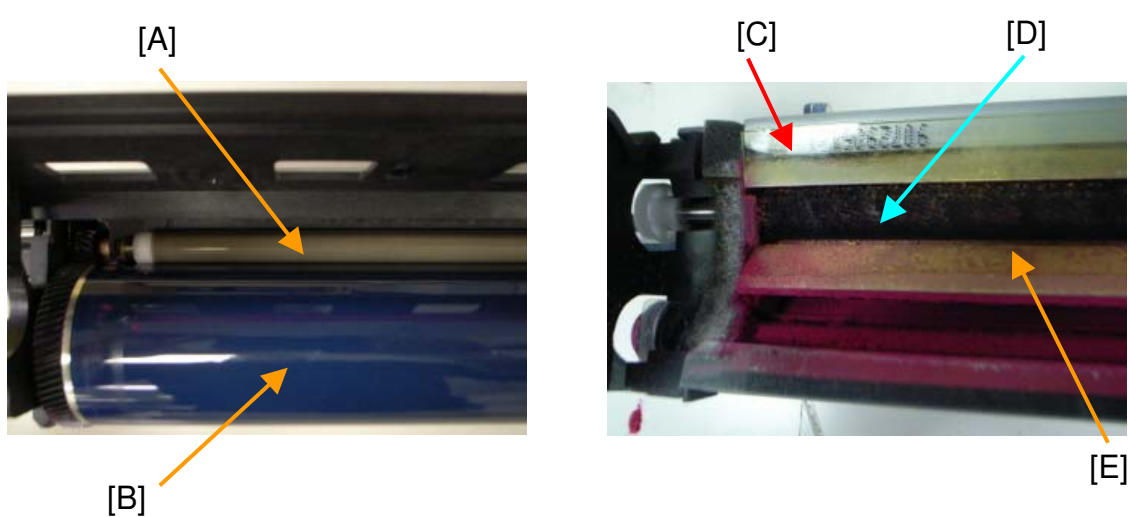

### **Cleaning procedure**

- 1. Remove the PCU that contains the charge roller on which the symptom is occurring.
- 2. Remove the development unit from the PCU.
- 3. Remove the charge roller unit [F], and then remove the charge roller [A] from the unit.
- 4. Clean charge roller as described below:

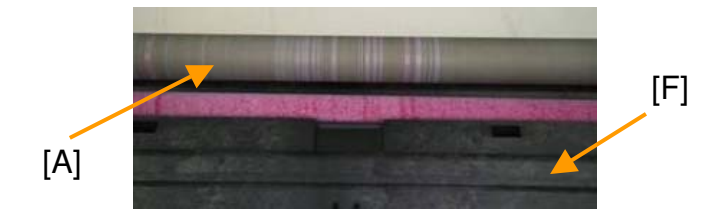

- 1) **First**, wipe the drum charge roller gently with a clean, **dry** cloth to remove any dust. **Important:** Be careful not to scratch the roller surface with the dust on the roller.
- 2) After doing this, wipe the roller with a cloth that is damp with water. Important: DO NOT use alcohol or a solvent on the cloth.

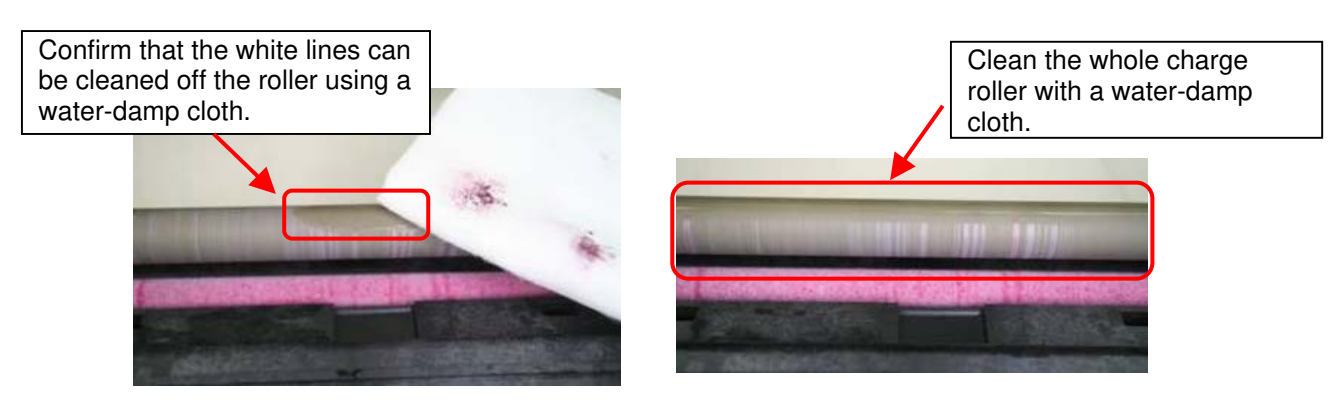

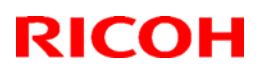

### Reissued: 1-Apr-10

| Model: V-C2 | Date: 05-Jun-09 | No.: RD014079a |
|-------------|-----------------|----------------|
|-------------|-----------------|----------------|

3) After you clean the white lines off the roller, wipe the roller with a clean, **dry** cloth.

### Important:

- Make sure that dust does not get reattached to the roller surface.
- If you cannot clean the charge roller as shown in the photo below (white lines are completely removed), replace the charge roller.

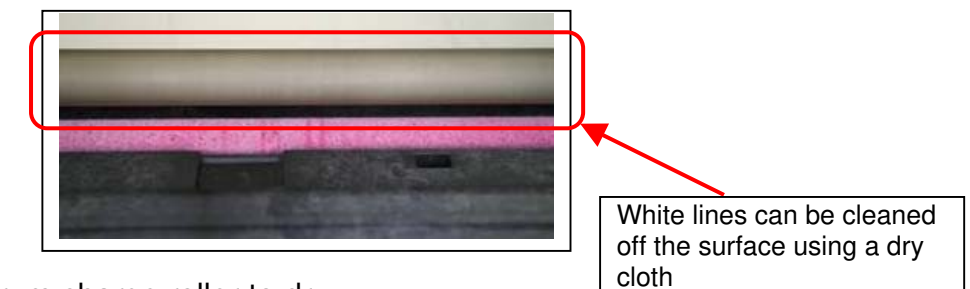

- 4) Wait for the drum charge roller to dry.
- 5. Remove the OPC drum.
- 6. Clean the area around the lubricant supply brush [D] with a vacuum cleaner.

**Important:** Do not touch the edge of the drum cleaning blade with the vacuum nozzle. If you do, this may damage the blade.

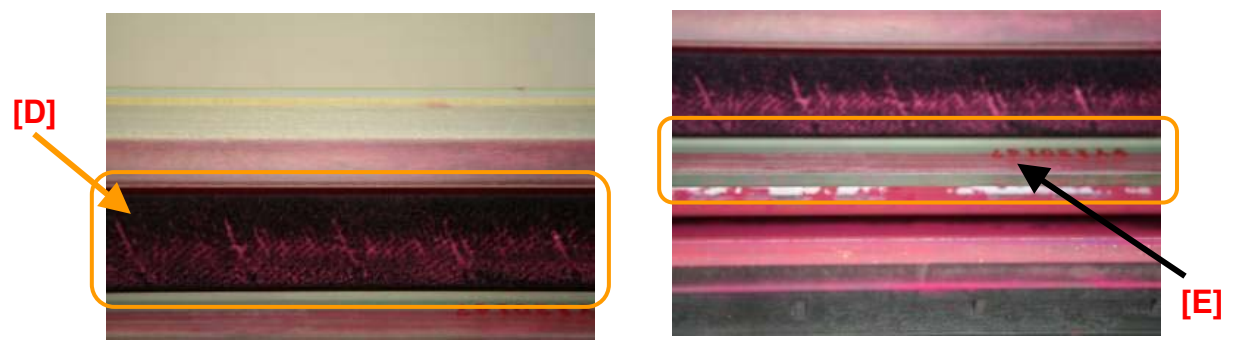

7. Clean the lubricant supply blade [C] and drum cleaning blade [E] gently with your finger. This is to remove the lubricant powder/toner mixture from the blade's surface.

### Important:

- Clean your finger before you do this step.
- If you accidentally damage the blades with your finger, replace the blades.

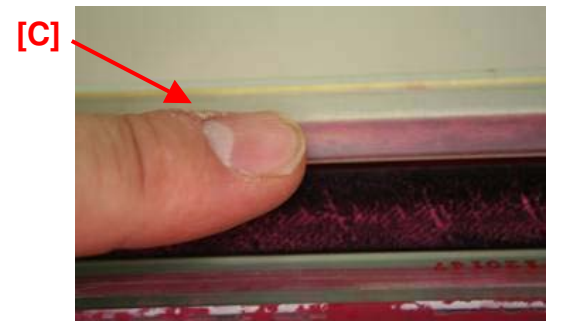

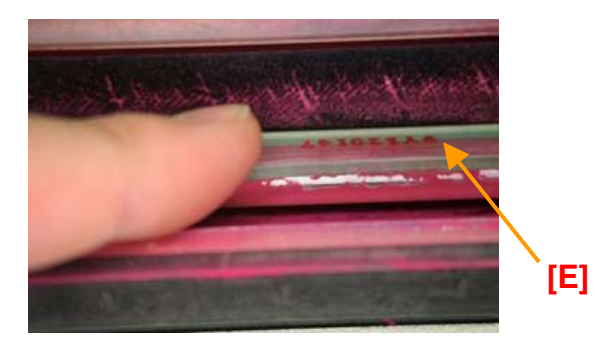

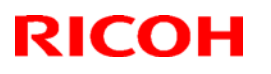

### Reissued: 1-Apr-10

| Model: V-C2 | Date: 05-Jun-09 | No.: RD014079a |
|-------------|-----------------|----------------|
|-------------|-----------------|----------------|

8. Lubricate the lubricant supply blade [C] with a mixture of "G104 Yellow Toner (P/No.D0159500)" or "Zinc Stearate (P/No.D0159501)".

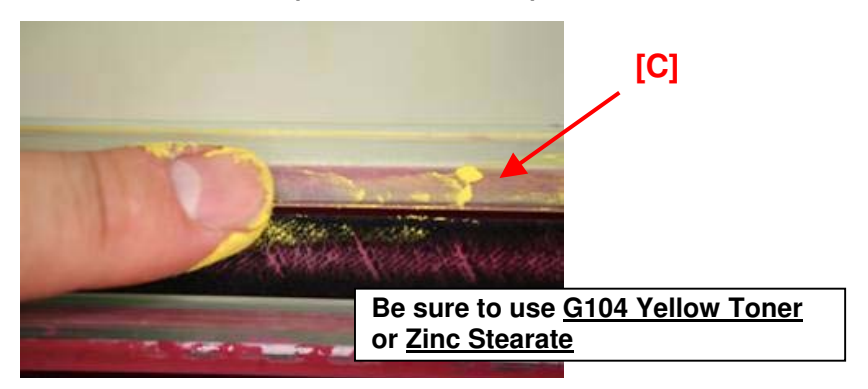

**Important:** When using yellow toner, only use "**G104 Yellow Toner**". Do not use the yellow toner from the D014/D015/D078/D079 toner cartridge. This is because this toner contains carrier, which will damage the OPC drum.

- 9. Reattach the OPC drum to the PCU.
- 10. Reattach the charge roller unit to the PCU.
- 11. Reinstall the drum unit and development unit.

### Important:

- If the development unit is dirty as shown below, clean the area around the development sleeve [G] with a vacuum cleaner.
- If the drum unit is dirty with toner as follows, clean it with a vacuum cleaner. Development unit

[Before] [After] [G] Drum unit [Before] [After] [After] [Af

12. Reinstall the PCU.

# Technical Bulletin

PAGE: 1/1

Model: V-C2

Date:10-Jun-09

No.: RD014080

| Subject: NOTICE when "Full Bleed" printing is selected |                                                                                                    |                                               | Prepared by: H. Matsui                                                         |  |
|--------------------------------------------------------|----------------------------------------------------------------------------------------------------|-----------------------------------------------|--------------------------------------------------------------------------------|--|
| From: 2nd Tech. Support Sec. Service Support Dept.     |                                                                                                    |                                               |                                                                                |  |
| Classification:                                        | <ul> <li>☐ Troubleshooting</li> <li>☐ Mechanical</li> <li>☐ Paper path</li> <li>☐ Other ( )</li> </ul> | Part informat     Electrical     Transmit/rec | ation Action required<br>Service manual revision<br>ceive Retrofit information |  |
| This RTB applies to the following models.              |                                                                                                    |                                               |                                                                                |  |

| RE  | Model V-C2 (D014 / D015)                             |
|-----|------------------------------------------------------|
| RA  | Model V-C2 (D014 / D015)                             |
| RAC | Model V-C2 (D014 / D015), Model V-C2 Pro (D078/D079) |

### SYMPTOM

The following can occur when "Full Bleed Printing" is selected in the printer driver.

- 1. The ITB cleaning blade wears out earlier than the target yield.
- 2. A wrapping jam occurs inside the fusing unit.

### CAUSE

When Full Bleed Printing is selected, the entire area of the ITB is used for image transfer. Therefore:

- 1. If "Full Bleed Printing" is selected, the entire of the ITB area will be used for image transfer. It means that the toner will remain on the ITB outside of the paper transferring area after the paper transfer, especially when the image registration is skewed.
- 2. If "Full Bleed Printing" is selected, there can be no margin on the leading edge of the first printed side. If the customer makes the manual duplex prints from the bypass tray, there can be no margin on the leading edge of the first printed side. As a result, when the second side is then printed, the paper tends to wrap around the pressure roller.

### SOLUTION

- 1. Advise the customer to use the "Full Bleed Printing" setting in the printer driver only when necessary (in all other cases, use "Normal Printing").
- 2. Advise the customer not to feed paper from the bypass tray manually that has already been printed onto using "Full Bleed Printing" and it has no margin on the leading edge of the first printed side.

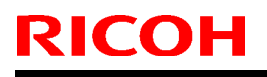

# Technical Bulletin

**PAGE: 1/3** 

Model: V-C2

Date:11-Jun-09

No.: RD014081

| Subject:<br>"Full Bleed" printing from Color Controller E-7100/E-8100. |                                       |                                       | Prepared | d by: C. Tsuji                                                                                     |
|------------------------------------------------------------------------|---------------------------------------|---------------------------------------|----------|----------------------------------------------------------------------------------------------------|
| From: 2nd Tech.                                                        | Support Sec. Service Support          | Dept.                                 |          |                                                                                                    |
| Classification:                                                        | Troubleshooting Mechanical Reper path | Part informat Electrical Transmit/rec | tion     | <ul> <li>Action required</li> <li>Service manual revision</li> <li>Retrofit information</li> </ul> |
|                                                                        | Other ()                              |                                       |          |                                                                                                    |

This RTB applies to the following models:

| RE  | Model V-C2 (D014 / D015) + Color Controller E-7100<br>Model V-C2 (D014 / D015) + Color Controller E-8100   |
|-----|----------------------------------------------------------------------------------------------------|
| RA  | Model V-C2 (D014 / D015) + Color Controller E-7100<br>Model V-C2 (D014 / D015) + Color Controller E-8100   |
| RAC | Model V-C2 (D014 / D015) + Color Controller E-7100<br>Model V-C2 Pro (D078/D079) + Color Controller E-8100 |

### SYMPTOM

Even when "Full Bleed" is selected in the printer driver for the Color Controller E-7100 or E-8100 as the paper size for printing, margins appear on all four edges of the printout.

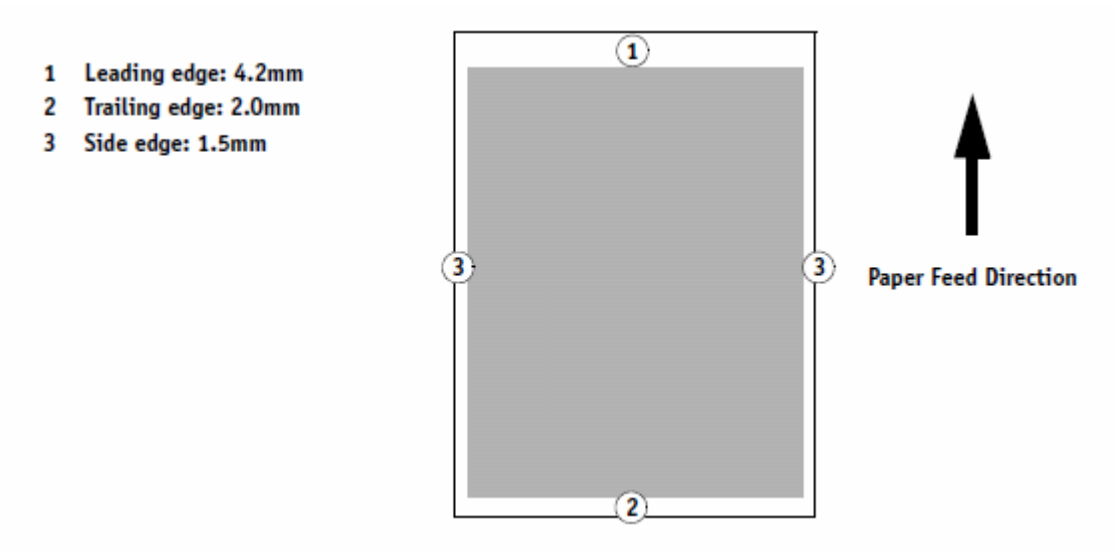

### CAUSE

When printing out a job from these controllers, by specification, the Erase Margin (SP) setting in the mainframe is given priority over the setting in the printer driver.

|  | RICOH | Technical Bulletin |  |
|--|-------|--------------------|--|
|--|-------|--------------------|--|

Model: V-C2

Date:11-Jun-09 No.:

No.: RD014081

**PAGE: 2/3** 

### SOLUTION

1. To eliminate the margins on the trailing edge, left edge, and right edge of the paper, change the following SP modes as shown.

|                              | Set to a value of: |
|------------------------------|--------------------|
| SP2-103-0002 (Trailing Edge) | -2.0               |
| SP2-103-0003 (Left Edge)     | -1.5               |
| SP2-103-0004 (Right Edge)    | -1.5               |

When feeding from a tray that is set for Thin Paper, in addition to the above, set the Erase Margin SP mode for that tray to a value of **-2.0**. This is in order to eliminate the margin at the trailing edge of the paper.

Tray 1: SP2-103-0005 Tray 2: SP2-103-0006 Tray 3: SP2-103-0007 Tray 4: SP2-103-0008

- Important: Under some conditions, side effects can occur when printing out the image at full bleed, which also apply to the Color Controller E-7100/E-8100. See RTB #RD014080 for details.
- 2. Explain to the customer that the margin along the leading edge cannot be reduced below 4.2mm. This is because images in this area will cause the paper to wrap around the pressure roller and trigger a jam.

If the customer needs to print out the image with no margins on all edges, advise them to use a larger paper size and then crop to the desired paper size after printing.

| SP mode:     | Name:                                | Default<br>value: | Actual width of<br>margin on the<br>paper: | To eliminate margins<br>along the trailing and<br>side edges, set SP<br>mode to this value: |
|--------------|--------------------------------------|-------------------|--------------------------------------------|---------------------------------------------------------------------------------------------|
| SP2-103-0001 | Prt Erase Margin LEdge:Tray 1        | 0                 | Setting + 4.2mm                            | Do NOT Change                                                                               |
| SP2-103-0002 | Prt Erase Margin Adj TEdge Margin    | 0                 | Setting + 2.0mm                            | -2.0                                                                                        |
| SP2-103-0003 | Prt Erase Margin Adj Left Margin     | 0                 | Setting + 1.5mm                            | -1.5                                                                                        |
| SP2-103-0004 | Prt Erase Margin Adj Right Margin    | 0                 | Setting + 1.5mm                            | -1.5                                                                                        |
| SP2-103-0005 | Prt Erase Margin TEdge Margin:Tray1  | 0                 | Setting + 2.0mm                            | -2.0                                                                                        |
| SP2-103-0006 | Prt Erase Margin TEdge Margin:Tray2  | 0                 | Setting + 2.0mm                            | -2.0                                                                                        |
| SP2-103-0007 | Prt Erase Margin TEdge Margin:Tray3  | 0                 | Setting + 2.0mm                            | -2.0                                                                                        |
| SP2-103-0008 | Prt Erase Margin TEdge Margin:Tray4  | 0                 | Setting + 2.0mm                            | -2.0                                                                                        |
| SP2-103-0009 | Prt Erase Margin LEdge Custom:Bypass | 0                 | Setting + 4.2mm                            | Do NOT Change                                                                               |
| SP2-103-0010 | Prt Erase Margin LEdge Custom:LCT    | 0                 | Setting + 4.2mm                            | Do NOT Change                                                                               |
| SP2-103-0011 | Prt Erase Margin LEdge: Tray 2       | 0                 | Setting + 4.2mm                            | Do NOT Change                                                                               |
| SP2-103-0012 | Prt Erase Margin LEdge: Tray 3       | 0                 | Setting + 4.2mm                            | Do NOT Change                                                                               |

# Technical Bulletin

### PAGE: 3/3

| Model: V-C2  |                                | Date | :11-Jun-09      | No.: RD014081 |
|--------------|--------------------------------|------|-----------------|---------------|
| SP2-103-0013 | Prt Erase Margin LEdge: Tray 4 | 0    | Setting + 4.2mm | Do NOT Change |
| SP2-103-0014 | Prt Erase Margin LEdge: Bypass | 0    | Setting + 4.2mm | Do NOT Change |
| SP2-103-0015 | Prt Erase Margin LEdge: LCT    | 0    | Setting + 4.2mm | Do NOT Change |
| SP2-103-0016 | Prt Erase Margin LEdge: Duplex | 0    | Setting + 4.2mm | Do NOT Change |

# **Note:** From June 2009 production, the following was added to the Release Note bundled together with the product.

#### Full Bleed printing

Even when a Full Bleed setting is specified for a job's Paper Size, the output has margins on all four edges of the page.

- 1 Leading edge: 4.2mm 2 Trailing edge: 2.0mm
- 3 Side edge: 1.5mm

**RICOH** 

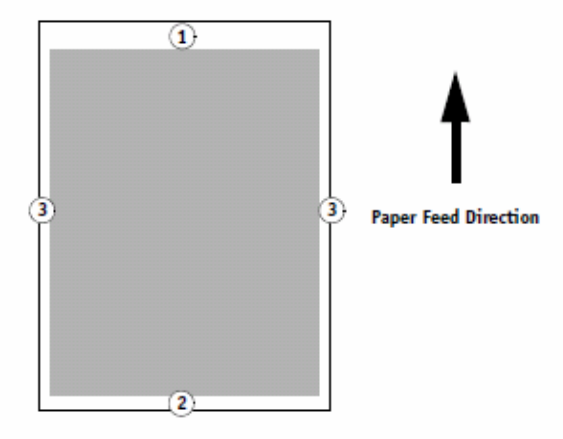

The margin values for the trailing edge and the side edges can be reduced to 0 mm through a copier adjustment performed by a service technician. To obtain this adjustment for your copier, contact your service representative.

# Technical Bulletin

### **PAGE: 1/2**

| Model: Venus-C2                                   |                                | e: 19-June-09  | No.: RD014082 |                 |                    |
|---------------------------------------------------|--------------------------------|----------------|---------------|-----------------|--------------------|
| Subject: Patch R                                  | elease for E-7100 V.1.0 (1-12) | MNWV.ps)       |               | Prepared by: C. | Гsuji              |
| From: 2nd Tech Support Sec. Service Support Dept. |                                |                |               |                 |                    |
| Classification:                                   | Troubleshooting                | 🗌 Part informa |               | tion 🗌 Actior   | n required         |
|                                                   | Mechanical                     | Electrical     |               | Servio          | ce manual revision |
|                                                   | Paper path                     | Transm         | it/rec        | eive 🗌 Retro    | fit information    |
|                                                   | igvee Other ( )                | Tier2          |               |                 |                    |

This RTB is the release note for Patch File 1-12MNWV.ps for Color Controller E-7100 system version 1.0

Please apply this patch at the next service visit.

| Patch File  | Issue(s)                                                                                                    |  |  |  |
|-------------|----------------------------------------------------------------------------------------------------|--|--|--|
| 1-12MNWV.ps | Some custom color profile settings are not saved.                                                                                                    |  |  |  |
|             | <b>Details</b><br>If the custom color profile settings (input/output values) for the<br>following three modes are edited and saved using the Profile<br>Manager, the settings will be reset to their initial values when the<br>controller is rebooted. |  |  |  |
|             | <ul> <li>Quick</li> <li>Full (Source GCR)</li> <li>Full (Output GCR)</li> </ul>                                                                                                    |  |  |  |
|             | <ol> <li>The settings will be saved and applied to print jobs until the<br/>controller is rebooted.</li> <li>The files containing the custom color profiles still exist on the</li> </ol>                                                               |  |  |  |
|             | hard drive. Only the values are reset.                                                                                                    |  |  |  |
|             | 3) This issue only occurs with the three modes mentioned above.<br>The settings for Master mode are not reset.                                                                                                    |  |  |  |

### Steps to reproduce

RICOH

- 1. Launch CommandWorkStation and connect to the Fiery.
- 2. Select Server => Manage Color.
- 3. Click on the Profile Manager.
- 4. Select any of the profiles from the list under Simulation and click the edit button.
- 5. From the Edit Mode, select any mode except "Master".
- 6. Enter Input = "50" and Output = "30", and then click the Add button.
- 7. Click the Save button, and save as any name.
- 8. Click the Save and Done button to exit the edit window.
- 9. Close ColorWiseProTool.
- 10. Select Server => Reboot Server.
- 11. After the server comes back to idle, repeat steps 1-5.
- 12. Note the input and output values.

| <b>RICOH</b>    |
|-----------------|
| Model: Venus-C2 |

Date: 19-June-09

No.: RD014082

Result

The input and output values entered in step 6 are not saved.

### **Important Note**

### Before applying this patch:

If the customer has edited/saved any color profiles since the last time the controller was rebooted, ask him/her for permission to move the profile settings to a hard disk on a client PC. Then, after you apply the patch, ask for permission to restore the profile settings to the controller hard disk.

### **Prerequisite(s):**

Please apply the following patches before installing 1-12MNWV:

- 1-XP7ST.ps
- 1-XT6UU.ps

### Patch Update Procedure

- 1. Extract D3807561.exe until you get the1-12MNWV.ps file.
- 2. Download/Import the patch file "1-12MNWV.ps" with Command Workstation to the "Direct" queue.
- 3. You must wait at least 60 seconds after the patch file downloaded/imported before rebooting the system. This will ensure the patch file is completely processed.
- 4. From either Command Workstation or the E-7100 operation panel, reboot the system.

**Command Workstation:** select "Shut Down" and then "Reboot System" **E-7100 operation panel:** select "Restart Fiery" and then "Restart System"

5. Wait until the E-7100 has come to idle and print out the configuration page.

Verify the Update Info section. It should contain the patch number "1-12MNWV".

# Technical Bulletin

| Model: Venus-C2  |                                | Date      | e: 19-June-09 | No.: RD014083   |                    |
|------------------|--------------------------------|-----------|---------------|-----------------|--------------------|
| Subject: Patch R | elease for E-7100 V.1.0 (1-10  | 45N9.ps)  |               | Prepared by: C. | Tsuji              |
| From: 2nd Tech § | Support Sec. Service Support I | Dept.     |               |                 |                    |
| Classification:  | Troubleshooting                | Part info | ormat         | tion Action     | n required         |
|                  | Mechanical                     | Electric  | al            | Servio          | ce manual revision |
|                  | Paper path                     | 🗌 Transm  | it/rec        | eive 🗌 Retro    | fit information    |
|                  | Other ( )                      | Tier2     |               |                 |                    |

This RTB is the release note for Patch File 1-1045N9.ps for Color Controller E-7100 system version 1.0

| Patch File  | Specification Change                             |
|-------------|--------------------------------------------------|
| 1-1045N9.ps | Before:<br>1-sheet booklet job cannot be folded. |
|             | After:<br>1-sheet booklet job can be folded.     |

### Prerequisite(s):

Please apply the following patches before installing 1-1045N9:

- 1-XP7ST.ps
- 1-XT6UU.ps
- 1-YNOXH.ps

### Patch Update Procedure

- 1. Extract D3807562.exe until you get the1-1045N9.ps file.
- 2. Download/Import the patch file "1-1045N9.ps" with Command Workstation to the "Direct" queue.
- 3. You must wait at least 60 seconds after the patch file downloaded/imported before rebooting the system. This will ensure the patch file is completely processed.
- 4. From either Command Workstation or the E-7100 operation panel, reboot the system.

**Command Workstation:** select "Shut Down" and then "Reboot System" **E-7100 operation panel:** select "Restart Fiery" and then "Restart System"

5. Wait until the E-7100 has come to idle and print out the configuration page.

Verify the Update Info section. It should contain the patch number "1-1045N9".

# Technical Bulletin

Reissued:04-Oct-11 Model: Model V-C2

Date:24-Jun-09

No.: RD014084a

### **RTB Reissue**

| Subject:: SC53   | 4                                                                                             |                                       | Preparec     | by: Takeshi Toriumi                                                                                |
|------------------|-----------------------------------------------------------------------------------------------|---------------------------------------|--------------|----------------------------------------------------------------------------------------------------|
| From: 1st Tech S | Service Sect., MFP/P Tech Ser                                                                 | vice Dept.                            |              |                                                                                                    |
| Classification:  | <ul> <li>Troubleshooting</li> <li>Mechanical</li> <li>Paper path</li> <li>Other ()</li> </ul> | Part informat Electrical Transmit/rec | tion<br>eive | <ul> <li>Action required</li> <li>Service manual revision</li> <li>Retrofit information</li> </ul> |

### Note: This RTB is related to the following models.

| RE  | Model V-C2 (D014 / D015)                             |
|-----|------------------------------------------------------|
| RA  | Model V-C2 (D014 / D015)                             |
| RAC | Model V-C2 (D014 / D015), Model V-C2 Pro (D078/D079) |

|       |   | Duplex unit fan Error                                            |   |                                        |
|-------|---|------------------------------------------------------------------|---|----------------------------------------|
| SC534 | В | The lock signal remained HIGH for 5 sec while the fan that draws | • | Fan harness disconnected or<br>damaged |
|       |   | air out of the duplex unit was                                   | • | Fan blocked by an obstruction          |
|       |   | oporating.                                                       | • | Fan damaged                            |

The fans described in SC534 on S/M pg.417 are **Paper Exit Fan Motor**, Front Duplex Fan Motor and Rear Duplex Fan Motor (See the diagram below).

| Symbol | Index No. | Name                   |
|--------|-----------|------------------------|
| M28    | 157       | Paper Exit Fan Motor   |
| M29    | 155       | Front Duplex Fan Motor |
| M30    | 156       | Rear Duplex Fan Motor  |

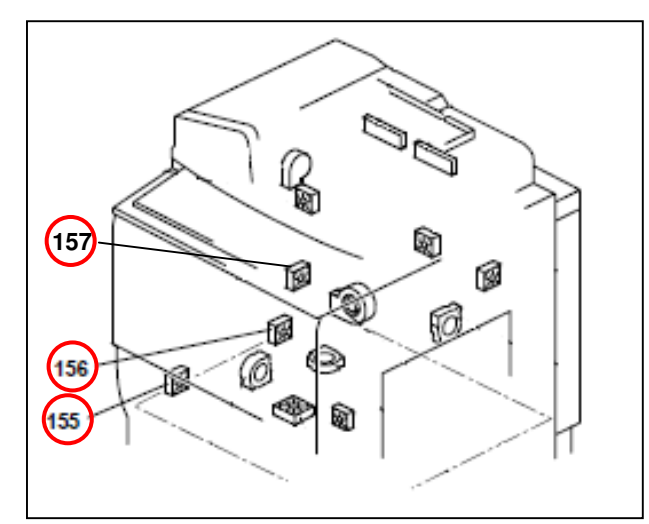

D014/D015 ELECTRICAL COMPONENT LAYOUT (2/3)

# Technical Bulletin

| Model: V-C2                                             |           |                                | Date                                                                       | No.: RD014085    |                                                     |  |
|---------------------------------------------------------|-----------|--------------------------------|----------------------------------------------------------------------------|------------------|-----------------------------------------------------|--|
| Subject: Release of Color Controller E-7100 System Ver. |           |                                | .1.1                                                                       | Prepared by: C.T | ſsuji                                               |  |
| From: 2nd Tech Support Sec. Service Support Dept.       |           |                                |                                                                            |                  |                                                     |  |
| Classification: Troubleshooting Part i                  |           | Part inf<br>Electric<br>Transm | Part information   A     Electrical   S     Transmit/receive   R     Tier2 |                  | n required<br>ce manual revision<br>fit information |  |
| This RTB a                                              | pplies to | o the following models:        |                                                                            |                  |                                                     |  |
| RE Model V-C2 (D014 / D015) + Color Controller E        |           |                                | ontroller E-                                                               | 7100             |                                                     |  |
| RA Model V-C2 (D014 / D015) + Color Controller E-       |           |                                | 7100                                                                       |                  |                                                     |  |

| RAC | Model V-C2 (D014 / D015) + Color Controller E-7100 |
|-----|----------------------------------------------------|

A new version of the System software (Ver.1.1) for the Color Controller E-7100 has been released.

### Changes from Ver.1.0 to Ver.1.1:

The Media Package and System Software DVD set have been changed as follows from June 2009 mass production (**Cut-in S/N: M90954xxxxx)**.

| Old part     | New part | Description              | Q'ty | Int | Page | Index | Note      |
|--------------|----------|--------------------------|------|-----|------|-------|-----------|
| number       | number   |                          |      |     |      |       |           |
| D3807050     |          | DVD-ROM:-R:              | 1    | X/X | 2    | 15    | See below |
| $\backslash$ |          | SYSTEM_VC2:EXP:SET V.1.0 |      |     |      |       |           |
|              | D3807051 | DVD-ROM:-R:              | 1    |     |      |       |           |
|              |          | SYSTEM_VC2:EXP:SET V.1.1 |      |     |      |       |           |
| D3806710     |          | PACK:VC2:                | 1    | X/X | 2    | 13    |           |
| $\backslash$ |          | MEDIA_PACK(EFIGSD) V.1.0 |      |     |      |       |           |
|              | D3806711 | PACK:VC2:                | 1    |     |      |       |           |
|              |          | MEDIA_PACK(EFIGSD) V.1.1 |      |     |      |       |           |

#### System Software DVD set

| D3807050 (Old)                | D3807051 (New)                |
|-------------------------------|-------------------------------|
| - System Software DVD (V.1.0) | - System Software DVD (V.1.1) |
| - USB PrepTool (V.1.0)        | - USB PrepTool (V.1.1)        |

#### Media Package (E/F/I/G/S/D)

| D3 | 806710 (Old)                     | D3 | 806711 (New)                        |
|----|----------------------------------|----|-------------------------------------|
| -  | Start Guide (V.1.0)              | -  | Start Guide (V.1.1, English Only)   |
| -  | Errata for Start Guide (V.1.0)   | -  | Errata for Start Guide              |
| -  | Release Notes (V.1.0)            | -  | Release Notes (V.1.1, English Only) |
| -  | Additional Release Notes (V.1.0) | -  | Additional Release Notes            |
| -  | User Software DVD (V.1.0)        | -  | User Software DVD (V.1.1)           |

**Note:** The new Media Package (D3806711) includes the revised Start Guide and Release Notes for System Ver.1.1, but in English only. In the near future, however, the Media Package is scheduled to be modified again to include multi-language versions of the Start Guide and Release Notes.

Model: V-C2

Date: 26-Jun-09

No.: RD014085

### Changes from Ver.1.0 to Ver.1.1:

- 1) Supports the Ring Binder RB5000. **Note:** See RTB #RD014075 for more information.
- Ver.1.1 includes all software bug fixes that were provided in the following patches for Ver.1.0: Patches: 1-XP7ST, 1-XT6UU, 1-YNOXH, 1-ZS1WT, 1-1045L3, 1-10KOCA, 1-10EY92, 1-12MNWV, and 1-1045N9.

#### Note:

- 1) Patch releases for Ver.1.0 will soon be discontinued.
- 2) **Basically, you do not need to upgrade the system in the field from Ver.1.0 to Ver.1.1**. You only need to upgrade the system in the following types of cases:
  - If Ring Binder RB5000 support is needed.
  - If a system upgrade is needed in order to solve an issue that is occurring at the customer site.
  - If a system re-installation is needed (e.g., the HDD needs to be replaced for some reason, or the software is corrupted).

### System/Driver Compatibility:

As shown in the support matrix below, the **same version** of System Software and printer driver should be used together as a set.

#### Support matrix:

|                        | (A)                   | (B)                   |
|------------------------|-----------------------|-----------------------|
|                        | System Software V.1.0 | System Software V.1.1 |
| (C) PS Driver Ver.1.0  | Supported             | Not supported         |
| (D) PS Driver Ver.1.1  | Not supported         | Supported             |
| (E) PCL Driver Ver.1.0 | Supported             | Partially supported*  |
| (F) PCL Driver Ver.1.1 | Partially supported*  | Supported             |
|                        |                       |                       |

\* "Partially supported": The new features contained in Ver1.1 cannot be used.

#### IMPORTANT:

- If a controller in the field needs to be updated to System Software Ver1.1, make sure to have the customer also upgrade their printer driver to Ver1.1.
- If the customer will keep the System Software at V1.0, request them to keep the printer drivers at Ver1.0 as well.

Model: V-C2

Date: 26-Jun-09

No.: RD014085

### Release information for System Software and printer drivers:

| (A) System Software V.1.0 | <ul> <li>Pre-installed in controller units up through May 2009 mass-production.</li> <li>Included in the #D3807050 System Software DVD</li> </ul> |
|---------------------------|----------------------------------------------------------------------------------------------------|
|                           | set. (Service Parts)                                                                                                    |
| (B) System Software V.1.1 | <ul> <li>Pre-installed in controller units from June 2009<br/>mass-production.</li> </ul>                                                         |
|                           | <ul> <li>Included in the #D3807051 System Software DVD set. (Service Parts)</li> </ul>                                                            |
| (C) PS Driver Ver.1.0     | <ul> <li>Included in the User software DVD of Media<br/>Package #D3806710.</li> </ul>                                                             |
|                           | controller units produced up through May 2009.                                                                                                    |
|                           | <ul> <li>Available on the Printer Driver Web Download site.</li> </ul>                                                                            |
| (D) PS Driver Ver.1.1     | <ul> <li>Included in the User software DVD of Media<br/>Package #D3806711.</li> </ul>                                                             |
|                           | Note: This Media Package is bundled with                                                                                                    |
|                           | controller units produced from June 2009.                                                                                                    |
|                           | Available on the Printer Driver Web Download site.                                                                                                |
| (E) PCL Driver Ver.1.0    | <ul> <li>A PCL printer driver Ver.1.0 CD is bundled with</li> </ul>                                                                               |
|                           | controller units produced up through May 2009.                                                                                                    |
|                           | • Available on the Printer Driver Web Download site.                                                                                              |
| (F) PCL Driver Ver.1.1    | A PCL printer driver Ver.1.1 CD is bundled with                                                                                                   |
|                           | controller units produced from June 2009.                                                                                                    |
|                           | Available on the Printer Driver Web Download site.                                                                                                |

# Technical Bulletin

PAGE: 1/1

Model: Model V-C2

Date:30-Jun-09

No.: RD014086

| Subject:: SP7504                        |                              |                              | Prepared by: T.Toriumi |                      |
|-----------------------------------------|------------------------------|------------------------------|------------------------|----------------------|
| From: 2nd Tech.                         | Support Sec. Service Support | Dept.                        |                        |                      |
| Classification: Troubleshooting Part in |                              | Part informat     Electrical | tion                   | Action required      |
|                                         | Paper path                   | Transmit/rec                 | eive                   | Retrofit information |
|                                         | Other ()                     |                              |                        |                      |

### Note: This RTB is related to the following models.

| RE  | Model V-C2 (D014 / D015)                             |
|-----|------------------------------------------------------|
| RA  | Model V-C2 (D014 / D015)                             |
| RAC | Model V-C2 (D014 / D015), Model V-C2 Pro (D078/D079) |

Please refer to the following notes concerning SP7504-003,004,005,006.

| 7504 | Paper Jam Loc                                                                                                    | D014/D015/D078/D079 Copier |
|------|----------------------------------------------------------------------------------------------------|----------------------------|
|      | Displays the list of possible locations where a jam could have occurred in the copier. Press the appropriate key to display the jam count for that location. These jams are caused by the failure of a sensor to activate. |                            |
|      | Operation Panel                                                                                                    | Actual Component Name      |
| 3    | Tray 1: No Feed                                                                                                    | NOTE 1                     |
| 4    | Tray 2: No Feed                                                                                                    | NOTE 2                     |
| 5    | Tray 3: No Feed                                                                                                    | NOTE 3                     |
| 6    | Tray 4: No Feed                                                                                                    | NOTE 4                     |

### NOTE 1:

SP7504-003 indicates the jam count that occurred at Tray 1.

### NOTE 2:

SP7504-004 is **not** used in D014/D015/D078/D079 copiers and the value of this SP is always "**0**".

### NOTE 3:

SP7504-005 indicates the jam count that occurred at Tray 2.

### NOTE 4:

SP7504-006 indicates the jam count that occurred at Tray 3.

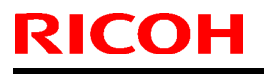

# Technical Bulletin

PAGE: 1/2

Model: V-C2

Date:6-Jul-09

No.: RD014087

| Subject: ARDF   |                                      |       | Prepared by: T.Toriumi |                                                                                                    |
|-----------------|--------------------------------------|-------|------------------------|----------------------------------------------------------------------------------------------------|
| From: 2nd Tech. | Support Sec. Service Support         | Dept. |                        |                                                                                                    |
| Classification: | tion: Troubleshooting Part informati |       | tion<br>eive           | <ul> <li>Action required</li> <li>Service manual revision</li> <li>Retrofit information</li> </ul> |

### 14. ARDF Drive & Electrical 2 (D014/D015)

| Old part | New part | Description                      | Q'ty | Int | Page | Index     | Note   |
|----------|----------|----------------------------------|------|-----|------|-----------|--------|
| number   | number   |                                  |      |     |      |           |        |
| A8062281 | D4122345 | GEAR:Z47:M0.8                    | 1-1  | X/X | 27   | 30        | X/O as |
| A8062161 | D4122349 | Timing Pulley - T30/Z20 S2M/M0.8 | 1-1  | X/X | 45   | 15        | a set  |
| A8062283 | D4122347 | GEAR:Z20/Z47:M0.8:LEFT:REAR      | 2-2  | X/X | 45   | 16        |        |
| A8062285 | D4122346 | GEAR:Z20/Z47:M0.8:RIGHT:FRONT    | 1-1  | X/X | 45   | 13        |        |
| A8062287 | D4122348 | GEAR:Z20/Z47:M0.8:RIGHT:REAR     | 1-1  | X/X | 45   | 12        |        |
| -        | G0703088 | PULLEY SPACER                    | 0-1  | -   | 45   | 36        |        |
|          |          |                                  |      |     |      | New Index |        |

### Change/Reason:

New part (index#36) was added.

It is necessary to replace the above parts together as a set to avoid SC705.

Note:

There is only a small possibility of the above case, so these parts do not have to be applied to the D014/D015 copiers which are already in the field.

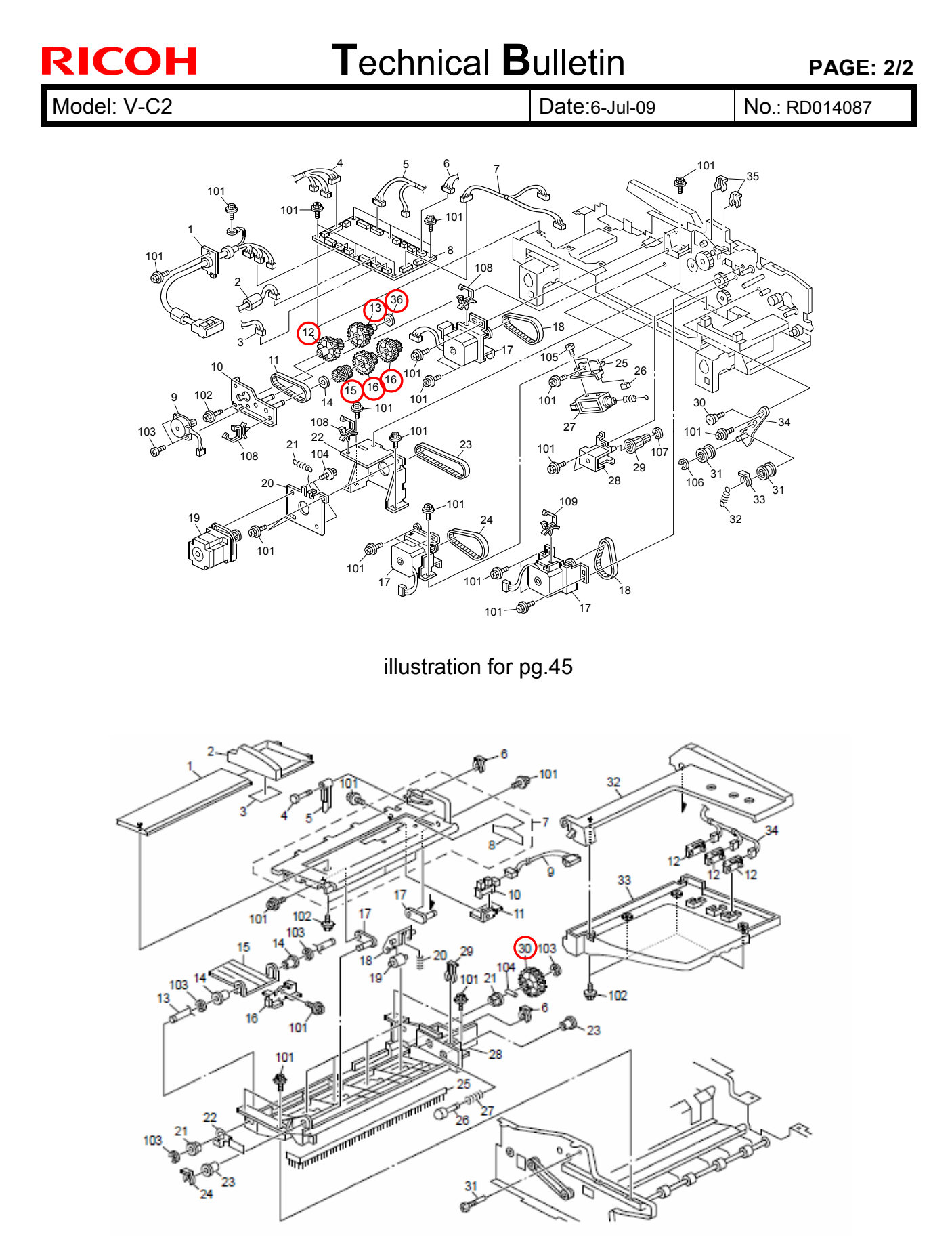

illustration for pg.27

# Technical Bulletin

**PAGE: 1/1** 

Model: Model V-C2

Date:7-Jul-09

No.: RD014088

| Subject:: Service Manual Revision (LCT4000 Spec) |                              |                  |      | Prepared by: T.Toriumi                        |  |  |
|--------------------------------------------------|------------------------------|------------------|------|-----------------------------------------------|--|--|
| From: 2nd Tech.                                  | Support Sec. Service Support |                  |      |                                               |  |  |
| Classification:                                  | Troubleshooting              | Part information | tion | Action required                               |  |  |
|                                                  | Mechanical                   | Electrical       |      | $	extsf{intermatrix}$ Service manual revision |  |  |
|                                                  | Paper path                   | Transmit/rec     | eive | Retrofit information                          |  |  |
|                                                  | Other ()                     |                  |      |                                               |  |  |

### Note: This RTB is related to the following models.

| RE  | Model V-C2 (D014 / D015)                             |
|-----|------------------------------------------------------|
| RA  | Model V-C2 (D014 / D015)                             |
| RAC | Model V-C2 (D014 / D015), Model V-C2 Pro (D078/D079) |

Please correct Section.7 "Specifications" of the D014/D015/D078/D079 Service Manual (pg.817) as follows.

### LCT 4000 D350

| Expected Service Life                               | 5 Years or 9,000K                                                                                                    |
|-----------------------------------------------------|----------------------------------------------------------------------------------------------------|
| Paper Feed System:                                  | FRR-CF                                                                                                    |
| Paper Capacity                                      | 2,000 sheets (Paper thickness: 0.11 mm)                                                                                                    |
| Remaining Paper Detection<br>(Accuracy: ±30 sheets) | 5-Step including Near-End                                                                                                    |
| Paper Weight                                        | 52 to 300 g/m <sup>2</sup>                                                                                                    |
| Paper Size                                          | A5 to A3, HLT to 12 x 19.2 in.<br>Postcards (100 mm wide)<br>Custom Size: Length: 139.7 to <del>482.7</del> mm<br>Custom Size: Width: 100 mm to <del>330.2</del> mm<br>(Small Size: 100 to 139.2 mm) |

|                     | Wrong information | Correct information      |
|---------------------|-------------------|--------------------------|
| Custom Size Length: | 139.7 to 482.7 mm | 139.7 to <b>487.6</b> mm |
| Custom Size Width:  | 100 to 330.2 mm   | 100 to <b>305.0</b> mm   |

# Technical Bulletin

**PAGE: 1/1** 

Model: Model V-C2

Date:10-Jul-09

No.: RD014089

| Subject:: Service Manual Revision ( D373 Spec)     |                 |               |      | Prepared by: T.Toriumi  |  |  |
|----------------------------------------------------|-----------------|---------------|------|-------------------------|--|--|
| From: 2nd Tech. Support Sec. Service Support Dept. |                 |               |      |                         |  |  |
| Classification:                                    | Troubleshooting | Part informat | tion | Action required         |  |  |
|                                                    | Mechanical      | Electrical    |      | Service manual revision |  |  |
|                                                    | Paper path      | Transmit/rec  | eive | Retrofit information    |  |  |
|                                                    | Other ()        |               |      |                         |  |  |

### This RTB applies to the following models:

| RE  | Model V-C2 (D014 / D015)                             |
|-----|------------------------------------------------------|
| RA  | Model V-C2 (D014 / D015)                             |
| RAC | Model V-C2 (D014 / D015), Model V-C2 Pro (D078/D079) |

### D014/D015/D078/D079 Service Manual revision

Add the column shown in **bold** (regarding the capacity of the lower tray) to the following table.

### 7. Specifications (Optional Peripherals)

### Pg. 824

|                               | Paper size                                                                    | Number of sheets/booklet | Number of booklets/stack<br>(lower tray) |
|-------------------------------|-------------------------------------------------------------------------------|--------------------------|------------------------------------------|
|                               | A4 SEF, A3 SEF, B5                                                            | 2-5 sheets               | 30                                       |
| Booklet<br>Staple<br>Capacity | 8.5"x11" SEF,<br>8.5"x14" SEF,<br>8.5"x14" SEF, 11"x17"<br>SEF<br>12"x18" SEF | 6-10 sheets              | 15                                       |
|                               |                                                                               | 11-15 sheets             | 10                                       |

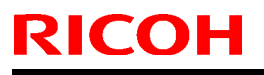

# Technical Bulletin

PAGE: 1/2

Model: V-C2

Date:17-Jul-09

No.: RD014090

| Subject: Paper Registration |                                                                                |       | Prepared by: T.Toriumi |                                                                                                    |  |
|-----------------------------|--------------------------------------------------------------------------------|-------|------------------------|----------------------------------------------------------------------------------------------------|--|
| From: 2nd Tech.             | Support Sec. Service Support                                                   | Dept. |                        |                                                                                                    |  |
| Classification:             | Troubleshooting Part informa   Mechanical Electrical   Paper path Transmit/rec |       | tion<br>eive           | <ul> <li>Action required</li> <li>Service manual revision</li> <li>Retrofit information</li> </ul> |  |

### 28. Paper Registration 1 (D014/D015)

| Old part | New part | Description                  | Q'ty | Int | Page | Index | Note     |
|----------|----------|------------------------------|------|-----|------|-------|----------|
| number   | number   |                              |      |     |      |       |          |
| B0656330 | B2476335 | Rear Side Plate - Paper Feed | 1-1  | X/X | 75   | 14    | O/O as a |
| B0656366 | B2476366 | Drive Bracket                | 1-1  | X/X | 73   | 31    | set      |

### Change/Reason:

Vendor change **Note:** Please replace the above parts together as a set.

### 28.Paper Registration 1 (D014/D015)

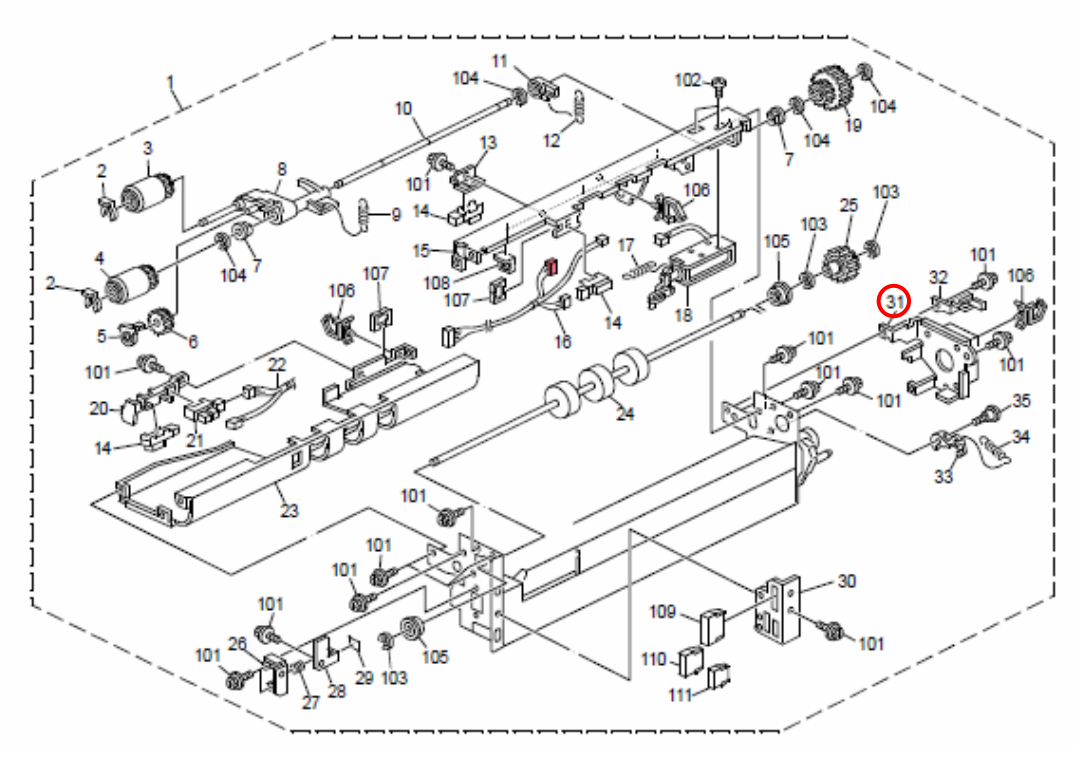

illustration for pg.73

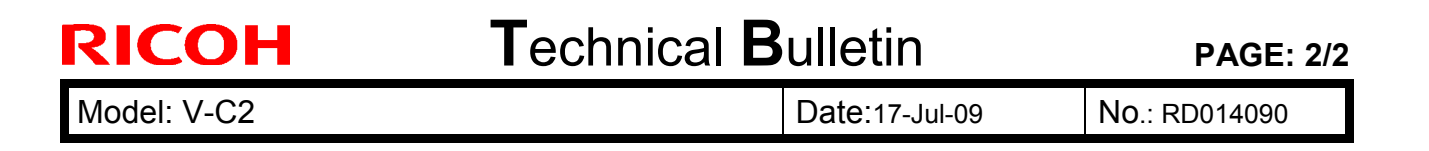

### 29.Paper Registration 2 (D014/D015)

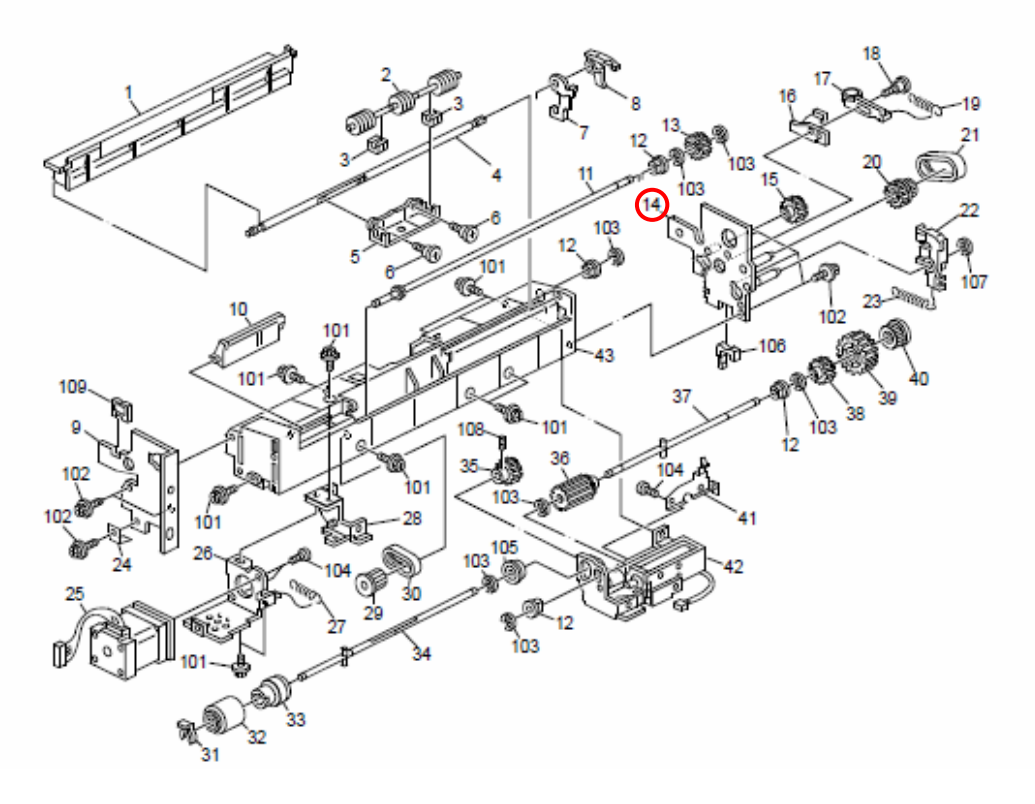

illustration for pg.75

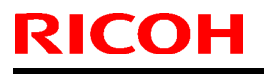

# Technical Bulletin

Model: V-C2

Date:24-Aug-09

No.: RD014091

| Subject: Parts Registration (Joint :Universal)     |                 |               |      | Prepared by: T.Toriumi  |  |  |
|----------------------------------------------------|-----------------|---------------|------|-------------------------|--|--|
| From: 2nd Tech. Support Sec. Service Support Dept. |                 |               |      |                         |  |  |
| Classification:                                    | Troubleshooting | Part informat | tion | Action required         |  |  |
|                                                    | Mechanical      | Electrical    |      | Service manual revision |  |  |
|                                                    | Paper path      | Transmit/rec  | eive | Retrofit information    |  |  |
|                                                    | Other ()        |               |      |                         |  |  |

### Note: This RTB is related to the following models.

| RE  | Model V-C2 (D014 / D015)                             |
|-----|------------------------------------------------------|
| RA  | Model V-C2 (D014 / D015)                             |
| RAC | Model V-C2 (D014 / D015), Model V-C2 Pro (D078/D079) |

### 70. Drive Section 4 (D014/D015)

| Old part<br>number | New part<br>number | Description     | Q'ty | Int | Page | Index | Note      |
|--------------------|--------------------|-----------------|------|-----|------|-------|-----------|
| -                  | D0141346           | Joint:Universal | 0-1  | -   | 157  | 27    | New Index |

The part circled below (Index#27) has been registered as a service part.

### 70.Drive Section 4 (D014/D015)

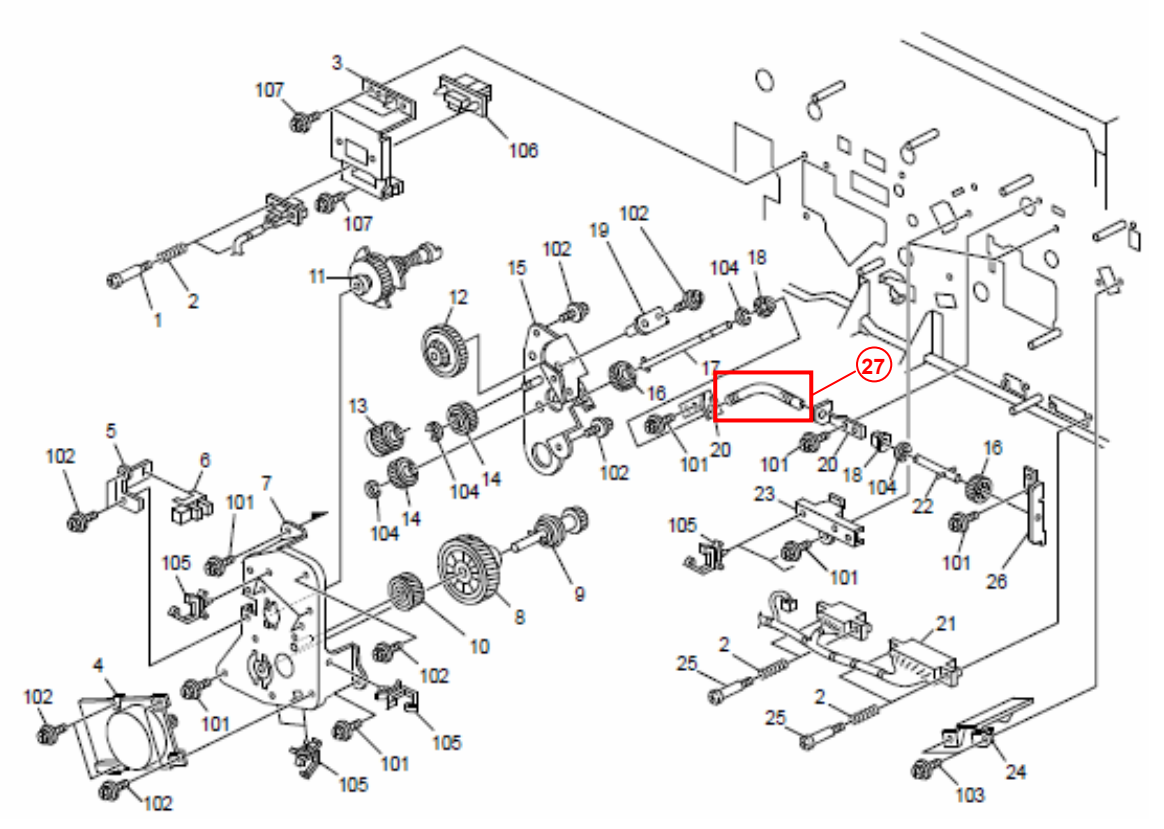

# Technical Bulletin

#### **PAGE: 1/1**

| Model: V-C2                                           |                                |                      | Date: 10-Sep- | 09       | No.: RD014092      |
|-------------------------------------------------------|--------------------------------|----------------------|---------------|----------|--------------------|
| Subject: Patch Release for E-7100 V.1.1 (1-13NKZI.ps) |                                |                      | Prepared b    | y: C.Tsu | ji                 |
| From: 2nd Tech S                                      | Support Sec. Service Support I | Dept.                |               |          |                    |
| Classification:                                       | Troubleshooting                | Part info            | ormation      | Action   | n required         |
|                                                       | Mechanical                     | Mechanical Electrica |               | Servic   | ce manual revision |
|                                                       | Paper path                     | 🗌 Transm             | it/receive    | Retro    | fit information    |
|                                                       | Other ( )                      | Tier2                |               |          |                    |

This RTB is the release note for Patch File 1-13NKZI.ps for Color Controller E-7100 system version 1.1.

(Note: Do not apply this patch to system ver. 1.0)

| Patch File  | lssue(s)                                                                               |
|-------------|----------------------------------------------------------------------------------------|
| 1-13NKZI.ps | Some pages in Mixed Media that should be printed in duplex are<br>printing in simplex. |

### Prerequisite(s):

None

### **Patch Update Procedure**

- 1. Extract D3807651.exe until you get the 1-13NKZI.ps file.
- 2. Download/Import the patch file "1-13NKZI.ps" with Command Workstation to the "Direct" queue.
- 3. You must wait at least 60 seconds after the patch file downloaded/imported before rebooting the system. This will ensure the patch file is completely processed.
- 4. From either Command Workstation or the E-7100 operation panel, reboot the system.

**Command Workstation:** select "Shut Down" and then "Reboot System" **E-7100 operation panel:** select "Restart Fiery" and then "Restart System"

5. Wait until the E-7100 has come to idle and print out the configuration page.

Verify the Update Info section. It should contain the patch number "1-13NKZI".

# Technical Bulletin

#### **PAGE: 1/1**

| Model: V-C2                                           |                              |           | Date: 10-Sep-09 |          | No.: RD014093      |
|-------------------------------------------------------|------------------------------|-----------|-----------------|----------|--------------------|
| Subject: Patch Release for E-7100 V.1.1 (1-14AS8S.ps) |                              |           | Prepared b      | y: C.Tsu | ji                 |
| From: 2nd Tech S                                      | Support Sec. Service Support | Dept.     |                 |          |                    |
| Classification:                                       | Troubleshooting              | Part info | ormation        | Action   | n required         |
|                                                       | Mechanical                   | Electric  | al              | Servic   | ce manual revision |
|                                                       | Paper path                   | 🗌 Transm  | it/receive      | Retro    | fit information    |
|                                                       | Other ( )                    | Tier2     |                 |          |                    |

This RTB is the release note for Patch File 1-14AS8S.ps for Color Controller E-7100 system version 1.1.

(Note: Do not apply this patch to system ver. 1.0)

| Patch File  | lssue(s)                                                |
|-------------|---------------------------------------------------------|
| 1-14AS8S.ps | Printing in duplex mode is much slower than E-7100 v1.0 |

### Prerequisite(s):

None

### **Patch Update Procedure**

- 1. Extract D3807652.exe until you get the 1-14AS8S.ps file.
- 2. Download/Import the patch file "1-14AS8S.ps" with Command Workstation to the "**Direct**" queue.
- 3. You must wait at least 60 seconds after the patch file downloaded/imported before rebooting the system. This will ensure the patch file is completely processed.
- 4. From either Command Workstation or the E-7100 operation panel, reboot the system.

**Command Workstation:** select "Shut Down" and then "Reboot System" **E-7100 operation panel:** select "Restart Fiery" and then "Restart System"

5. Wait until the E-7100 has come to idle and print out the configuration page.

Verify the Update Info section. It should contain the patch number "1-14AS8S".

# Technical Bulletin

| PAGE: | 1/3 |
|-------|-----|
|-------|-----|

| Model: V-C2                                                                                           |                                                  |                                                  | Date:14-Se                                         | ep-09       | No.: RD014094                                       |  |
|----------------------------------------------------------------------------------------------------|--------------------------------------------------|--------------------------------------------------|----------------------------------------------------|-------------|-----------------------------------------------------|--|
| Subject: Color Controller E-7100 v1.1:<br>Printing in duplex mode is much slower than E-<br>7100 v1.0 |                                                  |                                                  | Prepared                                           | d by: C.Tsu | ıji                                                 |  |
| From: 2nd                                                                                             | d Tech S                                         | Support Sec. Service Sup                         | port Dept.                                         |             |                                                     |  |
| Classification: Troubleshooting                                                                       |                                                  | ☐ Part info<br>☐ Electric<br>☐ Transm<br>⊠ Tier2 | ormation Action<br>al Servic<br>nit/receive Retrof |             | n required<br>ce manual revision<br>fit information |  |
| This RTB a                                                                                            | pplies to                                        | o the following models:                          |                                                    |             |                                                     |  |
| RE                                                                                                    | Model V-C2 (D014 / D015) + Color Controller E-71 |                                                  |                                                    | 7100        |                                                     |  |
| RA                                                                                                    | Model V-C2 (D014 / D015) + Color Controller E-7  |                                                  | 7100                                               |             |                                                     |  |
| RAC                                                                                                   | Model                                            | V-C2 (D014 / D015) + Co                          | olor Controller E-7                                | 7100        |                                                     |  |

The following problem was found with Color Controller E-7100 System Software Ver.1.1. The affected units need to be corrected as described in this bulletin.

### <u>lssue:</u>

Duplex printing speed is very slow with E-7100 system ver. 1.1.

### Symptom:

Compared with the system 1.0 unit, the printing speed of duplex mode with the system ver.1.1 unit is very slow.

Example: Printing a 48 page document

Ver.1.0: 1min 05sec Ver.1.1: 1min 58sec

### **Occurrence Condition:**

Duplex mode is selected and printed with system software ver.1.1. Occurrence Rate = 100%

### Reason:

Software bug in system software ver.1.1.

| KICUH |
|-------|
|-------|

Model: V-C2

Date:14-Sep-09

No.: RD014094

### Affected units and parts:

(1) Color Controller E-7100 system ver.1.1 controller units, which were produced and shipped from June 2009 through August 2009. (However, some lots of August 2009 products are already reworked at the factory. For details, see below.)

| Controller units which have orange dots |
|-----------------------------------------|
| on the carton box (near the bar-codes)  |
| are all affected.                       |

| Model Code  | D380-01                               | D380-02                      |
|-------------|---------------------------------------|------------------------------|
| Affected    | <b>M90954xxxxx</b> (Jun, 09)          | <b>M90954xxxxx</b> (Jun, 09) |
| units S/N   | <b>M90955xxxxx</b> (July, 09)         | M90955xxxxx (July, 09)       |
| (Production | M9095600001- M9095600006 (August, 09) | (There is no August, 09      |
| Month)      | M9095600008- M9095600023 (August, 09) | production)                  |
|             | M9095600025- M9095600050 (August, 09) |                              |
|             |                                       |                              |

- (2) E-7100 System Software DVD (Ver.1.1)
- (3) Upgraded E-7100 controller units from system version 1.0 to ver.1.1, by using the system software DVD (ver.1.1)
- (4) System software Ver.1.1. re-installed units (at HDD replacement, solution for software corruptions, etc.)

#### Countermeasure of this problem:

- A patch file (1-14AS8S.ps) must be installed to fix the problem.
- From September 2009 mass-production controller units (S/N M90957xxxxx or later), the controller will be shipped with the patch file 1-14AS8S.ps pre-installed.

#### Information of reworked units at the factory:

Some of the August 2009 products are already reworked by the factory before shipment. (Patch file 1-14AS8S.ps is pre-installed)

The reworked units have a green dot on the carton box (near the bar-codes):

| The reworked units have a green dot     |
|-----------------------------------------|
| on the carton box (near the bar-codes). |
Date:14-Sep-09

No.: RD014094

#### Corrective action required in the field:

• For units which are affected but not yet installed at the customer site.

At the controller installation, please install the patch 1-14AS8S.ps.

• Affected units in use at the customer site.

Please make a special visit to the customer site and install the patch 1-14AS8S.ps.

Also, when re-install the system software or upgrading a Ver.1.0 system unit to Ver.1.1, make sure to install the patch 1-14AS8S.ps.

#### Procedure of patch installation:

1. Print out the configuration page and confirm as below:

- System Software ver.1.1 is installed. - In the **Update Info** section, the "1-14AS8S" is not printed.

- 2. Extract D3807652.exe until you get the 1-14AS8S.ps file.
- Download/Import the patch file "1-14AS8S.ps" with Command Workstation to the "Direct" queue.
- 4. You must wait at least 60 seconds after the patch file downloaded/imported before rebooting the system. This will ensure the patch file is completely processed.
- 5. From either Command Workstation or the E-7100 operation panel, reboot the system.

**Command Workstation:** select "Shut Down" and then "Reboot System" **E-7100 operation panel:** select "Restart Fiery" and then "Restart System"

6. Wait until the E-7100 has come to idle and print out the configuration page. Verify the **Update Info** section. It should contain the patch number "1-14AS8S".

### Technical Bulletin

### Reissued: 25-Sep-09

Model: V-C2

Date: 17-Sep-09 No.: RD014095a

#### **RTB Reissue**

The support matrix of Feature Update CD was corrected.

"Fiery Option Utility CD" was corrected as "Fiery Options Utility CD".

| Subject: Release of Color Controller E-8100 Ver.1.1 (with system software Ver.1.11) |         |                                                                                                  | Prepar         | ed by: C.Tsuji                              |              |                                                                                                    |
|-------------------------------------------------------------------------------------|---------|--------------------------------------------------------------------------------------------------|----------------|---------------------------------------------|--------------|----------------------------------------------------------------------------------------------------|
| From: 2nd T                                                                         | Tech S  | Support Sec. Se                                                                                  | rvice Support  | Dept.                                       |              |                                                                                                    |
| Classification:                                                                     |         | <ul> <li>☐ Troubleshoo</li> <li>☐ Mechanical</li> <li>☐ Paper path</li> <li>☑ Other (</li> </ul> | )              | Part informat Electrical Transmit/rec Tier2 | tion<br>eive | <ul> <li>Action required</li> <li>Service manual revision</li> <li>Retrofit information</li> </ul> |
| Note: This RT                                                                       | ГВ is r | elated to the foll                                                                               | owing models   |                                             |              |                                                                                                    |
| RE M                                                                                | Nodel   | V-C2 (D014 / D0                                                                                  | 015) + Color C | controller E-8100                           |              |                                                                                                    |
| RA M                                                                                | Model   | V-C2 (D014 / D0                                                                                  | 015) + Color C | controller E-8100                           |              |                                                                                                    |
| RAC M                                                                               | Nodel   | V-C2 Pro (D078                                                                                   | /D079) + Colo  | r Controller E-810                          | 00           |                                                                                                    |

A new version (Ver.1.1) of the Color Controller E-8100 (with system software Ver.1.11) has been released.

This RTB includes the following information:

- Changed Items from Ver.1.0 to Ver.1.1
- System Software Changes from Ver.1.0 to Ver.1.11
- System / Driver Compatibility
- Release Information for System Software and Printer Driver
- Important note when connecting the E-8100 Ver.1.11 with Model V-C2 (D014 / D015) or Model V-C2 Pro (D078/D079):

Model: V-C2

Date: 17-Sep-09

No.: RD014095a

### Changed items from Ver.1.0 to Ver.1.1:

The items for E-8100 will be changed from September 2009 mass production (**Cut-in S/N: V32993xxxxx**).

| Old part<br>number | New part<br>number    | Description                                       | Q'ty | Int | Page | Index | Note                        |
|--------------------|-----------------------|---------------------------------------------------|------|-----|------|-------|-----------------------------|
| D4506713           |                       | DVD2PCS D2PCS/SET:<br>SERVICE:MEDIA: 45079157     | 1    | X/X | 2    | 7     | Service Kit<br>Note (1) (2) |
|                    | `D4506714             | DVD(2PC) & CD(2PC)/SET:<br>SERVICE:V1.1: 45086189 | 1    |     |      |       |                             |
| D4506730           |                       | DVD-ROM:<br>USER_SOFT:45078152                    | 1    | X/X | 2    | 8     | User<br>Software            |
|                    | `D4506731             | DVD-ROM:<br>USERSOFT_V1.1:45086188                | 1    |     |      |       | Note (1)                    |
| D4506740           |                       | DVD-ROM:<br>SYSTEM_SOFT:45078151                  | 1    | X/X | 2    | 9     | System<br>Software          |
|                    | D4506742              | DVD-ROM:<br>SYSTEM_V1.11: 45088210                | 1    |     |      |       | DVD<br>Note (1)             |
| D4506715           |                       | PACK:SERVER:MEDIA:<br>NA:45078149                 | 1    | X/X | 2    | 6     | Media<br>Package            |
|                    | <sup>\</sup> D4506719 | PACK:MEDIA_V1.1:<br>NA:45088211                   | 1    |     |      |       | (NA)<br>Note (1)            |
| D4506716           |                       | PACK:SERVER:MEDIA:<br>EU:45078172                 | 1    | X/X | 2    | 6     | Media<br>Package            |
|                    | D4506718              | PACK:MEDIA_V1.1:<br>EU:45086185                   | 1    |     |      |       | (EU)<br>Note (1)            |
| D4501010           |                       | MOTHER BOARD:<br>S5179:45063108                   | 1    | X/O | 4    | 3     | Motherboard<br>Kit          |
|                    | `D4501011             | KIT:MOTHER BOARD:<br>S5179:45063108B              | 1    |     |      |       | Note (1) (2)                |

Note 1: The actual version number will be as below:

- Controller version printed on the product carton box: 1.1
- Media Package version: **1.1**
- Service Kit version: 1.1
- User DVD version: **1.1**
- System DVD version: 1.11
- System Software version printed on the configuration sheet: 1.11
- System Software version displayed on the operation panel: 1.11

**Note 2**"Feature Update Software CD" which was included in the following parts, will be replaced with "Fiery Options Utility CD".

- Service Kit
- Media Package
- Motherboard Kit

Model: V-C2

Date: 17-Sep-09

No.: RD014095a

### Software Changes from Ver.1.0 to Ver.1.11:

- 1) Supports the Ring Binder RB5000. **Note:** See RTB #RD014075 for more information.
- 2) Supports the Paper Catalog feature.

**Note:** To enable the Paper Catalog feature, the system/copy firmware of Model V-C2 must be upgraded to Ver.1.10 (D0145761L) or later. For details, see RTB #RD014007o.

- 3) Specification change from Ver.1.0.
  - Specification change to fold one sheet of paper into a booklet.
- 4) The OS of the system software has been updated from Windows XPe SP2 to SP3.

**Note:** The "Feature Update Software CD", which was used for motherboard replacement and activation of option kits (such as, FACI kit, Graphic Arts Package, etc.) with E-8100, is not compatible with Windows XPe SP3 (= E-8100 System Software Ver.1.11).

- When the field technician attempts to use the "Feature Update Software CD" on a controller with system Ver.1.1, an error will occur and the motherboard replacement or activation of option kits cannot be completed.
- If the option kits are already installed on E-8100 System Ver.1.0 in the field, there will not be any problem because the option activation information is in BIOS, which will not be rewritten when System Ver.1.1 is installed on the controller.

Therefore, "Fiery Options Utility CD (Ver.1.1), which has almost the same function of "Feature Update Software CD", will be newly provided from September 2009.

The "Fiery Options Utility CD (Ver.1.1)" is backward compatible and can be used for both Windows XPe SP3 as well as SP2 (=All versions of Color Controller E-8100.)

#### Support matrix:

|                                    | E-8100 System Software<br>Ver.1.0 (Win XP SP2) | E-8100 System Software<br>Ver.1.11 (Win XP SP3) |
|------------------------------------|------------------------------------------------|-------------------------------------------------|
| Feature Update Software CD         | Not-Supported                                  | Not Supported                                   |
| Fiery Options Utility CD (Ver.1.1) | Supported                                      | Supported                                       |

The "Fiery Options Utility CD (Ver.1.1)" will be included in the Media Package of E-8100 System Ver.1.1 products.

Also Service Kit, Motherboard Kit, and other Fiery Option Kits will be modified to have this "Fiery Options Utility CD" being included instead of "Feature Update Software CD".

#### Reissued: 25-Sep-09

| Model: V-C2 | Date: 17-Sep-09 | No.: RD014095a |
|-------------|-----------------|----------------|
|-------------|-----------------|----------------|

#### Other Notes:

- 1) Patch releases for Ver.1.0 will soon be discontinued.
- 2) Basically, you do not need to upgrade the system software in the field from Ver.1.0 to Ver.1.11.

You only need to upgrade the system in the following types of cases:

- If Ring Binder RB5000 support is needed.
- If Paper Catalog feature support is needed.
- If a system upgrade is needed in order to solve an issue that is occurring at the customer site.
- If a system re-installation is needed (e.g., the HDD needs to be replaced for some reason, or the software is corrupted).

### System/Driver Compatibility:

As shown in the support matrix below, the **same version** of System Software and printer driver should be used together as a set.

#### Support matrix:

|                        | (A)                   | (B)                    |
|------------------------|-----------------------|------------------------|
|                        | System Software V.1.0 | System Software V.1.11 |
| (C) PS Driver Ver.1.0  | Supported             | Not supported          |
| (D) PS Driver Ver.1.1  | Not supported         | Supported              |
| (E) PCL Driver Ver.1.0 | Supported             | Partially supported*   |
| (F) PCL Driver Ver.1.1 | Partially supported*  | Supported              |

\* "Partially supported": The new features contained in Ver1.1 (Driver) /Ver.1.11 (System) cannot be used.

#### **IMPORTANT:**

- If a controller in the field needs to be updated to System Software Ver1.11, make sure to have the customer also upgrade their printer driver to Ver1.1.
- If the customer will keep the System Software at V1.0, request them to keep the printer drivers at Ver1.0 as well.

Reissued: 25-Sep-09

Model: V-C2

Date: 17-Sep-09

No.: RD014095a

### **Release information for System Software and printer drivers:**

| (A) System Software V.1.0  | <ul> <li>Pre-installed in controller units up through August 2009 mass-production.</li> <li>Included in the Media Package (NA: #D4506715, EU: #D4506716).</li> <li>Note: This Media Package is bundled with controller units produced up through August 2000</li> </ul>                                                                             |
|----------------------------|----------------------------------------------------------------------------------------------------|
|                            | <ul> <li>Available as service parts:<br/>#D4506713 Service Kit<br/>#D4506740 System Software DVD</li> </ul>                                                                                                    |
| (B) System Software V.1.11 | <ul> <li>Pre-installed in controller units from September 2009 mass-production.</li> <li>Included in the Media Package (NA: #D4506719, EU: #D4506718).</li> <li>Note: This Media Package is bundled with controller units from September 2009.</li> <li>Available as service parts: #D4506714 Service Kit #D4506742 System Software DVD</li> </ul>  |
| (C) PS Driver Ver.1.0      | <ul> <li>Included in the User software DVD of Media<br/>Package (NA: #D4506715, EU: #D4506716).</li> <li>Note: This Media Package is bundled with<br/>controller units produced up through August 2009.</li> <li>Available as service parts:<br/>#D4506730 User Software DVD</li> <li>Available on the Printer Driver Web Download site.</li> </ul> |
| (D) PS Driver Ver.1.1      | <ul> <li>Included in the User software DVD of Media<br/>Package (NA: #D4506719, EU: #D4506718).</li> <li>Note: This Media Package is bundled with<br/>controller units from September 2009.</li> <li>Available as service parts:<br/>#D4506731 User Software DVD</li> <li>Available on the Printer Driver Web Download site.</li> </ul>             |
| (E) PCL Driver Ver.1.0     | <ul> <li>A PCL printer driver Ver.1.0 CD is bundled with<br/>controller units produced up through August 2009.</li> <li>Available on the Printer Driver Web Download site.</li> </ul>                                                                                                    |
| (F) PCL Driver Ver.1.1     | <ul> <li>A PCL printer driver Ver.1.1 CD is bundled with<br/>controller units produced from September 2009.</li> <li>Available on the Printer Driver Web Download site.</li> </ul>                                                                                                    |

Model: V-C2

Date: 17-Sep-09

No.: RD014095a

# Important note when connecting the E-8100 Ver.1.11 with Model V-C2 (D014 / D015) or Model V-C2 Pro (D078/D079):

When connecting E-8100 System Ver.1.11 with Model V-C2 (D014 / D015) or Model V-C2 Pro (D078/D079), make sure that the Model V-C2 or Model V-C2 Pro has the following version of firmware. If not, upgrade the firmware before connecting with E-8100.

System/Copy: Ver.1.10 (D0145761L) or later.

For details, see RTB #RD014007o.

## Technical Bulletin

Reissued:21-Dec-09 Model: Model V-C2

Date: 11-Nov-09

No.: RD014096b

#### **RTB Reissue**

The items in *bold italics* were corrected or added.

| Subject: Image Density Light                        |                         |              |      | Prepared by: H. Matsui  |  |  |
|-----------------------------------------------------|-------------------------|--------------|------|-------------------------|--|--|
| From: 1st Overseas Tech Support Sec., 1st PQM Dept. |                         |              |      |                         |  |  |
| Classification:                                     | cation: Troubleshooting |              | ion  | Action required         |  |  |
|                                                     | Mechanical              | Electrical   |      | Service manual revision |  |  |
|                                                     | Paper path              | Transmit/rec | eive | Retrofit information    |  |  |
|                                                     | Product Safety          | 🗌 Other (    | )    | Tier 2                  |  |  |

### SYMPTOM

1. Image density is too light.

2. Toner end alert does not go off after one or more brand-new toner cartridges are installed.

### CAUSE

Possible causes:

- 1. Developer Filling (SP3814) was not successful.
- 2. Developer Setup (SP3811) or TD sensor initialization (SP3801) was not done or was not done correctly after Developer Filling (SP3814).
- 3. Developer Setup (SP3811) or TD sensor initialization (SP3801) was done more than once.

### SOLUTION

1. First, do the following SP value checks.

Check 1-1. SP3815-001 (Developer Fill Disp Result) displays "1111"?

"1111" should be displayed for all colors, K, M, C, Y reading from left to right.

| Result | Comment                                                                                                    |
|--------|----------------------------------------------------------------------------------------------------|
| 1      | Success                                                                                                    |
| 4      | Factory default (Nothing has been done)                                                                                                    |
| 7      | Developer Filling (SP3814) has been performed more than once for the color, whose developer has already completely been filled the development unit. |
| 9      | Failed. No developer inside the development unit, or the amount of developer inside the development unit is insufficient.                            |

Check 1-2. SP3817-001 to 004 (Developer Filling Admission) are all "0"?

"0000" should be displayed for all colors, K, M, C, Y

"0" = Developer filling has completed successfully.

"1" = Developer Filling has not completed successfully yet.

Check 1-3. SP3812-001 (Developer Setup Execute): displays 1111?

"1111" should display for all colors, K, M, C, Y, reading left to right.

| Result | Comment                |
|--------|------------------------|
| 1      | Succeeded.             |
| 2      | Interrupted abnormally |

Reissued:21-Dec-09

Model: Model V-C2

|          | 3         | Vt lower limit error                                              |
|----------|-----------|-------------------------------------------------------------------|
|          | 4         | Default (nothing done yet)                                        |
|          | 8         | Toner supply error                                                |
|          | 9         | Vtcnt error                                                       |
| 2. Next, | do the fo | llowing procedures according to the results of SP value checking. |

| Case 1 | If one of Check 1-1, Check 1-2, or Check 1-3 failed, do Procedure 1.                                                                                                    |
|--------|----------------------------------------------------------------------------------------------------|
| Case 2 | If all of Check 1-1, Check 1-2 and Check 1-3 all succeeded, the toner supply mechanism may be broken. First do <b>Procedure 2</b> , and then do <b>Procedure 1</b> .                                                                                     |
| Case 3 | If only Check 1-2 did not succeed (returned "1"), do <b>Procedure 3</b> as a temporary solution. However, for a permanent solution be sure to do <b>Procedure 1</b> after performing <b>Procedure 3</b> . Otherwise, the image density will be abnormal. |

#### **Procedure 1**

1. Follow the procedure in the service manual to replace the developer for all colors.

**NOTE:** During the developer replacement, be sure to replace the toner cartridge with a brand-new one, even though some toner still remains in the old toner cartridge when the Case-1 error occurs.

- 2. After the TD sensor initialization (SP3801-001 to 006) has been completed, check these SP values:
  - SP3812-001 = 1111 (Display Result of Developer Setup Execution)
  - SP3821-001 = 10101010 (Display Result of Process Control)

#### **Procedure 2**

1. Replace the toner cartridge causing the problem (density too light or no "Toner End" release) with a new toner cartridge..

**NOTE:** Once the "Toner End" alert appears for a color, this "Toner End" information is written into the ID chip on the toner cartridge, even though a lot of toner may remain inside the cartridge. This means that machine will detect that the toner cartridge is empty.

 Do SP2251-001 to 004 "Forced Toner Supply for the color (K, M, C, or Y) for the color whose image density is too light.
 NOTE: To avoid damage to the toner supply mechanism, never perform "Forced.

**NOTE**: To avoid damage to the toner supply mechanism, never perform "Forced Toner Supply for K, M, C, or Y more than three times.

- 3. Check the image density to see if it is darker.
- 4. Do SP3820-002 (Manual ProCon).
- Do SP3821-001 (ProCon OK?) to confirm that SP3820-002 succeeded. You should see "10101010" displayed if SP3820-002 executed successfully.
   NOTE: If SP3820-002 displays any values other than "10101010" (successful execution), the toner supply mechanism may be broken. Replace the toner supply mechanism.
- 6. If SP3820-002 shows "10101010" (successful execution), perform Procedure 1 for the color causing the problem (light image or failure to release from "Toner End" alert).

### Reissued:21-Dec-09

| Model: Model V-C2 | Date: 11-Nov-09 | No.: RD014096b |
|-------------------|-----------------|----------------|
|-------------------|-----------------|----------------|

#### Procedure 3

**IMPORTANT:** For this procedure there must be developer in the development unit.

- Replace the toner cartridge causing the problem (density too light or no "Toner End" release) with a new toner cartridge.
   NOTE: Once the "Toner End" alert appears for a color, this "Toner End" information is written into the ID chip on the toner cartridge, even though a lot of toner may remain inside the cartridge. This means that machine will detect that the toner cartridge is empty.
- 2. Do SP3817-005 (Developer Filling Admission: Clear). This SP forces the settings of SP3817-001 to 004 to change from "1" to "0" and forces toner supply from toner cartridges to toner sub hoppers.
- Do SP2251-001 to 004 (Forced Toner Supply K, M, C, or Y) for the color whose image density is too light.
   NOTE: To prevent damaging the toner supply mechanism, never perform "Forced
- Toner Supply K, M, C, Y" more than three times. 4. Check the image density to see if it is darker.
- 5. Do SP3820-002 "Manual ProCon".
- 6. Do SP3821-001 "ProCon OK?" to confirm if SP3820-002 succeeded. You should see "10101010" displayed if SP3820-002 executed successfully.
- 7. If SP3820-002 shows "10101010" (successful execution), perform Procedure 1 for the color causing the problem (light image or failure to release from "Toner End" alert).

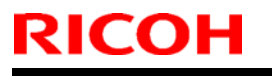

Model: Model V-C2

Date: 21-Dec-09

No.: RD014097

| Subject:: Service Manual Revision(SP 2265-003) |                               |                  |      | Prepared by: T.Toriumi  |  |  |
|------------------------------------------------|-------------------------------|------------------|------|-------------------------|--|--|
| From: 1st Overse                               | eas Tech Support Sec, 1 st PQ |                  |      |                         |  |  |
| Classification:                                | Troubleshooting               | Part information | tion | Action required         |  |  |
|                                                | Mechanical                    | Electrical       |      | Service manual revision |  |  |
|                                                | Paper path                    | Transmit/rec     | eive | Retrofit information    |  |  |
|                                                | Other ()                      |                  |      |                         |  |  |

### This RTB applies to the following models:

| RE  | Model V-C2 (D014 / D015)                             |
|-----|------------------------------------------------------|
| RA  | Model V-C2 (D014 / D015)                             |
| RAC | Model V-C2 (D014 / D015), Model V-C2 Pro (D078/D079) |

### D014/D015/D078/D079 Service Manual revision

Delete SP2265-3 (Voffset\_reg), as this SP is not used. Therefore the SP value of SP2265-3 is always "**0**".

### 5. Service Tables

Pg. 496

| 226<br>5 | ID Sn Chk Disp                                                                                                    |  |  |  |  |
|----------|----------------------------------------------------------------------------------------------------|--|--|--|--|
|          | Displays the most recent ID sensor Vsg and <del>Volfset</del> readings.                                                                                                    |  |  |  |  |
|          | Notes:                                                                                                    |  |  |  |  |
|          | <ul> <li>Vsg_reg is the reading of the direct sensors in the black and color ID sensors that detect the<br/>reflectivity of the bare surface of ITB. If Vsg_reg is less than 3.8V, the ID sensor may be dirty,<br/>damaged, or disconnected</li> </ul> |  |  |  |  |
|          | <ul> <li>If Voffset_reg is less than 0.15, the ID sensor should be replaced. (The ID sensors are<br/>replaced as a unit.)</li> </ul>                                                                                                    |  |  |  |  |
| 1        | Vsg_reg                                                                                                    |  |  |  |  |
| -3-      | Voffset_reg                                                                                                    |  |  |  |  |

## Technical Bulletin

Reissued:17-Mar-10

Model: V-C2

Date: 15-Feb-10

No.: RD014098a

#### **RTB Reissue**

| The items in     | bold italics were correct                                                                     | ted or added.                         |             |                                                                    |
|------------------|-----------------------------------------------------------------------------------------------|---------------------------------------|-------------|--------------------------------------------------------------------|
| Subject:: SPAC   | ER:HOUSING:THERMOST                                                                           | AT:FRONT                              | Prepared by | /: Takeshi Toriumi                                                 |
| From: 1st Overse | as Tech Support Sec, 1 st PC                                                                  |                                       |             |                                                                    |
| Classification:  | <ul> <li>Troubleshooting</li> <li>Mechanical</li> <li>Paper path</li> <li>Other ()</li> </ul> | Part informat Electrical Transmit/rec | tion        | Action required<br>Service manual revision<br>Retrofit information |

#### Note:

The attachment position for **SPACER:HOUSING:THERMOSTAT:FRONT (Pg.123, Index#2)** is decided, so **be sure to** attach this part **in the correct position** any time in the field.

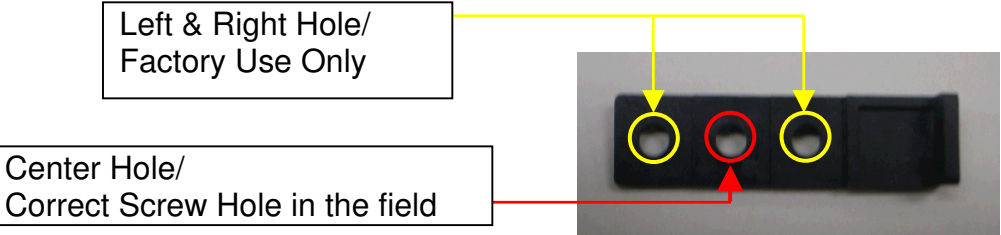

### V-C2 Parts Catalog

53.Fusing Unit 5 (D014/D015)

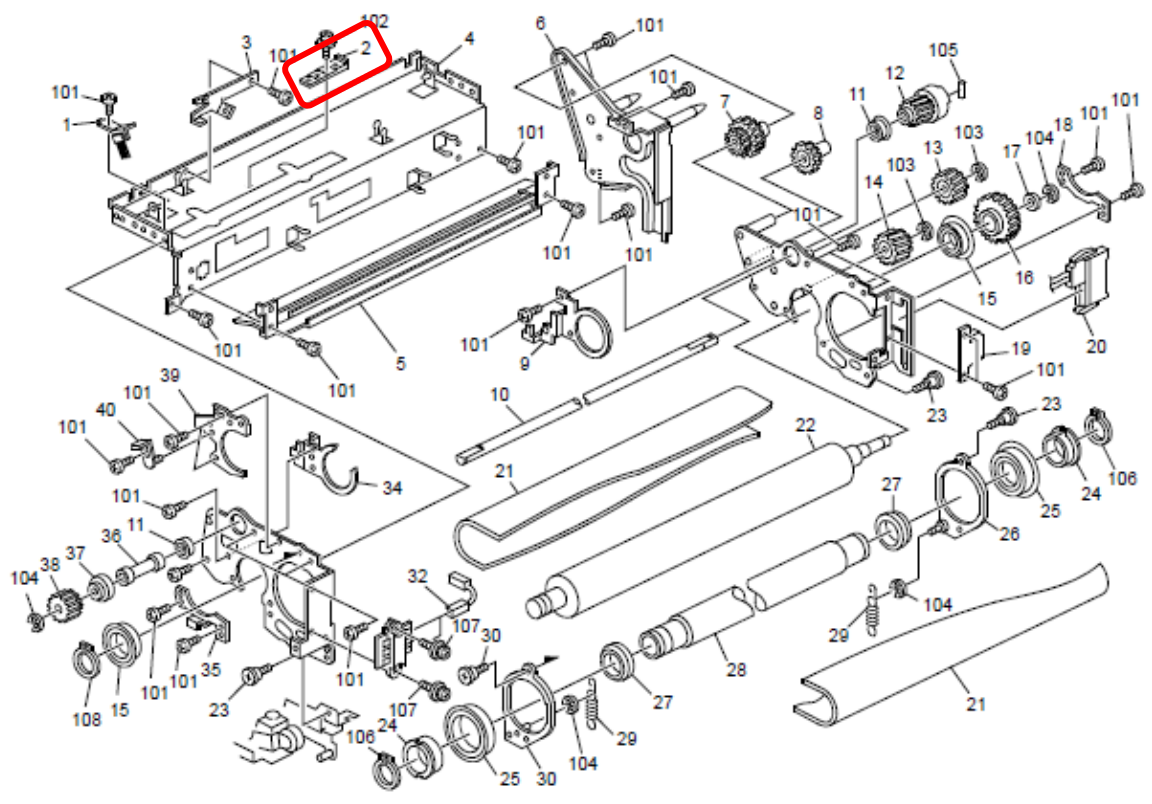

### RICOH Reissued:17-Mar-10

| 1 |             |                 |                |
|---|-------------|-----------------|----------------|
|   | Model: V-C2 | Date: 15-Feb-10 | No.: RD014098a |

#### Reason:

This part adjusts the height between Fusing Belt and Thermostat.

If this part is attached in an incorrect position, the thermostat might **NOT** function correctly.

### **Correct Attachment Position**

A screw is installed in the center position.

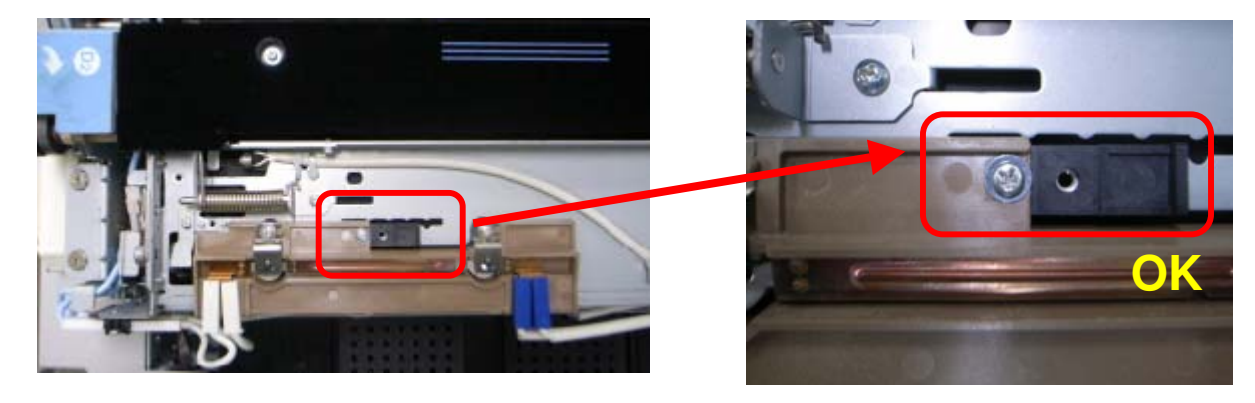

### **Incorrect Attachment Position**

A screw is installed in either the left or right position.

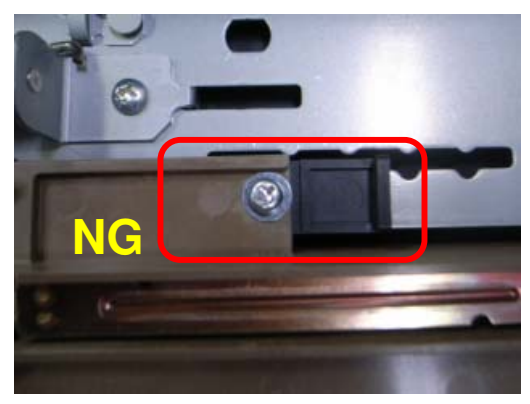

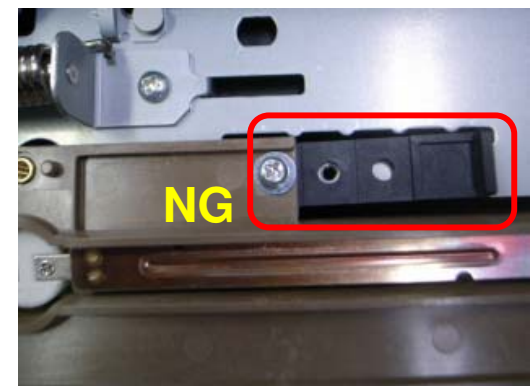

## Technical Bulletin

#### **PAGE: 1/1**

| Model: V-C2 Da                                      |                   |              |  | ate: 23-Feb-10               |          | No.: RD014099     |
|-----------------------------------------------------|-------------------|--------------|--|------------------------------|----------|-------------------|
| Subject: LCD panel does not indicate                |                   |              |  | Prepared by: Takeshi Toriumi |          |                   |
| From: 1st Overseas Tech Support Sec., 1st PQM Dept. |                   |              |  |                              |          |                   |
| Classification:                                     | ☐ Troubleshooting | Part informa |  | tion 🛛 Action required       |          | n required        |
|                                                     | 🖾 Mechanical      | Electrical   |  | 🗌 Servi                      |          | e manual revision |
|                                                     | Paper path        | Transmit/rec |  | eceive 🗌 Retr                |          | fit information   |
|                                                     | Product Safety    | Other (      |  | )                            | 🛛 Tier 2 |                   |

### SYMPTOM

The LCD may remain blank when the machine recovers from Energy Saver or Off/Sleep Mode.

### CAUSE

A bug in the LCDC firmware control program causes a fuse mounted on the operation panel LCD board to short out.

### SOLUTION

#### **Production line:**

The LCDC firmware was modified to correct the bug.

Applied from: January 2010 production.

#### In the field:

#### **Proactive measures**

Update the LCDC firmware to the following versions or later at the next site visit.

| Region    | Version | Program No. | Pre-installed from:     |
|-----------|---------|-------------|-------------------------|
| US Models | 2.03    | D0145453E   | January 2010 production |
| EU Models | 2.03    | D0145454E   | January 2010 production |

#### If the symptom is reported:

- 1. Replace the operation panel LCD board.
- 2. If the LCDC firmware is older than the versions listed in the table above, install the new version.
  - **Note:** When you update the firmware, you may need to re-install the language firmware as well.

#### Affected units

From the beginning of mass production through the end of December 2009 production

**PAGE: 1/1** 

Model: Model V-C2

Date: 25-Feb-10

No.: RD014100

| Subject: Fiery Decal Design Change                  |                 |               |      | Prepared by: C.Tsuji    |  |  |
|-----------------------------------------------------|-----------------|---------------|------|-------------------------|--|--|
| From: 1st Overseas Tech Support Sec., 1st PQM Dept. |                 |               |      |                         |  |  |
| Classification:                                     | Troubleshooting | Part informat | tion | Action required         |  |  |
|                                                     | 🗌 Mechanical    | Electrical    |      | Service manual revision |  |  |
|                                                     | Paper path      | Transmit/rec  | eive | Retrofit information    |  |  |
|                                                     | Other ( )       |               |      |                         |  |  |

Note: This RTB is related to the following models.

| RE  | Model V-C2 (D014 / D015) |
|-----|--------------------------|
| RA  | Model V-C2 (D014 / D015) |
| RAC | Model V-C2 (D014 / D015) |

| Old part | New part | Description     | Q'ty | Int | Page | Index |
|----------|----------|-----------------|------|-----|------|-------|
| number   | number   |                 |      |     |      |       |
| G8151053 | D4501053 | DECAL:FIERY:ENG | 1-1  | O/O | 2    | 34    |

#### Reason:

The old part will soon be discontinued and out of stock. It is possible to use the new design decal with E-7100.

### New Design

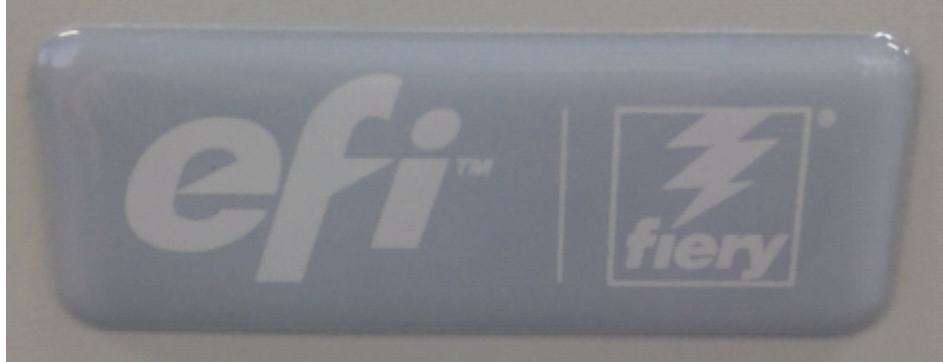

## Technical Bulletin

#### **PAGE: 1/2**

| Model: V-C2                                                                           |                                                                                                    |                                  | Dat                   | e: 08-Mar-        | 10                            | No.: RD014101                                       |
|---------------------------------------------------------------------------------------|----------------------------------------------------------------------------------------------------|----------------------------------|-----------------------|-------------------|-------------------------------|-----------------------------------------------------|
| Subject: Custom-built engine firmware against the toner scattering inside the machine |                                                                                                    |                                  |                       |                   | d by: H. N                    | Matsui                                              |
| From: 1st Overse                                                                      | as Tech Support Sec, 1st PQM                                                                        | Dept                             |                       |                   |                               |                                                     |
| Classification:                                                                       | <ul> <li>Troubleshooting</li> <li>Mechanical</li> <li>Paper path</li> <li>Product Safety</li> </ul> | Part info<br>Electrica<br>Transm | ormai<br>al<br>it/rec | tion<br>eive<br>) | Action C Servic Retrof Tier 2 | n required<br>ce manual revision<br>fit information |

Note: This RTB is related to the following models.

| RE  | Model V-C2 (D014 / D015)                             |
|-----|------------------------------------------------------|
| RA  | Model V-C2 (D014 / D015)                             |
| RAC | Model V-C2 (D014 / D015), Model V-C2 Pro (D078/D079) |

#### SYMPTOM:

Toner is scattering inside the machine especially in low temperature and low humidity environments.

**NOTE:** Current temperature (degrees centigrade) and humidity around the machine can be checked by SP2302-001 and SP2302-002.

#### CAUSE:

Development ability of toner decreases when the machine is used under low temperature (around 68 degrees F / 20 degrees centigrade) and low humidity (around 10%). Under this condition, the machine tries to keep the ID (image density) on the printed image on paper constant with the following two functions as a set.

Function #1: Changing the pointer table number for drum potential control higher.

Function #2: Increasing the toner amount inside the developer by providing much toner to the development unit.

Currently, the pointer table has an upper limit (Pointer table Number 26). Therefore, Function #1 may not be effective under low temperature and low humidity conditions. Therefore, the machine tries to perform Function #2 mainly. By this function, the ID (image density) on the printed image is kept constant, but the toner may scatter inside the machine as a side effect.

#### **ACTION:**

Upgrade the engine firmware to the following custom-built version.

Engine D0145402K\_LR0428.fwu Ver.1.51b:01

**NOTE:** This custom-build engine firmware increases the upper limit of the pointer table from Number 26 to Number 30 in Function #1. By this change, the effectiveness of Function #1 increases to keep the ID on printed images constant. This leads to reducing the Function #2.

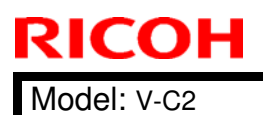

| ٦ | <b>T</b> echnical | <b>B</b> ulletin |
|---|-------------------|------------------|
|   | echnical          | Dunetin          |

Date: 08-Mar-10

No.: RD014101

#### IMPORTANT

Never apply this custom-built engine firmware to a machine that does not have toner scattering inside the machine. If you apply it to a machine without toner scattering, the following side effects will appear.

- Low ID (image density) on printed image on paper.
- Firefly symptom on halftone area.

#### FIRMWARE UPDATE REQUIREMENTS

This custom-built engine firmware also has a combination with other firmware mentioned in RTB#RD014076c. Please refer also to RTB#RD014076c for more detail.

| = |  | _ | _ |  |
|---|--|---|---|--|
| = |  | _ |   |  |
|   |  | - |   |  |
|   |  | - |   |  |

## Technical Bulletin

#### **PAGE: 1/1**

| Model: V-C2                                  | Dat               | e: 08-Mar    | -10 | No.: RD014102 |            |                   |
|----------------------------------------------|-------------------|--------------|-----|---------------|------------|-------------------|
| Subject: Toner scattering inside the machine |                   |              |     |               | d by: H. N | Vlatsui           |
| From: 1st Overse                             |                   |              |     |               |            |                   |
| Classification:                              | ☐ Troubleshooting | Part informa |     | tion          | Action     | 1 required        |
|                                              | Mechanical        | Electric     | al  |               | Servic     | e manual revision |
|                                              | Paper path        | Transmit/rec |     | eive          | Retrof     | fit information   |
|                                              | Product Safety    | Other (      |     | )             | Tier 2     | 1                 |

Note: This RTB is related to the following models.

| RE  | Model V-C2 (D014 / D015)                             |
|-----|------------------------------------------------------|
| RA  | Model V-C2 (D014 / D015)                             |
| RAC | Model V-C2 (D014 / D015), Model V-C2 Pro (D078/D079) |

#### SYMPTOM:

Toner is scattering inside the machine especially in low temperature and low humidity environments.

#### CAUSE:

Ability of toner for development decreases when the machine is used in low temperature (around 68 degrees F / 20 degrees centigrade) and low humidity (around 10%). Under this condition, the machine tries to increase the toner amount inside the developer by providing a lot of toner to the development unit. By this function, the image density on the printed image is kept constant, but the toner may scatter inside the machine as its side effect.

**NOTE:** Current temperature (degrees centigrade) and humidity around the machine can be checked by SP2302-001 and SP2302-002.

#### **ACTION:**

1. Change the environment around the machine to normal temperature and normal humidity.

2. If the environment cannot be changed, try to reduce the following SP settings.

| SP3531 | (ProCon Target)                  |                |
|--------|----------------------------------|----------------|
|        | -001(Max Tnr Amt: K) for Black   | (Default: 0.43 |
|        | -002(Max Tnr Amt: M) for Magenta | (Default: 0.45 |
|        | -003(Max Tnr Amt: C) for Cyan    | (Default: 0.45 |
|        | -004 (Max Tnr Amt: Y) for Yellow | Default: 0.45  |

#### **IMPORTANT**

The side effect of reducing these SP settings is low image density on printed image on paper. **Never reduce these SP settings below 0.39.** 

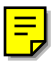

### Technical Bulletin

Reissued:16-Sept-10

Model: V-C2

Date: 08-Mar-10

No.: RD014103a

#### **RTB Reissue**

The items in *bold italics* were corrected or added.

| Subject: O                                         | Outline | of Developer Installation                                                                           | 1                                                                                               | Prepar            | ed by: Takeshi Toriumi                                                                                             |  |  |
|----------------------------------------------------|---------|----------------------------------------------------------------------------------------------------|-------------------------------------------------------------------------------------------------|-------------------|----------------------------------------------------------------------------------------------------|--|--|
| From: 1st Overseas Tech Support Sec, 1st PQM Dept  |         |                                                                                                    |                                                                                                 |                   | ,                                                                                                    |  |  |
| Classification:                                    |         | <ul> <li>Troubleshooting</li> <li>Mechanical</li> <li>Paper path</li> <li>Product Safety</li> </ul> | <ul> <li>Part information</li> <li>Electrical</li> <li>Transmit/rec</li> <li>Other (</li> </ul> | tion<br>eive<br>) | <ul> <li>Action required</li> <li>Service manual revision</li> <li>Retrofit information</li> <li>Tier 2</li> </ul> |  |  |
| Note: This RTB is related to the following models. |         |                                                                                                    |                                                                                                 |                   |                                                                                                    |  |  |
| RE I                                               | Mode    | V-C2 (D014 / D015)                                                                                  |                                                                                                 |                   |                                                                                                    |  |  |
| RA I                                               | Mode    | V-C2 (D014 / D015)                                                                                  |                                                                                                 |                   |                                                                                                    |  |  |

#### RAC Model V-C2 (D014 / D015), Model V-C2 Pro (D078/D079)

Following flow chart shows the Outline of Developer Installation.

Developer installation will be completed after performing both these 2 parts as a set. Part1: "DEVELOPER FILLING" + "Part2: "TD SENSOR INITIALIZATION" If one of them is missing, developer installation has not been completed yet and it will lead to abnormal image density or toner scattering inside the machine.

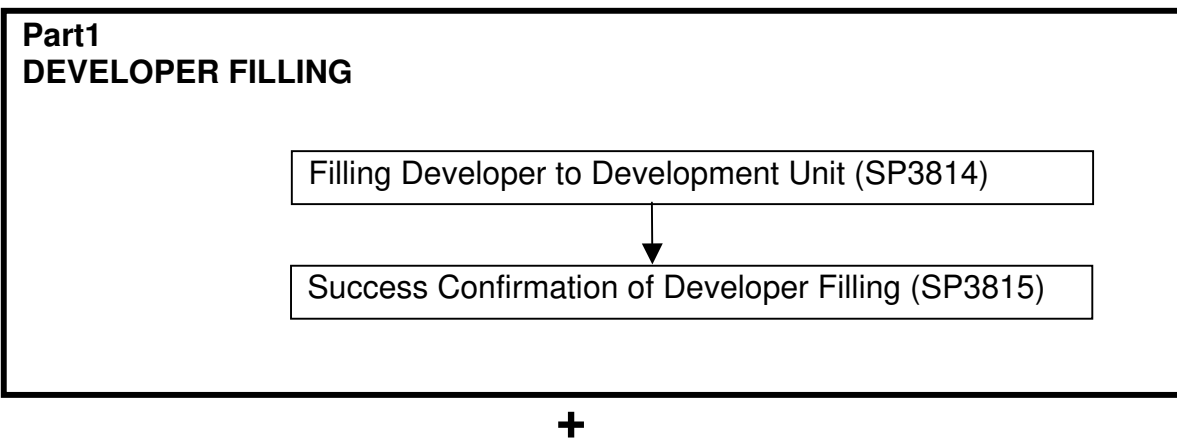

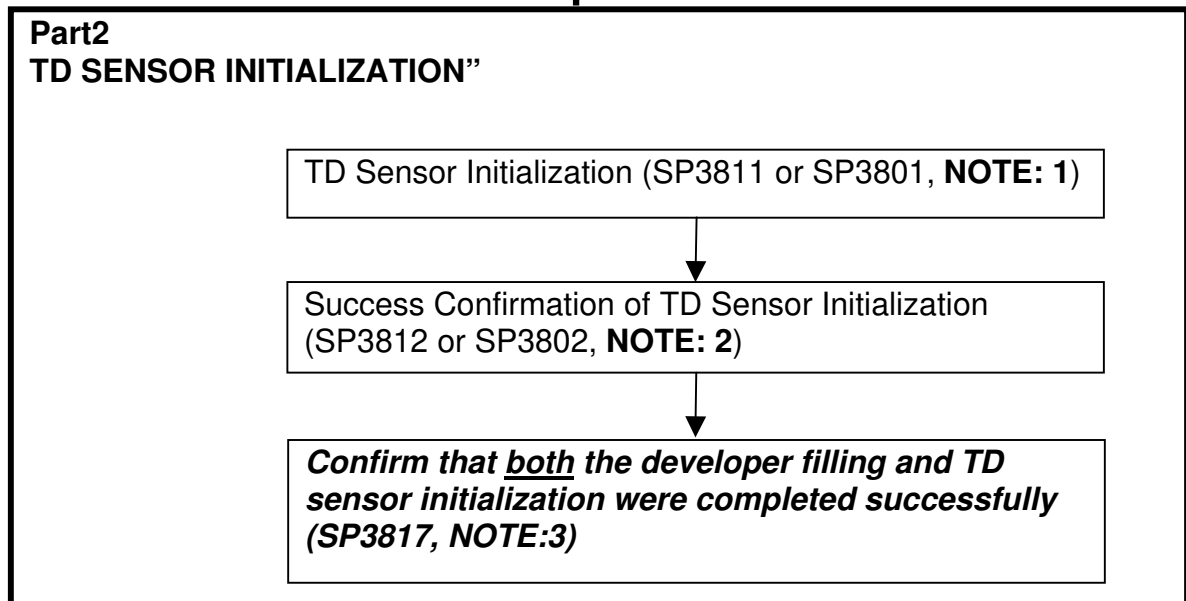

### Reissued:16-Sept-10

| Model: V-C2 | Date: 08-Mar-10 | No.: RD014103a |
|-------------|-----------------|----------------|
|-------------|-----------------|----------------|

#### NOTE: 1

There are two types of SP modes, which perform the TD Sensor Initialization.

#### SP3811 (Dev Setup Execute):

Use SP3811 only when you install a brand new machine, or after replacing the PCU with a brand new one. SP3811 does a number of things, including initialization of the TD sensor. SP 3811 also sends toner to the sub hopper of the PCU, covers the drum with a layer of toner (to prevent the cleaning blades from flipping, or damaging the drums), and does process control.

#### SP3801 (Init TD Sensor):

Use SP3801 when you replace only the developer. SP 3801 initializes the TD sensor for the new developer.

#### **IMPORTANT**

Never do SP3801 (Init TD Sensor) after doing SP3811. If the TD sensor is initialized twice, this will cause a fatal error in toner supply control.

After using SP 3801 or 3811, do not use them again until the next time you replace the developer. Otherwise, you will cause toner scattering inside the machine. To cure this, you must replace the developer.

#### NOTE: 2

SP number for Success Confirmation differs according to the SP, which performed the TD Sensor Initialization.

#### SP3812 (Dev Setup Execute):

This SP is to check if SP3811 was performed successfully or not. The machine displays "1" to confirm that SP3811 was executed correctly. The "1111" display indicates the returned value for each PCU: K, M, C, and Y.

#### **IMPORTANT:**

SP3812 does NOT show the results of SP3801.

#### SP3802 (TD Sn Init OK?):

This SP is to check if SP3801 was performed successfully or not. The machine displays "1" to confirm that SP3801 was executed correctly. The "1111" display indicates the returned value for each PCU: K, M, C, and Y.

#### **IMPORTANT:**

SP3802 does **NOT** show the results of SP3811.

Reissued:16-Sept-10

| Model: V-C2 | Date: 08-Mar-10 | No.: RD014103a |
|-------------|-----------------|----------------|
|-------------|-----------------|----------------|

NOTE: 3

Use <u>SP3817</u> to check whether BOTH developer filling and TD sensor initialization were completed successfully.

SP3817-001 to 004 (Developer Filling: Admission):Value:Meaning:"0"Both SP3814 and SP3811 (or SP3801) were completed successfully"1"SP3814, SP3811, or SP3801 was not completed successfully

For any toner color that shows a value of "1", the machine stops supplying toner from the toner cartridge to the sub-hopper. As a result, "Toner is empty" or "Toner is almost empty" is displayed, even if there is still a lot of toner left inside the cartridge.

The aim of this RTB is to show the outline of Developer Installation. This outline will help you to recognize "Where you are now." and "What you are doing now" during the many steps concerning Developer Installation. However, please refer to the field service manual carefully for the details about the whole procedure.

## Technical Bulletin

#### **PAGE: 1/1**

| Model: V-C2 Dat                                   |                 |              |       |      | -10        | No.: RD014104      |
|---------------------------------------------------|-----------------|--------------|-------|------|------------|--------------------|
| Subject: Abnormal Image Density and SC4XX         |                 |              |       |      | d by: H. N | Matsui             |
| From: 1st Overseas Tech Support Sec, 1st PQM Dept |                 |              |       |      |            |                    |
| Classification:                                   | Troubleshooting | Part info    | ormat | tion | Action     | n required         |
|                                                   | 🗌 Mechanical    | Electric     | al    |      | Servic     | ce manual revision |
|                                                   | Paper path      | Transmit/rec |       | eive | Retro      | fit information    |
|                                                   | Product Safety  | Other (      |       | )    | Tier 2     |                    |

Note: This RTB is related to the following models.

| RE  | Model V-C2 (D014 / D015)                             |
|-----|------------------------------------------------------|
| RA  | Model V-C2 (D014 / D015)                             |
| RAC | Model V-C2 (D014 / D015), Model V-C2 Pro (D078/D079) |

#### SYMPTOM:

- Image Density is too light.
- Toner is scattering inside the machine.
- SC4XX is/are registered in SC history (SP7403)

#### CAUSE:

ID sensor [A] is dirty with toner.

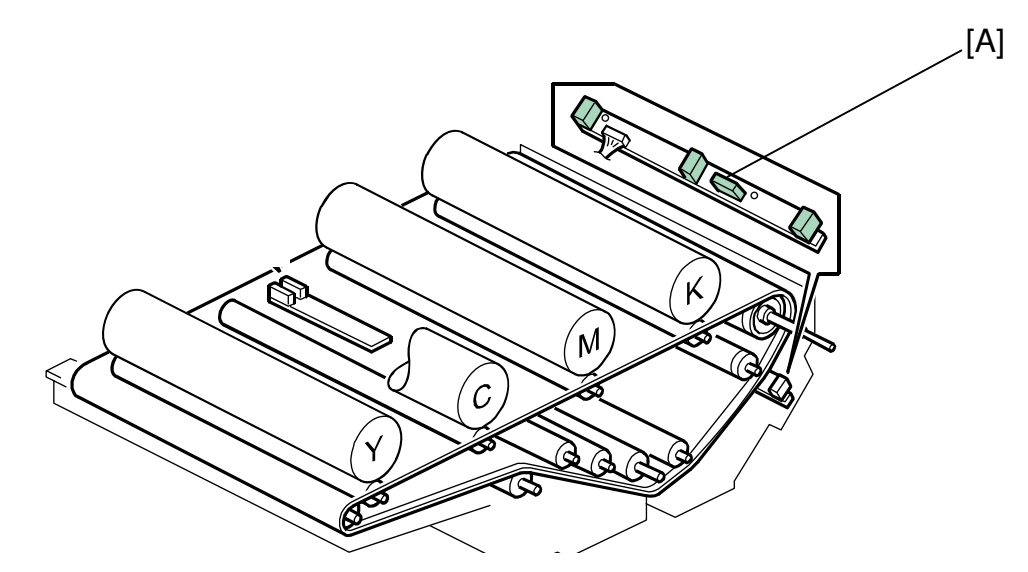

#### **ACTION:**

Clean the ID sensor with ALCOHOL. (Do NOT clean with dry cloth!)

#### **IMPORTANT**

Never use a dry cloth to clean the ID sensor. Wiping the ID sensor with a dry cloth builds up static electricity on the surface of ID sensor. Static electricity attracts toner to the surface of the ID sensor. It makes the ID sensor dirty and it leads to the same symptom again.

## Technical Bulletin

### Reissued: 19-Mar-10

Model: V-C1 / V-C2

Date: 11-Jan-06

No.: RB132022d

#### **RTB Reissue**

The items in bold italics have been added.

| Subject: Firmwar | e Release Note: ADF          | Prepare       | d by: T. Toriumi |                         |
|------------------|------------------------------|---------------|------------------|-------------------------|
| From: 1st Overse | as Tech Support Sec., 1st PQ |               |                  |                         |
| Classification:  | Troubleshooting              | Part informat | ion              | Action required         |
|                  | Mechanical                   | Electrical    |                  | Service manual revision |
|                  | Paper path                   | Transmit/rec  | eive             | Retrofit information    |
|                  | Product Safety               | Other (Firmw  | vare)            | 🖂 Tier 2                |

This RTB has been issued to announce the firmware release information for the ADF.

| Version | Program No. | Effective Date            |
|---------|-------------|---------------------------|
| 1.33:14 | B6525620M   | May 2010 production       |
| 1.32:13 | B6525620L   | September 2009 production |
| 1.31:12 | B6525620K   | April 2009 production     |
| 1.30:11 | B6525620J   | November 2007 production  |
| 1.19:05 | B6525620G   | February 2006 Production  |
| 1.18    | B6525620F   | August 2005 Production    |
| 1.17    | B6525620E   | April 2005 Production     |

| Version | Modified Points or Symptom Corrected                                                                                                    |
|---------|----------------------------------------------------------------------------------------------------|
| 1.33:14 | Symptom Corrected:<br>Countermeasure against SC687.                                                                                                    |
| 1.32:13 | <ol> <li>SC990 occurs when feeding punched originals through the ADF on the<br/>D014/D015 and D078/D079 copiers.</li> <li>A paper jam occurs on the following mainframes when feeding the following<br/>originals through the ADF:         <ul> <li>Punched originals: B132/B181/B200, D014/D015, D078/D079.</li> <li>Punched originals + duplex job + reduction/enlargement:<br/>B132/B181/B200, D014/D015, D078/D079.</li> <li>Mixed sizes of punched originals:<br/>B132/B181/B200, D014/D015, D078/D079.</li> </ul> </li> </ol> |
| 1.31:12 | Symptom Corrected:<br>Reliability has been increased for image misalignment caused by registration.                                                                                                    |
| 1.30:11 | <ul> <li>Other changes:</li> <li>1. Supports the D014/D015 copier.</li> <li>2. Paper feed control was modified so as to further minimize original feed jams.</li> </ul>                                                                                                    |
| 1.19:05 | Reliability has been increased for the original feeding jam when selecting duplex and enlarge copy mode.                                                                                                    |
| 1.18    | Reliability has been increased for the original feeding jam when selecting reduce copy mode.                                                                                                    |
| 1.17    | 1st Mass production                                                                                                    |

## Technical Bulletin

Reissued:26-Jul-12

Model: V-C2

Date: 06-Apr-10

No.: RD014105a

#### **RTB Reissue**

| Subject: P to P(F                                   | use Information) | Prepared by: Takeshi Toriumi |       |                         |
|-----------------------------------------------------|------------------|------------------------------|-------|-------------------------|
| From: 1st Overseas Tech Support Sec., 1st PQM Dept. |                  |                              |       |                         |
| Classification:                                     | Troubleshooting  | Part inform                  | ation | Action required         |
|                                                     | Mechanical       | Electrical                   |       | Service manual revision |
|                                                     | Paper path       | Transmit/re                  | ceive | Retrofit information    |
|                                                     | Product Safety   | Other (P to                  | P)    | Tier 2                  |

### **P-to-P Revision**

| Fuse List | : C2aNA  |               |                   |                    |
|-----------|----------|---------------|-------------------|--------------------|
| FU101     | 15A-250V | Removable     | CN401,402,403,406 | CN400,407:Not Used |
|           |          |               |                   |                    |
| FU102     | 15A-250V | Removable     | CN401,405         | Fusing Lamp        |
| FU103     | 2A-250V  | Non-removable | CN402-1,2,3,      | Upper/Lower Tray   |
|           |          |               | CN403-1,2,3       | Heater,            |
|           |          |               |                   | Anti-Condensation  |
|           |          |               |                   | Heater-Transfer    |
| FU130     | 15A-250V | Removable     | CN406-1           | AC_L               |

| Fuse List | Fuse List: C2bNA, C2aEU, C2bEU |               |                                   |                   |  |  |  |
|-----------|--------------------------------|---------------|-----------------------------------|-------------------|--|--|--|
| FU101     | 10A-250V                       | Removable     | CN400,401,402,403 CN400,407:Not U |                   |  |  |  |
|           |                                |               | ,406,407                          |                   |  |  |  |
| FU102     | 10A-250V                       | Removable     | CN404,405                         | Fusing Lamp       |  |  |  |
| FU103     | 2A-250V                        | Non-removable | CN402-1,2,3,                      | Upper/Lower Tray  |  |  |  |
|           |                                |               | CN403-1,2,3                       | Heater,           |  |  |  |
|           |                                |               |                                   | Anti-Condensation |  |  |  |
|           |                                |               |                                   | Heater-Transfer   |  |  |  |
| FU130     | 8A-250V                        | Removable     | CN406-1                           | AC_L              |  |  |  |

| _ |
|---|
| _ |
|   |
|   |
|   |

| si | t: C2aNA, C2bN | A, C2aEU, C2bEU      |
|----|----------------|----------------------|
|    |                | Na a waxaa a wala la |

| Fuse Lis | Fuse List: C2aNA, C2bNA, C2aEU, C2bEU |               |                                 |               |  |  |  |
|----------|---------------------------------------|---------------|---------------------------------|---------------|--|--|--|
| FU111    | 6.3A-250V                             | Non-removable | CN409-1,2, CN412- VBCU,SIOB,DRE |               |  |  |  |
|          |                                       |               | 4, CN413-6, CN414-              | C(5V)         |  |  |  |
|          |                                       |               | 2                               |               |  |  |  |
| FU112    | 6.3A-250V                             | Non-removable | CN411-1,2,3                     | IPU:VCC(5V)   |  |  |  |
| FU120    | 6.3A-250V                             | Non-removable | CN410-1                         | IPU:VCCE(5VE) |  |  |  |
| FU121    | 6.3A-250V                             | Non-removable | CN410-2                         | IPU:VCCE(5VE) |  |  |  |
| FU122    | 6.3A-250V                             | Non-removable | CN410-3                         | IPU:VCCE(5VE) |  |  |  |
| FU123    | 6.3A-250V                             | Non-removable | CN410-4                         | IPU:VCCE(5VE) |  |  |  |
| F101*    | 5A-250V                               | Removable     | -                               | -             |  |  |  |
| F002*    | 8A-250V                               | Removable     | -                               | -             |  |  |  |
| F003*    | 8A-250V                               | Removable     | -                               | -             |  |  |  |
| F301*    | 3.15A-250V                            | Removable     | -                               | -             |  |  |  |

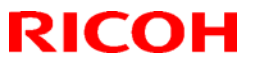

Reissued:26-Jul-12

| Model: v | V-C2    |           | Date: 06-Apr-10 |  | No.: RD014105a |  |
|----------|---------|-----------|-----------------|--|----------------|--|
| F501*    | 2A-250V | Removable | -               |  | -              |  |
| F701*    | 5A-250V | Removable | -               |  | -              |  |

\*IMPORTANT: Replace the PSU if any of the following fuses blows out: F101, F002, F003, F301, F501, F701. This is because these fuses only blow out when the PSU is defective. They are designed to protect the PSU, and are not connected to any other PCB, IPU, or connector.

Note: The third column means the fuse types.

| Removable     | Glass tube fuse |
|---------------|-----------------|
| Non-removable | Soldered fuse   |

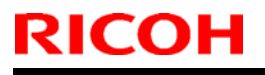

Model: V-C2

Date: 18-May-10

No.: RD014106

| Subject: Parts (                                    | Catalog Correction (Fusin | Prepared by: Takeshi Toriumi |      |                         |
|-----------------------------------------------------|---------------------------|------------------------------|------|-------------------------|
| From: 1st Overseas Tech Support Sec., 1st PQM Dept. |                           |                              |      |                         |
| Classification:                                     | Troubleshooting           | Part informat                | tion | Action required         |
|                                                     | Mechanical                | Electrical                   |      | Service manual revision |
|                                                     | Paper path                | Transmit/rec                 | eive | Retrofit information    |
|                                                     | Other ()                  |                              |      |                         |

### 53. Fusing Unit 5 (D014/D015)

| Incorrect   | Correct     | Description           | Q'ty | Int | Page | Index | Note |
|-------------|-------------|-----------------------|------|-----|------|-------|------|
| part number | part number |                       |      |     |      |       |      |
| AE010056    | AE030056    | BALL BEARING - 8X16X5 | 2    | -   | 123  | 11    | -    |

Change/Reason: The part number and description in the Parts Catalog were incorrect.

#### 53.Fusing Unit 5 (D014/D015)

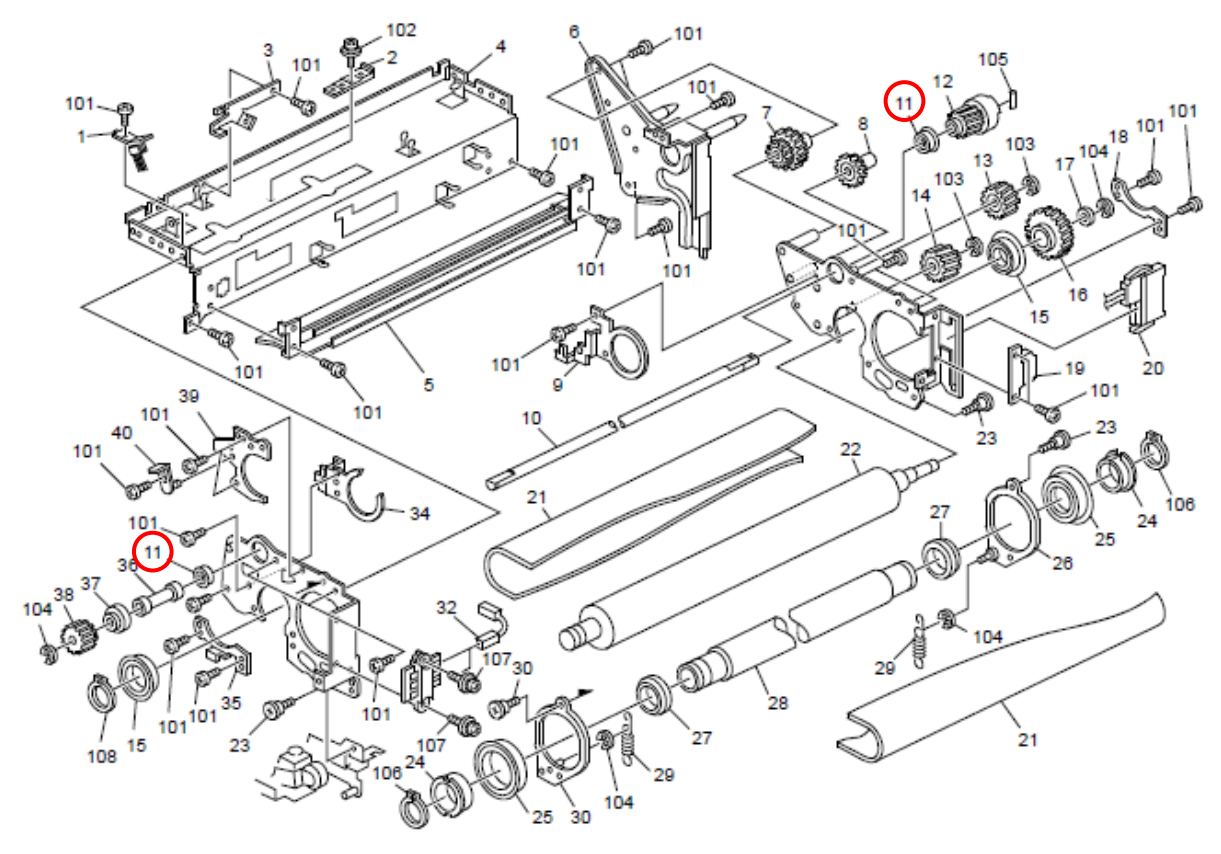

Model: Model V-C2

Date: 24-May-10

No.: RD014107

| Subject:: Parts Registration (Toner Supply Unit)   |                            |               | Prepared by: T.Toriumi |                                                                      |  |
|----------------------------------------------------|----------------------------|---------------|------------------------|----------------------------------------------------------------------|--|
| From: 1st Overseas Tech Support Sec, 1 st PQM Dept |                            |               |                        |                                                                      |  |
| Classification:                                    | Troubleshooting Mechanical | Part informat | tion                   | <ul> <li>Action required</li> <li>Service manual revision</li> </ul> |  |
|                                                    | Paper path Other ()        | Transmit/rec  | eive                   | Retrofit information                                                 |  |

Note: This RTB is related to the following models.

 RE
 Model V-C2 (D014 / D015)

 RA
 Model V-C2 (D014 / D015)

 RAC
 Model V-C2 (D014 / D015), Model V-C2 Pro (D078/D079)

### 32. Toner Supply 2 (D014/D015)

| New part  | Description                  | Q'ty | Page | Index | Note      |
|-----------|------------------------------|------|------|-------|-----------|
| number    |                              |      |      |       |           |
| B1323349  | GEAR:DRIVE:TONER SUPPLY UNIT | 4    | 81   | 25    | New Index |
| AA082101  | BUSHING - 6X10X6             | 4    | 81   | 26    | New Index |
| D0143366  | SHAFT:MAGNETIC CLUTCH:       | 4    | 81   | 27    | New Index |
|           | DRIVE:TRANSPORT SCREW        |      |      |       |           |
| G1783186  | MAGNETIC CLUTCH:             | 4    | 81   | 28    | New Index |
|           | TONER SUPPLY UNIT: ASS'Y     |      |      |       |           |
| AA082140  | BUSHING:DRIVE:SUPPLY:MM6     | 4    | 81   | 29    | New Index |
| 54472681  | SNAP RING                    | 4    | 81   | 30    | New Index |
| 07200040E | RETAINING RING-M4            | 8    | 81   | 110   | New Index |

Change: The parts in the table were added.

Reason: To meet requests from the field.

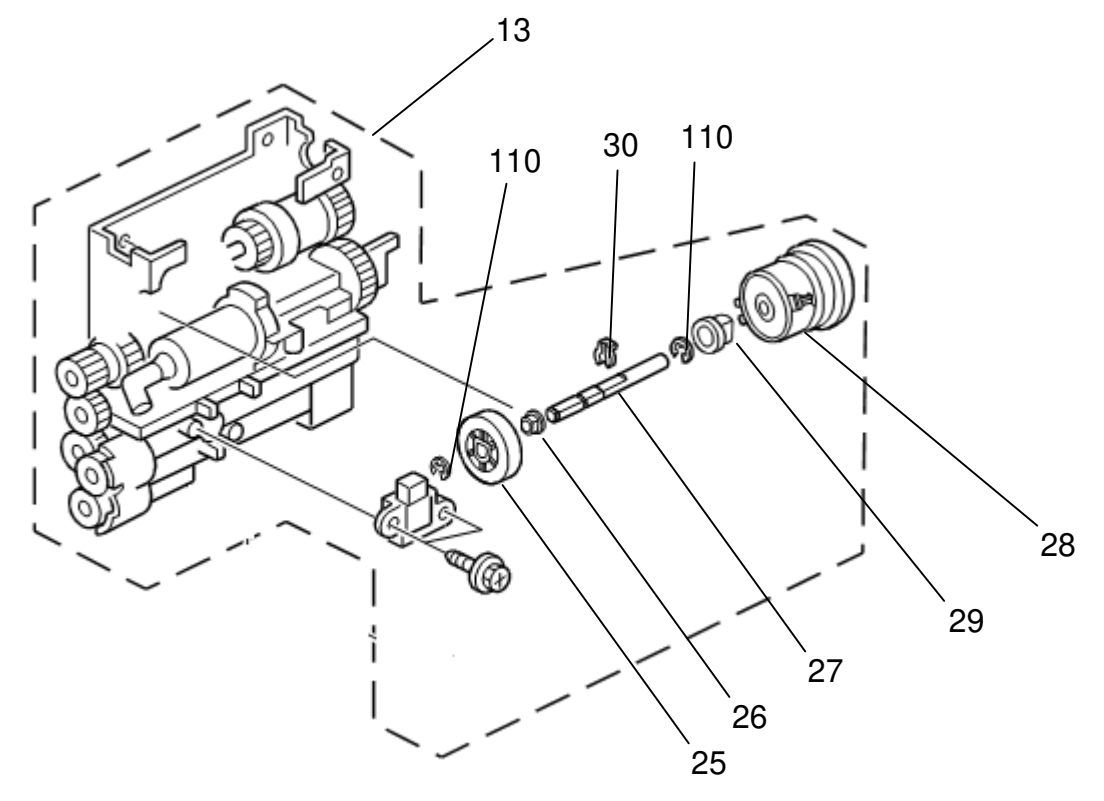

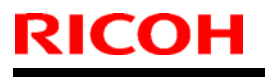

Model: V-C2

Date: 25-May-10

No.: RD014108

| Subject:: Troubleshooting (Image missing problem)  |                                                                                   |                                       | Prepared by: Takeshi Toriumi |                                                                                                    |  |
|----------------------------------------------------|-----------------------------------------------------------------------------------|---------------------------------------|------------------------------|----------------------------------------------------------------------------------------------------|--|
| From: 1st Overseas Tech Support Sec, 1 st PQM Dept |                                                                                   |                                       |                              |                                                                                                    |  |
| Classification:                                    | <ul> <li>☐ Troubleshooting</li> <li>☐ Mechanical</li> <li>☐ Paper path</li> </ul> | Part informat Electrical Transmit/rec | tion<br>eive                 | <ul> <li>Action required</li> <li>Service manual revision</li> <li>Retrofit information</li> </ul> |  |
|                                                    | Other ()                                                                          |                                       |                              |                                                                                                    |  |

#### SYMPTOM

The image is missing in the area shown below (K, Y, C, and M).

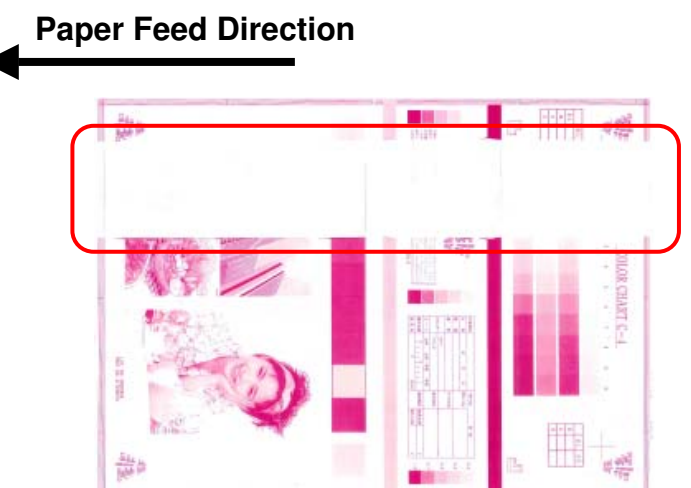

#### CAUSE

The toner catchpan [A] is not attached to the development unit (P/N: D0143005) in the correct position. This causes the catchpan to touch the OPC drum and remove toner from the surface in this area.

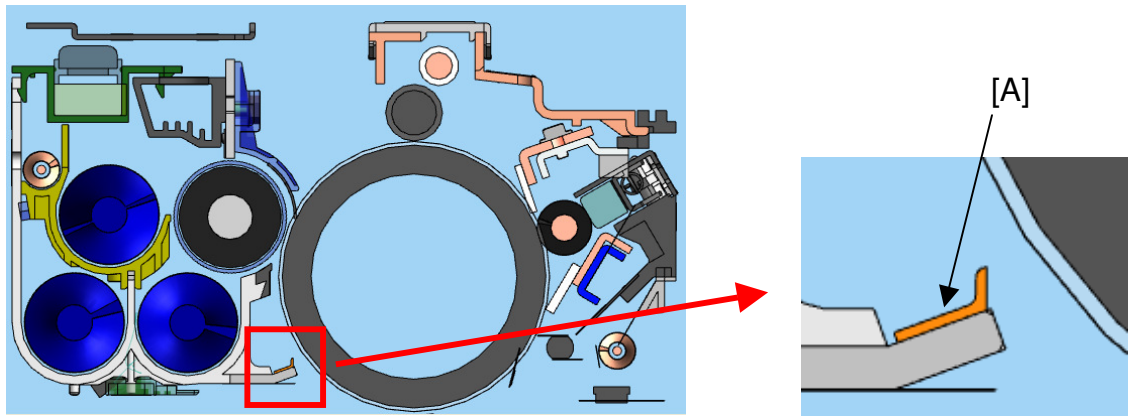

#### ACTION

If the symptom is reported, replace the development unit and developer (for the color in question).

**Note:** The toner catchpan cannot be replaced in the field, because it is attached at the factory using special high-precision tools.

Model: Model V-C2

Date: 16-Jun-10

No.: RD014109

| Subject:: Parts (                                  | Subject:: Parts Catalog Correction (PCU: Entrance Seal) |               |      | Prepared by: Takeshi Toriumi |  |  |
|----------------------------------------------------|---------------------------------------------------------|---------------|------|------------------------------|--|--|
| From: 1st Overseas Tech Support Sec, 1 st PQM Dept |                                                         |               |      |                              |  |  |
| Classification:                                    | Troubleshooting                                         | Part informat | ion  | Action required              |  |  |
|                                                    | 🗌 Mechanical                                            | Electrical    |      | Service manual revision      |  |  |
|                                                    | Paper path                                              | Transmit/rec  | eive | Retrofit information         |  |  |
|                                                    | Other ( )                                               |               |      |                              |  |  |
| Note: This RTB ap                                  | plies to the following models.                          |               |      |                              |  |  |

 RE
 Model V-C2 (D014 / D015)

 RA
 Model V-C2 (D014 / D015)

 RAC
 Model V-C2 (D014 / D015), Model V-C2 Pro (D078/D079)

#### 36. PCU 3 (D014/D015)

| Old part | New part | Description         | Q'ty | Page | Index | Note |
|----------|----------|---------------------|------|------|-------|------|
| number   | number   |                     |      |      |       |      |
| D0142267 | -        | Tape: Entrance Seal | 4    | 89   | 20    | -    |
| D0142266 | -        | Entrance Seal       | 4    | 89   | 21    | -    |

**Change:** The parts in the table were deleted.

**Reason:** These parts cannot be replaced in the field, since they are attached to the machine frame at the factory using precision tools.

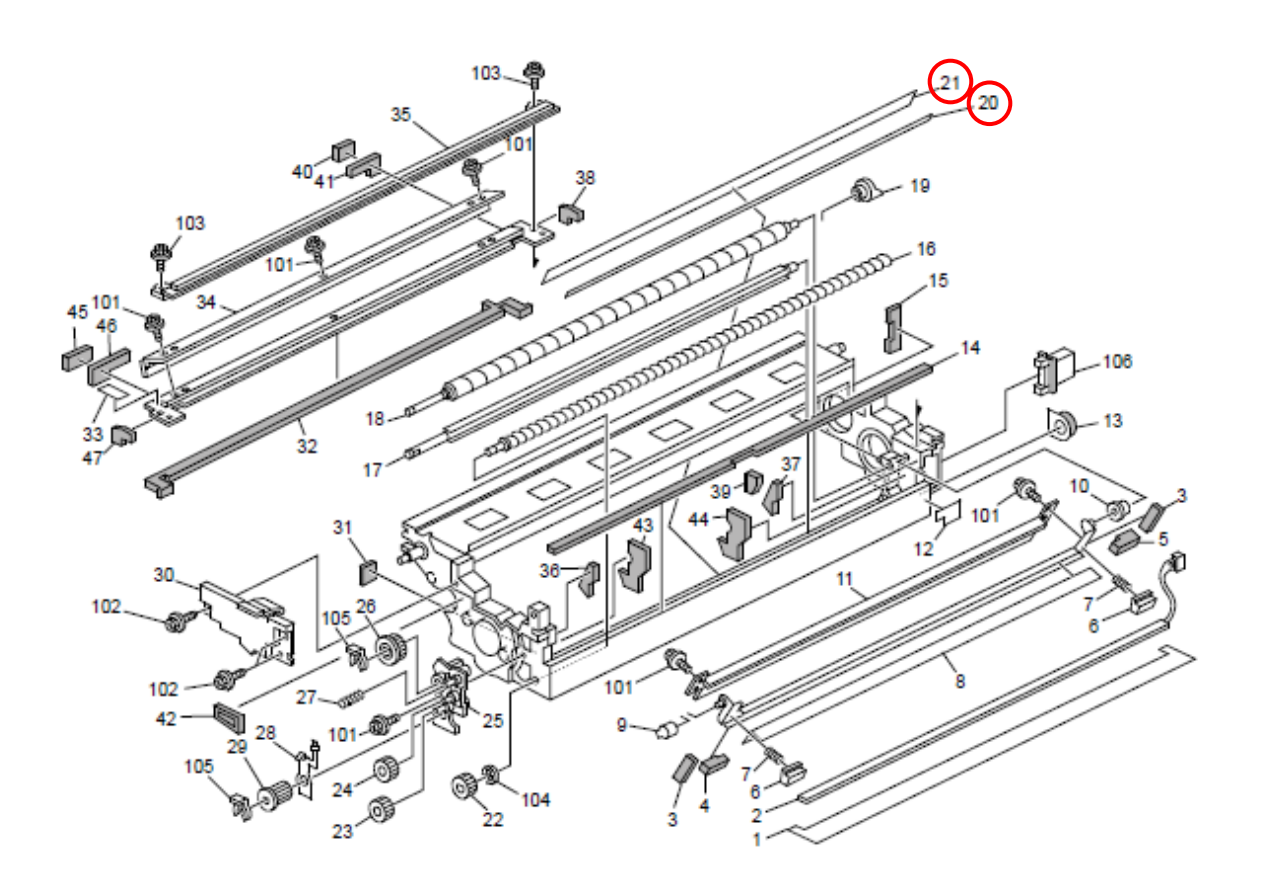

## Technical Bulletin

#### PAGE: 1/2

| Model: V-C2/C2pro                        |                              |             | Dat      | Date: 22-Jul-10 |              | No.: RD014110      |
|------------------------------------------|------------------------------|-------------|----------|-----------------|--------------|--------------------|
| Subject: MAC Address Change Notification |                              |             | Prepared | d by: Tak       | eshi Toriumi |                    |
| From: 2nd Overs                          | eas Tech Support Sec. 2nd PC | QM Dept     |          |                 |              |                    |
| Classification:                          | Troubleshooting              | 🛛 Part info | ormat    | tion            | Action       | n required         |
|                                          | 🗌 Mechanical                 | Electric    | al       |                 | Servic       | ce manual revision |
|                                          | Paper path                   | 🗌 Transm    | it/rec   | eive            | Retrof       | fit information    |
|                                          | Product Safety               | Other (     |          | )               |              |                    |

### **MAC Address Change Notification**

#### **Overview:**

- The number of available MAC address codes used on Ricoh MFP/LPs has been depleted. Therefore, a new vendor code has been assigned to all affected models.
- The part number of the PCB used on the V-C2 was changed as follows:

| Old Part Number | New Part Number | Description                              | I/C |
|-----------------|-----------------|------------------------------------------|-----|
| D0145738        | D0145748        | PCB:CONTROL BOARD:EX1:V-<br>C2:SUB-ASS'Y | 0/0 |

#### Cut-in S/N:

| Model code | Serial No.    |
|------------|---------------|
| D078-17    | V6600300001 ~ |
| D079-17    | V6700400001 ~ |

#### **Connection issues and solutions:**

 MFP/LPs that use the new MAC address have connection issues with the following Ricoh software products:

## SmartDeviceMonitor for Admin/SmartDeviceMonitor for Admin V8/Accounting Report Package

- 1. The User Management Tool and the Addressbook Management Tool do not work.
- 2. Printing jobs and machine status cannot be reset.
- 3. The MFP/LP's NIB password cannot be changed.
- 4. The NIB Setting Tool does not work.

#### SmartDeviceMonitor for Client / DeskTopBinder SmartDeviceMonitor for Client

Automatic protocol/port number specification does not work when adding the SmartDeviceMonitor port.

#### Web Smart DeviceMonitor

The device is detected as another vendor's product.

#### **RC Gate S**

The device is detected as another vendor's product.

| Model: V-C2/C2pro | Date: 22-Jul-10 | No.: RD014110 |
|-------------------|-----------------|---------------|
|-------------------|-----------------|---------------|

• The issues described above have been resolved by the following update versions, which have already been released to the field. If any of these issues occur, update to the following version(s) or newer:

| Product Name                                 | Version      | Web Release date * |
|----------------------------------------------|--------------|--------------------|
| SmartDeviceMonitor for Admin V7              | V7.4.3.0     | Oct. 23, 2009      |
| DeskTopBinder SmartDeviceMonitor for Client  | V8.7.5.0     | Oct. 23, 2009      |
| DeskTopBinder lite                           | V5.4.1.1     | Nov. 06, 2009      |
| Web SmartDeviceMonitor                       | V02.07.00-04 | Dec. 25, 2009      |
| RC Gate S                                    | V01.01.03    | Dec. 10, 2009      |
| SmartDeviceMonitor for Admin V8              | V8.1.1.0     | Nov. 06, 2009      |
| SmartDeviceMonitor Accounting Report Package | V1.1.1.0     | Nov. 06, 2009      |

#### Other important notes:

RICOH

- The controller firmware was also modified in order to support both the old and new MAC addresses. System/Copy Firmware version Ver.1.11 D0145761M and newer support the MAC addresses, but an SC error may occur if the old firmware is installed on a PCB with the new MAC address.
- PCBs that contain the old MAC address will still be available under P/N D0145713, but the quantities are very limited. Therefore, only order this board if the customer needs to continue using the old firmware (such as a customized version of firmware) when the PCB breaks.

For regular parts replacement, please order the board containing the new MAC address, and advise the customer to update the utility as necessary.

### Reissued: 3-Aug-10

Model: V-C2

Date: 30-Jul-10

No.: RD014111a

#### **RTB Reissue**

The RTB number has been corrected.

(Incorrect: RG178107 / corrected to: RD014111a)

| Subject: Change of PSU / DVD drive and cable with Color<br>Controller E-8100 |                             | Prepared by: C.Tsuji                                                         |    |
|------------------------------------------------------------------------------|-----------------------------|------------------------------------------------------------------------------|----|
| From: 1st Overseas Tech Support Sec., 1st PQM Dept.                          |                             |                                                                              |    |
| Classification: Troubleshooting Part informati                               |                             | tion Action required<br>Service manual revision<br>eive Retrofit information |    |
| Note: This RTB is                                                            | related to the following mo | odels.                                                                       |    |
| RE Mode                                                                      | I V-C2 (D014 / D015) + Co   | olor Controller E-8100                                                       |    |
| RA Mode                                                                      | I V-C2 (D014 / D015) + Co   | olor Controller E-8100                                                       |    |
| RAC Mode                                                                     | I V-C2 Pro (D078/D079) +    | Color Controller E-81                                                        | 00 |

#### Changes:

- The PSU / DVD Drive / DVD cable has been changed.
- With the PSU, the hard power switch has been added.
- With the DVD drive and cable, the type has been changed from IDE to SATA.

#### Reason:

- PSU: Per various OEM requests, EFI has added a hard power switch to the PSU.
- DVD drive and cable: IDE type DVD drive and cable are discontinued at the vender.

**Important:** If you replace the DVD drive and/or the DVD cable, make sure to replace them with the new parts shown below **as a set**.

| Old part   | New part  | Description              | Q'ty | Int  | Page | Index |
|------------|-----------|--------------------------|------|------|------|-------|
| number     | number    |                          |      |      |      |       |
| D4501050 — | 7         | POWER SUPPLY             | 1    | 0/0  | 4    | 1     |
| /          | /         | UNIT:400W:PRO:45053209   |      |      |      |       |
|            | D4501051  | POWER SUPPLY             |      |      |      |       |
|            |           | UNIT:350W:PRO:45089368   |      |      |      |       |
| D4501070   |           | DRIVE:DVD_MULTI:45064541 | 1    | X/X  | 4    | 12    |
| K          | D4501071  | DRIVE:DVD_SATA:45086559  |      | As a |      |       |
| D4501110-  |           | CABLE:DVD:IDE:45064536   | 1    | set  | 4    | 11    |
|            | LD4501111 | CABLE:DVD:SATA:45090877  |      |      |      |       |

#### Note:

Because the description includes an 8-digit EFI part number, the description of these 3 parts has also been changed.

Cut-in: From January 2010 Mass-production at EFI

Model: V-C2

Date: 30-Jul-10 No.: F

No.: RD014111a

#### Additional information:

#### PSU change:

For the products that have a new PSU, the following document with illustration is included in the accessory tray.

#### Powering on the Print Server

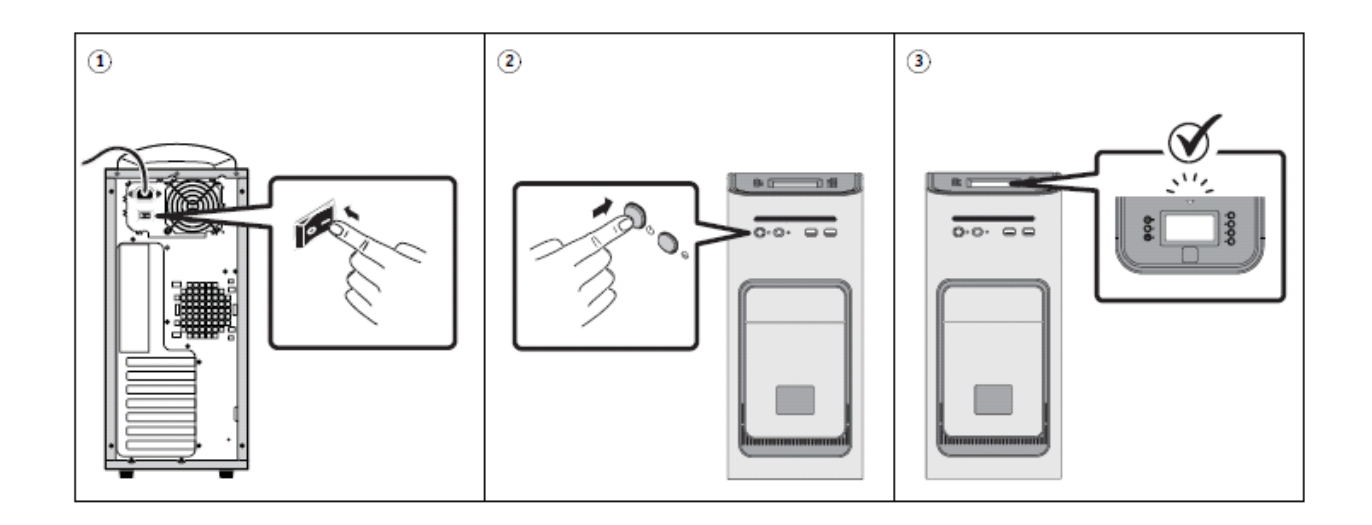

## Technical Bulletin

| Model: V-C2                                     |                                                                 | e: 30-Jul-10     | No.: RD014112 |               |                   |  |
|-------------------------------------------------|-----------------------------------------------------------------|------------------|---------------|---------------|-------------------|--|
| Subject: Media F<br>Guide and Releas<br>Ver.1.1 | Package: Multi-language vers<br>se notes for Color Controller I | Prepared by: C.1 | ſsuji         |               |                   |  |
| From: 1st Overse                                | as Tech Support Sec., 1st PQ                                    | M Dept.          |               |               |                   |  |
| Classification:                                 | Troubleshooting                                                 | Part inform      |               | tion 🗌 Actior | n required        |  |
|                                                 | 🗌 Mechanical                                                    | Electric         | al            | Servic        | e manual revision |  |
|                                                 | Paper path                                                      | 🗌 Transm         | it/rec        | eive 🗌 Retro  | ofit information  |  |
|                                                 | Other ( )                                                       | Tier2            |               |               |                   |  |
| This RTB applies to                             | the following models:                                           |                  |               |               |                   |  |

| RE  | Model V-C2 (D014 / D015) + Color Controller E-7100 |
|-----|----------------------------------------------------|
| RA  | Model V-C2 (D014 / D015) + Color Controller E-7100 |
| RAC | Model V-C2 (D014 / D015) + Color Controller E-7100 |

#### Change:

The old Media Package for system ver.1.1 included only Start Guide and Release Notes in English. The new Media Package includes the multi-language (English / French / Italian / German / Spanish / Dutch) version of Start Guide and Release Notes.

**Reason:** Due to limited time for translation, the 1<sup>st</sup> lot of the Media Package had only E-7100 Ver.1.1 had only English version included.

**Note:** The operation manuals remain the same. (Multi-language version are included from the 1<sup>st</sup> lot.)

| Old part | New part | Description              | Q'ty | Int | Page | Index | Note      |
|----------|----------|--------------------------|------|-----|------|-------|-----------|
| number   | number   |                          |      |     |      |       |           |
| D3806711 | D3806712 | PACK:VC2:                | 1    | X/O | 2    | 13    | See Below |
|          |          | MEDIA_PACK(EFIGSD) V.1.1 |      |     |      |       |           |

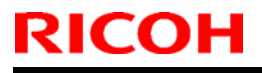

**PAGE: 1/8** 

Model: V-C2

Date: 24-Aug-10

No.: RD014113

| Subject: SP5803  | 3 Input Check                 | Prepared by: Takeshi Toriumi |      |                         |
|------------------|-------------------------------|------------------------------|------|-------------------------|
| From: 1st Overse | eas Tech Support Sec., 1st PQ |                              |      |                         |
| Classification:  | ☐ Troubleshooting             | Part informat                | ion  | Action required         |
|                  | 🗌 Mechanical                  | Electrical                   |      | Service manual revision |
|                  | Paper path                    | Transmit/rec                 | eive | Retrofit information    |
|                  | Other ()                      |                              |      |                         |

### **Service Manual Revision**

The Input Check information shown below was newly added to the Service Manual. "5. Service Tables (Pg.586)"

| 5803 | Input Check        | Bit     |                                                      |               |
|------|--------------------|---------|------------------------------------------------------|---------------|
|      | Use these SPs to d | o the i | nput check for the electrical components of the main | machine.      |
| -001 | Paper Feed 1       | 7       | Front Side Fence Open Sensor                         | 0: Off 1:On   |
|      |                    | 6       | Rear Side Fence Open Sensor                          | 0: Off 1:On   |
|      |                    | 5       | Front Side Fence Close Sensor                        | 0: Off 1:On   |
|      |                    | 4       | Rear Side Fence Close Sensor                         | 0: Off 1:On   |
|      |                    | 3       | Tandem Tray Near End Sensor                          | See Table     |
|      |                    | 2       | Tandem Tray Paper Height Sensor1                     | Below         |
|      |                    | 1       | Tandem Tray Paper Height Sensor2                     | ("Tandem Tray |
|      |                    | 0       | Tandem Tray Paper Height Sensor3                     | Paper Height  |
|      |                    |         |                                                      | Sensors")     |

#### **Tandem Tray Paper Height Sensors**

The percentage below shows remaining amount of paper.

|               | 100 | )% | 50 | 1% | 30 | )% | 1( | )% |
|---------------|-----|----|----|----|----|----|----|----|
| Near End      | 0   | 0  | 0  | 0  | 0  | 0  | 1  | 1  |
| Paper Height1 | 0   | 0  | 0  | 0  | 1  | 1  | 1  | 0  |
| Paper Height2 | 0   | 0  | 1  | 1  | 1  | 0  | 0  | 0  |
| Paper Height3 | 0   | 1  | 1  | 0  | 0  | 0  | 0  | 0  |

| -002 | Paper Feed 2 | 7          | Tandem Tray Left Paper Detection      | 0:Not Set 1:Set |
|------|--------------|------------|---------------------------------------|-----------------|
|      |              | 6          | Tandem Tray Right Paper Detection     | 0:Not Set 1:Set |
|      |              | 5          | Tandem Transport Fence HP Sensor      | 0: Off 1:On     |
|      |              | 4          | Tandem Transport Fence Push Sensor    | 0: Off 1:On     |
|      |              | 3          | Tandem Tray Right Bottom Plate Sensor | 0: Off 1:On     |
|      |              |            | Tandem Tray Left Paper End Sensor     | 0:Not Detected  |
|      |              |            |                                       | 1:Detected      |
|      |              | 1 Not Used |                                       | -               |
|      |              | 0          | Tray Type Detection                   | Always "0"      |

| -003 Paper Feed | 3 7 | 2nd Tray Paper Size Detection 1 | See Table    |
|-----------------|-----|---------------------------------|--------------|
|                 | 1   | 2nd Tray Paper Oize Deteotion 1 | Deleve       |
|                 | 6   | 2nd Tray Paper Size Detection 2 | Below        |
|                 |     | 2nd Tray Paper Size Detection 3 | ("Paper Size |
|                 | 4   | 2nd Tray Paper Size Detection 4 | Table")      |
|                 | 3   | 2nd Tray Paper Size Detection 5 |              |
|                 | 2   | Not Used                        | -            |
|                 | 1   | Not Used                        | -            |
|                 | 0   | Not Used                        | -            |

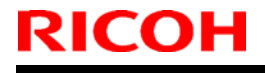

Model: V-C2

Date: 24-Aug-10

No.: RD014113

| -004 Paper Feed 4 | 7                                 | 3rd Tray Paper Size Detection 1 | See Table    |
|-------------------|-----------------------------------|---------------------------------|--------------|
|                   | 6                                 | 3rd Tray Paper Size Detection 2 | Below        |
|                   | 5 3rd Tray Paper Size Detection 3 |                                 | ("Paper Size |
|                   |                                   | 3rd Tray Paper Size Detection 4 | Table")      |
|                   | 3                                 | 3rd Tray Paper Size Detection 5 |              |
|                   | 2                                 | Not Used                        | -            |
|                   | 1                                 | Not Used                        | -            |
|                   | 0                                 | Not Used                        | -            |

#### Paper Size Table

| Paper Size     | Bit 7 | Bit 6 | Bit 5 | Bit 4 | Bit 3 |
|----------------|-------|-------|-------|-------|-------|
| 12"x18"        | 1     | 1     | 1     | 1     | 1     |
| A3             | 1     | 1     | 0     | 0     | 1     |
| B4             | 1     | 0     | 0     | 1     | 1     |
| A4SEF          | 0     | 1     | 0     | 0     | 1     |
| A4LEF          | 1     | 1     | 0     | 0     | 0     |
| B5SEF          | 1     | 0     | 1     | 0     | 1     |
| B5LEF          | 0     | 0     | 0     | 1     | 1     |
| A5SEF          | 1     | 1     | 1     | 0     | 1     |
| A5LEF          | 0     | 1     | 1     | 0     | 1     |
| 11"x17"        | 1     | 1     | 1     | 0     | 0     |
| 8.5"x14"       | 1     | 0     | 1     | 1     | 0     |
| LTSEF          | 1     | 1     | 0     | 1     | 0     |
| LTLEF          | 0     | 1     | 1     | 0     | 0     |
| HLTSEF         | 0     | 1     | 1     | 1     | 0     |
| HLTLEF         | 1     | 1     | 1     | 1     | 0     |
| 8.5"x13"       | 1     | 1     | 0     | 1     | 1     |
| 8.25"x13"      | 0     | 1     | 0     | 1     | 1     |
| 8"x13"         | 0     | 1     | 1     | 1     | 1     |
| 7.25"x10.5"SEF | 1     | 0     | 1     | 0     | 0     |
| 7.25"x10.5"LEF | 0     | 0     | 1     | 1     | 1     |
| 8KSEF          | 0     | 0     | 1     | 1     | 0     |
| 16KSEF         | 1     | 0     | 0     | 1     | 0     |
| 16KLEF         | 1     | 0     | 1     | 1     | 1     |

| -005 | Paper Feed 5 | 7 | Not Used                          | -                    |
|------|--------------|---|-----------------------------------|----------------------|
|      |              | 6 | Not Used                          | -                    |
|      |              | 5 | 2nd Tray Paper Detection          | See table below      |
|      |              | 4 | 3rd Tray Paper Detection          | ("Paper Height, Near |
|      |              |   |                                   | End)                 |
|      |              | 3 | Not Used                          | -                    |
|      |              | 2 | Not Used                          | -                    |
|      |              | 1 | 2nd Tray Paper Near End Detection | See table below      |
|      |              | 0 | 3rd Tray Paper Near End Detection | ("Paper Height, Near |
|      |              |   |                                   | End Table")          |

#### Paper Height, Near End Table

|              | 100% | 50% | 30% | 10% |
|--------------|------|-----|-----|-----|
| Paper Height | 0    | 1   | 1   | 0   |
| Near End     | 0    | 0   | 1   | 1   |
Technical Bulletin

**PAGE: 3/8** 

Model: V-C2

Date: 24-Aug-10

| -006 Paper | Paper Feed 6 | 7 | 1st Tray Upper Limit Sensor  | 0:Upper Limit<br>1:Not Upper Limit |
|------------|--------------|---|------------------------------|------------------------------------|
|            |              | 6 | Not Used                     | -                                  |
|            |              | 5 | 2nd Tray Upper Limit Sensor  | 0:Upper Limit                      |
|            |              |   |                              | 1:Not Upper Limit                  |
|            |              | 4 | 3rd Tray Upper Limit Sensor  | 0:Upper Limit                      |
|            |              |   |                              | 1:Not Upper Limit                  |
|            |              | 3 | 1st Tray Paper End Detection | 0:Not Detected                     |
|            |              |   |                              | 1:Detected                         |
|            |              | 2 | Not Used                     | -                                  |
|            |              | 1 | 2nd Tray Paper End Detection | 0:Not Detected                     |
|            |              |   |                              | 1:Detected                         |
|            |              | 0 | 3rd Tray Paper End Detection | 0:Not Detected                     |
|            |              |   |                              | 1:Detected                         |

| -007 | Paper Feed 7 | 7 | 1st Feed Sensor               | 0:Paper Not Detected |
|------|--------------|---|-------------------------------|----------------------|
|      |              |   |                               | 1:Paper Detected     |
|      |              | 6 | Not Used                      | -                    |
|      |              | 5 | 2nd Feed Sensor               | 0:Paper Not Detected |
|      |              |   |                               | 1:Paper Detected     |
|      |              | 4 | 3rd Feed Sensor               | 0:Paper Not Detected |
|      |              |   |                               | 1:Paper Detected     |
|      |              | 3 | 1st Vertical Transport Sensor | 0:Paper Not Detected |
|      |              |   |                               | 1:Paper Detected     |
|      |              | 2 | Not Used                      | -                    |
|      |              | 1 | 2nd Vertical Transport Sensor | 0:Paper Not Detected |
|      |              |   |                               | 1:Paper Detected     |
|      |              | 0 | 3rd Vertical Transport Sensor | 0:Paper Not Detected |
|      |              |   |                               | 1:Paper Detected     |

| -008 Paper Trans 1 | 7 | Duplex Transport Sensor: Left | 0:Paper Not Detected<br>1:Paper Detected |                                          |
|--------------------|---|-------------------------------|------------------------------------------|------------------------------------------|
|                    |   | 6                             | Duplex Transport Sensor: Middle          | 0:Paper Not Detected<br>1:Paper Detected |
|                    |   | 5                             | Duplex Transport Sensor: Right           | 0:Paper Not Detected<br>1:Paper Detected |
|                    |   | 4                             | Duplex Exit Sensor                       | 0:Paper Not Detected<br>1:Paper Detected |
|                    |   | 3                             | Duplex Entrance Sensor                   | 0:Paper Not Detected<br>1:Paper Detected |
|                    |   | 2                             | Not Used                                 | -                                        |
|                    |   | 1                             | Not Used                                 | -                                        |
|                    |   | 0                             | Not Used                                 | -                                        |

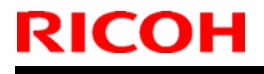

Model: V-C2

Date: 24-Aug-10

| -009 Paper Trans 2 | 7 | Not Used | -                            |                      |
|--------------------|---|----------|------------------------------|----------------------|
|                    | - | 6        | Relay Sensor                 | 0:Paper Not Detected |
|                    |   |          |                              | 1:Paper Detected     |
|                    |   | 5        | Registration Sensor          | 0:Paper Not Detected |
|                    |   |          |                              | 1:Paper Detected     |
|                    | - | 4        | Opening-Closing Guide Sensor | 0:Open 1:Close       |
|                    |   |          | Not Used                     | -                    |
|                    |   | 2        | Paper Exit: Exit Sensor      | 0:Paper Not Detected |
|                    |   |          |                              | 1:Paper Detected     |
|                    |   | 1        | Paper Exit: Relay Sensor     | 0:Paper Not Detected |
|                    |   |          |                              | 1:Paper Detected     |
|                    | - | 0        | Not Used                     | -                    |

| -010 | Paper Trans 3 | 7 | Paper Exit Tray Sensor         | 0:Not Full 1:Full    |
|------|---------------|---|--------------------------------|----------------------|
|      |               | 6 | Not Used                       | -                    |
|      |               | 5 | Fusing: Paper Detection Sensor | 0:Paper Not Detected |
|      |               |   |                                | 1:Paper Detected     |
|      |               | 4 | Fusing Exit Sensor             | 0:Paper Not Detected |
|      |               |   |                                | 1:Paper Detected     |
|      |               | 3 | Fusing Pressure Sensor         | 0:OFF 1:ON           |
|      |               | 2 | Not Used                       | -                    |
|      |               | 1 | Not Used                       | -                    |
|      |               | 0 | Not Used                       | -                    |

| -011 Paper Trans 4 | 7 | DFU                        | -                    |
|--------------------|---|----------------------------|----------------------|
|                    | 6 | DFU                        | -                    |
|                    | 5 | DFU                        | -                    |
|                    | 4 | DFU                        | -                    |
|                    | 3 | Bypass Paper End Detection | 0:Paper Detected     |
|                    |   |                            | 1:Paper Not Detected |
|                    | 2 | Not Used                   | -                    |
|                    | 1 | Not Used                   | -                    |
|                    | 0 | Not Used                   | -                    |

| -012 | Paper Trans 5 | 7 | LCT Feed Sensor                       | 0:Paper Detected<br>1:Paper Not Detected |
|------|---------------|---|---------------------------------------|------------------------------------------|
|      |               | 6 | LCT Transport Sensor                  | 0:Paper Detected<br>1:Paper Not Detected |
|      |               | 5 | LCT Exit Sensor                       | 0:Paper Detected<br>1:Paper Not Detected |
|      |               | 4 | LCT Upper Cover Open Detection SW     | 0:Close 1:Open                           |
|      |               | 3 | LCT Transport Cover Open Detection SW | 0:Close 1:Open                           |
|      |               | 2 | Not Used                              | -                                        |
|      |               | 1 | Not Used                              | -                                        |
|      |               | 0 | Not Used                              | -                                        |

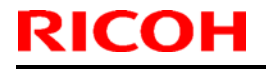

**PAGE: 5/8** 

Model: V-C2

Date: 24-Aug-10

| -013 | Paper Trans 6 | 7 | Not Used | - |
|------|---------------|---|----------|---|
|      |               | 6 | Not Used | - |
|      |               | 5 | Not Used | - |
|      |               | 4 | Not Used | - |
|      |               | 3 | Not Used | - |
|      |               | 2 | Not Used | - |
|      |               | 1 | Not Used | - |
|      |               | 0 | Not Used | - |

| -014 | Drum Motor Lock | 7 | Y Drum Motor Lock  | 0:Normal 1:Lock |
|------|-----------------|---|--------------------|-----------------|
|      |                 | 6 | C Drum Motor Lock  | 0:Normal 1:Lock |
|      |                 | 5 | M Drum Motor Lock  | 0:Normal 1:Lock |
|      |                 | 4 | Bk Drum Motor Lock | 0:Normal 1:Lock |
|      |                 | 3 | Not Used           | -               |
|      |                 | 2 | Not Used           | -               |
|      |                 | 1 | Not Used           | -               |
|      |                 | 0 | Not Used           | -               |

| -015 | Development | 7 | Y Development Motor Lock  | 0:Normal 1:Lock |
|------|-------------|---|---------------------------|-----------------|
|      | Motor Lock  | 6 | C Development Motor Lock  | 0:Normal 1:Lock |
|      |             | 5 | M Development Motor Lock  | 0:Normal 1:Lock |
|      |             | 4 | Bk Development Motor Lock | 0:Normal 1:Lock |
|      |             | 3 | Not Used                  | -               |
|      |             | 2 | Not Used                  | -               |
|      |             | 1 | Not Used                  | -               |
|      |             | 0 | Not Used                  | -               |

| -016 | Drum Cleaning | 7 | Y Drum Cleaning Motor Lock  | 0:Normal 1:Lock |
|------|---------------|---|-----------------------------|-----------------|
|      | Motor Lock    | 6 | C Drum Cleaning Motor Lock  | 0:Normal 1:Lock |
|      |               | 5 | M Drum Cleaning Motor Lock  | 0:Normal 1:Lock |
|      |               | 4 | Bk Drum Cleaning Motor Lock | 0:Normal 1:Lock |
|      |               | 3 | Not Used                    | -               |
|      |               | 2 | Not Used                    | -               |
|      |               | 1 | Not Used                    | -               |
|      |               | 0 | Not Used                    | -               |

| -    |             |   |                                 |                 |
|------|-------------|---|---------------------------------|-----------------|
| -017 | Motor Lock: | 7 | ITB Motor Lock                  | 0:Normal 1:Lock |
|      | Others      | 6 | PTR Motor Lock                  | 0:Normal 1:Lock |
|      |             | 5 | DFU                             | -               |
|      |             | 4 | Used Toner Transport Motor Lock | 0:Normal 1:Lock |
|      |             | 3 | Hopper Motor Lock               | 0:Normal 1:Lock |
|      |             | 2 | Used Toner Motor Lock           | 0:Normal 1:Lock |
|      |             | 1 | Not Used                        | -               |
|      |             | 0 | Not Used                        | -               |

| -018 F | an System 1 | 7 | Paper Exit Fan Lock    | 0:Normal 1:Lock |
|--------|-------------|---|------------------------|-----------------|
|        |             | 6 | Duplex Fan Lock: Front | 0:Normal 1:Lock |
|        |             | 5 | Duplex Fan Lock: Rear  | 0:Normal 1:Lock |
|        |             | 4 | Not Used               | -               |
|        |             | 3 | Not Used               | -               |
|        |             | 2 | Not Used               | -               |
|        |             | 1 | Not Used               | -               |
|        |             | 0 | Not Used               | -               |

### Technical Bulletin

**PAGE: 6/8** 

Model: V-C2

Date: 24-Aug-10

| -019 | Fan System 2 | 7 | Fusing Fan Lock Front | 0:Normal 1:Lock |
|------|--------------|---|-----------------------|-----------------|
|      |              | 6 | Fusing Fan Lock Rear  | 0:Normal 1:Lock |
|      |              | 5 | Fusing Fan Sub Lock   | 0:Normal 1:Lock |
|      |              | 4 | Peltier Fan Lock      | 0:Normal 1:Lock |
|      |              | 3 | Not Used              | -               |
|      |              | 2 | Not Used              | -               |
|      |              | 1 | Not Used              | -               |
|      |              | 0 | Not Used              | -               |

|      |              |   | -                                        |                 |
|------|--------------|---|------------------------------------------|-----------------|
| -020 | Fan System 3 | 7 | Controlling Box Cooling Fan Motor 2 Lock | 0:Normal 1:Lock |
|      |              | 6 | Controlling Box Cooling Fan Motor 1 Lock | 0:Normal 1:Lock |
|      |              | 5 | Not Used                                 | -               |
|      |              | 4 | Not Used                                 | -               |
|      |              | 3 | Not Used                                 | -               |
|      |              | 2 | Not Used                                 | -               |
|      |              | 1 | Not Used                                 | -               |
|      |              | 0 | Not Used                                 | -               |

| -021 Fan System 4 | 7 | Y PCU Fan Lock             | 0:Normal 1:Lock |
|-------------------|---|----------------------------|-----------------|
|                   | 6 | C PCU Fan Lock             | 0:Normal 1:Lock |
|                   | 5 | M PCU Fan Lock             | 0:Normal 1:Lock |
|                   | 4 | Bk PCU Fan Lock            | 0:Normal 1:Lock |
|                   | 3 | Air Intake Fan: Drive Lock | 0:Normal 1:Lock |
|                   | 2 | Ozone Intake Fan Lock      | 0:Normal 1:Lock |
|                   | 1 | Ozone Exhaust Fan Lock     | 0:Normal 1:Lock |
|                   | 0 | Not Used                   | -               |

| -022 | High Volt SC1 | 7 | Y SC:Charge       | 0:No SC 1:SC Detected |
|------|---------------|---|-------------------|-----------------------|
|      | -             | 6 | C SC:Charge       | 0:No SC 1:SC Detected |
|      |               | 5 | M SC:Charge       | 0:No SC 1:SC Detected |
|      |               | 4 | Bk SC:Charge      | 0:No SC 1:SC Detected |
|      |               | 3 | Y SC:Development  | 0:No SC 1:SC Detected |
|      |               | 2 | C SC:Development  | 0:No SC 1:SC Detected |
|      |               | 1 | M SC:Development  | 0:No SC 1:SC Detected |
|      |               | 0 | Bk SC:Development | 0:No SC 1:SC Detected |

| -023 | High Volt SC2 | 7 | Y SC:ITB       | 0:No SC 1:SC Detected |
|------|---------------|---|----------------|-----------------------|
|      | -             | 6 | C SC:ITB       | 0:No SC 1:SC Detected |
|      |               | 5 | M SC:ITB       | 0:No SC 1:SC Detected |
|      |               | 4 | Bk SC:ITB      | 0:No SC 1:SC Detected |
|      |               | 3 | SC:PTR         | 0:No SC 1:SC Detected |
|      |               | 2 | SC: Separation | 0:No SC 1:SC Detected |
|      |               | 1 | Not Used       | -                     |
|      |               | 0 | Not Used       | -                     |

| -024 | Paper Transfer | 7 | FC: ITB Sepatration Sensor | 0:Separated 1:Contact |
|------|----------------|---|----------------------------|-----------------------|
|      |                | 6 | Bk: ITBSeparation Sensor   | 0:Separated 1:Contact |
|      |                | 5 | PTR Separation Sensor      | 0:Separated 1:Contact |
|      |                | 4 | Not Used                   | -                     |
|      |                | 3 | Not Used                   | -                     |
|      |                | 2 | ITB Control Signal         | See table below (Bit  |
|      |                | 1 | ITB Control Signal         | Table:24)             |
|      |                | 0 | Not Used                   | -                     |

Model: V-C2

Date: 24-Aug-10

No.: RD014113

#### Bit Table: 24

| Bit 1 | Bit 0 | Function                 |
|-------|-------|--------------------------|
| 0     | 0     | Belt Scale Control       |
| 0 1   |       | Encoder Control          |
| 1 0   |       | Belt or Sensor Defective |
| 1     | 1     | Belt or Sensor Defective |

| -025 | Toner Supply | 7 | Y Toner End Sensor  | 0 Detected 1:Not Detected |
|------|--------------|---|---------------------|---------------------------|
|      |              | 6 | C Toner End Sensor  | 0 Detected 1:Not Detected |
|      |              | 5 | M Toner End Sensor  | 0 Detected 1:Not Detected |
|      |              | 4 | Bk Toner End Sensor | 0 Detected 1:Not Detected |
|      |              | 3 | Not Used            | -                         |
|      |              | 2 | Not Used            | -                         |
|      |              | 1 | Not Used            | -                         |
|      |              | 0 | Not Used            | -                         |

| -026 | Set Detect | 7 | Pressure Roller Thermostat . High    | 0: Normal 1:Abnormal |
|------|------------|---|--------------------------------------|----------------------|
|      |            |   | Temp                                 |                      |
|      |            | 6 | Hot Roller Thermistor . High Temp    | 0: Normal 1:Abnormal |
|      |            | 5 | Heating Roller Temperataure Sensor . | 0: Normal 1:Abnormal |
|      |            |   | High Temp                            |                      |
|      |            | 4 | Not Used                             | -                    |
|      |            | 3 | Not Used                             | -                    |
|      |            | 2 | Not Used                             | -                    |
|      |            | 1 | Not Used                             | -                    |
|      |            | 0 | Not Used                             | -                    |

| -027 | Fusing Temp | 7 | Key Card Set              | 0:Not Set 1:Set |
|------|-------------|---|---------------------------|-----------------|
|      | Detect      | 6 | Key Counter Set           | 0:Not Set 1:Set |
|      |             | 5 | Bk Mechanical Counter Set | 0:Not Set 1:Set |
|      |             | 4 | FC Mechanical Counter Set | 0:Not Set 1:Set |
|      |             | 3 | Fusing Unit Set           | 0:Not Set 1:Set |
|      |             | 2 | Duplex Unit Set           | 0:Not Set 1:Set |
|      |             | 1 | Drawer Set                | 0:Not Set 1:Set |
|      |             | 0 | Not Used                  | -               |

| -028 | Door | 7 | Front Door Open Detect | 0:Open 1:Close |
|------|------|---|------------------------|----------------|
|      |      | 6 | Bank Door Open Detect  | 0:Open 1:Close |
|      |      | 5 | DFU                    | -              |
|      |      | 4 | Not Used               | -              |
|      |      | 3 | Not Used               | -              |
|      |      | 2 | Not Used               | -              |
|      |      | 1 | Not Used               | -              |
|      |      | 0 | Not Used               | -              |

| -029 | Used Toner Trans | 7 | Not Used                            | -               |
|------|------------------|---|-------------------------------------|-----------------|
|      |                  | 6 | Waste Toner Motor Lock              | 0:Normal 1:Lock |
|      |                  | 5 | Waste Toner Bottle Full Detect      | 0:OFF 1:ON      |
|      |                  | 4 | Waste Toner Bottle Set Detect       | 0:Set 1:Not Set |
|      |                  | 3 | Waste Toner Bottle Near Full Detect | 0:OFF 1:ON      |
|      |                  | 2 | Not Used                            | -               |
|      |                  | 1 | Not Used                            | -               |
|      |                  | 0 | Not Used                            | -               |

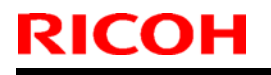

**PAGE: 8/8** 

Model: V-C2

Date: 24-Aug-10

| -030 | Peltier Unit | 7 | Peltier Unit Abnormal | 0:Normal 1:Abnormal |
|------|--------------|---|-----------------------|---------------------|
|      |              | 6 | Peltier Fan Lock      | 0:Normal 1:Lock     |
|      |              | 5 | Not Used              | -                   |
|      |              | 4 | Not Used              | -                   |
|      |              | 3 | Not Used              | -                   |
|      |              | 2 | Not Used              | -                   |
|      |              | 1 | Not Used              | -                   |
|      |              | 0 | Not Used              | -                   |

# Technical Bulletin

#### **PAGE: 1/3**

| Model: V-C2      | Date: 24-Aug-10 No.:         |             | No.: RD014114 |        |                    |
|------------------|------------------------------|-------------|---------------|--------|--------------------|
| Subject: Patch R | Prepared b                   | y: C.Tsu    | ji            |        |                    |
| From: 1st Overse | as Tech Support Sec., 1st PQ | M Dept.     |               |        |                    |
| Classification:  | Troubleshooting              | 🗌 Part info | ormation      | Action | n required         |
|                  | 🗌 Mechanical                 | Electrica   | al            | Servic | ce manual revision |
|                  | Paper path                   | 🗌 Transm    | it/receive    | Retro  | fit information    |
|                  | ⊠ Other ( )                  | Tier2       |               |        |                    |

This RTB is the release note for a set of patches (9 patches in total).

| Folder Name | Sub Folder | Patch File Name | File Size | Installation                                      |
|-------------|------------|-----------------|-----------|---------------------------------------------------|
| 2010_Aug    | 1st        | 1-147W86.ps     | 16.2 KB   | Exclusive                                         |
|             | 2nd        | 1-1462HO.ps     | 68.2 KB   | Not Exclusive                                     |
|             |            | 1-15SOS4.ps     | 1.0 MB    | These 8 patches can be<br>downloaded together and |
|             |            | 1-15XK0D.ps     | 18.1 MB   | controller reboot is required                     |
|             |            | 1-16CFCN.ps     | 1.0 MB    | only once.                                        |
|             |            | 1-16KS4N.ps     | 500.0 KB  |                                                   |
|             |            | 1-169NCY.ps     | 25.7 MB   |                                                   |
|             |            | 1-170UR8.ps     | 31.0 KB   |                                                   |
|             |            | 1-16W1RO.ps     | 2.51 MB   |                                                   |

#### Important Note:

Keep the order of patches (1st, 2nd) to be applied as shown in the table above. If some of the patches were not applied or were not applied in the indicated order by mistake, then system software re-installation is required for recovery.

#### Issue(s) addressed with this release:

- 1. SC990 occurs even when calibration is executed in a Dutch language system.
- 2. The default separator page "efisysprint.sep" does not work correctly when printing multiple copies.
- 3. Alignment Page cannot be printed out on any paper except "Plain" paper.
- 4. Character disappears at random when an EPS file is printed with particular settings.
- 5. The print job still prints even if User Authentication is set on the Engine side.
- 6. Gradient is not smooth when printing in GrayScale mode and leave the other settings at the defaults.
- 7. Extra lines printed on the table when printing a document that has tables.

| RICOH       |  |
|-------------|--|
| Model: V-C2 |  |

Date: 24-Aug-10 No.: I

- 8. Scan to SMB does not work correctly if the E-7100 is left idle for more than 24 hours after the last job was scanned.
- 9. Images with gradation print incorrectly when setting Composite Overprint: ON.

### Prerequsite(s):

None

### Preparation before installation:

- 1. Print out the configuration page and confirm that the E-7100 shows the version number "1.1.0"
- 2. Extract the **D3807654.exe.**
- 3. Check that **2010\_Aug** folder which consists of 2 folders and 9 patches is created.

(Refer to the table on page 1/3 of this bulletin.)

### Installation instructions:

- 1. Download/Import the patch file "**1-147W86.ps**" with Command Workstation to the "Direct" queue.
- 2. You must wait at least 60 seconds after the patch file downloaded/imported before rebooting the system. This will ensure the patch file is completely processed.
- From either Command Workstation or the E-7100 operation panel, reboot the system.
   Command Workstation: select "Shut Down" and then "Reboot System"
   E-7100 operation panel: select "Restart Fiery" and then "Restart System"
- 4. Wait until the Fiery has come to idle and print out the configuration page.. Verify the **Update Info** section. It should contain the patch number "**1-147W86**".
- Download/Import the patch files "1-1462HO.ps", "1-15SOS4.ps", "1-15XK0D.ps", "1-16CFCN.ps", "1-16KS4N.ps", "1-169NCY.ps", "1-170UR8.ps", and " 1-16W1RO.ps" with Command Workstation to the "Direct" queue.
- 6. You must wait at least 60 seconds after the patch file downloaded/imported before rebooting the system. This will ensure the patch file is completely processed.
- From either Command Workstation or the E-7100 operation panel, reboot the system.
   Command Workstation: select "Shut Down" and then "Reboot System"
   E-7100 operation panel: select "Restart Fiery" and then "Restart System"
- Wait until the Fiery has come to idle and print out the configuration page. Verify the Update Info section. It should contain the patch number "1-1462HO.ps", "1-15SOS4.ps", "1-15XK0D.ps", "1-16CFCN.ps", "1-16KS4N.ps", "1-169NCY.ps", "1-170UR8.ps", and " 1-16W1RO.ps".

### Notes:

1. **"1-147W86**" is Exclusive which means it must be installed independently and the server rebooted/restarted once. After which, other patches can be applied to the server.

| RICOH       | Technical B | PAGE: 3/3       |               |
|-------------|-------------|-----------------|---------------|
| Model: V-C2 |             | Date: 24-Aug-10 | No.: RD014114 |

2. "1-1462HO.ps", "1-15SOS4.ps", "1-15XK0D.ps", "1-16CFCN.ps", "1-16KS4N.ps", "1-169NCY.ps", "1-170UR8.ps", and "1-16W1RO.ps" are Not Exclusive which means that they can be applied to the server along with other patches concurrently and only one server reboot/restart is sufficient for all patches to take effect on the system.

Model: Model V-C2

Date: 15-Oct-10

No.: RD014115

| Subject: SIDE FENCE:FRONT:ASS'Y                     |                 |                 |      | d by: Takeshi Toriumi   |
|-----------------------------------------------------|-----------------|-----------------|------|-------------------------|
| From: 1st Overseas Tech Support Sec., 1st PQM Dept. |                 |                 |      |                         |
| Classification:                                     | Troubleshooting | 🛛 Part informat | tion | Action required         |
|                                                     | 🗌 Mechanical    | Electrical      |      | Service manual revision |
|                                                     | Paper path      | Transmit/rec    | eive | Retrofit information    |
|                                                     | Other ()        |                 |      |                         |

| Old part | New part  | Description            | Q'ty | Int  | Page | Index | Note  |
|----------|-----------|------------------------|------|------|------|-------|-------|
| number   | number    |                        |      |      | _    |       |       |
| B1322861 | D0812861  | SIDE FENCE:FRONT:ASS'Y | 1-1  | X/O  | 61   | 6     | -     |
| -        | 04503008N | TAPPING SCREW - M3X8   | 0-1  | As a | 61   | 104   | New   |
|          |           |                        |      | set  |      |       | Index |

**Change:** A tapping screw (M3x8) was added to the side fence front assembly.

**Reason:** To fix the assembly in place, so that it does not detach from the hook when it is slid.

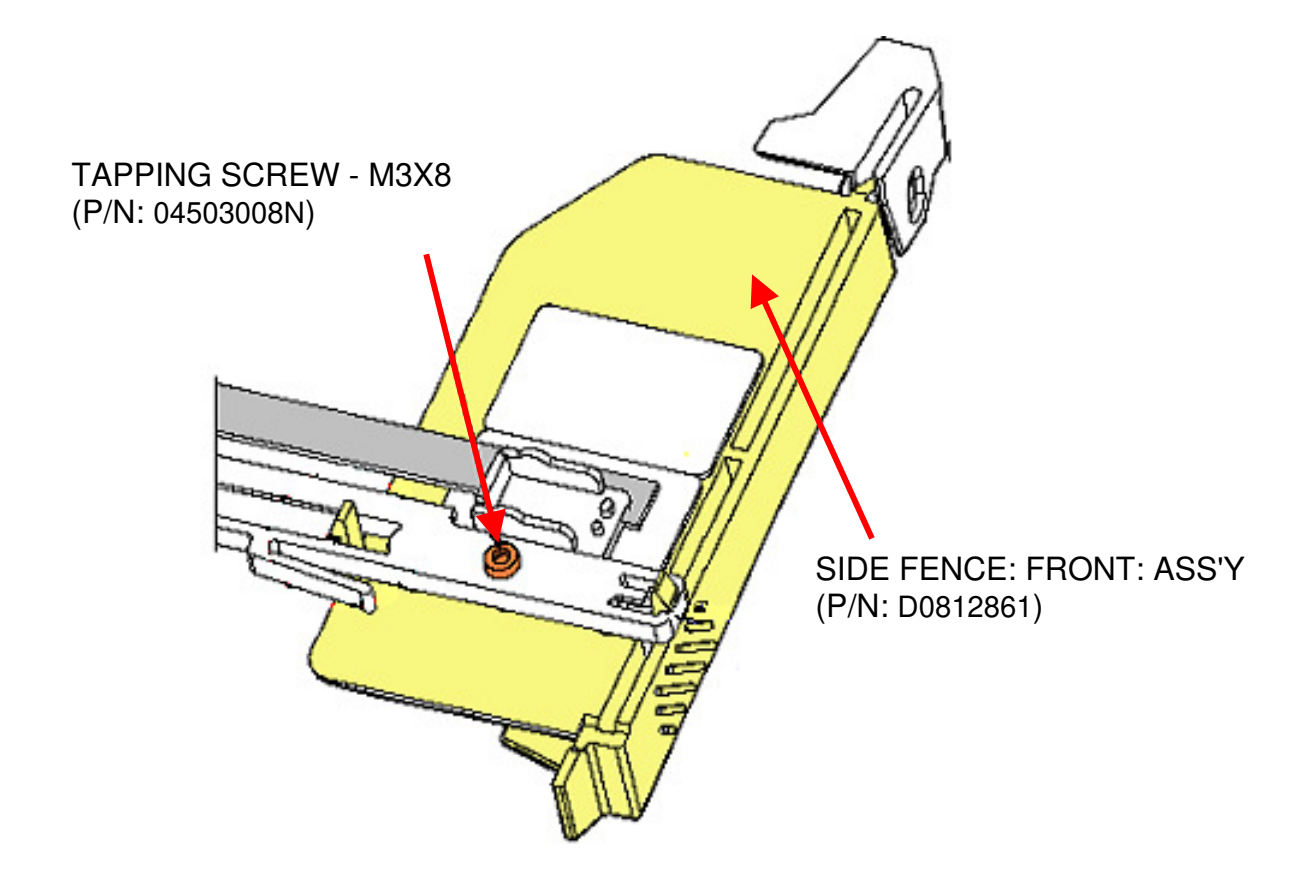

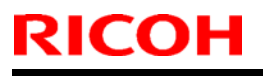

**PAGE: 1/1** 

Model: V-C2

Date: 25-Oct-10

No.: RD014116

| Subject: Parts Information(Duplex Unit)             |                 |                 |      | d by: Takeshi Toriumi   |
|-----------------------------------------------------|-----------------|-----------------|------|-------------------------|
| From: 1st Overseas Tech Support Sec., 1st PQM Dept. |                 |                 |      |                         |
| Classification:                                     | Troubleshooting | 🛛 Part informat | tion | Action required         |
|                                                     | 🗌 Mechanical    | Electrical      |      | Service manual revision |
|                                                     | Paper path      | Transmit/rec    | eive | Retrofit information    |
|                                                     | Other ()        |                 |      |                         |

#### 61. Duplex Unit 2 (D014/D015)

| Old part | New part | Description                           | Q'ty | Int         | Pg. | Index | Note |
|----------|----------|---------------------------------------|------|-------------|-----|-------|------|
| number   | number   |                                       |      |             |     |       |      |
| B1324620 | D0814620 | SIDE PLATE:REAR:REVERSE<br>UNIT:ASS'Y | 1-1  | X/O<br>as a | 141 | 19    | -    |
| B1324627 | D0814627 | SIDE PLATE:FRONT:REVERSE<br>UNIT      | 1-1  | set         | 141 | 12    |      |

**Change:** The shapes of these parts were changed.

**Reason:** To improve paper feed performance and minimize occurrences of Jam Code J023.

Important: Install both new parts together as a set.

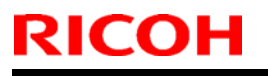

**PAGE: 1/1** 

Model: Model V-C2

Date: 22-Nov-10

No.: RD014117

| Subject:: P to P revision                          |                 |               |      | d by: Takeshi Toriumi               |
|----------------------------------------------------|-----------------|---------------|------|-------------------------------------|
| From: 1st Overseas Tech Support Sec, 1 st PQM Dept |                 |               |      |                                     |
| Classification:                                    | Troubleshooting | Part informat | tion | Action required                     |
|                                                    | Mechanical      | Electrical    |      | $\boxtimes$ Service manual revision |
|                                                    | Paper path      | Transmit/rec  | eive | Retrofit information                |
|                                                    | Other ( )       |               |      |                                     |

Note: This RTB applies to the following models.

| RE  | Model V-C2 (D014 / D015)                             |
|-----|------------------------------------------------------|
| RA  | Model V-C2 (D014 / D015)                             |
| RAC | Model V-C2 (D014 / D015), Model V-C2 Pro (D078/D079) |

### **P-to-P Revision**

The following correction was made.

| Incorrect | Correct | Name                           | Index | P to P | Page | Note |
|-----------|---------|--------------------------------|-------|--------|------|------|
| Symbol    | Symbol  |                                | No.   |        |      |      |
| M29       | M14     | Fusing Cooling Fan Motor/Front | 15    | F4     | 2/4  | -    |
| M30       | M15     | Fusing Cooling Fan Motor/Rear  | 20    | F4     | 2/4  | -    |

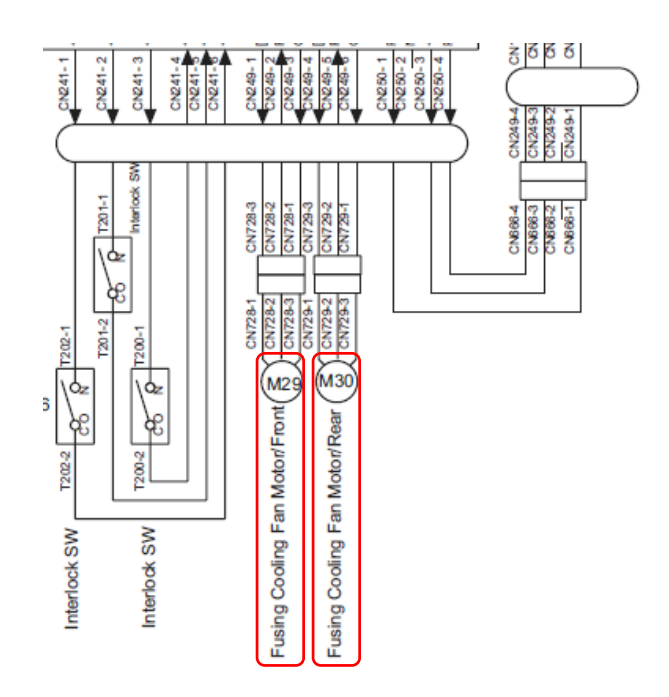

### Technical Bulletin

Reissued:14-Feb-12 Model: Model V-C2

Date: 22-Dec-10

No.: RD014118b

#### **RTB Reissue**

| The items in <i>bold italics</i> were corrected or added. |  |
|-----------------------------------------------------------|--|
|-----------------------------------------------------------|--|

| Subject:: Harness behind the toner hopper unit     |                            |                  |      | Prepared by: Takeshi Toriumi                                         |  |  |
|----------------------------------------------------|----------------------------|------------------|------|----------------------------------------------------------------------|--|--|
| From: 1st Overseas Tech Support Sec, 1 st PQM Dept |                            |                  |      |                                                                      |  |  |
| Classification:                                    | Troubleshooting Mechanical | Part information |      | <ul> <li>Action required</li> <li>Service manual revision</li> </ul> |  |  |
|                                                    | Paper path Other ()        | Transmit/rec     | eive | Retrofit information                                                 |  |  |

#### Note: This RTB applies to the following models.

| RE  | Model V-C2 (D014 / D015)                             |
|-----|------------------------------------------------------|
| RA  | Model V-C2 (D014 / D015)                             |
| RAC | Model V-C2 (D014 / D015), Model V-C2 Pro (D078/D079) |

#### Symptom

The harness behind the toner hopper unit may be damaged, as shown in the photos below.

#### Note:

If the harness is damaged severely, a short circuit may occur and damage the PCB: CNB (D0145440).

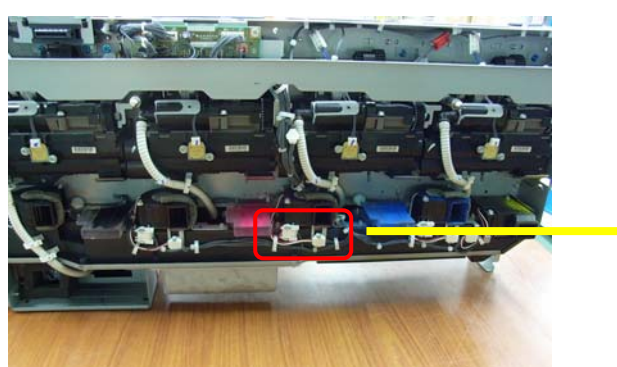

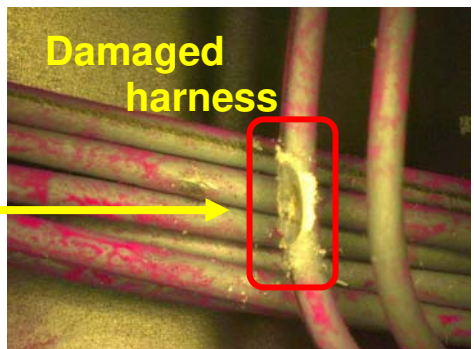

#### Cause

The harness is pinched and ultimately damaged by the positioning pin shown in the photo below.

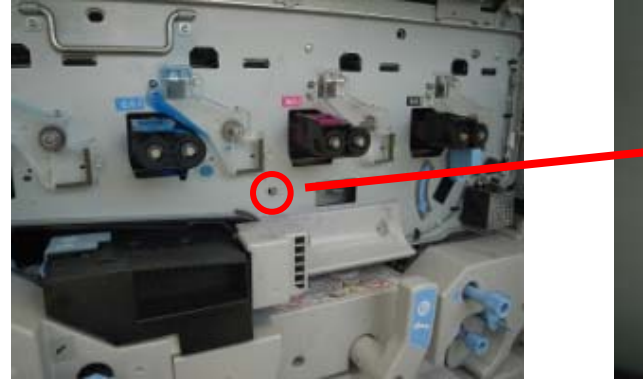

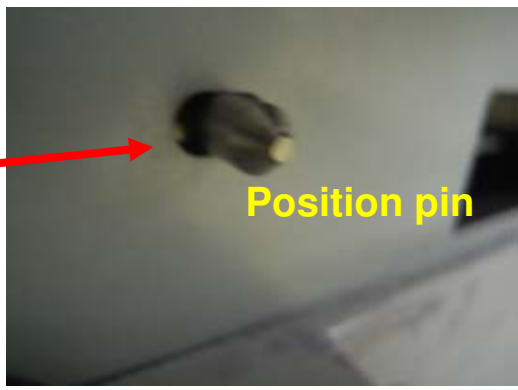

### Technical Bulletin

Reissued:14-Feb-12

Model: Model V-C2

Date: 22-Dec-10 No.:

No.: RD014118b

### Action

Do the following procedure.

1. Remove the toner hopper unit from the machine.

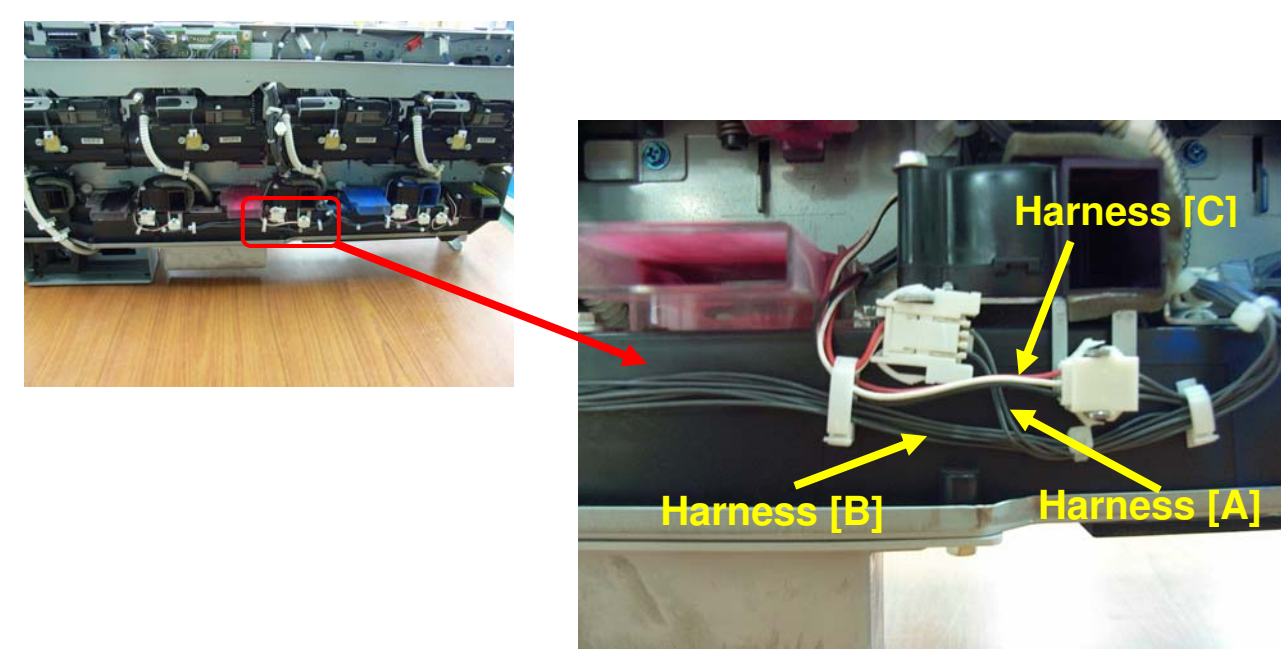

2. Check the individual cables of harness [A] for damage (see the photograph on pg. 1). For any cable that is damaged, wrap a piece of Teflon tape twice around the damaged area.

#### Important:

- Cover the damaged area plus 10mm on both sides.

- Use one piece of tape per individual cable. Do not bind cables together with the tape.

### Technical Bulletin

Reissued:14-Feb-12 Model: Model V-C2

Date: 22-Dec-10 No.: F

No.: RD014118b

- 3. Bind harness [B] and [C] together, as shown by clamp "[a]" below.
- 4. Bind harness [A], [B], and [C] together, as shown by clamp "[b]". Note: The part number of the binder is D0149452 (HARNESS BAND 80MM: SET 20).

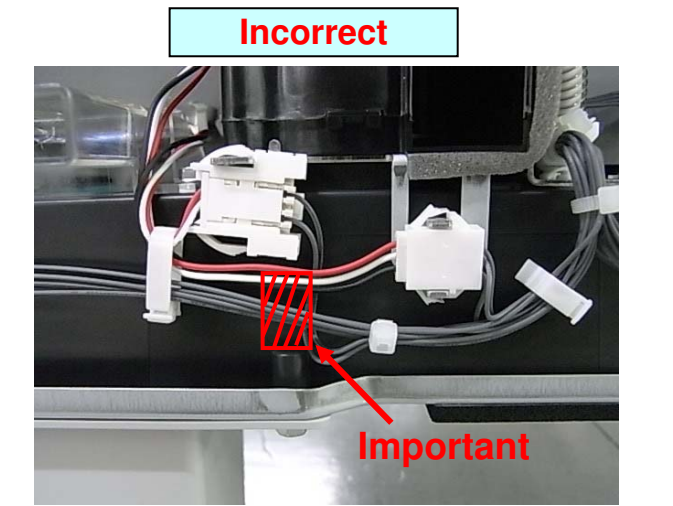

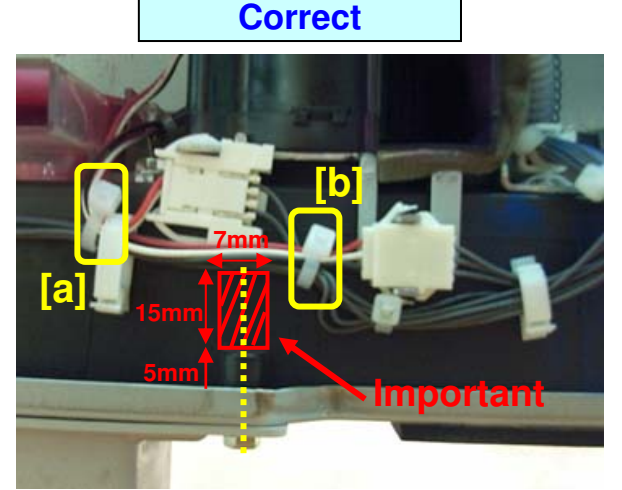

- **Important:** Make sure to bind the harnesses so that they do not pass through the area shown in red. This area is centered around the black pin (yellow dotted line) in the illustration.
- 5. Reinstall the toner hopper unit.

| Model Code | Serial Number |  |  |  |  |
|------------|---------------|--|--|--|--|
| D014-17    | -             |  |  |  |  |
| D014-26    | -             |  |  |  |  |
| D014-27    | -             |  |  |  |  |
| D014-66    | -             |  |  |  |  |
| D015-17    | -             |  |  |  |  |
| D015-26    | -             |  |  |  |  |
| D015-27    | -             |  |  |  |  |
| D015-66    | -             |  |  |  |  |
| D078-17    | V6601000001   |  |  |  |  |
| D079-17    | V6701000001   |  |  |  |  |

#### **RCL (Japan) Production**

# Technical Bulletin

#### **PAGE: 1/1**

| Model: V-C2                                           |                         |                  | Date: 14-Jan-            | 11                   | No.: RD014119     |
|-------------------------------------------------------|-------------------------|------------------|--------------------------|----------------------|-------------------|
| Subject: Patch Release for E-7100 V.1.1 (1-181A7U.ps) |                         |                  | Prepared by              | y: C.Tsu             | ji                |
| From: 1st Overseas Tech Support Sec., 1st PQM Dept.   |                         |                  |                          |                      |                   |
| Classification: Troubleshooting Part i                |                         | Part info        | ormation                 | Actior               | n required        |
|                                                       | 🗌 Mechanical 🔹 🗌 Electr |                  | Electrical Service manua |                      | e manual revision |
| Paper path                                            |                         | Transmit/receive |                          | Retrofit information |                   |
|                                                       | ⊠ Other ( )             | Tier2            |                          |                      |                   |

This RTB is the release note for Patch File 1-181A7U.ps for Color Controller E-7100 system version 1.1.

(Note: Do not apply this patch to system ver. 1.0)

| Patch File  | Issue(s)                                                                                  |
|-------------|-------------------------------------------------------------------------------------------|
| 1-181A7U.ps | With some files, cyan color is not printed when the job is printed with default settings. |

#### **Prerequisite(s):**

None

#### Patch Update Procedure

- 1. Extract D3807656.exe until you get the 1-181A7U.ps file.
- 2. Download/Import the patch file "1-181A7U.ps" with Command Workstation to the "Direct" queue.
- 3. You must wait at least 60 seconds after the patch file downloaded/imported before rebooting the system. This will ensure the patch file is completely processed.
- 4. From either Command Workstation or the E-7100 operation panel, reboot the system.

**Command Workstation:** select "Shut Down" and then "Reboot System" **E-7100 operation panel:** select "Restart Fiery" and then "Restart System"

5. Wait until the E-7100 has come to idle and print out the configuration page.

Verify the Update Info section. It should contain the patch number "1-181A7U".

# Technical Bulletin

#### PAGE: 1/1

| Model: V-C2                                           |                                 |                  | Date: 14-Jan-    | 11                   | No.: RD014120     |  |
|-------------------------------------------------------|---------------------------------|------------------|------------------|----------------------|-------------------|--|
| Subject: Patch Release for E-7100 V.1.1 (1-183CPT.ps) |                                 |                  | Prepared b       | Prepared by: C.Tsuji |                   |  |
| From: 1st Overseas Tech Support Sec., 1st PQM Dept.   |                                 |                  |                  |                      |                   |  |
| Classification:                                       | Classification: Troubleshooting |                  | ormation         | Action               | n required        |  |
|                                                       | Mechanical     Elect            |                  | Electrical Servi |                      | e manual revision |  |
| Paper path                                            |                                 | Transmit/receive |                  | Retrofit information |                   |  |
|                                                       | Other ( )                       | Tier2            |                  |                      |                   |  |

This RTB is the release note for Patch File 1-183CPT.ps for Color Controller E-7100 system version 1.1.

(Note: Do not apply this patch to system ver. 1.0)

| Patch File  | Issue(s)                                                   |
|-------------|------------------------------------------------------------|
| 1-183CPT.ps | A PS error may occur while processing some specific files. |

#### Prerequisite(s):

None

#### **Patch Update Procedure**

- 1. Extract D3807657.exe until you get the 1-183CPT.ps file.
- 2. Download/Import the patch file "1-183CPT.ps" with Command Workstation to the "Direct" queue.
- 3. You must wait at least 60 seconds after the patch file downloaded/imported before rebooting the system. This will ensure the patch file is completely processed.
- 4. From either Command Workstation or the E-7100 operation panel, reboot the system.

**Command Workstation:** select "Shut Down" and then "Reboot System" **E-7100 operation panel:** select "Restart Fiery" and then "Restart System"

5. Wait until the E-7100 has come to idle and print out the configuration page.

Verify the Update Info section. It should contain the patch number "1-183CPT".

### Technical Bulletin

Reissued:20-Jul-12

Date: 25-Jan-11

No.: RD014121a

#### **RTB** Reissue

Model: V-C2

| The items in <i>bold italics</i> were corrected or added. |  |
|-----------------------------------------------------------|--|
|-----------------------------------------------------------|--|

| Subject: Parts Catalog Correction(Fusing Unit: Gear) |                                                                                               |               |              | Prepared by: Takeshi Toriumi                                                                       |  |  |  |
|------------------------------------------------------|-----------------------------------------------------------------------------------------------|---------------|--------------|----------------------------------------------------------------------------------------------------|--|--|--|
| From: 1st Overseas Tech Support Sec., 1st PQM Dept.  |                                                                                               |               |              |                                                                                                    |  |  |  |
| Classification:                                      | <ul> <li>Troubleshooting</li> <li>Mechanical</li> <li>Paper path</li> <li>Other ()</li> </ul> | Part informat | tion<br>eive | <ul> <li>Action required</li> <li>Service manual revision</li> <li>Retrofit information</li> </ul> |  |  |  |

### 50. Fusing Unit 2 (D014/D015)

| Index No. | Part No. | Description         | Q'ty | Page | Note          |
|-----------|----------|---------------------|------|------|---------------|
| 10        | AB014310 | Gear: Motor: On-Off | 1    | 117  | Helical Gear  |
| 15        | AB014312 | Gear: Motor         | 1    | 117  | Straight Gear |

#### 50.Fusing Unit 2 (D014/D015)

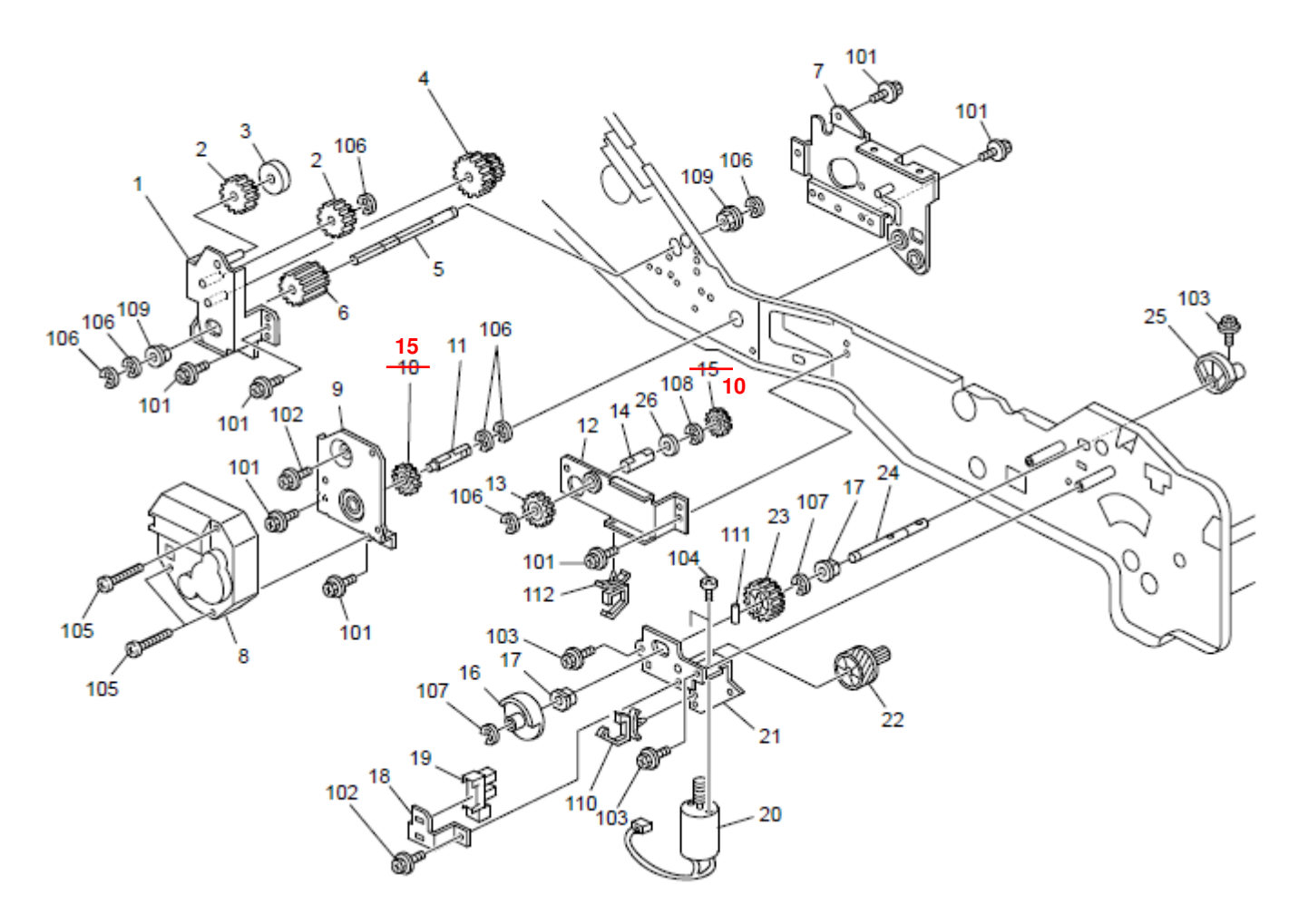

Model: V-C2

Date: 03-Feb-11

No.: RD014122

| Subject: Parts Information(ADF)                     |                 |               | Prepared by: Takeshi Toriumi |                         |  |  |
|-----------------------------------------------------|-----------------|---------------|------------------------------|-------------------------|--|--|
| From: 1st Overseas Tech Support Sec., 1st PQM Dept. |                 |               |                              |                         |  |  |
| Classification:                                     | Troubleshooting | Part informat | tion                         | Action required         |  |  |
|                                                     | 🗌 Mechanical    | Electrical    |                              | Service manual revision |  |  |
|                                                     | Paper path      | Transmit/rec  | eive                         | Retrofit information    |  |  |
|                                                     | Other ()        |               |                              |                         |  |  |

#### 12. Original Exit 2 (D014/D015)

| Old part | New part | Description                   | Q'ty | Int | Pg. | Index | Note |
|----------|----------|-------------------------------|------|-----|-----|-------|------|
| number   | number   |                               |      |     |     |       |      |
| B6524517 | D5524517 | Arm: Pressure: Reverse: Lower | 4-4  | X/X | 41  | 14    | X/O  |
| D0504540 | D5004540 |                               |      | MAG |     | 4 5   | as a |
| B6524518 | D5224518 | Compression Spring            | 4-4  | X/X | 41  | 15    | set  |

**Change:** The shapes of these parts were changed.

Reason: To improve paper feed performance and minimize occurrences of paper jams.

Note: Install both new parts together as a set.

12.Original Exit 2 (D014/D015)

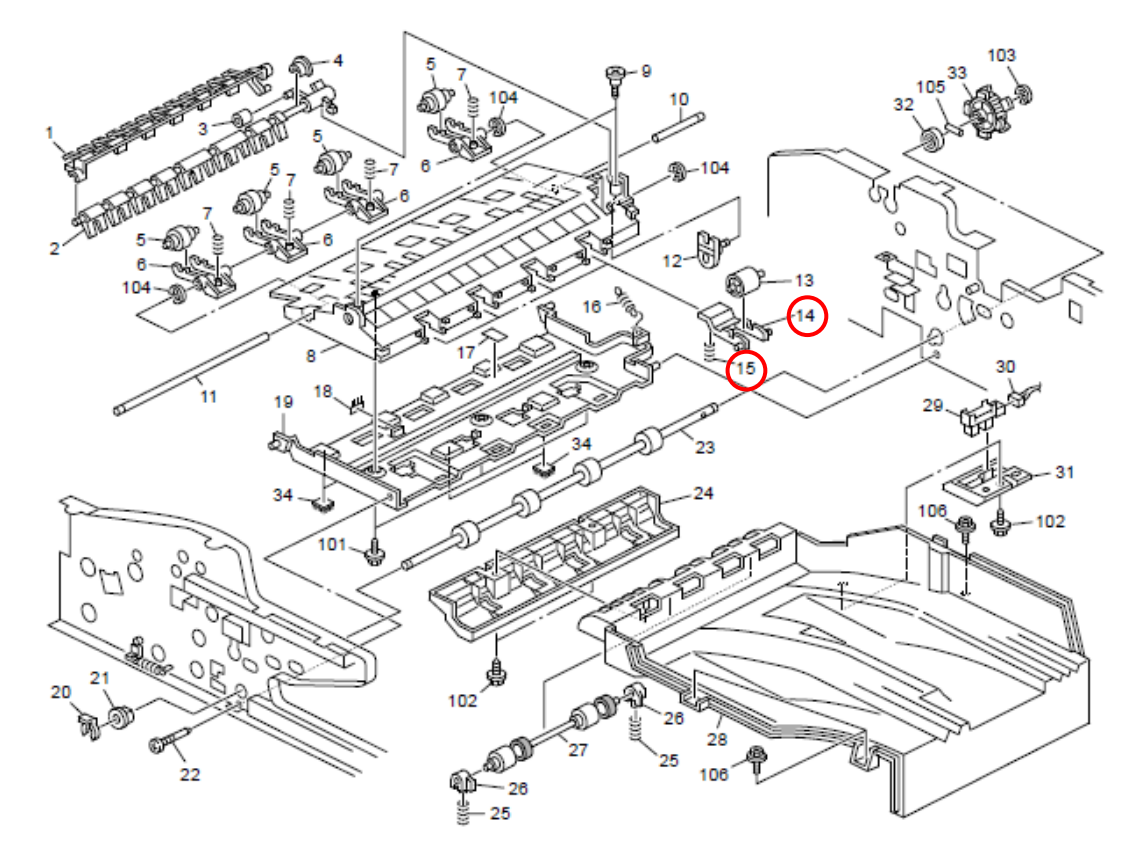

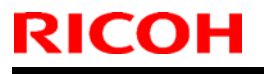

Model: V-C2

Date: 25-Mar-11

No.: RD014123

| Subject: Parts Information(Paper Transfer Unit)     |                 |                 |      | Prepared by: Takeshi Toriumi |  |  |  |
|-----------------------------------------------------|-----------------|-----------------|------|------------------------------|--|--|--|
| From: 1st Overseas Tech Support Sec., 1st PQM Dept. |                 |                 |      |                              |  |  |  |
| Classification:                                     | Troubleshooting | 🛛 Part informat | tion | Action required              |  |  |  |
|                                                     | 🗌 Mechanical    | Electrical      |      | Service manual revision      |  |  |  |
|                                                     | Paper path      | Transmit/rec    | eive | Retrofit information         |  |  |  |
|                                                     | Other ()        |                 |      |                              |  |  |  |

### 47. Paper Transfer 1 (D014/D015)

| Part No. | Description         | Q'ty | Int | Pg. | Index | Note |
|----------|---------------------|------|-----|-----|-------|------|
| D0146250 | TRANSFER UNIT:ASS'Y | 1    | -   | 111 | *     | -    |

**Change/Reason:** The parts information for the paper transfer unit was added to the D014/D015 Parts Catalog.

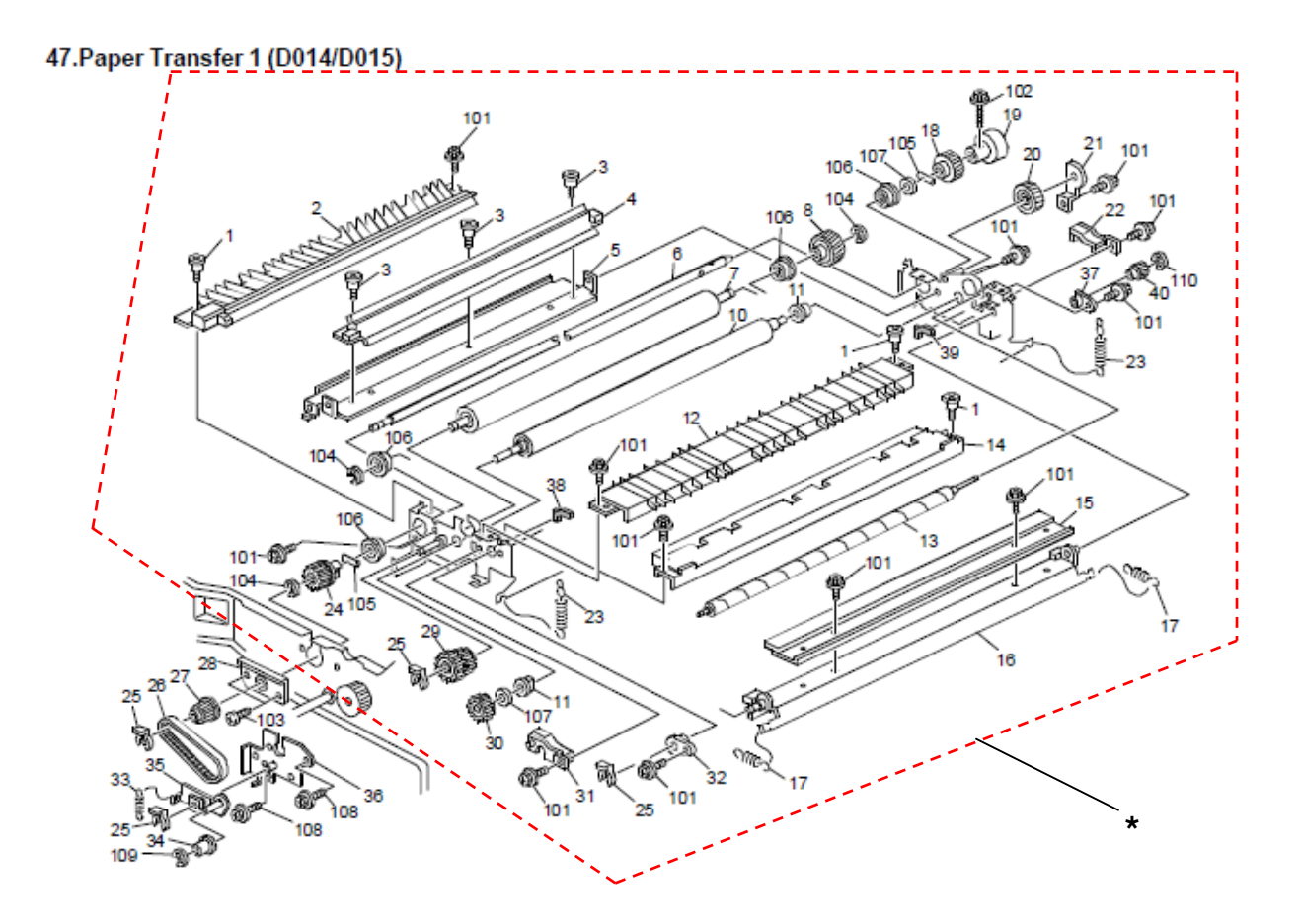

## Technical Bulletin

#### **PAGE: 1/1**

| Model: V-C2                                           |                 |           | Date: 28-Apr-11      |                         | No.: RD014124   |  |
|-------------------------------------------------------|-----------------|-----------|----------------------|-------------------------|-----------------|--|
| Subject: Patch Release for E-7100 V.1.1 (1-18UJ11.ps) |                 |           | Prepared by: C.Tsuji |                         |                 |  |
| From: 1st Overse                                      |                 |           |                      |                         |                 |  |
| Classification:                                       | Troubleshooting | Part info | ormation             | Actior                  | n required      |  |
|                                                       | 🗌 Mechanical    | Electric  | al                   | Service manual revision |                 |  |
|                                                       | Paper path      | 🗌 Transm  |                      | Retro                   | fit information |  |
|                                                       | Other ( )       | Tier2     |                      |                         |                 |  |

This RTB is the release note for Patch File 1-18UJ11.ps for Color Controller E-7100 system version 1.1.

(Note: Do not apply this patch to system ver. 1.0)

| Patch File  | Issue(s)                                                      |
|-------------|---------------------------------------------------------------|
| 1-18UJ11.ps | Font corruption occurs when printing Microsoft Word DOC file. |

#### Prerequisite(s):

None

#### **Patch Update Procedure**

- 1. Extract D3807658.exe until you get the **1-18UJ11.ps** file.
- 2. Download/Import the patch file "1-18UJ11.ps" with Command Workstation to the "Direct" queue.
- 3. You must wait at least 60 seconds after the patch file downloaded/imported before rebooting the system. This will ensure the patch file is completely processed.
- 4. From either Command Workstation or the E-7100 operation panel, reboot the system.

**Command Workstation:** select "Shut Down" and then "Reboot System" **E-7100 operation panel:** select "Restart Fiery" and then "Restart System"

5. Wait until the E-7100 has come to idle and print out the configuration page.

Verify the Update Info section. It should contain the patch number "1-18UJ11".

#### **PAGE: 1/1**

| Model: V-C2                                           |                                  |           | Date: 28-Apr-        | 1                       | No.: RD014125   |  |
|-------------------------------------------------------|----------------------------------|-----------|----------------------|-------------------------|-----------------|--|
| Subject: Patch Release for E-7100 V.1.1 (1-191PS0.ps) |                                  |           | Prepared by: C.Tsuji |                         |                 |  |
| From: 1st Overse                                      |                                  |           |                      |                         |                 |  |
| Classification:                                       | ation: Troubleshooting Part info |           | ormation             | Action                  | n required      |  |
|                                                       | Mechanical                       | Electrica | al                   | Service manual revision |                 |  |
|                                                       | Paper path Transmit              |           | Fransmit/receive     |                         | fit information |  |
|                                                       | ⊠ Other ( )                      | Tier2     |                      |                         |                 |  |

This RTB is the release note for Patch File 1-191PS0.ps for Color Controller E-7100 system version 1.1.

(Note: Do not apply this patch to system ver. 1.0)

| Patch File  | Issue(s)                                                                                                    |
|-------------|----------------------------------------------------------------------------------------------------|
| 1-191PS0.ps | In some cases, the printer counter value does not increase correctly when<br>User code authentication and External charge unit are set at the same<br>time. |

#### **Prerequisite(s):**

RICOH

Before this patch is applied, the following patch should already be applied on the system :

• 1-18UJ11.ps

#### Patch Update Procedure

- 1. Extract D3807659.exe until you get the 1-191PS0.ps file.
- 2. Download/Import the patch file "1-191PS0.ps" with Command Workstation to the "Direct" queue.
- 3. You must wait at least 60 seconds after the patch file downloaded/imported before rebooting the system. This will ensure the patch file is completely processed.
- 4. From either Command Workstation or the E-7100 operation panel, reboot the system.

**Command Workstation:** select "Shut Down" and then "Reboot System" **E-7100 operation panel:** select "Restart Fiery" and then "Restart System"

5. Wait until the E-7100 has come to idle and print out the configuration page.

Verify the Update Info section. It should contain the patch number "1-191PS0".

# Technical Bulletin

### PAGE: 1/1

| Model: Model V-C2                                   |                 |            | Date: 21-Sept-11 |                              |                         | No.: RD014126   |  |
|-----------------------------------------------------|-----------------|------------|------------------|------------------------------|-------------------------|-----------------|--|
| Subject: SC672(Controller startup error)            |                 |            |                  | Prepared by: Takeshi Toriumi |                         |                 |  |
| From: 1st Overseas Tech Support Sec., 1st PQM Dept. |                 |            |                  |                              |                         |                 |  |
| Classification:                                     | Troubleshooting | Part info  | orma             | ation Action required        |                         | n required      |  |
|                                                     | 🗌 Mechanical    | Electrical |                  |                              | Service manual revision |                 |  |
|                                                     | Paper path      |            |                  | eive                         | Retrof                  | fit information |  |
|                                                     | Product Safety  | Other (    |                  | )                            | 🛛 Tier 2                |                 |  |

Please add the following to your Service Manuals:

### Pg. 425

|       |   | Controller startup error                                                                                                    |                                                                                                    |
|-------|---|----------------------------------------------------------------------------------------------------|----------------------------------------------------------------------------------------------------|
| SC672 | D | 1. After power on, the line between the controller and the operation panel did not open for normal operation.<br>2 After normal startup, communication with the controller stopped. | <ol> <li>Controller stalled</li> <li>Controller installed incorrectly</li> <li>Controller board defective</li> <li>Operation panel harness<br/>disconnected or defective</li> </ol> |

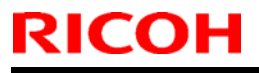

**PAGE: 1/1** 

Model: V-C2

Date: 22-Sept-11

No.: RD014127

| Subject: Stay: Frame: Left                          |                 |                             | Prepared by: Takeshi Toriumi |                         |  |
|-----------------------------------------------------|-----------------|-----------------------------|------------------------------|-------------------------|--|
| From: 1st Overseas Tech Support Sec., 1st PQM Dept. |                 |                             |                              |                         |  |
| Classification:                                     | Troubleshooting | 🛛 Part informat             | ion                          | Action required         |  |
|                                                     | Mechanical      | Electrical Transmit/receive |                              | Service manual revision |  |
|                                                     | Paper path      |                             |                              | Retrofit information    |  |
|                                                     | Other ()        |                             |                              |                         |  |

#### 15. ARDF Frame (D014/D015)

| Old part | New part | Description                | Q'ty | Int  | Pg. | Index | Note |
|----------|----------|----------------------------|------|------|-----|-------|------|
| number   | number   |                            |      |      |     |       |      |
| B4771152 | B6521152 | Stay: Frame: Left          | 1-1  | X/O  | 45  | 2     | -    |
| -        | 11050511 | Harness Clamp - LWS-0306ZC | 1-1  | as a | 45  | 105   |      |
|          |          |                            |      | set  |     |       |      |
|          |          |                            |      |      |     |       |      |

**Change:** A harness clamp has been added. Also, a hole for that harness clamp has been added to the Stay Frame Left.

**Reason:** To prevent the harness from touching the roller.

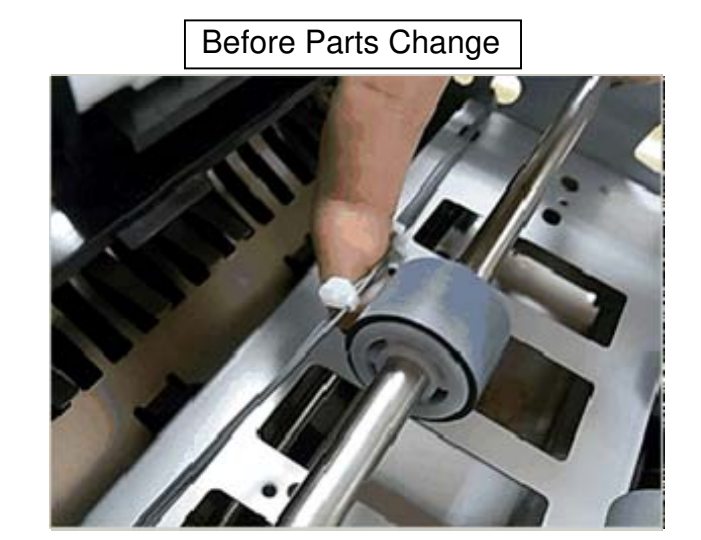

After Parts Change

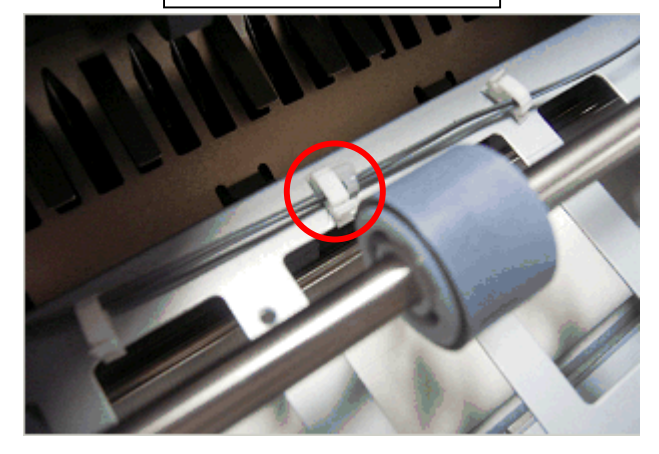

# Technical Bulletin

**PAGE: 1/1** 

| Model: V-C2                                           |                 |               | Date: 26-Sept-11 |                      | No.: RD014128      |
|-------------------------------------------------------|-----------------|---------------|------------------|----------------------|--------------------|
| Subject:: SC 585 (Double-feed detection sensor error) |                 |               |                  | Prepared by: Ta      | keshi Toriumi      |
| From: 1st Overseas Tech Support Sec, 1 st PQM Dept    |                 |               |                  |                      |                    |
| Classification:                                       | Troubleshooting | Part inf      | orma             | tion Action required |                    |
|                                                       | 🗌 Mechanical    | Electric      | al               | 🛛 Servi              | ce manual revision |
|                                                       | Paper path      | Transmit/rece |                  | eive 🗌 Retro         | ofit information   |
|                                                       | Product Safety  | Other ()      | )                | 🖂 Tier 2             | 2                  |

### **Service Manual Revision**

Add the following description for SC585.

### 4. Appendix: Service Call Conditions

Pg. 423

|        |   | Double-feed detection sensor error                                                         |                                                                                                    |
|--------|---|--------------------------------------------------------------------------------------------|----------------------------------------------------------------------------------------------------|
| SC 585 | С | The ADC output value of the double-<br>feed sensor LED was not within<br>range (2 to 250). | <ul> <li>Sensors are covered with paper dust<br/>or other matter and require cleaning</li> <li>Sensor harness connection loose,<br/>broken, defective</li> <li>There is an obstruction between the<br/>emitter/receptor sensor pair.</li> <li>Sensors defective</li> </ul> |

# Technical Bulletin

| Model: Model V-C2                                         |                 |            | Date: 14-Oct-11 |               | 11        | No.: RD014129      |
|-----------------------------------------------------------|-----------------|------------|-----------------|---------------|-----------|--------------------|
| Subject: Important information for SP3801(Init TD Sensor) |                 |            |                 | Prepare       | d by: Tak | eshi Toriumi       |
| From: 1st Tech Service Sect., MFP/P Tech Service Dept.    |                 |            |                 |               |           |                    |
| Classification:                                           | Troubleshooting | Part info  | orma            | nation Action |           | n required         |
|                                                           | Mechanical      | Electrical |                 | ical 🛛 🖾 S    |           | ce manual revision |
|                                                           | Paper path      | Transm     | it/rec          | eive          | Retro     | fit information    |
|                                                           | Product Safety  | Other (    |                 | )             | Tier 2    |                    |

# Please be sure to note the following points when SP3801 (Init TD Sensor) is done when replacing developers with new ones.

#### Important information #01

When a **single color** developer is replaced with a new one, be sure to execute SP3801 for the specifically replaced color. (NOT SP3801-001(All colors)/002(Color) BUT **SP3801-003(K)**, **004(M)**, **005(C)**, **or 006(Y)**)

#### Important information #02

When replacing **more than one single color** developer, be sure to execute both SP3814-003/004/005/006 (Execute Developer Fill) and SP3801-003/004/005/006 together as a set for each color.

#### Reason:

In executing SP3801-001/002/003/004/005/006, the machine always adjusts toner density for all colors at the end. Therefore toner density adjustment for other new developers for which SP3801 hasn't been done will be affected.

OK Case Example: When developers for Cyan and Magenta are replaced.

- 1. Execute SP3814 for only Cyan, and then do SP3801 for Cyan.
- 2. Execute SP3814 for only Magenta, and then do SP3801 for Magenta.

NG Case Example: When developers for Cyan and Magenta are replaced.

- 1. Execute SP3814 for Cyan.
- 2. Execute SP3814 for Magenta.
- 3. Execute SP3801 for Cyan.
- 4. Execute SP3801 for Magenta.

# Technical Bulletin

| Model: Model V-C2                                           |                 |          | Date: 14-Oct-11 |              | 11        | No.: RD014130     |
|-------------------------------------------------------------|-----------------|----------|-----------------|--------------|-----------|-------------------|
| Subject: Important information for SP3811(DevSetup Execute) |                 |          |                 | Prepare      | d by: Tak | eshi Toriumi      |
| From: 1st Tech Service Sect., MFP/P Tech Service Dept.      |                 |          |                 |              |           |                   |
| Classification:                                             | Troubleshooting | Part inf | orma            | mation Actio |           | n required        |
|                                                             | Mechanical      | Electric | al              | 🖂 Servic     |           | e manual revision |
|                                                             | Paper path      | 🗌 Transm | it/rec          | eive         | Retro     | fit information   |
|                                                             | Product Safety  | Other (  |                 | )            | Tier 2    |                   |

# Please be sure to note the following points when SP3811 (DevSetup Execute) is done when replacing PCUs with new ones.

#### Important information #01

When a **single color** PCU is replaced with a new one, be sure to execute SP3811 for the specifically replaced color. (NOT SP3811-001(All colors)/002(Color) BUT **SP3811-003(K)**, **004(M)**, **005(C)**, or **006(Y)**)

#### Important information #02

When replacing **more than one single color** PCU, be sure to execute both SP3814-003/004/005/006 (Execute Developer Fill) and SP3811-003/004/005/006 together as a set for each color.

#### Reason:

In executing SP3811-001/002/003/004/005/006, the machine always adjusts toner density for all colors at the end. Therefore toner density adjustment for other new PCUs for which SP3811 hasn't been done will be affected.

OK Case Example: When PCUs for Cyan and Magenta are replaced.

- 1. Execute SP3814 for only Cyan, and then do SP3811 for Cyan.
- 2. Execute SP3814 for only Magenta, and then do SP3811 for Magenta.

NG Case Example: When PCUs for Cyan and Magenta are replaced.

- 1. Execute SP3814 for Cyan.
- 2. Execute SP3814 for Magenta.
- 3. Execute SP3811 for Cyan.
- 4. Execute SP3811 for Magenta.

### Technical Bulletin

Model: Model V-C2/C2pro

Date: 11-May-12

No.: RD014131

| Subject: HDD U   | nit                           |               | Prepared | d by: Takeshi Toriumi   |
|------------------|-------------------------------|---------------|----------|-------------------------|
| From: 1st Tech S | Service Sect., MFP/P Tech Ser | vice Dept.    |          |                         |
| Classification:  | Troubleshooting               | Part informat | tion     | Action required         |
|                  | Mechanical                    | Electrical    |          | Service manual revision |
|                  | Paper path                    | Transmit/rec  | eive     | Retrofit information    |
|                  | Other ( )                     |               |          |                         |

#### 78. Electrical Section 6 (D014/D015)

| Old part | New part | Description | Q'ty | Int | Page | Index | Note        |
|----------|----------|-------------|------|-----|------|-------|-------------|
| number   | number   |             |      |     |      |       |             |
| D0815799 | D0815797 | HDD Unit    | 1-1  | 0/0 | 173  | 6     | See<br>Note |

#### 78. Electrical Section 6 (D078/D079)

| Old part<br>number | New part<br>number | Description | Q'ty | Int | Page | Index | Note        |
|--------------------|--------------------|-------------|------|-----|------|-------|-------------|
| D0815799           | D0815798           | HDD Unit    | 1-1  | 0/0 | 173  | 6     | See<br>Note |

Change/Reason: Vendor change

IMPORTANT: As shown above, there are two different hard drives, P/N D0815797 for the D014/D015 model, and P/N D0815798 for the D078/D079 model. Make to use the correct HDD on the correct model, otherwise the machine may not function correctly.

# Technical Bulletin

#### PAGE: 1/1

| Model: V-C2/3                               |                                  |            | Dat    | Date: 06-Aug-12              |        | No.: RD014132      |
|---------------------------------------------|----------------------------------|------------|--------|------------------------------|--------|--------------------|
| Subject: Service Manual Revision(SP7504-99) |                                  |            |        | Prepared by: Chihiro Shimaji |        |                    |
| From: 1st Tech S                            | ervice Sect., MFP/P Tech Service | vice Dept. |        |                              |        |                    |
| Classification:                             | Troubleshooting                  | Part inf   | orma   | tion                         | Action | n required         |
|                                             | 🗌 Mechanical                     | Electric   | al     |                              | Servic | ce manual revision |
|                                             | Paper path                       | Transm     | it/rec | eive                         | Retrof | fit information    |
|                                             | Product Safety                   | Other (    |        | )                            | Tier 2 |                    |

### **Service Manual Revision**

The following correction was made.

#### p.432: SP7504-99

| 7504 | Paper Jam Loc                                                                                                    | D014/D015 Copier         |  |  |  |
|------|----------------------------------------------------------------------------------------------------|--------------------------|--|--|--|
|      | Displays the list of possible locations where a jam could have occurred in the copier. Press<br>the appropriate key to display the jam count for that location. These jams are caused by the<br>failure of a sensor to activate. |                          |  |  |  |
| 99   | Bypass Paper Feed Sn                                                                                                    | Bypass Paper Feed Sensor |  |  |  |

#### S46: Double-Feed Detection Sensor

#### Note:

- Two sensors, one mounted above and one below the paper at the registration rollers detect the opacity of the first sheet and compare this reading for every subsequent sheet. If the reading is higher (thicker paper) or lower (thinner paper), the sensor triggers an error. For more, see Section 6.13.12 PAPER TYPE AND DOUBLE-FEED DETECTION of the V-C1 Service Manual.
- **SP1301/02** enables/disables double-feed and paper type detection for the paper feed sources (trays 1 to 3, the LCT, and bypass tray).
- You can also switch these features on and with User Tool settings: [User Tools/Counter]> System Settings> Tray Paper Setting> Next (3 times)> Double Feed Detect/Paper Type Detect> Off (or On)> for Bypass Tray; Tray 1, 2, 3; or LCT.
- This function cannot operate for these paper type selections: Reused, Color Paper, Adhesive Labels, and Tab Paper. If double-feed Jam occurs by using these papers, please try to turn double-feed detection off. (Default: ON).

# Technical Bulletin

| Model: V-C2                                                                                                    |                 |           | Date: 30-Nov-12 |          | 12         | No.: RD014133a    |
|----------------------------------------------------------------------------------------------------|-----------------|-----------|-----------------|----------|------------|-------------------|
| Subject: The replacement procedure for the parts inside the toner hopper unit (Toner supply unit and toner hopper duct unit) |                 |           | e<br>nit)       | Prepared | d by: Chil | hiro Shimaji      |
| From: 1st Tech Service Sect., MFP/P Tech Service Dept.                                                                       |                 |           |                 |          |            |                   |
| Classification:                                                                                                    | Troubleshooting | Part info | ormat           | tion     | Action     | n required        |
|                                                                                                    | Mechanical      | Electrica | al              |          | Servic     | e manual revision |
|                                                                                                    | Paper path      | Transm    | it/rec          | eive     | Retrof     | fit information   |
|                                                                                                    | Product Safety  | Other (   |                 | )        | 🛛 Tier 2   |                   |

This RTB contains the replacement procedures for the cyan/magenta toner supply unit, and toner hopper duct unit.

**IMPORTANT:** Make sure to follow this procedure when replacing these parts, as the **harnesses must be wired correctly.** Otherwise, PCB: CNB may be damaged if the harnesses are not wired correctly and damaged.

### **Replacement Procedure for the Cyan Toner Supply Unit**

- 1. Remove the toner hopper unit from the machine.
- 2. Remove the stay from the toner hopper unit ( $\mathscr{F} \times 2$ ).

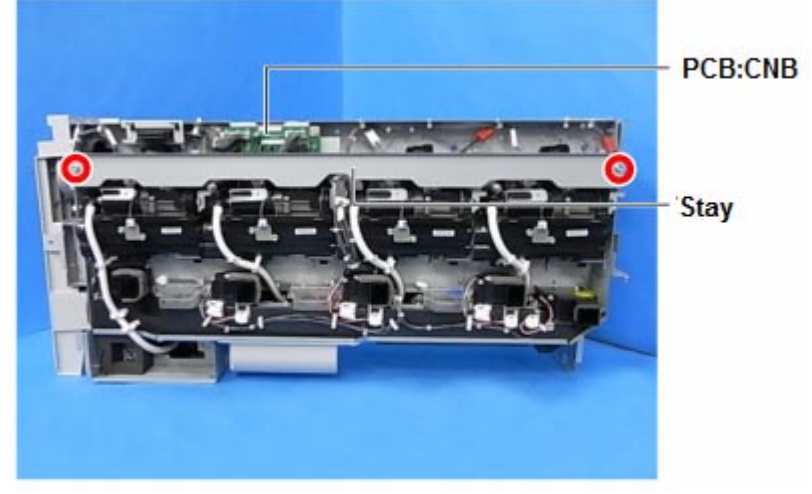

3. Remove the connectors (x3) and the clamp (x1).

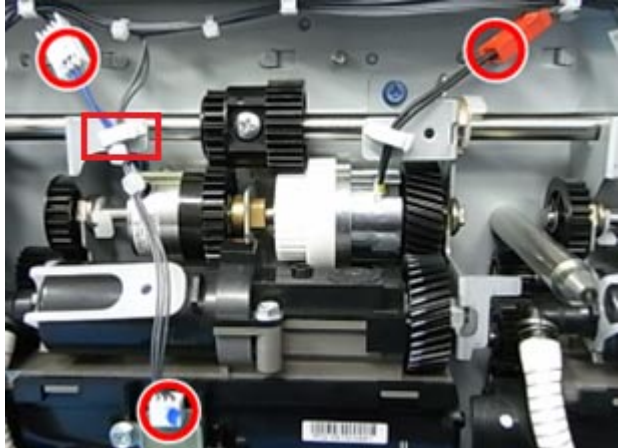

| RICOH       | Technical Bulletin | PAGE: 2/13     |
|-------------|--------------------|----------------|
| Model: V-C2 | Date: 30-Nov-12    | No.: RD014133a |

4. Remove the connector (x1), screws (3), snap ring (1), and guide shaft (x1).

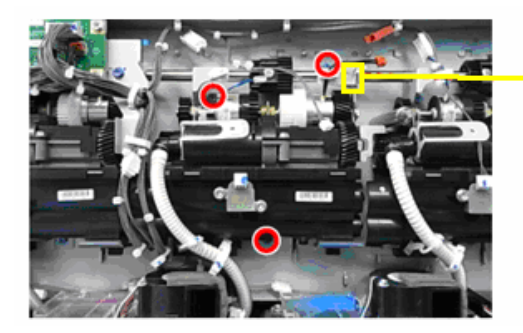

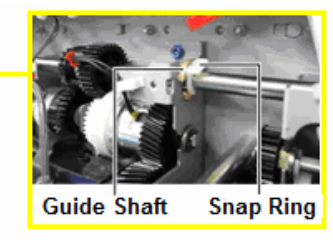

5. Remove the toner supply tube from the magenta toner supply unit (<sup>Q</sup>→×2) **IMPORTANT:** Make sure that toner does not spill out of the tube.

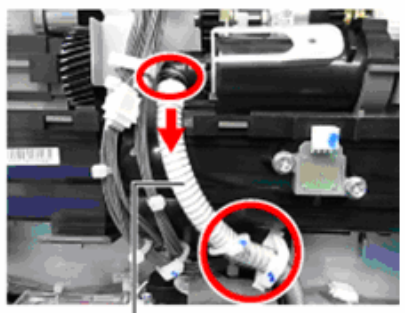

Toner supply tube

6. Remove the two harness connectors from the CNB board (#286, 287).

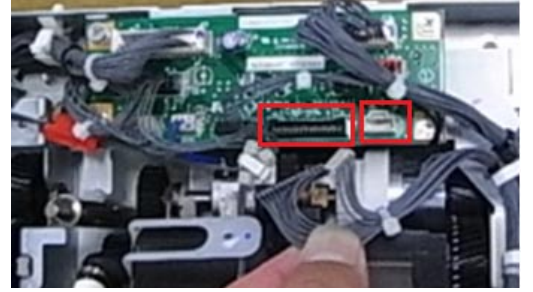

7. Remove the clamps (x3) and rest the end of the harness on top of the hopper duct, as shown.

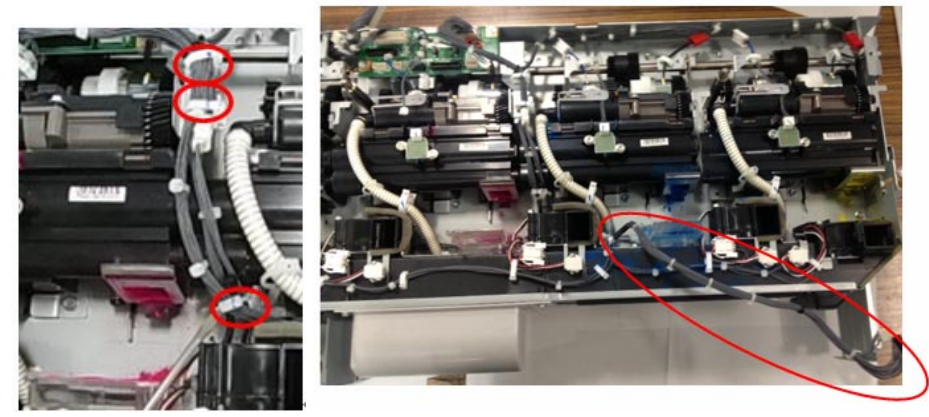

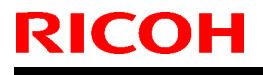

### Model: V-C2

No.: RD014133a

- 8. Remove the cyan toner supply unit.
- 9. Install a new cyan toner supply unit.

#### **IMPORTANT:**

- Make sure to reattach the CNB harness connectors [1] and clamps [2], [3], [4] in the order shown in the photos (#1-4).
- Make sure to fasten clamps [2] and [3] in the positions shown in the photo. Clamp [2] should be below the top bind, and clamp [3] should be above the other bind, as shown.

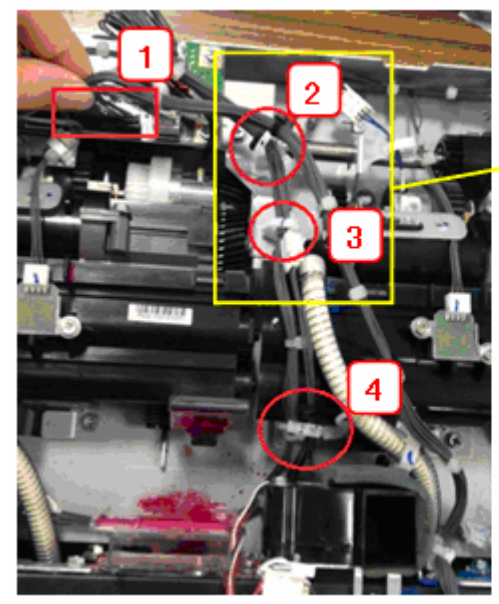

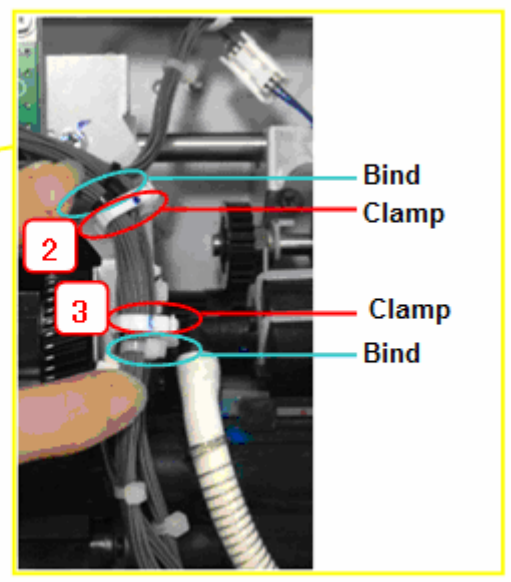

Make sure to wire the harness behind the tube and in front of the screw. If you
wired the harness around the screw as shown in the "Incorrect" photo, the screw
head may damage and short the harness.

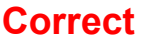

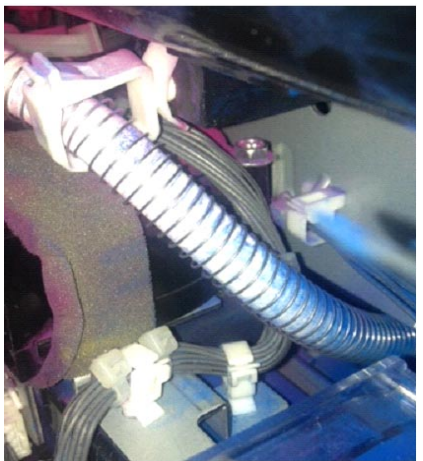

Incorrect

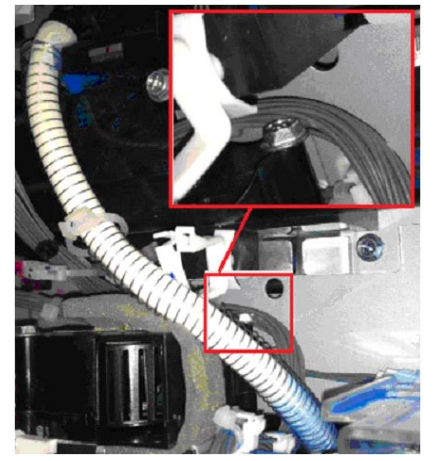

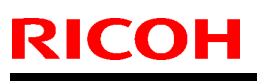

Model: V-C2

Date: 30-Nov-12

No.: RD014133a

• Close the clamp at the lower end of the cyan toner hopper unit so that the binds are in the positions shown in the photo.

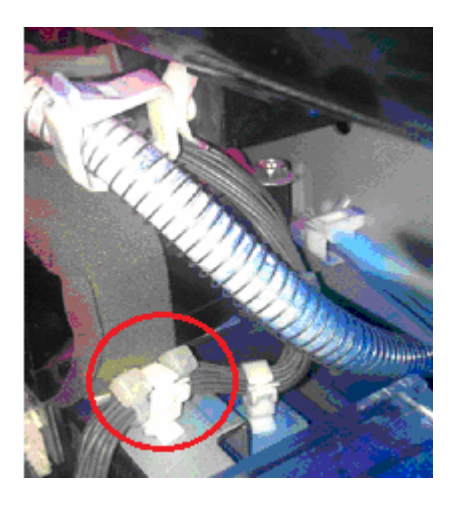

### Correct

The clamp comes between the binds.

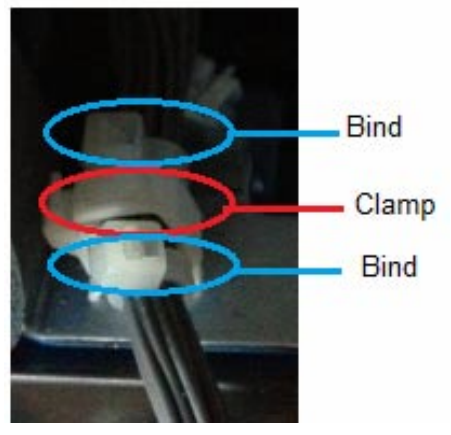

Incorrect Both binds are located below the clamp.

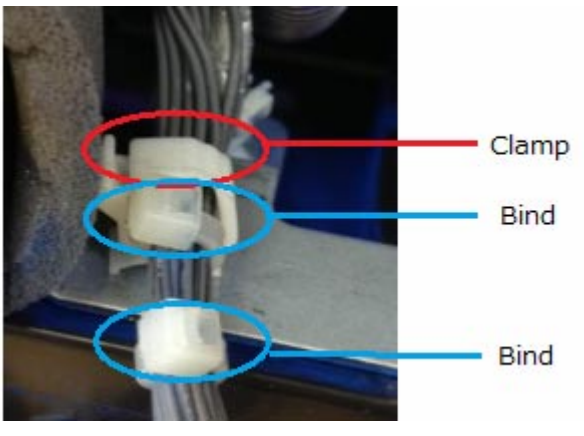

| RICOH       |  |
|-------------|--|
| Model: V-C2 |  |

Date: 30-Nov-12

No.: RD014133a

 Before you attach the bracket, make sure to push the harness up slightly and rest it on top of the CNB board, so that it does not get pinched between the edge of the bracket and another part.

### Correct

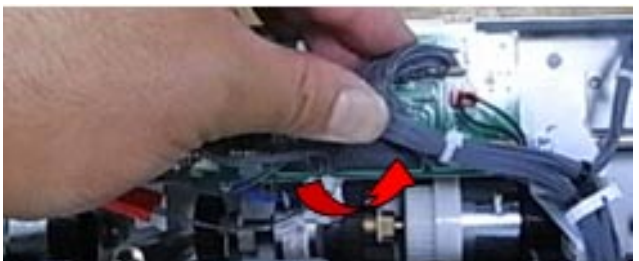

### Incorrect

(The harness is resting on top of the toner hopper unit gear)

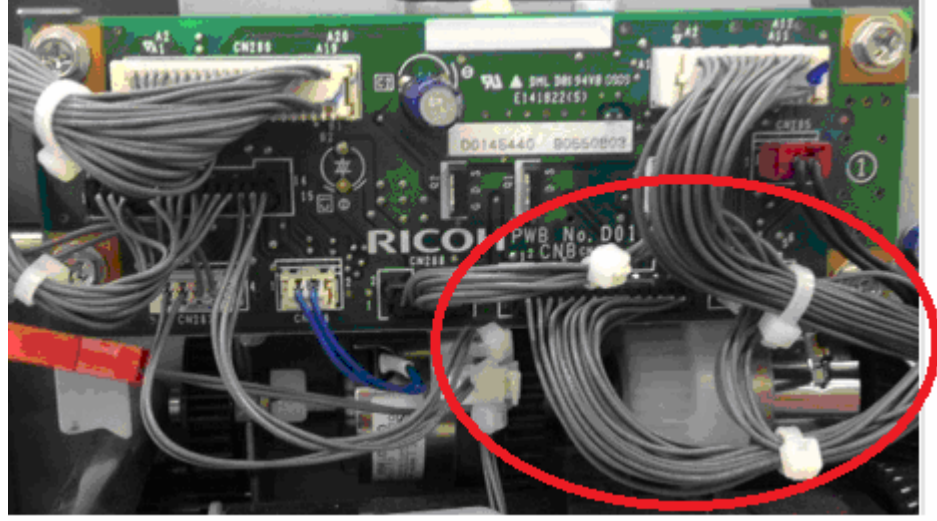

### Incorrect

(The harness is pinched between the edge of the bracket and the surrounding part)

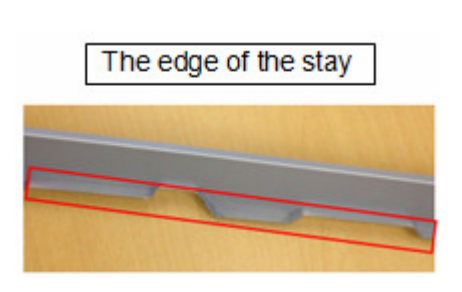

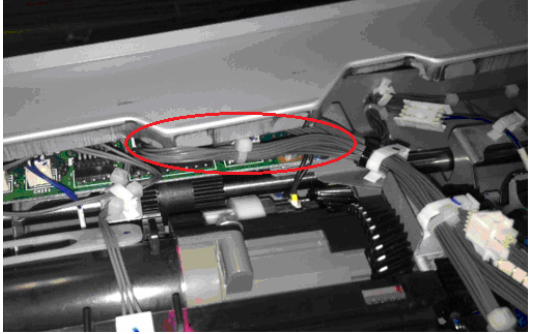

| RICOH       | Technical B | ulletin         | PAGE: 6/13     |
|-------------|-------------|-----------------|----------------|
| Model: V-C2 |             | Date: 30-Nov-12 | No.: RD014133a |

### **Replacement Procedure for the Magenta Toner Supply Unit**

- 1. Remove the toner hopper unit from the machine.
- 2. Remove the stay from the toner hopper unit ( $\Re \times 2$ ).

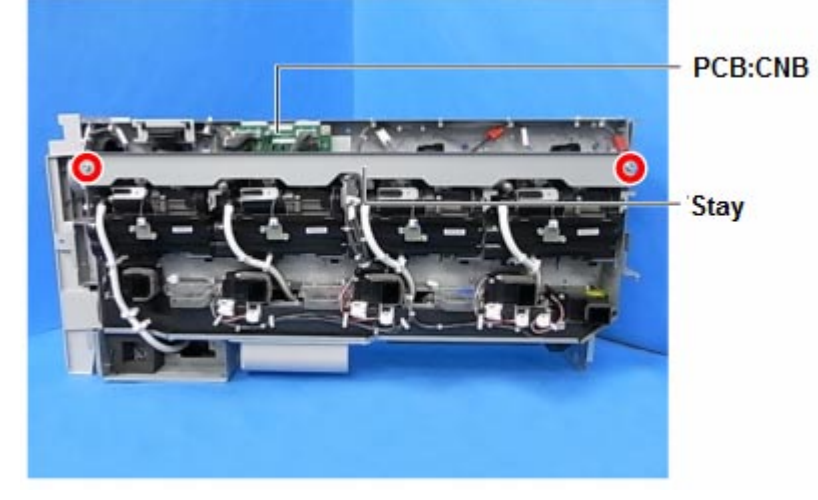

3. Remove the five harness connectors (#280, 282, 283, 284, 285) and the clamp from the CNB board.

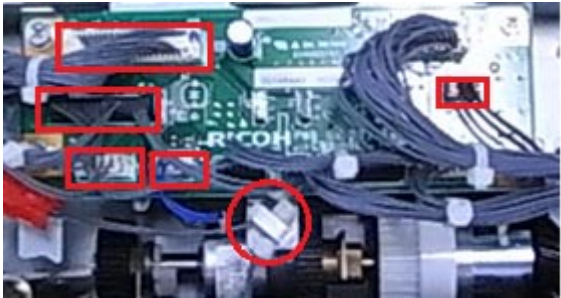

4. Remove the screw (x1) from the CNB board bracket.

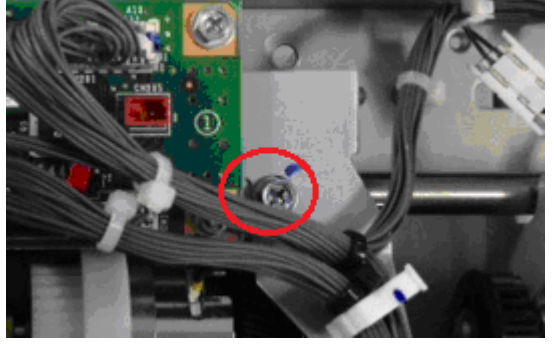

5. Lay down a sheet of paper over the toner supply unit gear, as shown in the photo in step 7.

Note: This is to prevent the gear from damaging the harness in step 7.

| RICOH       |
|-------------|
| Model: V-C2 |

Date: 30-Nov-12

No.: RD014133a

6. Slide the CNB board bracket to the right.

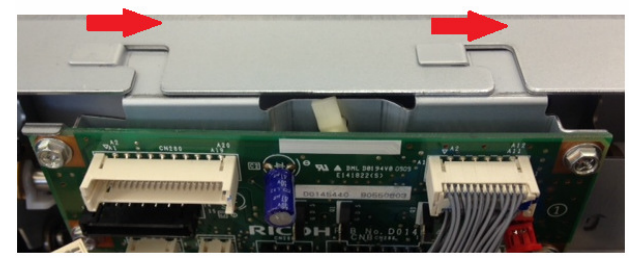

7. Remove the bracket, rotate it upside down and to the right, and then place it on the sheet of paper as shown.

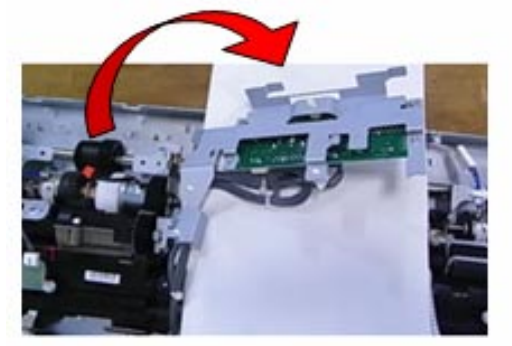

8. Remove the connector (x1), screws (x3), snap ring (x1), and guide shaft (x1).

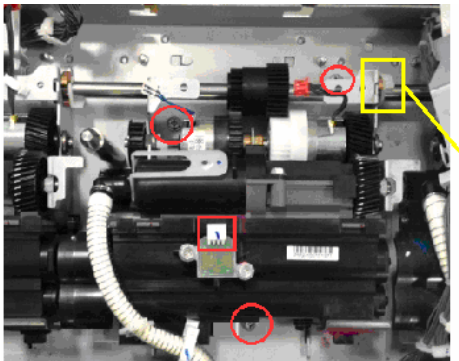

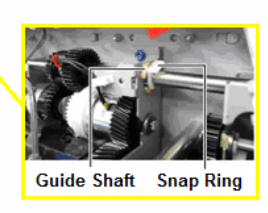

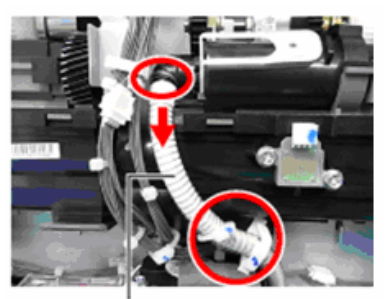

Toner supply tube
| T | echnical | <b>B</b> ulletir | ו |
|---|----------|------------------|---|
|   | Commou   |                  |   |

Model: V-C2

Date: 30-Nov-12

No.: RD014133a

10. Install a new magenta toner supply unit.

### **IMPORTANT:**

• When you install the CNB board, make sure to attach the binds and clamps in the positions shown in this photo:

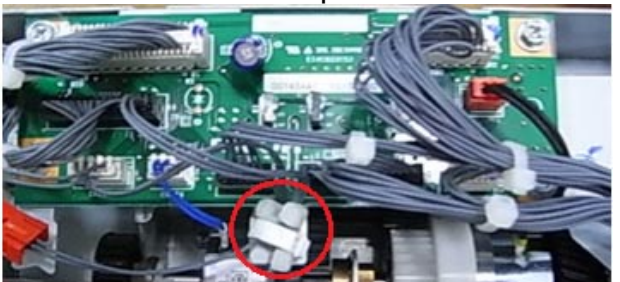

Incorrect

Correct

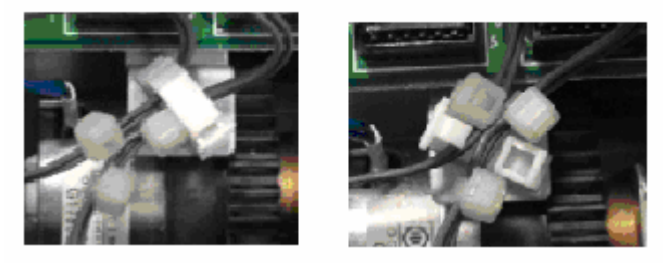

 Before you attach the bracket, make sure to push the harness up slightly and rest it on top of the CNB board, so that it does not get pinched between the edge of the bracket and another part.

## Correct

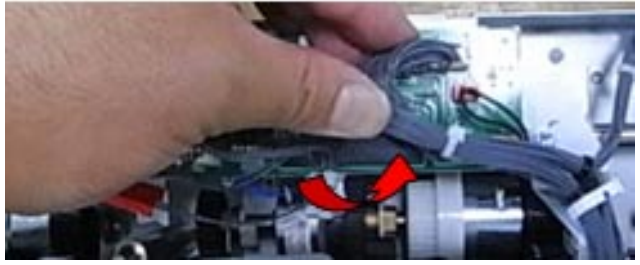

## Incorrect

(The harness is resting on top of the toner hopper unit gear)

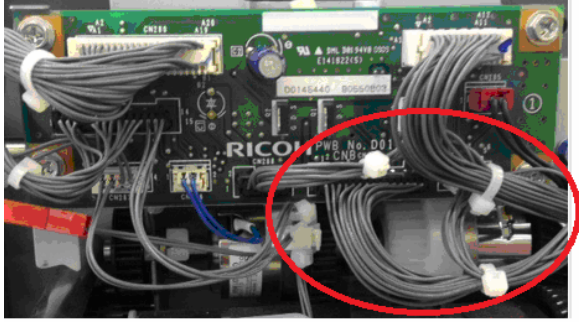

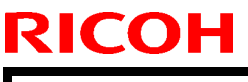

Model: V-C2

Date: 30-Nov-12

No.: RD014133a

## Incorrect

(The harness is pinched between the edge of the bracket and the surrounding part)

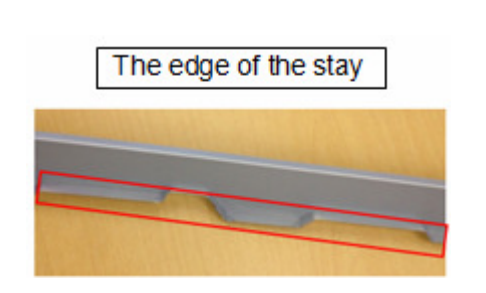

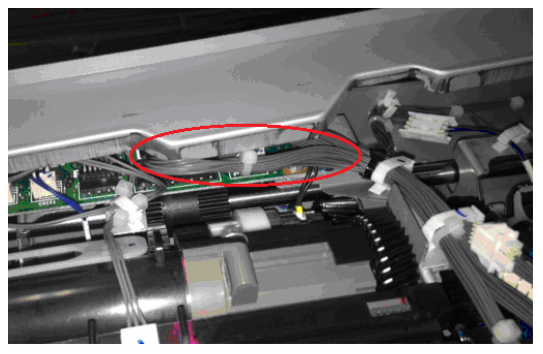

| RICOH       | Technical Bulletin |               | PAGE: 10/13    |
|-------------|--------------------|---------------|----------------|
| Model: V-C2 | Da                 | te: 30-Nov-12 | No.: RD014133a |

## **Replacement Procedure for the Toner Hopper Duct**

- 1. Remove the toner hopper unit from the machine.
- 2. Remove the stay from the toner hopper unit ( $\Re \times 2$ ).

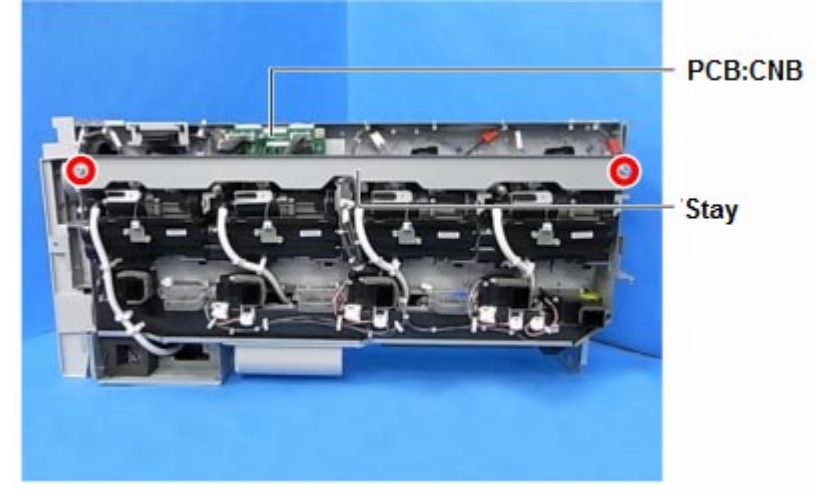

3. Remove the two harness connectors (#286, 287) from the CNB board.

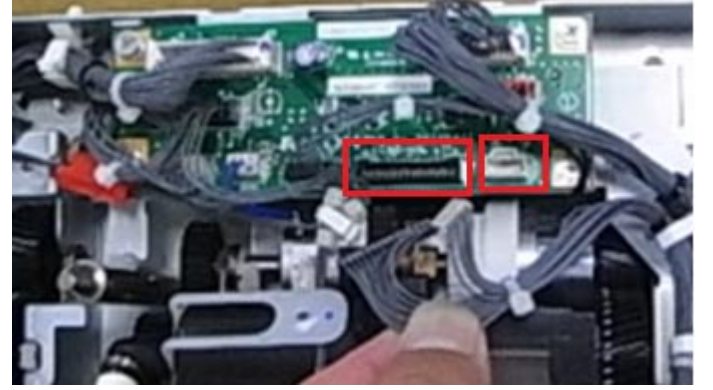

4. Remove the clamps (x3) and hang the free end of the harness over the hopper duct, as shown.

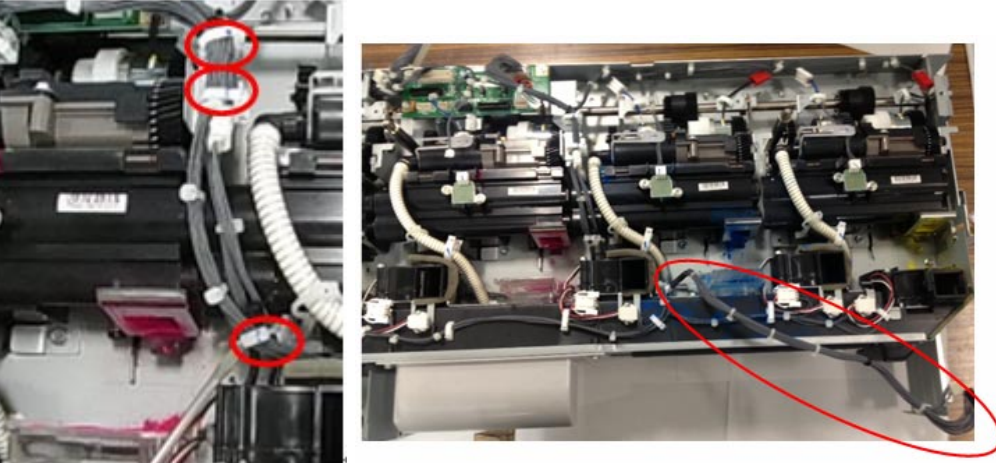

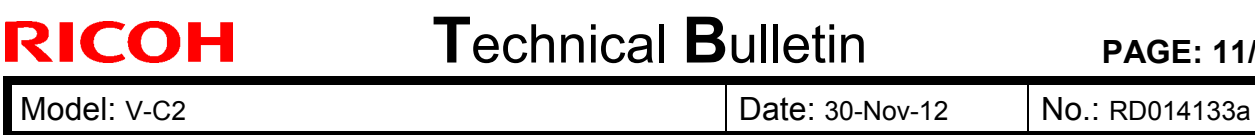

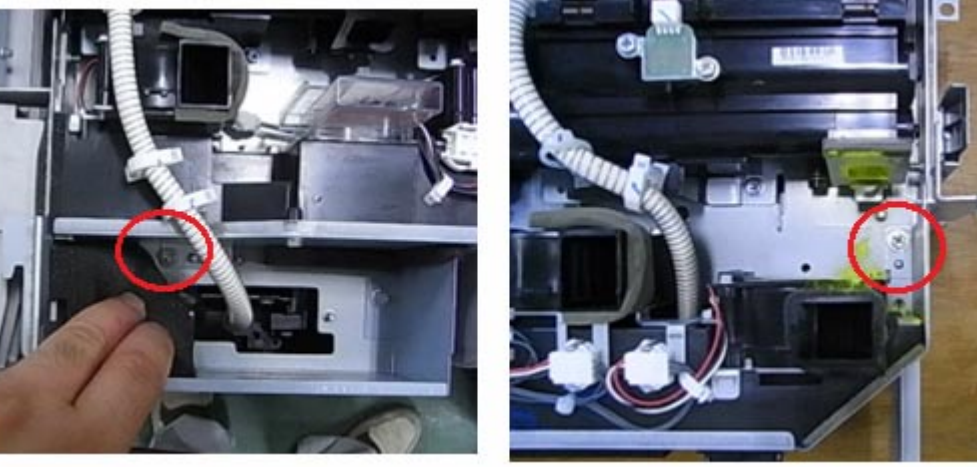

6. Remove the toner supply tube from the black toner supply unit ( $\frac{1}{2} \times 3$ ).

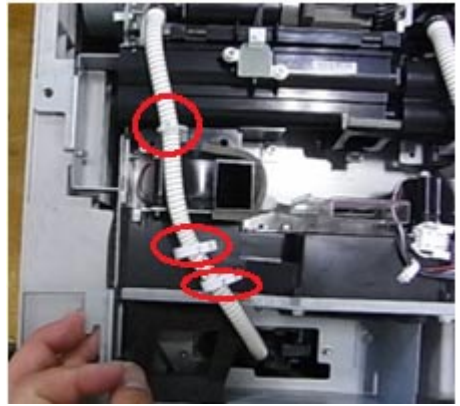

- 7. Replace the toner hopper duct.
  - **IMPORTANT:** When you attach the toner hopper duct, always make sure to lay the harness over the toner hopper duct and hold it in place as shown. If the harness is under the toner hopper duct, it will get damaged from being pinched.

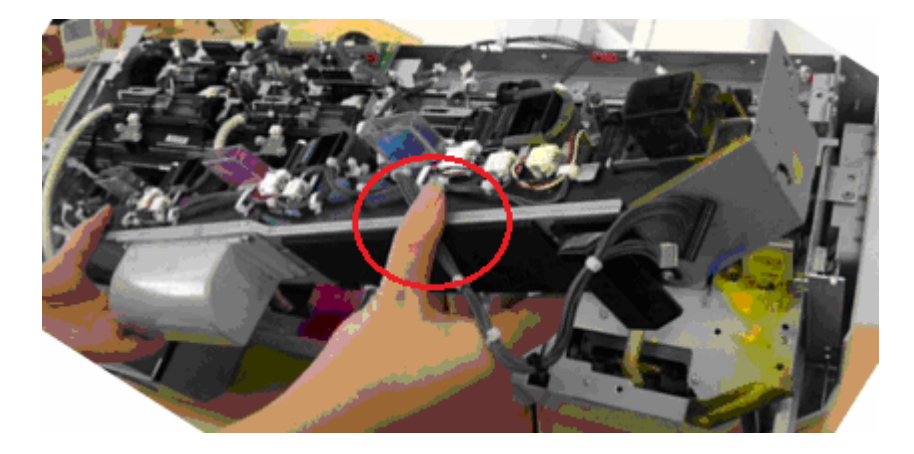

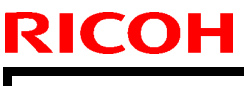

## Technical Bulletin

Model: V-C2

#### Date: 30-Nov-12

No.: RD014133a

## Correct

The harness hangs over the hopper duct

## Incorrect

The harness is under the hopper duct, and gets pinched between the hopper duct and toner hopper unit.

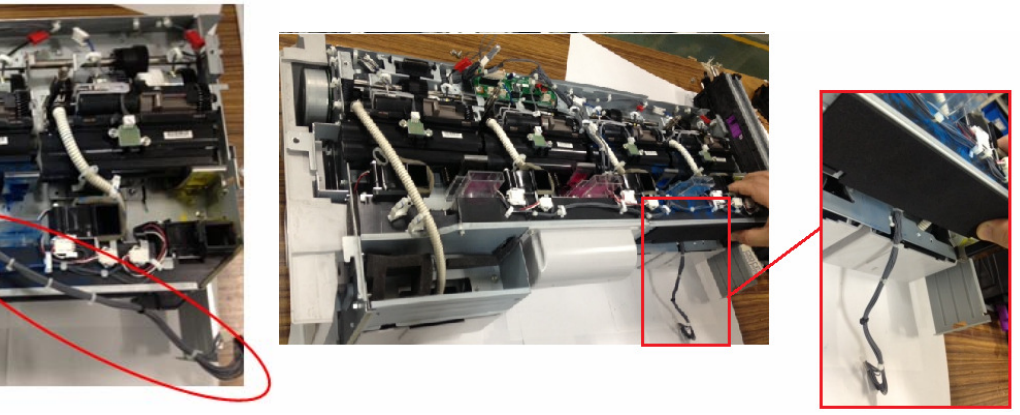

### **IMPORTANT:**

 Before you attach the bracket, make sure to push the harness up slightly and rest it on top of the CNB board, so that it does not get pinched between the edge of the bracket and another part.

## Correct

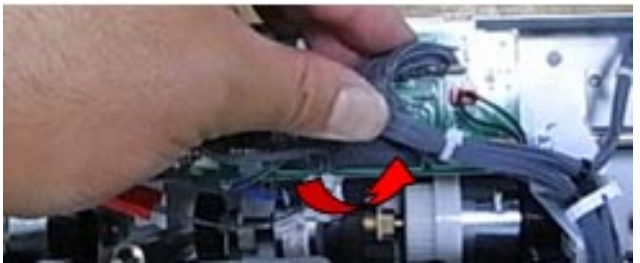

## Incorrect

(The harness is resting on top of the toner hopper unit gear)

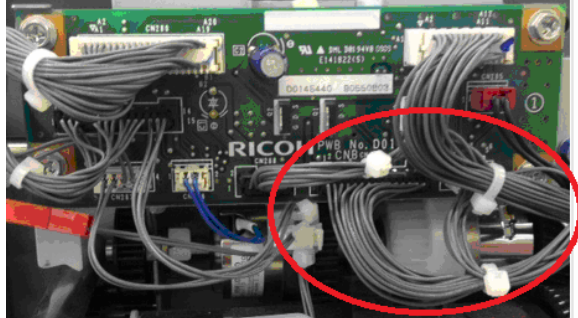

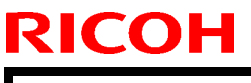

Model: V-C2

Date: 30-Nov-12

No.: RD014133a

## Incorrect

(The harness is pinched between the edge of the bracket and the surrounding part)

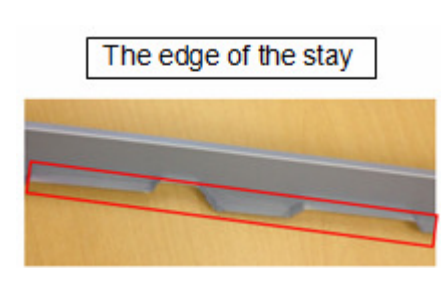

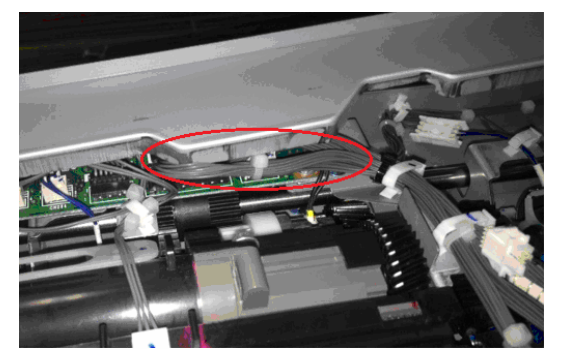

# Technical Bulletin

| Model: Model V-C2 Date                                |                              |           |                  |                      | -12    | No.: RD014134      |
|-------------------------------------------------------|------------------------------|-----------|------------------|----------------------|--------|--------------------|
| Subject: Patch Release for E-7100 V.1.1 (2012_Dec)    |                              |           |                  | Prepared by: C.Tsuji |        |                    |
| From: PP Solution Support Sec., PP Tech Service Dept. |                              |           |                  |                      |        |                    |
| Classification:                                       | Troubleshooting              | Part info | ormat            | tion                 | Action | n required         |
|                                                       | Mechanical                   | Electrica | al               |                      | Servic | ce manual revision |
|                                                       | Paper path     Transmit/rece |           | Transmit/receive |                      | Retro  | fit information    |
|                                                       | Product Safety               | 🛛 Other ( |                  | )                    | Tier 2 |                    |

This RTB is the release note for set of patches (4 patches in total) for Color Controller E-7100 System version 1.1.

### Files included in this release

| Folder Name |      |    | File Name   | File Size |
|-------------|------|----|-------------|-----------|
|             |      | 01 | 1-1B0XSS.ps | 2.36 MB   |
| D2007670    | 1 of | 02 | 1-1BYZNG.ps | 1.24 MB   |
| D3007070    | 151  | 03 | 1-1DHWBZ.ps | 439.24 KB |
|             |      | 04 | 1-1GAWZF.ps | 9.06 MB   |

#### **Important Note:**

Keep the order of patches to be applied as shown in the table above.

If some of the patches was not applied or was not applied in the indicated order by mistake, then system software re-installation is required for recovery.

### Issue(s) addressed with this release:

- One part of the page is printed in color for a particular file.
- The status of hrPrinterStatus becomes unknown2 after scanning.
- Controller HDD space increases when more than 2GB data is given to print.
- Unable to send Scan data to the Mac OS X 10.7 share location.

## Prerequisite(s):

The following prerequisites must be installed in the order specified before these patches are installed:

- 1-16CFCN.ps (Included in August 2010 Package)
- 1-16KS4N.ps (Included in August 2010 Package)
- 1-170UR8.ps (Included in August 2010 Package)
- 1-18UJ11.ps
- 1-191PS0.ps

-

These patches are not exclusive, it can be installed along with other patches concurrently, and one server Reboot or Restart is sufficient for all patches to take effect on the system.

In the case where the customer needs to install a patch which was previously skipped in the patch order, it is necessary to reinstall the system.

- You should keep installing order when the patch will be installed.
- If there is a patch missing, follow the instructions in that patch's Release Note to install it.
- In the case where the customer needs to install a patch which was previously skipped in the patch order, it is necessary to reinstall the system.

Model: Model V-C2

RICOH

Date: 11-Dec-12

No.: RD014134

### Preparation before installation:

- 1. Extract D3807670.EXE .
- 2. Check that 1st folder which consists of 4 patches is created. (Refer to the table on the top of this RTB.)

### Patch Update Procedure:

- 1. With Command Workstation, import the patch to the "Direct" queue one by one with the following order.
  - \* Whenever you install each patch, be sure to reboot / restart. From Command Workstation, choose Server -> Reboot Server, or from the fiery LCD, select Restart Fiery -> Restart System.
  - \* Before rebooting the system, to ensure that the patch file is completely processed, please wait up to 60 seconds or until Command WorkStation shows that the file is done processing.
  - \* Please note that frequency of reboot / restart is different with each patch.

| Order | File Name   | Import to    | Waiting time after importing <b>each</b> patch. | Required number of<br>reboot(s)/restart(s) |
|-------|-------------|--------------|-------------------------------------------------|--------------------------------------------|
| 1     | 1-1B0XSS.ps | Direct Queue | 60 seconds                                      | 0                                          |
| 2     | 1-1BYZNG.ps | Direct Queue | 60 seconds                                      | 0                                          |
| 3     | 1-1DHWBZ.ps | Direct Queue | 60 seconds                                      | 0                                          |
| 4     | 1-1GAWZF.ps | Direct Queue | 60 seconds                                      | 1                                          |

2. Please wait until the Fiery has come to idle after the last reboot/restart.

3. Print out the configuration page.

4. Verify the System Updates Log section. It should show the patch names in the installed order.

## Technical Bulletin

Reissued:27-Feb-13

Model: Model V-C2/V-C2 Pro

Date: 07-Feb-13

#### **RTB Reissue**

#### The items in **bold italics** were corrected or added.

| Subject: Parts number of Exit unit was changed for preventing the fusing gear damage |                   |               | Prepared by: Chihiro Shimaji |                         |  |
|--------------------------------------------------------------------------------------|-------------------|---------------|------------------------------|-------------------------|--|
| From: 1st Tech Service Sect., MFP/P Tech Service Dept.                               |                   |               |                              |                         |  |
| Classification:                                                                      | ☐ Troubleshooting | Part informat | tion                         | Action required         |  |
|                                                                                      | Mechanical        | Electrical    |                              | Service manual revision |  |
| 🗌 Paper path                                                                         |                   | Transmit/rec  | eive                         | Retrofit information    |  |
|                                                                                      | Product Safety    | Other (       | )                            | 🛛 Tier 2                |  |

## SYMPTOM

- JAM 14 (Fusing Ex Sn: Late), JAM 19 (Dup Ent Sn:Late), or JAM 64 (Fusing Ex Sn:Lag) occurs
- Noise is generated in the paper exit unit
- · Rust powder from the fusing gears is scattered in the area under the fusing unit

## CAUSE

Lower durability in some decurler rollers may damage the ball bearings. As a result, if the machine is used in this condition, the fusing gear (GEAR - 20Z) may also break.

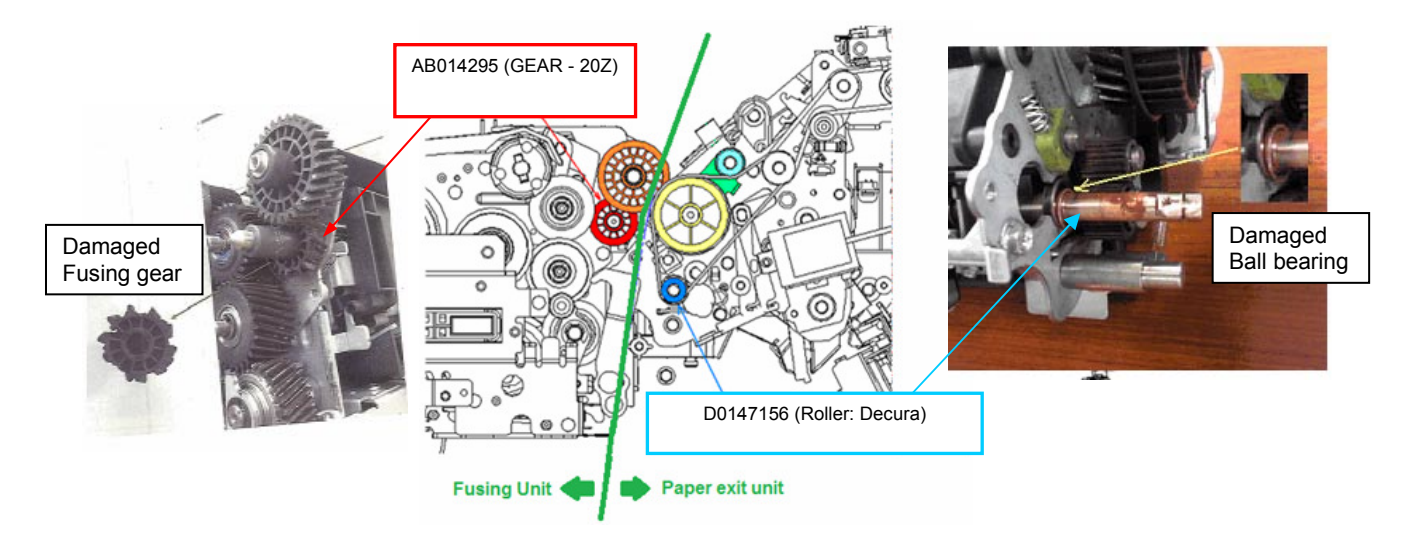

Reissued:27-Feb-13

| Model: Model V-C2/V-C2 Pro | Date: 07-Feb-13 | No.: RD014135a |
|----------------------------|-----------------|----------------|
|----------------------------|-----------------|----------------|

## SOLUTION

### **Production line:**

The shape of the ball bearing for the decurler roller was changed to improve the durability of the roller.

#### 56. Paper Exit 1 (D014/D015)

| Old part | New part | Description     | Q'ty | Int | Page | Index | Note |
|----------|----------|-----------------|------|-----|------|-------|------|
| number   | number   |                 |      |     |      |       |      |
| D0147001 | D0817003 | Paper Exit Unit | 1-1  | X/O | 129  | *     | -    |
| D0147156 | D0817049 | Roller:Decura   | 1-1  | X/X | 131  | 6     | -    |

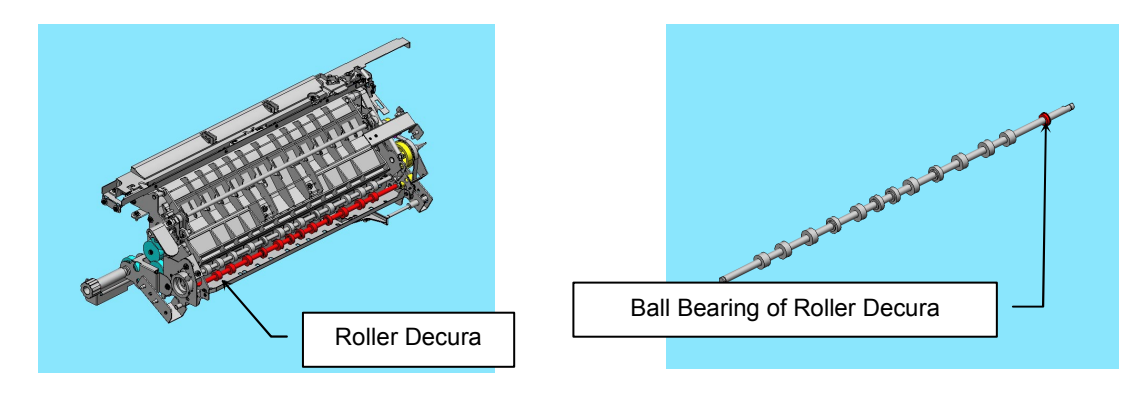

#### Note:

The rear bracket attached to the decurler roller (shown below in red) was also changed, but cannot be replaced individually in the field.

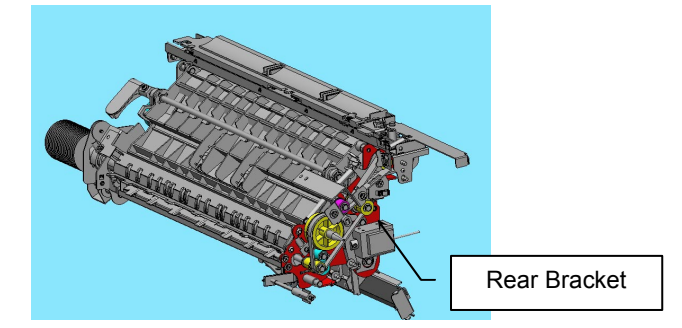

### In the field:

Replace the paper exit unit with the modified part (P/N D0817003).

## **CUT-IN SERIAL NUMBERS**

| Model                      | Destination | Code           | Serial Number |
|----------------------------|-------------|----------------|---------------|
| INFOTEC MP C6000/ C7500    | EU          | D01426/ D01526 | Note          |
| Aficio MP C6000/C7500      |             | D01427/D01527  |               |
| INFOTEC MP C6000SP/C7500SP |             | D01466/D01566  |               |
| Aficio MP C6000/ C7500     | NA          | D01417/ D01517 | Note          |
| Pro C550EX                 | GEN         | D07817         | V6621100001   |
| Pro C700EX                 |             | D07917         | V6721100001   |

Note: This modification is applied for the D07817/D07917 only.

## Technical Bulletin

PAGE: 1/1

Model: V-C2/V-C2 Pro

Date: 22-Mar-13 No.: R

No.: RD014136

| Subject: Parts Catalog Revision (Fusing Drive Bracket) |                              |               |      | Prepared by: Chihiro Shimaji |  |  |
|--------------------------------------------------------|------------------------------|---------------|------|------------------------------|--|--|
| From: 1st Tech Service Sect., MFP/P Tech Service Dept. |                              |               |      |                              |  |  |
| Classification:                                        | Troubleshooting              | Part informat | tion | Action required              |  |  |
|                                                        | Mechanical                   | Electrical    |      | Service manual revision      |  |  |
|                                                        | Paper path     Transmit/rece |               | eive | Retrofit information         |  |  |
|                                                        | Product Safety               | 🗌 Other (     | )    | 🖂 Tier 2                     |  |  |

## **Parts Catalog Revision**

Change/Reason: The illustration was corrected as shown below.

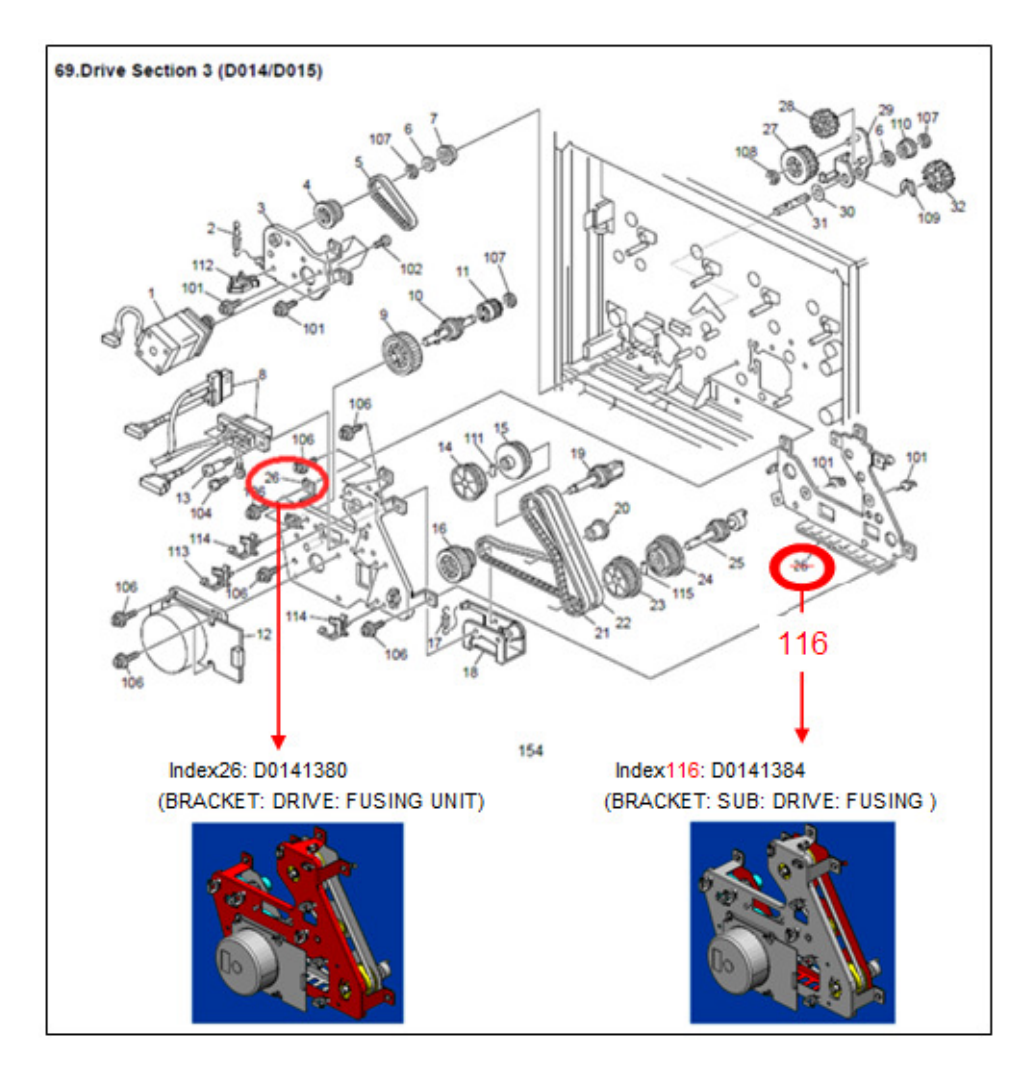

## Technical Bulletin

Model: D014/D015

Date: 19-Apr-13

No.: RD014137

| Subject: Harness behind the toner hopper unit          |                 |              |      | Prepared by: C. Shimaji |  |  |
|--------------------------------------------------------|-----------------|--------------|------|-------------------------|--|--|
| From: 1st Tech Service Sect., MFP/P Tech Service Dept. |                 |              |      |                         |  |  |
| Classification:                                        | Troubleshooting | Part informa | tion | Action required         |  |  |
|                                                        | Mechanical      | Electrical   |      | Service manual revision |  |  |
|                                                        | Paper path      | Transmit/rec | eive | Retrofit information    |  |  |
|                                                        | Product Safety  | 🗌 Other (    | )    | 🖾 Tier2                 |  |  |

## SYMPTOM

The CNB board (P/N: D0145440) is damaged. **Note:** In the worst cases, the board may emit smoke.

## CAUSE

The estimated cause is a short circuit in the bundled harness for the CNB board.

The bundled harness [A] for the CNB board is pushed too far inside the machine, and ends up positioned incorrectly (behind the screw [B] on the magenta PCU fan motor). In some cases, the harness covering might be cut. If the exposed area touches the screw head, a short circuit occurs, which damages the CNB board.

### Note:

It was not defined where the harness covering was cut. It was assumed that the harness covering might be cut by the edge of the screw head while replacing the toner supply unit and/or toner hopper duct unit.

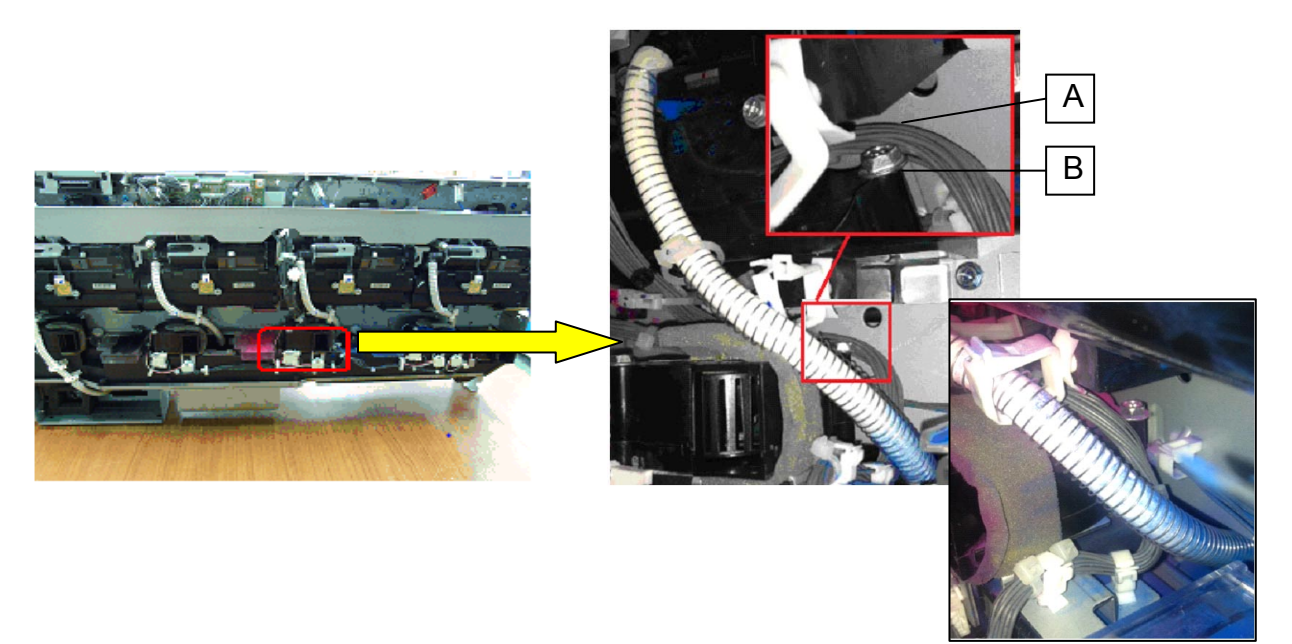

### Note:

Whenever you replace one of the toner hoppers or toner hopper duct, make sure that **the harness is wired correctly** as explained in **RTB #RD014133a**.

Model: D014/D015

Date: 19-Apr-13

No.: RD014137

## Countermeasure

## Production line of the PCB: CNB:

The CNB board was modified so that the fuse will blow if a short circuit occurs, preventing any damage that could result in smoke emission.

### In the field:

- Update the Engine Firmware (1.55:01 for C2/Ver.1.10:06 for C3).
- Replace the CNB board with the modified one (new P/N: D0149453).
- Check the wiring position of the harness.

### Note:

An SC will appear to identify CNB board damage, after installing Engine Firmware.

## Replacement procedure for the CNB board

- 1. Remove the toner hopper unit from the machine.
- 2. Remove the stay from the toner hopper unit ( $\mathscr{F} \times 2$ ).

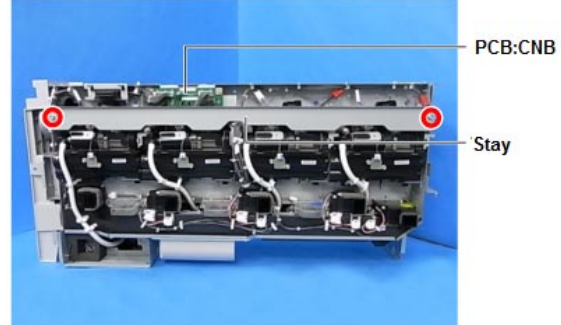

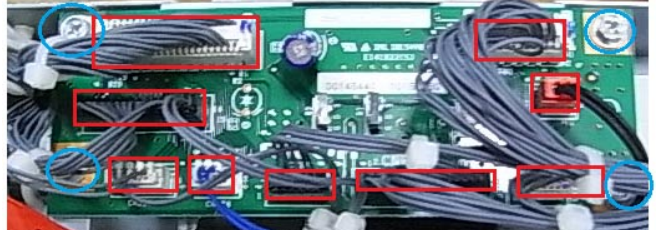

## **IMPORTANT:**

• Before you attach the stay, make sure to push the harness up slightly and rest it on top of the CNB board, so that it does not get pinched between the edge of the stay and another part.

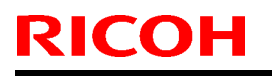

## Technical Bulletin

Model: D014/D015

Date: 19-Apr-13

No.: RD014137

Correct

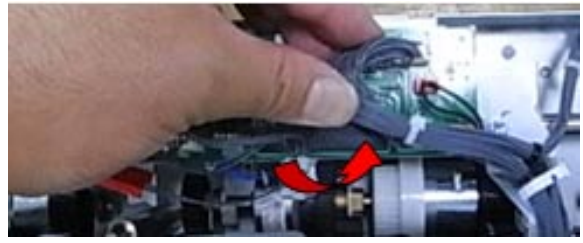

## Incorrect

The harness is resting on top of the toner hopper unit gear.

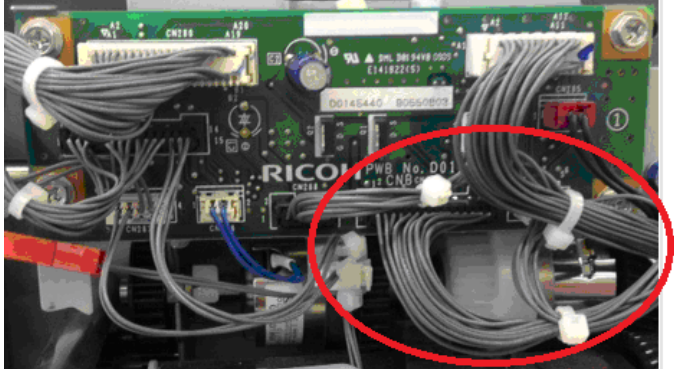

## Incorrect

The harness is pinched between the edge of the stay and the surrounding part.

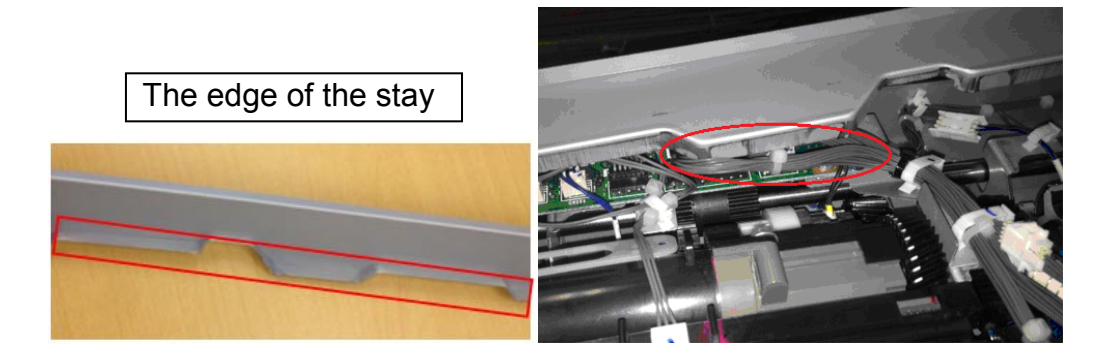

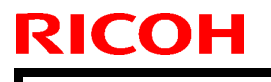

## **T**echnical **B**ulletin

**PAGE: 4/4** 

Model: D014/D015

Date: 19-Apr-13

No.: RD014137

## Check points for the wiring position of the harness

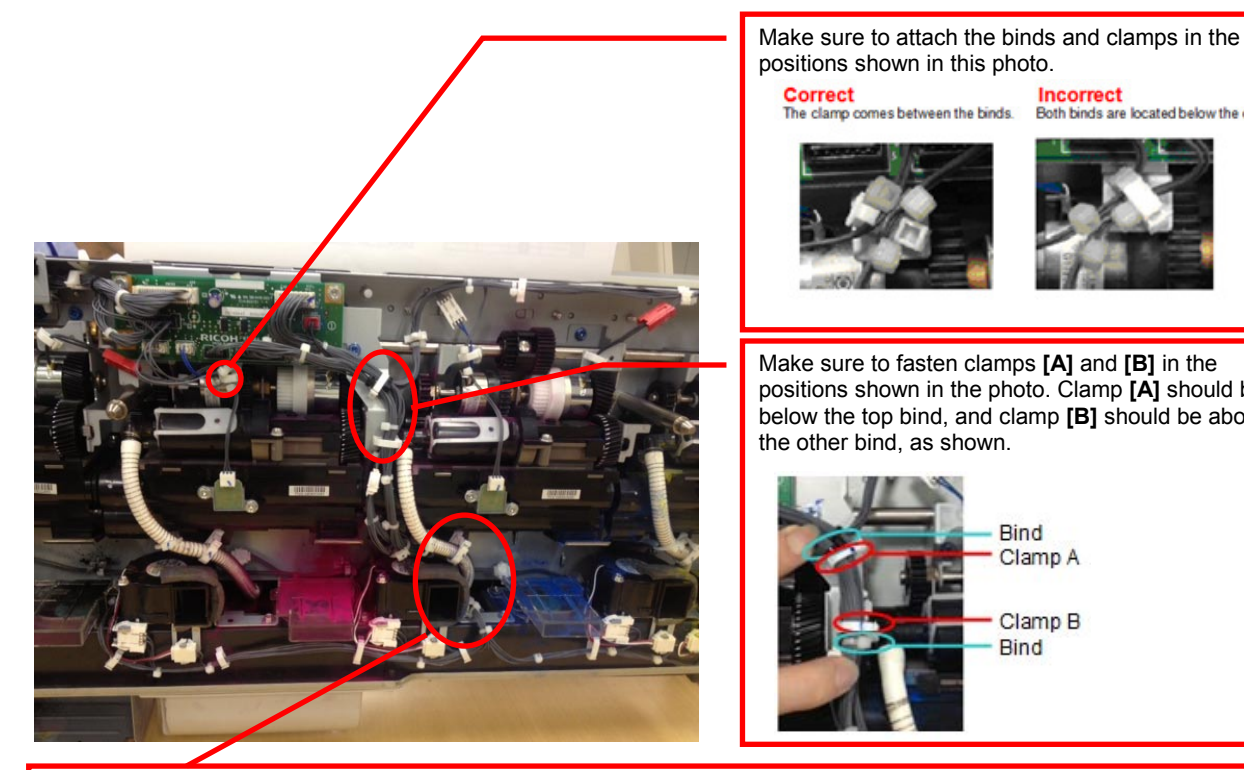

positions shown in this photo. Correct The clamp co Incorrect Both binds are located below the clamp. es between the binds

Make sure to fasten clamps [A] and [B] in the positions shown in the photo. Clamp [A] should be below the top bind, and clamp [B] should be above the other bind, as shown.

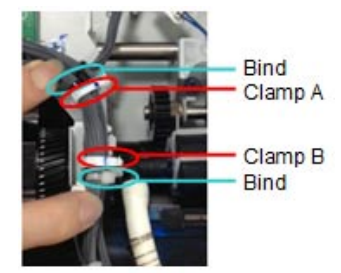

Make sure to wire the harness behind the tube and in front of the screw. If you wired the harness around the screw as shown in the "Incorrect" photo, the screw head may damage and short the harness.

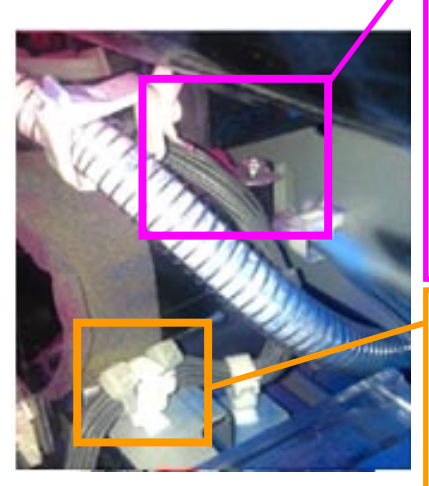

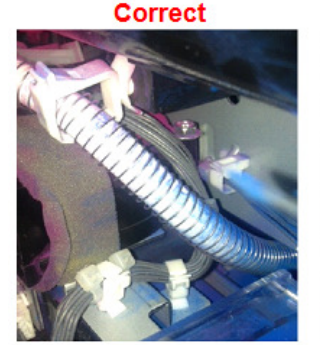

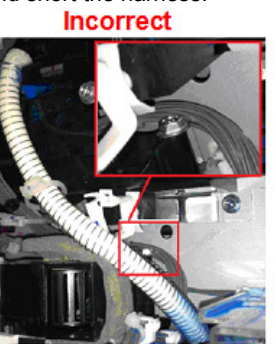

Make sure to attach the binds and clamps in the positions shown in this photo.

Correct The clamp comes between the binds.

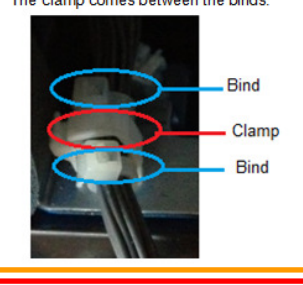

Incorrect Both binds are located below the clamp. Clamp Bind Bind

## Technical Bulletin

Reissued:11-Jul-14

Model: Model V-C2 / V-C2 pro

Date: 10-Jun-13 N

No: RD014138a

#### **RTB Reissue**

The items in *bold italics* and some images were added.

| Subject: Parts Registration (PCU) |                                                                                                    |                                                        | Prepared by: Chihiro Shimaji |                                                                                                    |  |
|-----------------------------------|----------------------------------------------------------------------------------------------------|--------------------------------------------------------|------------------------------|----------------------------------------------------------------------------------------------------|--|
| From: 1st MFP T                   | ech Service Sec. MFP Tech S                                                                         | ervice Dept.                                           |                              |                                                                                                    |  |
| Classification:                   | <ul> <li>Troubleshooting</li> <li>Mechanical</li> <li>Paper path</li> <li>Product Safety</li> </ul> | Part informat<br>Electrical<br>Transmit/rec<br>Other ( | tion<br>eive<br>)            | <ul> <li>Action required</li> <li>Service manual revision</li> <li>Retrofit information</li> <li>Tier 2</li> </ul> |  |

#### Note: This RTB is related to the following models.

| RE  | Model V-C2 (D014 / D015)                             |
|-----|------------------------------------------------------|
| RA  | Model V-C2 (D014 / D015)                             |
| RAC | Model V-C2 (D014 / D015), Model V-C2 Pro (D078/D079) |

| New part | Description                   | Page | Index | Note           |
|----------|-------------------------------|------|-------|----------------|
| number   |                               |      |       |                |
| D0142360 | GUIDE PLATE:BLADE:APPLY:COLOR | 88   | 48    | Parts catalog: |
| D0142262 | FRAME:PCU:COLOR:ASS'Y         |      | 49    | 14th edition   |
| D0142290 | BRACKET:BLADE:ASS'Y           |      | 50    |                |
| D0142289 | HOLDER:SPRING:REAR            |      | 51    |                |
| D0142296 | HOLDER:SPRING                 |      | 52    |                |
| D0142372 | HOLDER:BLADE:APPLY:REAR:COLOR |      | 53    |                |
| D0142370 | HOLDER:BLADE:APPLY:FRONT      |      | 54    |                |
| D0143137 | TONER CATCHPAN:DEVELOPMENT    | 90   | 18    |                |

**Change:** The parts in the table were added. **Reason:** To meet requests from the field.

# Technical Bulletin

Reissued:11-Jul-14

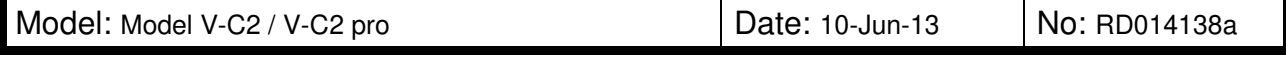

36.PCU 3 (D014/D015)

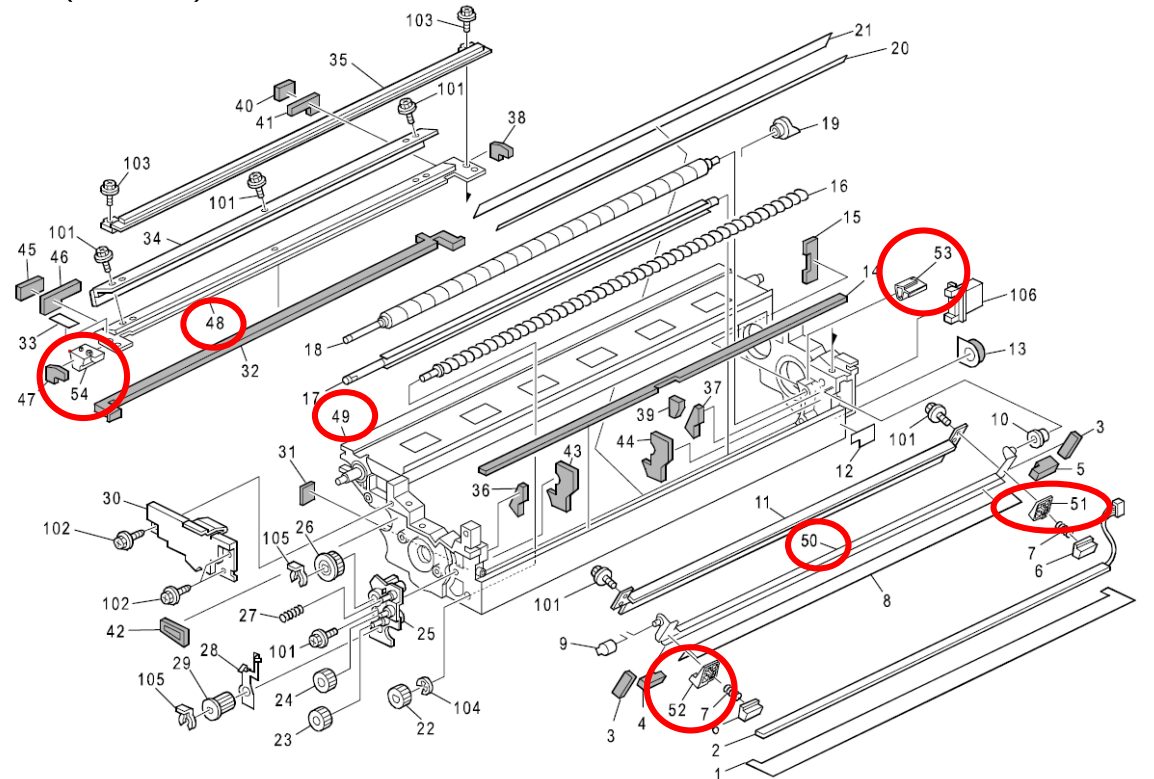

88

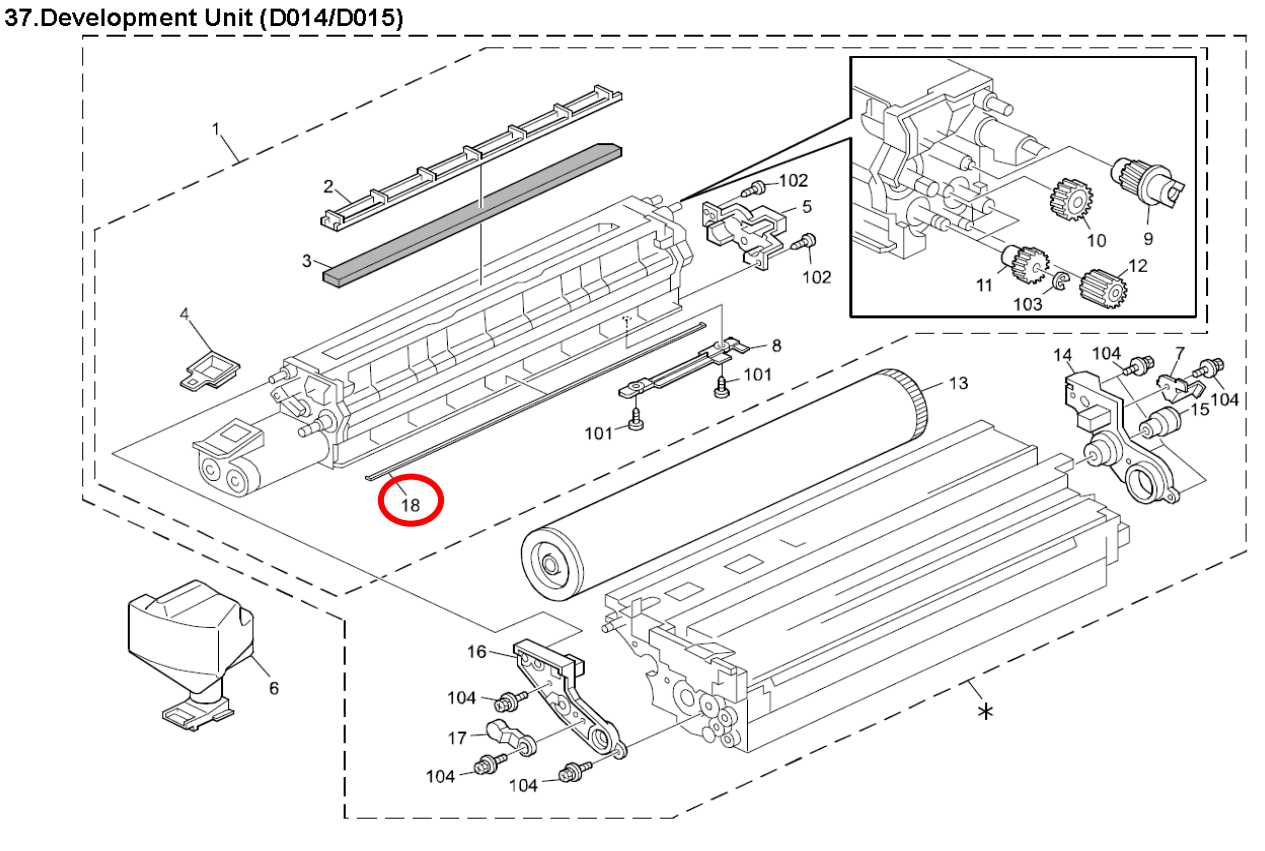

# Technical Bulletin

| Model: General                                                                                  |                                |            | Date: 26-Feb-13              |      |          | No.: RGene060     |
|-------------------------------------------------------------------------------------------------|--------------------------------|------------|------------------------------|------|----------|-------------------|
| Subject: The System Software reloading error occurrs when using HDD(D6504004/D0295795/D0295796) |                                |            | Prepared by: Chihiro Shimaji |      |          |                   |
| From: 1st Tech S                                                                                | Service Sect., MFP/P Tech Serv | vice Dept. |                              |      |          |                   |
| Classification:                                                                                 | ☑ Troubleshooting              | Part info  | ormat                        | tion | Action   | n required        |
|                                                                                                 | Mechanical                     | Electric   | al                           |      | Servic   | e manual revision |
| Paper path     Transmit                                                                         |                                |            | it/rec                       | eive | Retrof   | fit information   |
|                                                                                                 | Product Safety                 | Other (    |                              | )    | 🛛 Tier 2 |                   |

### SYMPTOM

A formatting time-out error occurs when reloading the System software using an Ethernet network cable after replacing the HDD with one of the following:

D6504004 (160GB), D0295795 (500GB), D0295796 (500GB)

**Note:** Even under these conditions, there are cases in which the error does not occur. If it does not occur, the HDD can be used without any functional issues. However, the original storage capacity of the HDD (see CAUSE below) will appear on the Configuration Sheet / CWS (Command WorkStation).

## CAUSE

The usable storage capacity of the HDD mentioned above was not "capped" to 80GB/160GB before the drives were registered as Service parts.

- Note:
  - Capping has been performed on HDDs installed in machines at the factory since the beginning of production.
- The D0295795 and D0295796 HDDs can be used on At/Ap-C2/C2.5, Mt-C4, because the specified HDD size of these machines is 500GB.

## SOLUTION

### Service parts:

The usable storage capacity has been capped.

### In the field:

If the symptom occurs, replace the HDD with the following:

| Model          |                              | Code       | Specified value | New P/N         |
|----------------|------------------------------|------------|-----------------|-----------------|
| V-C1 EFI       | Color Controller E-7000      | D815-41/42 | 80GB            | D5021020        |
| V-C2 EFI       | Color Controller E-7100      | D380       |                 | (clipped from   |
| V-C3 EFI       | Color Controller E-7200      | D502       |                 | 500GB to 80GB)  |
| At/Ap-C1 EFI   | Color Controller E-3000/5000 | G878/889   |                 |                 |
| At/Ap-C2 EFI   | Color Controller E-3100/5100 | D479/480   |                 |                 |
| At/Ap-C2.5 EFI | Color Controller E-3200/5200 | D557/558   |                 |                 |
| B-C3 EFI       | Printer Controller EB-135    | G847       |                 |                 |
| At/Ap-C3 EFI   | Color Controller E-3300/5300 | D650/D651  | 160GB           | D6501020        |
|                |                              |            |                 | (clipped from   |
|                |                              |            |                 | 500GB to 160GB) |

# Technical Bulletin

#### PAGE: 1/2

| Model: Model V-C2                                     |                 |           | Dat                        | Date: 30-Aug-13 |        | No.: RD014139      |
|-------------------------------------------------------|-----------------|-----------|----------------------------|-----------------|--------|--------------------|
| Subject: Patch Release for E-7100 V.1.1 (1-1GF8E2)    |                 |           | Prepared by: Chisato Tsuji |                 |        |                    |
| From: PP Solution Support Sec., PP Tech Service Dept. |                 |           |                            |                 |        |                    |
| Classification:                                       | Troubleshooting | Part info | ormat                      | ormation 🗌 A    |        | n required         |
|                                                       | 🗌 Mechanical    | Electric  | al                         |                 | Servic | ce manual revision |
|                                                       | Paper path      | 🗌 Transm  | it/rec                     | eive            | Retro  | fit information    |
|                                                       | Product Safety  | 🛛 Other ( |                            | )               | Tier 2 |                    |

This RTB is the release note for Patch File 1-1GF8E2.ps for Color Controller E-7100 system version 1.1.

(Note: Do not apply this patch to system ver. 1.0)

| Patch File  | Issue(s)                                                                                     |
|-------------|----------------------------------------------------------------------------------------------|
| 1-1GF8E2.ps | Development counter behavior might be incorrect, when a job is printed from Document Server. |

### Prerequisite(s):

None

### Notes:

- Do NOT install any of the following patch(es) after installing the 1-1GF8E2.ps patch. If you must install any of the patch(es) below, do so before installing the 1-1GF8E2.ps patch:
  - · 1-16CFCN.ps
  - · 1-18UJ11.ps
  - · 1-191PS0.ps
  - · 1-1BYZNG.ps
- This patch is not exclusive, it can be installed along with other patches concurrently, and one server Reboot or Restart is sufficient for all patches to take effect on the system.
- In the case where the customer needs to install a patch which was previously skipped in the patch order, it is necessary to reinstall the system.

Model: Model V-C2

Date: 30-Aug-13

No.: RD014139

### Patch Update Procedure

- 1. Extract the **D3807674.exe** until you get the **1-1GF8E2.ps** file.
- 2. Download/Import the patch file "1-1GF8E2.ps" with Command Workstation to the "Direct" queue.
- 3. You must wait at least 60 seconds after the patch file downloaded/imported before rebooting the system. This will ensure the patch file is completely processed.
- 4. From either Command Workstation or the E-7100 operation panel, reboot the system.

**Command Workstation:** select "Shut Down" and then "Reboot System" **E-7100 operation panel:** select "Restart Fiery" and then "Restart System"

5. Wait until the E-7100 has come to idle and print out the configuration page.

Verify the Update Info section. It should contain the patch number "1-1GF8E2".

# Technical Bulletin

#### PAGE: 1/2

| Model: Model V-C2                                     |                 |                                                                                                    | Date: 30-Aug-13 |                            | -13    | No.: RD014140      |
|-------------------------------------------------------|-----------------|----------------------------------------------------------------------------------------------------|-----------------|----------------------------|--------|--------------------|
| Subject: Patch Release for E-7100 V.1.1 (1-1F3CRV)    |                 |                                                                                                    |                 | Prepared by: Chisato Tsuji |        |                    |
| From: PP Solution Support Sec., PP Tech Service Dept. |                 |                                                                                                    |                 |                            |        |                    |
| Classification:                                       | Troubleshooting | Part info                                                                                                    | ormat           | rmation Acti               |        | n required         |
|                                                       | 🗌 Mechanical    | Electric                                                                                                    | al              |                            | Servic | ce manual revision |
|                                                       | Paper path      | 🗌 Transm                                                                                                    | it/rec          | eive                       | Retro  | fit information    |
|                                                       | Product Safety  | extstyle 	extstyle 	ext |                 | )                          | Tier 2 |                    |

This RTB is the release note for Patch File 1-1F3CRV.ps for Color Controller E-7100 system version 1.1.

(Note: Do not apply this patch to system ver. 1.0)

| Patch File  | Issue(s)                                                            |
|-------------|---------------------------------------------------------------------|
| 1-1F3CRV.ps | A generic Linux patch to update the Firebird version to 1.5.6.5026. |

### Prerequisite(s):

None

### Notes:

- This patch is not exclusive, it can be installed along with other patches concurrently, and one server Reboot or Restart is sufficient for all patches to take effect on the system.
- In the case where the customer needs to install a patch which was previously skipped in the patch order, it is necessary to reinstall the system.

Model: Model V-C2

Date: 30-Aug-13

No.: RD014140

### Patch Update Procedure

- 1. Extract the **D3807675.exe** until you get the **1-1F3CRV.ps** file.
- 2. Download/Import the patch file "1-1F3CRV.ps" with Command Workstation to the "Direct" queue.
- 3. You must wait at least 60 seconds after the patch file downloaded/imported before rebooting the system. This will ensure the patch file is completely processed.
- 4. From either Command Workstation or the E-7100 operation panel, reboot the system.

**Command Workstation:** select "Shut Down" and then "Reboot System" **E-7100 operation panel:** select "Restart Fiery" and then "Restart System"

5. Wait until the E-7100 has come to idle and print out the configuration page.

Verify the Update Info section. It should contain the patch number "1-1F3CRV".

# Technical Bulletin

#### PAGE: 1/2

| Model: Model V-C2                                     |                 |                                                                                                    | Dat                        | Date: 30-Aug-13 |        | No.: RD014141     |
|-------------------------------------------------------|-----------------|----------------------------------------------------------------------------------------------------|----------------------------|-----------------|--------|-------------------|
| Subject: Patch Release for E-7100 V.1.1 (1-1IC3H4)    |                 |                                                                                                    | Prepared by: Chisato Tsuji |                 |        |                   |
| From: PP Solution Support Sec., PP Tech Service Dept. |                 |                                                                                                    |                            |                 |        |                   |
| Classification:                                       | Troubleshooting | Part info                                                                                                    | ormat                      | tion            | Action | n required        |
|                                                       | Mechanical      | Electric                                                                                                    | al                         |                 | Servic | e manual revision |
|                                                       | Paper path      | 🗌 Transm                                                                                                    | it/rec                     | eive            | Retro  | fit information   |
|                                                       | Product Safety  | extstyle 	extstyle 	ext |                            | )               | Tier 2 |                   |

This RTB is the release note for Patch File 1-1IC3H4.ps for Color Controller E-7100 system version 1.1.

(Note: Do not apply this patch to system ver. 1.0)

| Patch File  | Issue(s)                                         |
|-------------|--------------------------------------------------|
| 1-1IC3H4.ps | A Patch to support Web Configure on Mac OS 10.8. |

### Prerequisite(s):

None

## Notes:

- This patch is not exclusive, it can be installed along with other patches concurrently, and one server Reboot or Restart is sufficient for all patches to take effect on the system.
- In the case where the customer needs to install a patch which was previously skipped in the patch order, it is necessary to reinstall the system.

Model: Model V-C2

Date: 30-Aug-13

No.: RD014141

### Patch Update Procedure

- 1. Extract the **D3807676.exe** until you get the **1-1IC3H4.ps** file.
- 2. Download/Import the patch file "1-1IC3H4.ps" with Command Workstation to the "Direct" queue.
- 3. You must wait at least 60 seconds after the patch file downloaded/imported before rebooting the system. This will ensure the patch file is completely processed.
- 4. From either Command Workstation or the E-7100 operation panel, reboot the system.

**Command Workstation:** select "Shut Down" and then "Reboot System" **E-7100 operation panel:** select "Restart Fiery" and then "Restart System"

5. Wait until the E-7100 has come to idle and print out the configuration page.

Verify the Update Info section. It should contain the patch number "1-1IC3H4".

# Technical Bulletin

### PAGE: 1/2

| Model: Model V-C2                                  |                               |                       | Dat         | Date: 21-Jan-14            |                   | No.: RD014142                  |
|----------------------------------------------------|-------------------------------|-----------------------|-------------|----------------------------|-------------------|--------------------------------|
| Subject: Patch Release for E-7100 V.1.1 (1-1JHC4L) |                               |                       |             | Prepared by: Chisato Tsuji |                   |                                |
| From: PP Solutio                                   | n Support Sec., PP Tech Servi | ice Dept.             |             |                            |                   |                                |
| Classification:                                    | Troubleshooting               | Part info             | ormat<br>al | tion                       | Action            | required<br>ce manual revision |
|                                                    | Paper path Product Safety     | ☐ Transm<br>⊠ Other ( | it/rec      | eive<br>)                  | Retrof     Tier 2 | it information                 |

This RTB is the release note for Patch File 1-1JHC4L.ps for Color Controller E-7100 system version 1.1.

(Note: Do not apply this patch to system ver. 1.0)

| Patch File  | Issue(s)                                                                      |
|-------------|-------------------------------------------------------------------------------|
| 1-1JHC4L.ps | "Configure" cannot be opened from WebTools (Windows 8/Windows<br>Server 2012) |

## Prerequisite(s):

RICOH

None

### Notes:

- This patch is not exclusive, it can be installed along with other patches concurrently, and one server Reboot or Restart is sufficient for all patches to take effect on the system.
- In the case where the customer needs to install a patch which was previously skipped in the patch order, it is necessary to reinstall the system.

Model: Model V-C2

Date: 21-Jan-14

No.: RD014142

### Patch Update Procedure

- 1. Extract the **D3807677.exe** until you get the **1-1JHC4L.ps** file.
- 2. Download/Import the patch file "1-1JHC4L.ps" with Command Workstation to the "Direct" queue.
- 3. You must wait at least 60 seconds after the patch file downloaded/imported before rebooting the system. This will ensure the patch file is completely processed.
- 4. From either Command Workstation or the E-7100 operation panel, reboot the system.

**Command Workstation:** select "Shut Down" and then "Reboot System" **E-7100 operation panel:** select "Restart Fiery" and then "Restart System"

5. Wait until the E-7100 has come to idle and print out the configuration page.

Verify the Update Info section. It should contain the patch number "1-1JHC4L".